# OpticGear<sup>™</sup> OG-1100 운용 매뉴얼

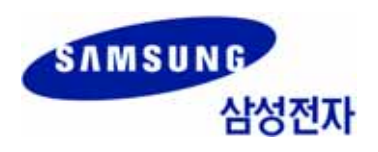

#### 저작권

이 매뉴얼의 저작권은 삼성전자㈜에 있습니다.

이 매뉴얼은 삼성전자㈜의 서면동의 없이 어떤 형태로도 재생산·배포·변경할 수 없습니다.

#### 등록상표

이 매뉴얼에 언급된 등록상표는 그 해당 회사 소유의 등록상표입니다.

제품을 설치 및 운용하기 전에 이 매뉴얼을 반드시 읽고, 매뉴얼의 내용에 따라 제품을 안전하고 올바르게 사용하여 주십시오.

이 매뉴얼은 제품의 기능 향상, 설계 변경에 따라 내용이 수정될 수 있습니다. 수정된 매뉴얼이 필요하거나 매뉴얼의 내용에 대해 궁금한 사항이 있으면 아래의 주소나 홈페이지로 문의 바랍니다.

주소 : 경기도 수원시 영통구 매탄 3 동 동수원우체국 사서함 105 호 정보통신연구소 18 층 Document Center @ 442-600 홈페이지 : http://www.samsungdocs.co.kr

제품에 대한 불만 사항이나 요청 사항이 있으면 Call Center 로 문의 바랍니다.

전화 : 1588-4141

# 들어가며

#### 매뉴얼 소개

이 매뉴얼은 OG-1100을 설치하고, 네트워크 환경을 설정하여 운영하는 방법에 대해서 설 명합니다.

#### 매뉴얼 구성

이 매뉴얼은 3 장(章), 약어, 찾아보기로 구성되어 있습니다.

#### 1 장. 사용자 인터페이스 에서는

시스템 운영자가 OG-1100 의 운용 환경을 설정하고 처음 시작하기 위해 필요한 정보에 대해서 설명합니다.

**2 장. 시스템 초기환경 설정**에서는 명령어를 이용하여 시스템의 초기 환경을 설정하는 방법에 대해서 설명합니다.

**3 장. 시스템 설정 및 조회**에서는 명령어를 이용하여 시스템 운용 환경을 설정하고 조회하는 방법에 대해서 설명합니다.

**약어** 에서는 이 매뉴얼에 사용하는 약어에 대한 풀이를 제공합니다.

이 매뉴얼의 주요 정보에 대한 색인을 제공합니다.

**찾아보기** 에서는

#### 기호 설명

다음은 이 매뉴얼에서 사용되는 기호입니다. 이 기호와 함께 제공되는 정보는 시스템을 안 전하고 올바르게 사용하기 위해 반드시 숙지해야 합니다.

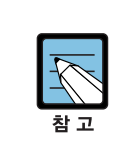

참고할 내용

본문 내용에 대한 부가적인 정보를 제공합니다.

### 화면 출력 표시

- 콘솔 화면에 출력되는 내용은 본문과 구별하기 위해 박스를 사용하며, 'Courier New' 폰트로 표기합니다.
- 운용자가 콘솔 화면에 직접 입력하는 값은 진한 'Courier New' 폰트로 표기합니다.

### 관련 자료

#### OpticGear 시스템 설명서

OpticGear 시스템 설명서는 OpticGear 시스템에 대한 기본적인 소개, 하드웨어 및 기능, 시 스템 유닛, 주요기술 등 OpticGear 시스템을 이해하기 위해 필요한 모든 정보에 대해 설명합 니다.

#### OpticGear CLI 설명서

OpticGear CLI 설명서에는 OpticGear 시스템에서 제공하는 명령어와 입력한 명령어에 대 한 결과로 출력되는 메시지에 대해 설명합니다.

#### OpticGear 설치 매뉴얼

OpticGear 설치 매뉴얼은 OpticGear 시스템의 각 형상별로 하드웨어 설치 절차, 케이블 연 결 절차 등 OpticGear 시스템을 설치하는 방법에 대해 절차별로 설명합니다.

#### OpticGear AceMAN 사용자 매뉴얼

OpticGear AceMAN 사용자 매뉴얼은 OpticGear 시스템의 EMS 시스템인 AceMAN 의 운 용방법에 대해 설명합니다.

#### OpticGear 유지보수 매뉴얼

OpticGear 유지보수 매뉴얼은 OpticGear 시스템의 유지보수 방법에 대해서 설명합니다.

## 연혁

| 판차 | 작성일       | 비고              |
|----|-----------|-----------------|
| 00 | 2006.03.  | 최초 작성           |
| 01 | 2006. 05. | 분당 TP 용으로 내용 보완 |

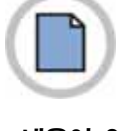

이 면에는 내용이 없습니다.

L

1-1

# 목차

### 들어가며

| 매뉴얼 소개   |     |
|----------|-----|
| 매뉴얼 구성   | I   |
| 기호 설명    |     |
| 화면 출력 표시 | II  |
| 관련 자료    |     |
| 연혁       | 111 |

### 1 장. 사용자 인터페이스

| 1.1 | CLI 명         | 령어의 편집과 도움말 기능               | 1-1  |
|-----|---------------|------------------------------|------|
|     | 1.1.1         | 명령어 문법의 이해                   | 1–1  |
|     | 1.1.2         | 명령어 문법 도움말                   | 1-2  |
|     | 1.1.3         | 단축 명령어 입력                    | 1-4  |
|     | 1.1.4         | 명령어 기호                       | 1–5  |
|     | 1.1.5         | 명령어 라인 편집 키 및 도움말            | 1–6  |
| 1.2 | 시스템           | 명령어 모드                       | 1-7  |
| 1.3 | <b>0G-1</b> 1 | 100 시스템 가동                   | 1-8  |
|     | 1.3.1         | 사용자 인터페이스                    | 1-8  |
|     | 1.3.2         | 콘솔 연결                        | 1-8  |
|     | 1.3.3         | Telnet 연결                    | 1-9  |
|     | 1.3.4         | 시스템 초기 화면 및 가동               | 1–9  |
|     | 1.3.5         | SNMP Network Manager 를 통한 연결 | 1–10 |
| 1.4 | 비밀번호          | 호 설정                         | 1-11 |
|     | 1.4.1         | Enable 모드 비밀번호 설정            | 1–11 |
|     | 1.4.2         | 비밀번호 encryption 설정           | 1–11 |
|     | 1.4.3         | 운영자 비밀번호 설정                  | 1–12 |
| 1.5 | Hostn         | ame 설정                       | 1-12 |
| 1.6 | 콘솔/Te         | elnet 환경 설정                  | 1-13 |
|     | 1.6.1         | 세션 설정                        | 1–13 |
|     | 1.6.2         | 타임 아웃 설정                     | 1–14 |
|     | 1.6.3         | 인증 방법 설정                     | 1–14 |

v

2-1

| 1.7  | 현재 세션 환경 설정1-16                      |
|------|--------------------------------------|
| 1.8  | SNMP                                 |
| 1.9  | Access Permit 과 ACL1-17              |
|      | 1.9.1 Access Permit 설정1-17           |
|      | 1.9.2 ACL 설정1-20                     |
| 1.10 | Management IP 설정1-21                 |
| 1.11 | 운용자 설정1-22                           |
|      | 1.11.1 운용자 추가 및 삭제1-22               |
|      | 1.11.2 운용자 privilege 변경1-22          |
|      | 1.11.3 운용자 비밀번호 변경1-23               |
| 1.12 | 관리자 인증 설정                            |
|      | 1.12.1 관리자 인증 리스트 설정1-23             |
|      | 1.12.2 관리자 인증 서버 설정1-25              |
| 1.13 | 세션 강제 종료                             |
| 1.14 | 배너 설정1-28                            |
| 1.15 | 외부 접속1-29                            |
| 1.16 | 시스템 조회1-29                           |
|      | 1.16.1 시스템 접속 정보 조회1-29              |
|      | 1.16.2 명령어 이력 조회1-30                 |
| 1.17 | 소프트웨어 업그레이드하기1-31                    |
| 1.18 | 설정정보 파일 관리하기                         |
| 1.19 | 성능 정보 collection 및 monitoring 설정1-32 |
| 1.20 | Rmon 정보 설정1-33                       |
| 1.21 | Rmon 및 pm 정보 조회1-34                  |
| 1.22 | pm count 삭제 및 rmon log 삭제1-35        |

## 2 장. 시스템 초기 환경 설정

| 2.1 | 랙의 정보 설정 및 조회2-               | -1 |
|-----|-------------------------------|----|
| 2.2 | 시스템의 정보 설정 및 조회2-             | -2 |
| 2.3 | 시스템의 자원 상태 설정 및 조회2-          | -3 |
| 2.4 | 시스템의 경보 등급 설정 및 발령 조회2-       | -4 |
| 2.5 | 가청 경보 설정 및 조회2-               | -6 |
| 2.6 | SLOT 상태 설정 및 조회2-             | -6 |
| 2.7 | PON OLT, ONU/ONT 의 상태 설정/조회2- | -8 |
| 2.8 | PON의 ONT 등록 및 조회2-            | -9 |
|     | 2.8.1 ONT의 등록 및 조회            | -9 |
|     |                               |    |

|     | 2.8.2 | ONU/ONT 의 정보 변경 및 삭제       | 2-10 |
|-----|-------|----------------------------|------|
| 2.9 | SWU 포 | 드 설정 및 상태 조회               | 2-11 |
|     | 2.9.1 | 물리적 포트 상태 변경 및 조회          | 2-12 |
|     | 2.9.2 | 물리적 포트상태 변경                | 2-13 |
|     | 2.9.3 | 포트의 흐름 제어 (IEEE 802.3x) 설정 | 2-13 |

### 3 장. 시스템 설정 및 조회

| 0  |   | - |
|----|---|---|
| -5 | _ |   |
| -  |   |   |

| 3.1 | PON 홈 | 환경 설정                                |
|-----|-------|--------------------------------------|
|     | 3.1.1 | PON OLT 환경 설정3-1                     |
|     | 3.1.2 | PON ONU 환경 설정3-8                     |
| 3.2 | Layer | 2 환경 설정3-20                          |
|     | 3.2.1 | VLAN (Virtual LAN)                   |
|     | 3.2.2 | STP/RSTP                             |
|     | 3.2.3 | Trunk/LACP                           |
|     | 3.2.4 | MAC Filtering 설정3-34                 |
|     | 3.2.5 | mirroring 설정3-35                     |
|     | 3.2.6 | tcpdump 설정 3-36                      |
|     | 3.2.7 | packet sampling                      |
| 3.3 | Layer | 3 환경 설정3-40                          |
|     | 3.3.1 | IP 어드레스/subnet 설정 및 조회3-40           |
|     | 3.3.2 | Secondary IP 어드레스/subnet 설정 및 조회3-41 |
|     | 3.3.3 | IP 어드레스/subnet 삭제3-41                |
|     | 3.3.4 | Static ARP 설정 및 ARP 조회3-42           |
|     | 3.3.5 | Static routing 설정 및 조회3-43           |
|     | 3.3.6 | ARP Proxy 설정 및 조회3-46                |
| 3.4 | 멀티캐스  | 스팅 환경 설정3-47                         |
|     | 3.4.1 | IGMP snooping                        |
|     | 3.4.2 | PIM-SM 설정 및 조회3-59                   |
|     | 3.4.3 | IGMP 설정 및 조회3-73                     |
|     | 3.4.4 | Static Join Group 설정 및 조회3-78        |
| 3.5 | DHCP  | 환경 설정3-80                            |
|     | 3.5.1 | DHCP server 설정 및 조회3-80              |
|     | 3.5.2 | DHCP relay agent 설정 및 조회3-84         |
|     | 3.5.3 | DHCP blocking 설정 및 조회3-86            |
|     | 3.5.4 | DHCP 통계 정보 설정 및 조회3-88               |
| 3.6 | QoS 홈 | 한경 설정3-89                            |
|     | 3.6.1 | QoS 개요                               |
|     | 3.6.2 | QoS 정책 적용 순서3-91                     |

| 3.7 | Securi | ity 환경 설정                             | 3-116 |
|-----|--------|---------------------------------------|-------|
|     | 3.7.1  | DoS Attack Filter                     | 3–117 |
|     | 3.7.2  | Netbios Filter                        | 3–120 |
|     | 3.7.3  | Martian Filter                        | 3–121 |
|     | 3.7.4  | Auto Rate-Limit (Broadcast/Multicast) | 3–121 |
|     | 3.7.5  | ICMP Unreachable 제한 기능                | 3–123 |
|     | 3.7.6  | TCP rst 패킷 제한 기능                      | 3–123 |
|     | 3.7.7  | DHCP 패킷 필터                            | 3–123 |
|     | 3.7.8  | IPX 패킷 필터                             | 3–124 |
|     | 3.7.9  | Security 정보 조회                        | 3-124 |

### 약어

Т

I

| A ~ 0    | <br>. I |
|----------|---------|
| $P\simW$ | <br>.   |

### 찾아보기

| <b>л</b> ~о | <br>. I |
|-------------|---------|
| ス ~ F       | <br>.   |
| H ~ 0       |         |
| P ~ S       | <br>IV  |
| T ~ W       | <br>V   |

### 그림 목차

| 그림 3.1 | QoS 구조       | -89 |
|--------|--------------|-----|
| 그림 3.2 | Poicy-map 구조 | -91 |

# 1장. 사용자 인터페이스

이 장은 다음과 같이 시스템 운영자가 OG-1100 의 운용 환경을 설정하고 처음 다루기 시 작할 때 필요한 정보를 제공합니다.

- 편집 및 도움말 기능
- 명령어 모드의 이해
- 시스템가동
- OG-1100 사용자 인터페이스
- 로그인과 비밀번호의 설정
- SNMP 환경설정
- 스위치의 파일 및 환경 설정의 보기와 저장

## 1.1 CLI 명령어의 편집과 도움말 기능

명령어 편집기의 편집 기능과 도움말 기능에 대하여 설명합니다.

#### 1.1.1 명령어 문법의 이해

운영자가 시스템 운영을 위한 명령어를 입력하는 단계를 설명합니다.(명령어 인터페이스 사용에 대한 자세한 정보는 다음 장에서 설명합니다.)

CLI를 사용하기 위해서는 다음의 단계를 거칩니다.

- 명령어 프롬프트에서 명령어를 입력하기 전에, 먼저 적절한 권한을 가지고 있는 프롬프 트 수준에 있는지 먼저 확인합니다.(대부분의 환경 설정 관련 명령어들은 시스템 운영 자 수준의 권한을 필요로 합니다.)수행하고자 하는 명령어를 입력합니다. 만약 명령어 가 파라미터를 가지고 있으면 파라미를 입력합니다.
- 2) 명령어에 따르는 파라미터에 따라서 숫자, 문자열, 또는 어드레스 등이 값으로 설정됩니다.
- 3) 명령어 입력 완료 후 [Enter]키를 눌러서 명령어를 실행합니다.

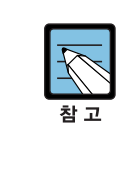

#### CLI 명령어 입력할 때 출력 메시지

명령어를 입력하고 실행했을 때 '% Command incomplete.' 메시지가 나오는 경우가 있습니다. 이는 명령어 실행에 필요한 파라미터가 제대로 입력되지 않았음을 의미하며, 입력한 명령은 실행되지 않습니다. 이 때 위쪽 화살표를 누르면 마지막에 입력한 명령이 표시됩니다.

다음은 명령어 파라미터를 정상적으로 입력하지 않은 경우입니다.

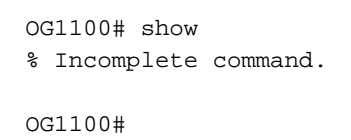

#### 1.1.2 명령어 문법 도움말

CLI는 명령어 문법 도움말 기능을 자체적으로 내장하고 있습니다. 시스템 운영자는 명령어 입력 중 완전한 문법을 모르는 경우, 어느 위치에서든지 '?'를 입력해서 도움말을 볼 수 있 습니다.

- 전체 도움말 기능: 가능한 파라미터 및 값의 리스트에 대한 전체 도움말을 제공합니다.
   입력한 명령어 다음에 한 칸 공백을 둡니다.
- 부분 도움말 기능: 운영자가 축약된 파라미터를 입력한 후, 이에 해당하는 파라미터
   에 대한 도움말을 제공합니다. 입력한 명령어 다음에 공백을 두지 않습니다.

다음은 명령어 프롬프트에서 'help' 명령어를 입력하면 다음과 같이 실행됩니다.

```
OG1100# help
ZebOS CLI provides advanced help feature. When you need help,
anytime at the command line please press '?'.
If nothing matches, the help list will be empty and you must backup
until entering a '?' shows the available options.
Two styles of help are provided:
1. Full help is available when you are ready to enter a
command argument (e.g., 'show ?') and describes each possible
argument.
2. Partial help is provided when an abbreviated argument is entered
and you want to know what arguments match the input
(e.g., 'show ve?'.)
OG1100#
```

전체 도움말 기능을 'show' 명령어를 통하여 보면 다음과 같습니다. 'show' 명령어 다음에 공백 문자와 함께 '?'를 입력하면 운영자가 입력 할 수 있는 파라미터와 값의 리스트가 출 력됩니다. 그리고 다시 'OG1100# show' 프롬프트 상태에서 커서가 깜박이면서 운영자의 입력을 대기합니다. 운영자 입력에서 '?'는 화면에 표시되지 않습니다.

```
OG1100# show
                   Authentication, Authorization and Accounting
Aaa
                   List IP access lists
access-list
access-permit
                  List access permit lists
aco
                   ACO control state
                   Alarms
alarm
arp
                   Address Resolution Protocol (ARP)
auto-negotiation Auto Negotiation
                    Show daemon connection status
bcn
                  class-map information
class-map
date
                   Show system time
debugging
                   Debugging functions (see also 'undebug')
                   DHCP filter
dhcp-filter
                   DHCP daemon
dhcpd
dot1x
                    IEEE 802.1X Port-Based Access Control
duplex
                    Port Duplex
dyncell
                   Dyncelllimit Configuration information
etherchannel
                  LACP etherchannel
                   Display forwarding database information
fdb
flowcontrol
                   IEEE 802.3x Flow Control
history
                   Display the session command history
interface
                    Interface status and configuration
ip
                    Internet Protocol (IP)
jumbo
                    Jumbo Frame Status
lacp
                   LACP commands
list
                    Show command lists
mirror
                    Port Mirroring
                   multicast-filter
multicast-filter
nsm
                    NSM
ntp
                    Network time protocol
                  packet dump debugging
packet
policy-map
                  policy-map information
                   PON Information
pon
port
                    port commands
                  Display one port bridging n
port-bridging
portstat
                    Ports Configuration
privilege
                    Show current privilege level
                    Process
process
                  rack configuration
rack
                  rmon configuration
rmon
route-map
                  route-map information
router-id
                  Router ID
router in
running-config
                  Current Operating configuration
                   Security Configuration information
security
service-policy
                  Apply policy-map to interface
sflow
                   show sflow status
snmp-config-block SNMP config mode blocking
software
                  software
spanning-tree
                spanning-tree Display spanning tree information
speed
                    Port Speed
               Contents of startup configuration
startup-config
static-channel-group Static channel commands
statistics
                    statistics
```

| storm-control       | The layer2 interface                         |
|---------------------|----------------------------------------------|
| subscriber          | Subscriber Switch Information                |
| syslog              | syslog                                       |
| system              | system information                           |
| timezone            | time zone                                    |
| traffic-class-table | Display traffic class table                  |
| traffic-monitor     | show traffic-monitor capture status          |
| uipc                | Configure UIPC inband                        |
| user-priority       | Display the default user priority associated |
|                     | with the layer2 interface                    |
| users               | Display information about connection         |
| vlan                | Display VLAN information                     |
| vrrp                | VRRP information                             |
| OG1100# show        |                                              |

부분 도움말 기능을 'show' 명령어를 통하여 보면 다음과 같습니다. 'show' 명령어 입력 후 공백 없이 '?'를 입력하면 다음과 같이 'show' 명령어에 대한 설명이 표시되고 커서가 깜박이면서 다음 명령 입력을 기다립니다.

```
OG1100# show?
show Show running system information
OG1100# show_
```

위 예에서 운영자는 VLAN 의 상태를 알고 싶지만 정확한 명령어를 모르는 경우에는 'v'를 입력하고, '?'를 입력하면 'v'로 시작하는 서브 명령어의 리스트가 다음과 같이 출력됩니다. 물론 운영자가 입력한 명령은 다시 표시가 되면서 커서가 깜박이면서 입력을 대기합니다.

```
OG1100# show v
vlan DisplayVLAN information
vrrp VRRP information
OG1100# show v_
```

### 1.1.3 단축 명령어 입력

CLI는 명령어 및 파라미터를 다 입력하지 않고, 단축 명령어를 통한 실행을 지원합니다. 일반적으로 명령어의 첫 두세 글자를 입력하여 단축 명령어를 수행합니다.

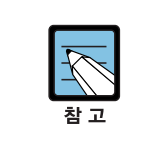

단축 명령어를 사용할 때, 시스템 운영자는 OG-1100 시스템이 명령어를 구분하여 인식할 수 있도록 충분하게 입력해야 합니다. '% Ambiguous command.'라는 메시지를 받는 경우 가 있습니다. 이것은 해당 모드에 입력한 문자와 Prefix 가 같은 하나 이상의 명령어가 있 음을 의미합니다.

```
OG1100#show s

% Ambiguous command : "show s"

OG1100#show s

security service-policy sflow snmp-config-block

software spanning-tree speed startup-config

static-channel-group statistics storm-control subscriber

syslog system

OG1100#show s
```

### 1.1.4 명령어 기호

이 설명서에서 설명하는 시스템 명령어 문법에는 다양한 기호가 사용됩니다. 명령어 심벌 은 명령어 수행을 위해서 파라미터들이 어떻게 입력되어야 하는 지를 설명합니다. 시스템 명령어 문법에 적용된 기호와 각각의 기호의 의미는 다음과 같습니다.

| 기호  | 이름              | 설명                                                                                                    |
|-----|-----------------|----------------------------------------------------------------------------------------------------|
| <>: | Angle brackets  | <ul> <li>명령어 문법에서 하나의 변수 또는 값 의미(이렇게 표현된<br/>파라미터는 반드시 입력을 해야 함)</li> <li>예를 들어, 다음과 같은 명령어가 있을 때<br/>access-list &lt;1-99&gt; {deny permit} address<br/>표준 IP access control list 번호는 &lt;1-99&gt; 사이의 값으로<br/>반드시 입력해야 합니다.</li> </ul>  |
| {}: | Braces          | <ul> <li>명령어 문법에서 사용되는 파라미터 또는 값의 리스트로<br/>시스템 운영자는 리스트에 포함된 항목 중에서 최소한 하<br/>나 이상을 입력해야 함</li> <li>예를 들어, 다음과 같은 명령어가 있을 때<br/>router {<i>rip/ospf</i>}<br/>시스템 운영자는 라우팅 프로토콜로서 RIP 또는 OSPF 중<br/>의 하나를 반드시 명시해야 합니다.</li> </ul>         |
| []: | Square brackets | <ul> <li>명령어 문법에서 사용되는 파라미터 또는 값의 리스트로<br/>시스템 운영자는 리스트에 포함된 항목 중에서 필요한 항<br/>목을 선택적으로 입력(경우에 따라서는 하나도 입력을 하<br/>지 않을 수도 있습니다.)</li> <li>예를 들어, 다음과 같은 명령어가 있을 때<br/>show port [<i>iftype</i>]<br/>인터페이스의 형태를 정의하지 않을 수도 있습니다.</li> </ul> |
| (): | Parentheses     | <ul> <li>명령어 문법에서 사용되는 파라미터 또는 값의 리스트로<br/>시스템 운영자는 리스트에 포함된 항목 중 하나를 선택하<br/>거나 아무것도 선택하지 않을 수 있음</li> <li>예를 들어, 다음과 같은 명령어가 있을 때</li> <li>show history (log  )<br/>시스템 운영자는 log 를 선택하여 입력하거나 아무것도 입<br/>력하지 않을 수 있습니다.</li> </ul>      |

(계속)

| 기호        | 이름           | 설명                                |
|-----------|--------------|-----------------------------------|
| :         | Vertical bar | 파라미터 리스트에서 상호 배타적인 항목들을 표현        |
| Italic 치  | _            | 입력할 변수들                           |
| Bold 체    | _            | 운영자가 입력해야 하는 명령어                  |
| A.B.C.D   | _            | IP 어드레스 또는 서브넷 마스크를 의미            |
| A.B.C.D/M | _            | IP prefix 를 의미(예. 192.168.0.0/24) |

## 1.1.5 명령어 라인 편집 키 및 도움말

CLI 명령어가 제공하는 명령어 라인 편집 명령과 도움말 기능은 다음과 같습니다.

| 명령어                        | 설명                                                                                                    |
|----------------------------|----------------------------------------------------------------------------------------------------|
| [Ctrl] + [A]               | 커서를 줄의 처음으로 이동                                                                                                    |
| [Ctrl] + [E]               | 커서를 줄의 끝으로 이동                                                                                                    |
| [Ctrl] + [B]               | 커서를 한 단어 뒤로 이동                                                                                                    |
| [Ctrl] + [F]               | 커서를 한 글자 앞으로 이동                                                                                                    |
| [Ctrl] + [D]               | 한 글자를 삭제                                                                                                    |
| Backspace                  | 커서 앞의 한 글자를 삭제                                                                                                    |
| [Ctrl] + [K]               | 현재 커서로부터 줄의 끝까지 문자를 삭제                                                                                                    |
| [Ctrl] + [U]               | 현재 커서로부터 줄의 처음까지 문자를 삭제                                                                                                    |
| [Ctrl] + [Z]               | 환경 설정 모드를 끝내고 privileged 모드로 전환                                                                                                    |
| Tab                        | <ul> <li>명령어의 일부분을 치고 [tab]을 치면 그 prompt 에서 같은 prefix 를 가진 명령어가 여러 개 있을 경우 리스트를 표시</li> <li>한 개의 명령어만 있을 경우 명령어 나머지 부분을 완성</li> </ul>                                                         |
| [Ctrl] + [P] 또는 ↑          | 마지막 입력 명령어부터 차례 대로 20 개까지의 명령어 입력에<br>대한 이력을 표시                                                                                                    |
| [Ctrl] + [N] 또는 ↓          | 다음 명령어를 표시                                                                                                    |
| ?                          | <ul> <li>prompt 상에서 사용 가능한 명령어의 리스트와 설명을 표시</li> <li>명령어 다음에 '?'를 쳤을 경우, 해당 명령어 다음에 입력해야<br/>할 파라미터 리스트를 표시</li> <li>부분적인 명령어에 바로 붙여서 '?'를 입력했을 경우 같은<br/>prefix 를 가진 명령어의 리스트를 표시</li> </ul> |
| Return 또는 Spacebar<br>또는 Q | <ul> <li> More 에서 Return 키를 누르면 다음 한 line 이 표시</li> <li>- Spacebar 를 누르면 다음 페이지가 표시되며, Q 를 누르면 종<br/>료하고 prompt 상태로 전환</li> </ul>                                                             |

## 1.2 시스템 명령어 모드

CLI 명령어는 다음과 같이 다양한 시스템 명령어 모드를 지원합니다. 각 시스템 명령어 모 드마다 운영자에게 주어지는 권한에는 차이가 있습니다.

| 모드           | 프롬프트                     | 설명                                   |
|--------------|--------------------------|--------------------------------------|
| User 모드      | OG1100 >                 | 보통 통계 정보를 디스플레이                      |
| Enable 모드    | OG1100 #                 | Show 나 debug 명령어를 사용                 |
| Config 모드    | OG1100(config) #         | 시스템의 환경 설정 값을 글로벌 하게 변경              |
| Interface 모드 | OG1100(config-if)#       | 시스템 인터페이스 설정값을 개별적으로 변경              |
| System 모드    | OG1100(config-sys)#      | 시스템 slot 및 management 값을 개별적으로<br>변경 |
| Pon 모드       | OG1100(config-pon)#      | PON에 관계된 값을 개별적으로 변경                 |
| QoS 모드       | OG1100(config-qos)#      | SWU 의 QoS 를 개별적으로 변경                 |
| security 모드  | OG1100(config-security)# | SWU 의 security 를 개별적으로 변경            |
| Line 모드      | OG1100(config-line)#     | 콘솔이나 vty(Telnet)에 대한 환경 설정 변경        |

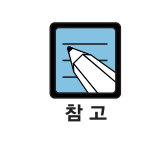

명령어 프롬프트는 각 모드를 나타내는 문자열 앞에 OG-1100 시스템의 이름을 호스트 이름으로 사용합니다. 이 설명서에서는 'OG1100' 프롬프트를 공통의 호스트 이름으로서 사용합니다.

시스템 운영자는 OG-1100 시스템의 환경을 설정 할 때, 여러 가지 종류의 프롬프트를 접하 게 됩니다. 프롬프트는 환경 설정 모드에서 운영자가 현재 어느 위치에 와 있는 지를 알려줍 니다. 스위치의 환경 설정을 변경하기 위해서는 반드시 프롬프트를 확인 해야만 합니다.

아래는 스위치의 명령어 모드 사이의 이동 방법을 설명합니다.

| 명령어                              | 설명                            |  |
|----------------------------------|-------------------------------|--|
| enable                           | User 모드에서 Privileged 모드로 이동   |  |
|                                  | (Privileged 모드의 비밀번호 입력 필요)   |  |
| disable                          | Privileged 모드에서 User 모드로 이동   |  |
| configure terminal               | Privileged 모드에서 Config 모드로 이동 |  |
| line {console vty <1-4> [<1-4>]} | Config 모드에서 Line 모드로 이동       |  |
| exit                             | 이전의 모드로 이동                    |  |
| [CTRL] + [Z] 또는 end              | 어느 모드에서든 Privileged 모드로 이동    |  |
|                                  | (User 모드에서는 이동하지 않습니다.)       |  |

## 1.3 OG-1100 시스템 가동

OG-1100 시스템은 처음 가동될 때, 자체 테스트를 실행하고 플래시 메모리로부터 OS image 를 찾아서 메모리에 로드 하여 시스템을 시작합니다. 시스템 부팅이 완료되면 플래시 메모리 에 저장되어 있는 이전 환경 설정 값(startup-config)을 로딩합니다.

#### 1.3.1 사용자 인터페이스

시스템 운영자는 스위치의 환경을 설정하고, 환경 설정을 검증하고, 통계 정보 수집 등 다양 한 시스템 운영 유지 보수의 목적으로 스위치에 접속합니다. 스위치에 접속하기 위한 가장 기 본적인 방법은 OG-1100 시스템이 제공하는 별도의 콘솔 포트를 통하여 직접 접속하는 것입 니다.(Out-of-band management).

시스템로 연결하는 또 다른 방법은 원격지에서 telnet 프로그램을 이용하는 것입니다. 원격지에서 telnet 연결을 위한 별도의 포트 및 별도의 포트를 지원하지는 않고 서비스 포트 를 통하여 접속합니다.(Out-of-band management /In-band management).

운영자는 아래의 방법을 사용하여 OG-1100 시스템을 관리할 수 있습니다.

- 콘솔 포트에 터미널을 연결해서 CLI 접속.
- TCP/IP 기반 네트워크에서 Telnet 연결을 사용하여 CLI 접속.
- SNMP Network Manager 를 통해서 관리.

OG-1100 시스템은 운영 관리를 위하여 다음과 같이 동시 접속 연결을 지원합니다.

- 1 개의 MgmT(RJ45) 및 콘솔 연결
- 최대 5개의 telnet 연결

#### 1.3.2 콘솔 연결

시스템에 내장된 CLI 는 RJ-45 형태의 이더넷 포트를 통하여 접속이 가능합니다. 이를 위 하여 운영 단말(또는 terminal emulation 소프트웨어가 탑재된 PC)은 9 핀, RS-232 DB9 포트를 지원해야 합니다. OG-1100 시스템의 콘솔 포트는 전면에 있습니다. Baud rate 을 '115200'에 맞추어야 합니다. 아래 그림은 'Tera Term Pro' 프로그램을 사 용한 예입니다.

| Tera Term: Serial p                                         | ort setup 🛛 🔀 |  |
|-------------------------------------------------------------|---------------|--|
| Port:                                                       | СОМ1 • ОК     |  |
| <u>B</u> aud rate:<br><u>D</u> ata:                         | 8 bit  Cancel |  |
| P <u>a</u> rity:                                            | none          |  |
| <u>S</u> top:                                               | 1 bit • Help  |  |
| <u>F</u> low control:                                       | none 💌        |  |
| Transmit delay<br>0 msec/ <u>c</u> har 0 msec/ <u>l</u> ine |               |  |

#### 1.3.3 Telnet 연결

시스템 운영자는 TCP/IP 및 telnet 접속 기능을 가지고 있는 PC/워크스테이션을 통하여 OG-1100 시스템에 접속할 수 있습니다. Telnet 을 사용하기 위하여, 운영자는 telnet 비밀번 호를 설정하여야 하며, 스위치는 적어도 하나 이상의 IP 어드레스를 가지고 있어야 합니다.

telnet [<ipaddress> | <hostname>] {<port\_number>}

Telnet 연결이 성공적으로 설정되며 사용자 비밀번호를 입력 프롬프트가 실행되며, telnet 사용자 비밀번호를 입력하면 됩니다.

### 1.3.4 시스템 초기 화면 및 가동

콘솔 및 telnet 이 연결이 성공하면, 운용자 ID 및 Password (수퍼 유저는 ID 는 'admin', Password 는 'epon' 으로 초기화되어 있음)를 차례로 입력한 후, [Enter] 키를 치면 '>' 프 롬프트가 나타나며, User Exec Mode 로 접속됩니다.

Exec mode 는 user level 에서 실행되며 사용가능한 명령조회를 위해 '?' 를 내리면 리스트가 조회됩니다.

Exec\_mode 에서 'enable' 명령어를 입력하면, 프롬프트가 '#' 으로 변하며 Operating parameters 들에 대한 입력이 가능한 enable mode 가 됩니다. 시스템의 모든 설정에 대한 정보는 enable mode 에서 조회가 됩니다.

시스템에 대한 새로운 설정을 하거나 기존 설정을 수정할려면 Global Configration mode 로 변환해야 하며, 이 모드는 enable 모드에서 'configure terminal' 명령어를 입력하면 됩니다.

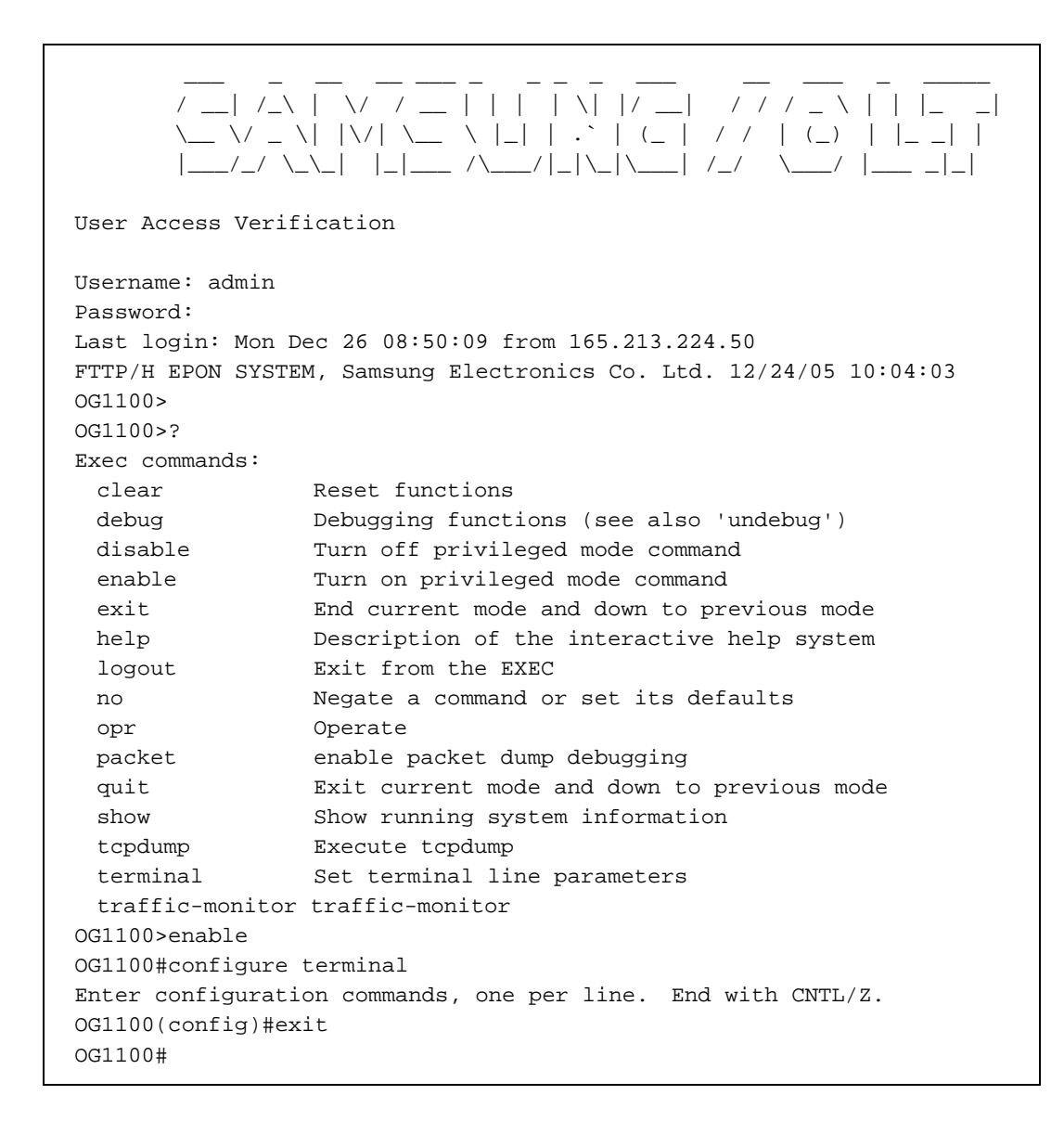

#### 1.3.5 SNMP Network Manager 를 통한 연결

SNMP(Simple Network Management Protocol)를 지원하는 네트워크에서도 관리기 (Network Manager)를 통해서 OG-1100 시스템을 관리할 수 있습니다.

## 1.4 비밀번호 설정

시스템 운영자는 콘솔 포트나 telnet 을 통해서 스위치에 로그인 할 수 있습니다. OG-1100 시스템은 시스템 보안을 위해 다음과 같은 2개의 비밀번호를 사용합니다.

- Enable 비밀번호: Privileged 모드의 보안을 목적으로 사용
- 사용자 ID/비밀번호: 콘솔이나 telnet 을 통해 사용자 모드로 액세스 할 때 사용

비밀번호 설정과 관련된 명령어는 다음과 같습니다.

(no) service password-encryption 과 username 명령어는 'admin 운영자만이 설정할 수 있습니다. 'admin[k1]' 이외의 운용자에게는 명령어가 나타나지 않습니다.

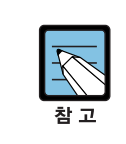

운영자 설정에 대한 구체적인 사항은 '1.11 운영자 설정'을 참조합니다.

| 명령어                                    | 설명                                      | 모드     |
|----------------------------------------|-----------------------------------------|--------|
| service password-encryption            | 비밀번호 encryption mode 를 설정               | Config |
| no service password-encryption         | 비밀번호 encryption mode 를 삭제               | Config |
| enable password PASSWORD               | Privileged 모드 비밀번호를 지정                  | Config |
| no enable password                     | Privileged 모드 비밀번호를 삭제                  | Config |
| username USERNAME password<br>PASSWORD | 콘솔이나 원격 접속을 통한 사용자 ID 와<br>비밀번호 설정 및 변경 | Config |

### 1.4.1 Enable 모드 비밀번호 설정

```
OG1100# configure terminal
Enter configuration commands, one per line. End with CNTL/Z.
OG1100(config)#enable password epon
OG1100(config)#end
OG1100(config)#show running-config
!
enable password epon
!
```

#### 1.4.2 비밀번호 encryption 설정

위의 예에서 보듯이 비밀번호 설정 후 show running-config 명령으로 설정된 비밀번호를 볼 수 있습니다. 이를 방지하기 위하여 OG-1100 시스템은 비밀번호 encryption 모드 설정 을 지원합니다.

```
OG1100#configure terminal
Enter configuration commands, one per line. End with CNTL/Z.
OG1100(config)#service password-encryption
OG1100(config)#show running-config
!
service password-encryption
enable password 8 8FxbVXpaypPMs
```

### 1.4.3 운영자 비밀번호 설정

운영자 비밀번호를 설정 및 변경합니다.

```
OG1100#con t
Enter configuration commands, one per line. End with CNTL/Z.
OG1100(config)#username epon password epon
OG1100(config)#show running-config
!
service password-encryption
!
username epon password 8 FlR76NDMH1rYA
!
```

## 1.5 Hostname 설정

Hostname 은 운영 시 시스템을 구별하기 위해 사용될 수 있으며 따라서 콘솔/Telnet 화면 의 프롬프트는 hostname 과 현재 명령어 모드의 조합으로 이루어져 있습니다. OG-1100 시스템은 기본적으로 시스템의 모델명을 hostname 으로 사용하며 운영자가 이를 변경할 수 있습니다.

| 명령어           | 설명                   | 모드     |
|---------------|----------------------|--------|
| hostname WORD | Hostname 을 변경        | Config |
| no hostname   | Hostname 을 기본 값으로 변경 | Config |

Hostname 을 설정 및 변경하는 절차는 다음과 같습니다.

```
OG1100# configure terminal
OG1100(config)# hostname EPON
EPON(config)# end
EPON#
EPON# configure terminal
EPON(config)# no hostname
OG1100(config)# end
OG1100#
```

## 1.6 콘솔/Telnet 환경 설정

콘솔과 Telnet 의 화면 출력 환경을 설정하거나 Telnet 접근 제어를 위하여 다음 명령어를 사용합니다.

| 명령어                                             | 설명                                        | 모드     |
|-------------------------------------------------|-------------------------------------------|--------|
| line vty <0-15> (<0-15>  )                      | telnet terminal line 설정 모드                | Config |
| no line vty <0-15> (<0-15>  )                   | telnet terminal session 을 삭제              | Config |
| line console <0-0>                              | console line 설정 모드                        | Config |
| exec-timeout <0-35791><br>(<0-2147483>  )       | 현재 세션의 타임 아웃 시간을 분, 초 단위로 설정              | Line   |
| no exec-timeout                                 | 현재 세션의 타임 아웃 시간을 기본값으로 변경<br>(기본값 : 10 분) | Line   |
| login authentication(default  <br>AUTHLISTNAME) | 현재 세션의 인증 방법을 설정                          | Line   |
| no login authentication                         | 현재 세션의 인증 방법을 기본값으로 설정                    | Line   |

#### 1.6.1 세션 설정

콘솔 세션에 대한 환경 설정은 'line console' 로 설정할 수 있습니다. 원격 접속으로 시스템에 접속할 수 있는 터미널 수는 'line vty' 명령으로 설정할 수 있으며, 삭제는 'no line vty'(으)로 설정합니다.

OG-1100 시스템에서는 1 개의 콘솔과 최대 16 개 원격 접속을 동시에 허용합니다. 원격 접속은 기본값으로 5 개의 동시 접속을 허용합니다.

```
OG1100(config)#line ?
 console Primary terminal line
        Virtual terminal
 vty
OG1100(config)#line vty ?
 <0-15> First Line number
 <cr>
OG1100(config)#line vty 0 ?
 <0-15> Last Line number
 <cr>
OG1100(config)#line vty 0 4
OG1100(config-line)#?
Line configuration commands:
 exec-timeout Set the EXEC timeout
 exit
                End current mode and down to previous mode
                Description of the interactive help system
 help
 login
                Enable password checking
                Negate a command or set its defaults
 no
                Show running system information
 show
```

```
OG1100(config)#no line ?
vty Virtual terminal
OG1100(config)#no line vty ?
<0-15> First Line number
OG1100(config)#no line vty 5 ?
<0-15> Last Line number
<cr>
OG1100(config)#no line vty 5
```

#### 1.6.2 타임 아웃 설정

일정 시간이상 입력이 없으면, 해당 세션은 접속이 끊어지게 됩니다. 세션의 타임 아웃을 분, 초 단위로 설정합니다. 설정된 타임 아웃을 취소하려면, 'no exec-timeout' 을 설정하 면 되며, 기본값으로 타임 아웃이 설정됩니다. OG-1100 시스템의 타임 아웃 기본값은 10 분 입니다. 타임 아웃 기능을 해제하려면 'exec-timeout 0 0' 로 설정 됩니다.

타임 아웃 설정전에 접속된 세션에는 타임 아웃이 적용되지 않습니다. 설정 후 새로 접속되는 세션에 대해서 적용됩니다.

```
OG1100(config)#line vty 0 4
OG1100(config-line)#exec-timeout ?
<0-35791> Timeout in minutes
OG1100(config-line)#exec-timeout 0 ?
<0-2147483> Timeout in seconds
<cr>
OG1100(config-line)#exec-timeout 0 0
```

#### 1.6.3 인증 방법 설정

인증 리스트에서 설정된 인증 방법을 콘솔과 원격 접속에 각각 다르게 설정할 수 있습니다. 단, 원격 접속의 인증 방법 설정은 'line vty' 명령으로 터미널 범위를 설정하지 않으며,모든 원격 접속 세션에 동일하게 적용됩니다.

인증 리스트에 존재하는 것만 인증 방법 설정에 사용할 수 있습니다. 설정 취소는 'no login authentication' 명령어를 사용하며, 기본값으로 설정됩니다. 인증 기본값은 'defaut' 로 표기되며, 시스템에 설정된 운영자 ID 및 비밀번호만 확인하는 것입니다.

```
OG1100(config)#line vty
OG1100(config-line)#login authentication ?
AUTHLISTNAME AAA authenticaion method list name
default AAA authentcation default method
OG1100(config-line)#no login authentication default
```

```
OG1100(config-line)#show running-config aaa
!
aaa authentication login default local
!
line con 0
login authentication default
line vty 0 4
login authentication default
!
```

OG1100(config-line)#no login authentication

## 1.7 현재 세션 환경 설정

콘솔/Telnet 으로 로그인 한 후 임시적으로 화면 출력 환경을 변경하고자 할 경우 다음 명 령어를 사용합니다. 단 다음 명령은 현재 세션에만 적용되며 로그 아웃 후 재 적용되지 않 습니다.

| 명령어                               | 설명                            | 모드   |
|-----------------------------------|-------------------------------|------|
| terminal length <0-512>           | Screen Line 설정                | EXEC |
|                                   | 0 : no pause                  |      |
| terminal no length                | Screen Line 을 기본 값(22)으로 변경   | EXEC |
| terminal message(unblock   block) | 이벤트 메시지가 터미널에 표시되도록 활성        | EXEC |
|                                   | 화/비활성화('show users' 명령으로 설정 상 |      |
|                                   | 태를 조회할 수 있습니다.)               |      |

시스템에 접속하는 모든 터미널의 출력 line 수를 일괄적으로 적용할려면, config 모드에서 'service terminal-length <0-512>' 명령어를 사용합니다.

## 1.8 SNMP

SNMP(Simple Network Management Protocol)는 MIB(Management Information Base)을 제 공하는 스위치를 관리할 수 있습니다. 각각의 네트워크 관리자는 관리의 편이를 위해서 사 용자 인터페이스를 제공합니다. SNMP manager 로 OG-1100 시스템 OLT 를 관리하고자 할 때는 OLT 의 환경 설정이 필요합니다. 또한 SNMP 에이전트를 접근하기 위해서는 OLT 에 하나 이상의 IP 어드레스 설정이 필요합니다.

| 명령어                                                               | 설명                                                           | 모드     |
|-------------------------------------------------------------------|--------------------------------------------------------------|--------|
| snmp community(rw ro) NAME<br>no snmp community(rw ro) NAME       | SNMP community 를 설정<br>- ro : read only<br>- rw : read write | System |
| snmp-config-block(diable   enable)                                | SNMP 로 시스템 환경 설정 가능여부<br>를 설정                                | Enable |
| snmp traphost EMSNAME A.B.C.D<br>(PORT ) no snmp traphost EMSNAME | SNMP Trap Host 를 추가 혹은 삭제                                    | System |
| snmp trapport EMSNAME PORT                                        | SNMP Trap port number 를 수정                                   | System |
| show snmp community                                               | SNMP Community 를 디스플레이                                       | Enable |
| show snmp traphost                                                | SNMP Trap Host 정보 리스트를 디스<br>플레이                             | Enable |

## 1.9 Access Permit 과 ACL

Access Permit 과 ACL(access-list)를 사용함으로써 네트워크 관리자는 인터네트워크를 통해 전송되는 트래픽에 대해 상당히 세밀한 통제를 할 수 있습니다. 관리자는 패킷의 전송 상태에 대한 기본적인 통계 자료를 얻을 수 있고 이를 통해 보안 정책을 수립할 수 있습니다. 또한 인증되지 않은 시스템 접속으로부터 시스템을 보호할 수 있습니다.

Access Permit 는 OG-1100 에서는 관리자의 접속에 대한 보안정책으로 사용하며, ACL 는 표준을 지원합니다. 이것을 통해서 DB 를 관리하는 기능만으로 사용되며, 이 에 따른 정책 의 시행은 별도로 QoS 의 classMap 에서 수행하도록 되었있습니다.

### 1.9.1 Access Permit 설정

Access-permit 은 시스템에 Incoming 되는 패킷에 대하여, 패킷의 Source IP 어드레스와 접속 프로토콜을 검사하여 시스템 접속을 허용합니다.

Access-permit-enable 명령으로 access-permit 리스트 중 하나를 선택하여 활성화 합니다. 단, Access-permit 이 활성화되면, 선택된 리스트외의 IP 어드레스와 프로토콜은 접속이 끊어지므로 주의해야 합니다.

| 명령어                                                                                                    | 설명                                                                                                    | 모드                |
|----------------------------------------------------------------------------------------------------|----------------------------------------------------------------------------------------------------|-------------------|
| access-permit LISTNAME<br>A.B.C.D(A.B.C.D(telnet   ssh<br>  snmp   ftp   tftp   all)  <br>(telnet   ssh   snmp   ftp  <br>tftp   all))           | - LISTNAMEAccess-permit List Name- A.B.C.DIP Address- A.B.C.DSubnet Mask- allAll(Telnet, SSH, SNMP, FTP, TFTP)<br>connection- telnetTelnet connection- telnetSSH connection- sshmpSNMP connection- ftpFTP connection                                                                                                    | Config            |
| no access-permit(all  <br>LISTNAME(all   A.B.C.D<br>(A.B.C.D(telnet   ssh   snmp<br>  tfp   tftp   all)  (telnet   ssh<br>  snmp   ftp   all)))) | - tftp       TFTP connection         - all       All Access-permit List         - LISTNAME       Access-permit List Name         - all       All IP address         - A.B.C.D       IP address         - A.B.C.D       Subnet Mask         - all       All(Telnet, SSH, SNMP, FTP, TFTP) connection         - telnet       Telnet connection         - ssh       SSH connection | Config            |
|                                                                                                    | - ftpFTP connection- tftpTFTP connection                                                                                                    |                   |
| access-permit-enable<br>LISTNAME in                                                                                                    | 특정 Access-permit List 를 시스템에 적용                                                                                                    | Config            |
| no access-permit enable in                                                                                                    | Access-permit 기능을 비활성화 시킴                                                                                                    | Config            |
| show access-permit                                                                                                    | Access-permit List 및 Access-permit-enable 설정<br>정보를 디스플레이                                                                                                    | EXEC or<br>Config |

Access Permit 생성 및 적용 순서는 다음과 같습니다.

- 접속을 허용하고자 하는 IP 및 protocol 을 고려하여, access-permit 리스트를 생성 합니다.
- Access-permit-enable 명령어로 access-permit 리스트 중 하나를 선택하여, 시스 템에 적용합니다.

#### Access-permit List 생성

OG1100#configure terminal Enter configuration commands, one per line. End with CNTL/Z. OG1100(config)#access-permit ap3 10.89.24.145 all OG1100(config)#show running-config access-permit Building configuration... ! access-permit ap3 10.89.24.145 all access-permit ap1 10.89.24.0 255.255.255.0 all access-permit ap2 10.89.23.0 255.255.255.0 all access-permit ap2 10.89.24.0 255.255.255.0 all OG1100(config)#end OG1100#show access-permit Enabled Access-permit List (Incoming) : None \_\_\_\_\_ The number of Acess-permit List : 3 List Num Num List Name IP Subnet Protocol 10.89.24.145 1 1 ap3 telnet 2 ap3 10.89.24.145 ssh 3 ap3 10.89.24.145 snmp 4 10.89.24.145 ap3 ftp 5 ap3 10.89.24.145 tftp 2 1 10.89.24.0 255.255.255.0 ap1 telnet 2 10.89.24.0 255.255.255.0 ap1 ssh 10.89.24.0 3 255.255.255.0 ap1 snmp 4 ap1 10.89.24.0 255.255.255.0 ftp 5 ap1 10.89.24.0 255.255.255.0 tftp 3 1 ap2 10.89.23.0 255.255.255.0 telnet 2 255.255.255.0 ap2 10.89.23.0 ssh 3 ap2 10.89.23.0 255.255.255.0 snmp 4 ap2 10.89.23.0 255.255.255.0 ftp 5 ap2 10.89.23.0 255.255.255.0 tftp 6 10.89.24.0 ap2 255.255.255.0 telnet 7 ap2 10.89.24.0 255.255.255.0 ssh 8 10.89.24.0 255.255.255.0 ap2 snmp 9 ap2 10.89.24.0 255.255.255.0 ftp 10 10.89.24.0 255.255.255.0 ap2 tftp OG1100#

#### Access-permit List 삭제

```
OG1100#configure terminal
Enter configuration commands, one per line. End with CNTL/Z.
OG1100(config) #no access-permit ?
 LISTNAME Access-permit list name
         All entries
 all
OG1100(config) #no access-permit all
OG1100(config) #no access-permit ap3 ?
 A.B.C.D Source IP address
        All entries
 all
OG1100(config) #no access-permit ap3 all
OG1100(config) #no access-permit ap3 ?
 A.B.C.D Source IP address
        All entries
 all
OG1100(config)#no access-permit ap3 10.89.24.145 ?
 A.B.C.D Subnet Mask
 all
          All(Telnet, SSH, SNMP, FTP, TFTP) connection
 ftp
          FTP connection
         SNMP connection
 snmp
 ssh
          SSH connection
 telnet Telnet connection
          TFTP connection
 tftp
OG1100(config)#no access-permit ap3 10.89.24.145 snmp ?
 <cr>
```

#### Access-permit 활성화

```
OG1100#conf t
Enter configuration commands, one per line. End with CNTL/Z.
OG1100(config)#access-permit-enable ap1 in
OG1100(config)#show running-config access-permit
Building configuration...
access-permit ap3 10.89.24.145 all
access-permit ap1 10.89.24.0 255.255.255.0 all
access-permit ap2 10.89.23.0 255.255.255.0 all
access-permit ap2 10.89.24.0 255.255.255.0 all
access-permit-enable ap1 in
1
OG1100(config)#show access-permit
-----
                                    _____
Enabled Access-permit List (Incoming) : ap1
_____
The number of Acess-permit List : 3
List Num Num List Name
                       IP
                                                Protocol
                                   Subnet
             ap3 10.89.24.145
     1
       1
                                                  telnet
                  10.89.24.145
        2
             ap3
                                                  ssh
                    10.89.24.145
        3
             ap3
                                                  snmp
                  10.89.24.145
        4
             ap3
                                                  ftp
            ap3 10.89.24.145
        5
                                                  tftp
     2 1
             ap1 10.89.24.0
                                255.255.255.0
                                                  telnet
```

|   | 2  | apl | 10.89.24.0 | 255.255.255.0 | ssh    |
|---|----|-----|------------|---------------|--------|
|   | 3  | apl | 10.89.24.0 | 255.255.255.0 | snmp   |
|   | 4  | apl | 10.89.24.0 | 255.255.255.0 | ftp    |
|   | 5  | apl | 10.89.24.0 | 255.255.255.0 | tftp   |
| 3 | 1  | ap2 | 10.89.23.0 | 255.255.255.0 | telnet |
|   | 2  | ap2 | 10.89.23.0 | 255.255.255.0 | ssh    |
|   | 3  | ap2 | 10.89.23.0 | 255.255.255.0 | snmp   |
|   | 4  | ap2 | 10.89.23.0 | 255.255.255.0 | ftp    |
|   | 5  | ap2 | 10.89.23.0 | 255.255.255.0 | tftp   |
|   | 6  | ap2 | 10.89.24.0 | 255.255.255.0 | telnet |
|   | 7  | ap2 | 10.89.24.0 | 255.255.255.0 | ssh    |
|   | 8  | ap2 | 10.89.24.0 | 255.255.255.0 | snmp   |
|   | 9  | ap2 | 10.89.24.0 | 255.255.255.0 | ftp    |
|   | 10 | ap2 | 10.89.24.0 | 255.255.255.0 | tftp   |
|   |    |     |            |               |        |

## 1.9.2 ACL 설정

| 명령어                                |               | 설명                       | 모드     |
|------------------------------------|---------------|--------------------------|--------|
| Access-list {<1-99> /<1300-        | - <1-99>      | IP standard access list  | Config |
| 1999>/word} {deny/permit/remark}   | - <1300-1999> | IP standard access list  |        |
| <i>{ip}</i> A.B.C.D/M/any/host[k2] |               | (expanded range)         |        |
|                                    | - WORD        | IP [k3]access-list name  |        |
|                                    | – A.B.C.D     | Network Address to match |        |
|                                    | - A.B.C.D/M   | Prefix to match          |        |
|                                    | – any         | Any source host          |        |
|                                    | – host        | A single host address    |        |

```
OG1100# configure terminal
OG1100(config)#access-list 100 permit ip 10.0.0.1 0.0.0.255 any
OG1100(config)#end
OG1100#show access-list
Extended IP access list 100
permit ip 10.0.0.0 0.0.0.255 any
```

## 1.10 Management IP 설정

OG-1100 시스템에서는 운용자의 관리를 위해 mangement IP 를 out/in-band 모드로 설정 할 수 있도록 합니다. 이를 위해서는 시스템의 기본 설정을 위한 설정 모드로 변경하기 위해 아래와 같이 CONFIG\_MODE 에서 'system'을 입력하여 SYSTEM\_MODE 로 변경합니다.

| 명령어                                                                   |                                                 | 설명                                                                                               | 모드                |
|-----------------------------------------------------------------------|-------------------------------------------------|--------------------------------------------------------------------------------------------------|-------------------|
| system ipconfig ipaddr <i>A.B.C.D</i><br>[subnet] <i>A.B.C.D</i>      | - Ipconfig<br>- ipaddr<br>- subnet<br>- A.B.C.D | IP configiuration<br>IP address<br>subnet mask<br>dotted decimal or<br>host,network names        | Config-<br>system |
| system route {add/del}<br>{host/net} <i>A.B.C.D</i> gw <i>A.B.C.D</i> | – Route<br>– Add<br>– Del<br>– host<br>– gw     | provision routing table<br>add a new route<br>delete a route<br>A single host address<br>gateway | Config-<br>system |

설정된 상태를 조회하기 위해서는 EANBLE\_MODE 로 빠져나간 후 'show system ipconfig' 와 'show system route' 명령어로 설정 상태를 조회할 수 있습니다.

```
OG1100# configure terminal
OG1100(config)# system
OG1100(config-sys)# system ipconfig ipaddr 165.213.224.212 subnet
255.255.255.0
OG1100(config-sys)# system route add net 165.213.224.0 netmask
255.255.255.0 gw 165.213.224.1
OG1100(config)# exit
OG1100# show ip interface
OG1100# show system ipconfig
DEVICE NAME : lo
IP ADDRESS
              : 127.0.0.1
NETMASKS
               : 255.0.0.0
DEVICE NAME
              : eth0
IP ADDRESS
              : 165.213.224.212
              : 255.255.0.0
NETMASKS
DEVICE NAME : ethl
IP ADDRESS : 192.168.0.1
IP ADDRESS
               : 255.255.255.0
NETMASKS
OG1100# show system route
DESTINATION GATEWAY
                          SUBNET FLAGS METRIC REF USE IFACE
_____
                           255.255.0.0
165.213.0.0
              *
                                        U
                                                   0
                                                         0 eth0
                                              0

        255.255.255.0
        U
        0
        0
        0
        0
        eth0

192.168.0.0 *
```

## 1.11 운용자 설정

OG-1100 시스템에서는 운용자의 관리를 위해 user 를 추가, 삭제 변경 할 수 있습니다. 슈퍼 사용자인 'admin[k4]' 는 오직 하나만 존재하며, ID 를 삭제할 수 없으며, 오직 비밀번호 만 변경 가능합니다. 'service password-encryption', 'username' 등 일반 user 는 접근 권한 이 없는 모든 설정이 가능합니다. 그 외 운용자는 privilege 1, 14, 15 를 할당받을 수 있습니 다.

Privlege 1 는 EXEC 모드의 명령어만 권한이 있으며, 조회만 가능합니다. Privilege 14 는 Privilege EXEC 모드(enable 모드)접근 권한을 얻을 수 있으며, 슈퍼 유저에게만 권한이 할당된 명령어 이외의 명령어는 접근 권한이 있습니다. Privilege 15 는 시스템에 접속하자 마자 바로 Privileged EXEC 모드(enable 모드) 권한을 얻습니다.

운용자를 삭제할 때는 'no username' 을 사용합니다. 단, 현재 접속중인 운용자는 삭제 할 수 없습니다.

| 명령어                                                            | 설명                | 모드     |
|----------------------------------------------------------------|-------------------|--------|
| username USERNAME privilege<br>(1   14   15) password PASSWORD | 운용자를 추가           | Config |
| username USERNAME privlege<br>(1   14   15)                    | 운용자의 privilege 변경 | Config |
| username USERNAME password<br>PASSWORD                         | 운용자의 password 변경  | Config |
| no username USERNAME                                           | 운용자를 삭제           | Config |

#### 1.11.1 운용자 추가 및 삭제

운용자를 새로 추가할 때는 ID, 비밀번호, privilege 를 모두 설정해 주어야 합니다. 만약, 운용자를 처음 추가할 때, privilege 를 생략하면 privilege 는 1 이 할당됩니다.

```
OG1100(config)#username cliuser privilege 14 password epon
OG1100(config)#username epon password epon
OG1100(config)# no username admin
% Super user is not allowed to delete
OG1100(config)# no username epon
% user 'admin' is currently logged in
```

### 1.11.2 운용자 privilege 변경

운용자의 privilege 를 변경합니다.

OG1100(config)#username epon privilege 14

### 1.11.3 운용자 비밀번호 변경

운용자의 비밀번호를 변경합니다.

OG1100(config)#username cliuser password ftth

## 1.12 관리자 인증 설정

Line 모드의 'login authentication' 명령으로 관리자 인증을 시스템에서 활성화 시키기 전, 관리자 인증 리스트 및 관리자 인증 서버를 설정해야 합니다.

#### 1.12.1 관리자 인증 리스트 설정

관리자 접속(로그인)에 대해 인증 리스트를 설정할 수 있습니다. 인증 리스트는 시스템 로 그인 ID 및 비밀번호를 검사하는 local, RADIUS(Remote Authentication Dial In User Service) 서버로부터 관리자 인증을 받는 radius, TACACS+(Terminal Access Controller Access Control System+) 서버로부터 관리자 인증을 받는 tacacs 를 조합하여 리스트를 구성할 수 있습니다. 리스트 구성시 반드시 local 은 순서에 상관없이 포함되어야 합니다. 기본적으로 생성된 default 는 local 로만 구성되어 있으며, 삭제할 수 없습니다. 현재 시스 템에서 활성화된 리스트는 삭제할 수 없습니다.

| 명령어                                                                   | 설명                                                                                                    | 모드     |
|-----------------------------------------------------------------------|----------------------------------------------------------------------------------------------------|--------|
| aaa authentication login<br>AUTHLISTNAME {local  <br>radius   tacacs} | 관리자 인증 리스트 생성<br>- AUTHLISTNAME : 관리자 인증 리스트 이름<br>- local : 시스템의 로그인 ID 및 비밀번호 검사<br>- radius : RADIUS 서버로부터 인증<br>- tacacs : TACACS+ 서버로부터 인증 | Config |
| no aaa authentication login<br>AUTHLISTNAME                           | 관리자 인증 리스트 삭제                                                                                                    | Config |
| show aaa                                                              | 관리자 인증 리스트를 디스플레이                                                                                                    | EXEC   |

#### 관리자 인증 리스트 생성

```
OG1100(config)#aaa authentication login ?
AUTHLISTNAME Named authentication list
OG1100(config)#aaa authentication login a3 ?
local Local
radius RADIUS
tacacs TACACS+
OG1100(config)#aaa authentication login a3 radius ?
local Local
tacacs TACACS+
<cr>
OG1100(config)#aaa authentication login a3 radius local ?
tacacs TACACS+
<cr>
```

```
OG1100(config)#aaa authentication login a3 radius local tacacs
OG1100(config)#show running-config aaa
Building configuration...
1
aaa authentication login default local
aaa authentication login al local radius
aaa authentication login a2 local tacacs
aaa authentication login a3 radius local tacacs
1
line con 0
login authentication default
line vty 0 4
login authentication default
!
OG1100#show aaa
----- Administrator Authentication ------
[Adapted AAA List] console - default
[Adapted AAA List] vty - default
------
                            ------
[AAA List] default - local
[AAA List] al
                   - local radius
                   - local tacacs
[AAA List] a2
[AAA List] a3
                   - radius local tacacs
_____
[RADIUS]
[TACACS+]
_____
```

#### 관리자 인증 리스트 삭제

```
OG1100(config) #no aaa authentication login default
% Default authentication list is not allowed to delete
OG1100(config)#no aaa authentication login a3
% This authentication method is currently used
OG1100(config)#show running-config aaa
Building configuration...
1
aaa authentication login default local
aaa authentication login al local radius
aaa authentication login a2 local tacacs
aaa authentication login a3 radius local tacacs
radius-server retransmit 0
radius-server host 10.89.24.102 key test
tacacs-server host 10.89.24.102 key test
1
line con 0
login authentication default
line vty 0 4
login authentication a3
1
```

### 1.12.2 관리자 인증 서버 설정

관리자 인증 RADIUS 서버 및 TACACS+ 서버를 설정합니다.

| 명령어                          | 설명                                        | 모드     |
|------------------------------|-------------------------------------------|--------|
| raudius-server retransmit    | - RADIUS 서버에 인증 재시도 횟수 설정                 | Config |
| <0-3>                        | - 기본 값 : 0                                |        |
| radius-server host A.B.C.D   | - RADIUS 서버 설정                            | Config |
| {authen-port <1-65535>   key | authen-port : RADIUS 서버 포트                |        |
| KEY   timeout <1-1000>}      | 기본 값 : 1812                               |        |
|                              | - key : Shared key string                 |        |
|                              | - timeout : RADIUS 서버로 부터의 time out(sec)  |        |
|                              | 기본 값 : 3 sec                              |        |
| no radius-server             | RADIUS 서버 삭제                              | Config |
| (host A.B.C.D   all)         |                                           |        |
| tacacs-server host HOSTNAME  | - TACACS+ 서버 설정                           | Config |
| {port <1-65535> key KEY      | - port : TACACS+ 서버 포트                    |        |
| timeout <1-1000>}            | 기본 값:49                                   |        |
|                              | - key : Shared key string                 |        |
|                              | - timeout : TACACS+ 서버로 부터의 time out(sec) |        |
|                              | 기본 값 : 5 sec                              |        |
| no tacacs-server             | TACACS+ 서버 삭제                             | Config |
| (host HOSTADDRESS   ALL)     |                                           |        |
| show aaa                     | 관리자 인증 서버를 디스플레이                          | EXEC   |

#### RADIUS 서버 설정

```
OG1100(config)#radius-server retransmit 1
OG1100(config)#radius-server host ?
 A.B.C.D RADIUS server address (dotted ip notation)
OG1100(config)#radius-server host 10.89.24.102 ?
 auth-port RADIUS server authentication port number
           Encryption key shared with the RADIUS server
 kev
 timeout Time to wait for a RADIUS server to reply
OG1100(config)#radius-server host 10.89.24.102 key ?
 KEY Shared key
OG1100(config)#radius-server host 10.89.24.102 key test ?
 auth-port RADIUS server authentication port number
 timeout Time to wait for a RADIUS server to reply
 <cr>
OG1100(config)#radius-server host 10.89.24.102 key test
OG1100#show running-config aaa
Building configuration...
1
aaa authentication login default local
aaa authentication login al local radius
aaa authentication login a2 local tacacs
```

```
aaa authentication login a3 radius local tacacs
radius-server retransmit 1
radius-server host 10.89.24.102 key test
!
line con 0
login authentication default
line vty 0 4
login authentication default
1
OG1100#show aaa
----- Administrator Authentication ------
[Adapted AAA List] console - default
[Adapted AAA List] vty - default
_____
[AAA List] default
                   - local
[AAA List] al
                  - local radius
[AAA List] a2
                  - local tacacs
                  - radius local tacacs
[AAA List] a3
_____
            _____
[RADIUS]
RADIUS Server retransmit=1
RADIUS Server addr=10.89.24.102 authen-port=1812 key=test timeout=3
[TACACS+]
_____
```

#### TACACS+ 서버 설정

```
OG1100(config)#tacacs-server ?
 host Specify a TACACS+ server
OG1100(config)#tacacs-server host ?
 A.B.C.D TACACS+ server address (dotted ip notation)
OG1100(config)#tacacs-server host 10.89.24.102 ?
        Encryption key shared with the TACACS+ server
 key
         TACACS+ server port number
 port
 timeout Time to wait for a TACACS+ server to reply
OG1100(config)#tacacs-server host 10.89.24.102 key ?
 KEY Shared key
OG1100(config)#tacacs-server host 10.89.24.102 key test ?
 port TACACS+ server port number
 timeout Time to wait for a TACACS+ server to reply
  <cr>
OG1100(config)#tacacs-server host 10.89.24.102 key test
OG1100#show running-config aaa
Building configuration...
!
aaa authentication login default local
aaa authentication login al local radius
aaa authentication login a2 local tacacs
aaa authentication login a3 radius local tacacs
radius-server retransmit 1
```
```
radius-server host 10.89.24.102 key test
tacacs-server host 10.89.24.102 key test
!
line con O
login authentication default
line vty 0 4
login authentication default
!
OG1100#show aaa
----- Administrator Authentication -----
[Adapted AAA List] console - default
[Adapted AAA List] vty - default
_____
[AAA List] default
                  - local
[AAA List] al
                 - local radius
[AAA List] a2
                 - local tacacs
[AAA List] a3
                 - radius local tacacs
_____
[RADIUS]
RADIUS Server retransmit=1
RADIUS Server addr=10.89.24.102 authen-port=1812 key=test timeout=3
[TACACS+]
TACACS+ Server addr=10.89.24.102 port=49 key=test timeout=5
_____
```

# 1.13 세션 강제 종료

현재 연결된 세션을 강제로 종료시킬 수 있습니다. 'show users' 명령어를 사용하여 현재 접속자 정보를 조회한 후, 접속자의 연결을 시스템에서 강제로 끊어버릴 수 있습니다.

| 명령어                        | 설명                    | 모드     |
|----------------------------|-----------------------|--------|
| disconnect(all   console   | 접속 세션을 종료             | Enable |
| vty <0-15>   vty all )[k5] | - all : 모든 세션을 종료     |        |
|                            | - console : 콘솔 세션을 종료 |        |
|                            | - vty : 원격 세션을 종료     |        |

'disconnect' 명령어 사용은 다음과 같습니다.

| OG1100#show users<br>Line LoginID<br>Event&Debug MSG | TTY        | IP address   | Login Time       |           |
|------------------------------------------------------|------------|--------------|------------------|-----------|
| * vtv 0 admin r                                      | ots/0      | 10.89.24.145 | 2000-05-22 21:59 | PERMITTED |
| vty 1 epon                                           | pts/2      | 10.89.24.145 | 2000-05-22 23:18 |           |
| OG1100#disconnect                                    | . ?        |              |                  |           |
| all All com                                          | nections   |              |                  |           |
| console Console                                      | 5          |              |                  |           |
| vty VTY (rem                                         | mote conne | ection)      |                  |           |
| OG1100#disconnect                                    | vty ?      |              |                  |           |
| <0-15> VTY numb                                      | ber        |              |                  |           |
| All All VTY                                          | connectio  | ons[k6]      |                  |           |
| OG1100#disconnect                                    | vty 1      |              |                  |           |

## 1.14 배너 설정

로그인 후 출력 메시지를 설정합니다.

| 명령어                         | 설명                                     | 모드     |
|-----------------------------|----------------------------------------|--------|
| banner motd(LINE   default) | - 로그인 출력 메시지를 설정<br>- 기본 값 : 기본 출력 메시지 | Config |
| no banner motd              | 로그인 메시지를 출력하지 않음                       | Config |

'banner' 명령어 사용은 다음과 같습니다.

```
OG1100(config)#
OG1100(config)#banner motd Hello!!!
Hello!!!
OG1100>
OG1100(config)#banner motd default
```

```
FTTP/H EPON SYSTEM, Samsung Electronics Co. Ltd. 01/03/06 14:13:00
OG1100>
OG1100(config)#no banner motd
OG1100>
```

## 1.15 외부 접속

시스템에서 외부로 접속할 수 있는 수단을 제공합니다.

| 명령어                 | 설명                           | 모드     |
|---------------------|------------------------------|--------|
| ping WORD           | – ping                       | Enable |
|                     | - WORD : IP 어드레스 또는 Hostname |        |
| telnet WORD(PORT  ) | - 텔넷 클라이언트                   | Enable |
|                     | - WORD : IP 어드레스 또는 Hostname |        |
|                     | - PORT : TCP 포트 번호           |        |
| ssh WORD(WORD  )    | SSH 클라이언트                    | Enable |
|                     | - WORD : IP 어드레스 또는 Hostname |        |
|                     | – WORD : Login ID            |        |
| ftp WORD            | - FTP 클라이언트                  | Enable |
|                     | - WORD : 어드레스 또는 Hostname    |        |

### 1.16 시스템 조회

시스템의 접속 현황, 명령어 이력 등을 조회할 수 있습니다.

### 1.16.1 시스템 접속 정보 조회

현재 시스템에 접속한 사용자 정보 및 과거 접속 이력을 조회할 수 있습니다.

| 명령어                 | 설명             | 모드     |
|---------------------|----------------|--------|
| show users          | 현재 접속 정보 디스플레이 | EXEC   |
| shiow users history | 접속 이력 디스플레이    | Enable |

#### 현재 접속 정보

지금 현재 시스템에 접속중인 사용자의 정보만 조회할 수 있습니다. 본인은 '\*' 로 표시됩니다.

| OG1100#show use | rs    |              |                            |
|-----------------|-------|--------------|----------------------------|
| Line LoginID    | TTY   | IP address   | Login Time                 |
| Event&Debug MSG |       |              |                            |
| * vty 0 admin   | pts/0 | 10.89.24.145 | 2000-05-22 21:59 PERMITTED |
| vty 1 epon      | pts/2 | 10.89.24.102 | 2000-05-22 21:57           |

#### 접속 이력

시스템의 접속 이력을 조회할 수 있습니다.

| OG1100#sho | ow users | history      |                  |                 |
|------------|----------|--------------|------------------|-----------------|
| LoginID    | TTY      | IP address   | Login            | Logout Period   |
| admin      | pts/0    | 10.89.24.145 | 2000-05-22 21:59 | still logged in |
| epon       | pts/2    | 10.89.24.145 | 2000-05-22 21:57 | still logged in |
| admin      | pts/0    | 10.89.24.145 | 2000-05-22 21:56 | - 21:58 (00:02) |

### 1.16.2 명령어 이력 조회

현재 사용자가 수행한 명령어 및 과거 수행한 명령어 이력을 조회할 수 있습니다.

| 명령어              | 설명                                                                     | 모드     |
|------------------|------------------------------------------------------------------------|--------|
| show history     | 시스템에 접속해 있는 동안 수행한 명령어 디스플레이                                           | EXEC   |
| show history log | 시스템에 접속한 모든 사용자가 수행한 명령어 이력을 디스플<br>레이(단, 최근 수행한 명령어부터 500 개까지만 조회 가능) | Enable |

#### show history

사용자가 시스템에 접속해 있는 동안 수행한 명령어를 조회합니다. 시스템에서 로그 아웃 되면, 정보는 저장되지 않고 없어집니다.

조회되는 명령어는 화살표 키(↑, ↓)를 이용하여 선택한 후 실행할 수 있습니다.

```
OG1100#show history

1 en

2 show pon lpbk-state link

3 show ip route

4 show snmp-config-block

5 snmp-config-block disable

6 show snmp-config-block

7 snmp-config-block disable

8 show snmp-config-block

9 snmp-config-block enable

10 show snmp-config-block

11 show users

12 show history

OG1100#
```

#### show history log

| OG100#show history log |          |                 |          |          |         |       |
|------------------------|----------|-----------------|----------|----------|---------|-------|
| Num Login II           | ) TTY    | Host            | Time     | R        | esult   |       |
| Command                |          |                 |          |          |         |       |
| 1 epon                 | pts/1    | 165.213.224.228 | 10/05/05 | 11:10:13 |         | show  |
| history log            |          |                 |          |          |         |       |
| 2 admin                | pts/2    | 165.213.224.227 | 10/05/05 | 11:08:42 |         | show  |
| software ver           | rsion sw | u               |          |          |         |       |
| 3 admin                | pts/2    | 165.213.224.227 | 10/05/05 | 11:08:30 |         | show  |
| who                    |          |                 |          |          |         |       |
| 4 admin                | pts/2    | 165.213.224.227 | 10/05/05 | 11:08:25 | success | end   |
| 5 admin                | pts/2    | 165.213.224.227 | 10/05/05 | 11:08:24 | success |       |
| software dow           | vnload s | wu os           |          |          |         |       |
| 6 admin                | pts/2    | 165.213.224.227 | 10/05/05 | 11:08:17 | success | sys   |
| 7 epon                 | pts/1    | 165.213.224.228 | 10/05/05 | 11:07:44 |         | show  |
| history                |          |                 |          |          |         |       |
| 8 epon                 | pts/1    | 165.213.224.228 | 10/05/05 | 11:06:14 |         | show  |
| history log            |          |                 |          |          |         |       |
| 9 admin                | pts/2    | 165.213.224.227 | 10/05/05 | 11:05:21 | success | con t |
| 10 admin               | pts/2    | 165.213.224.227 | 10/05/05 | 11:05:12 | success | en    |

# 1.17 소프트웨어 업그레이드하기

OG-1100 시스템에서는 TFTP 서버를 이용하여 최신 버전의 소프트웨어를 다운로드 받아 업그레이드 할 수 있습니다. 현재 OG-1100 시스템에서 운용하고 있는 소프트웨어의 버전을 확인하고 TFTP 서버로부터 최신 버전의 소프트웨어를 다운로드하는 방법을 알아봅니다.

| 명령어                                                                     | 설명                                         | 모드     |
|-------------------------------------------------------------------------|--------------------------------------------|--------|
| software download(MCU swu)<br>FILENAME HOST                             | MCU 또는 swu 소프트웨어 이미지를 업그<br>레이드            | Config |
| software download(ponolt pononu onu)<br>(address IF_NAME) FILENAME HOST | Ponlt, pononu, 또는 onu 소프트웨어 이미<br>지를 업그레이드 | Config |
| show software version<br>(MCU swu ponolt)                               | MCU, swu, 또는 ponolt 소프트웨어 버전<br>정보 확인      | Enable |
| show software version(pononu onu)<br>IF_NAME                            | Pononu 또는 onu 소프트웨어 버전 정보<br>확인            | Enable |

# 1.18 설정정보 파일 관리하기

OG-1100 시스템에서는 현재 설정정보를 파일로 저장하거나, TFTP 서버를 이용하여 업로 드할 수 있습니다. 반대로 TFTP 서버를 이용하여 업로드하였던 설정정보를 다운로드 받아 현재 설정정보 파일을 덮어 쓸수 있습니다.

| 명령어                                          | 설명                                | 모드     |
|----------------------------------------------|-----------------------------------|--------|
| copy running-config startup-config           | 현재 시스템의 설정정보 파일 저장                | Enable |
| copy running-config tftp HOST<br>CONFIG_NAME | 현재 시스템의 설정정보 원격서버에<br>업로드         | Enable |
| copy startup-config tftp HOST<br>CONFIG_NAME | 현재 시스템에 저장된 설정정보 파일을<br>원격서버로 업로드 | Enable |
| copy tftp HOST CONFIG_NAME<br>startup-config | 원격서버의 설정정보 파일을 다운로드               | Enable |
| copy factory-default startup-config          | 설정정보 파일을 factory 기본 값 파일로<br>교체   | Enable |

# 1.19 성능 정보 collection 및 monitoring 설정

OG-1100 시스템에서는 현재 성능 정보를 조회할 수 있습니다.

조회하기 위해서는 시스템의 성능조회 포인트를 enable 해주어야 성능 count 가 collection 되어 성능 정보가 증가하게 됩니다. 또한, 5sec/1mim/10min 평균 성능값을 조회하기 위해 서는 monitoring 상태를 enable 해주어야 합니다. 이런 status 를 설정한 후 각각의 조회 명령어로 성능을 조회 해 볼수가 있게 됩니다.

| 명령어                                   | 설명                                 | 모드          |
|---------------------------------------|------------------------------------|-------------|
| Statistics collection(enable disable) | 성능 조회하기위한 해당 IFNAME의               | SYSTEM_MODE |
| IFNAME                                | collection status 를 enable/disable |             |
| Statistics monitoring(enable disable) | 5sec/1mim/10min 평균 성능값을 조회         | SYSTEM_MODE |
|                                       | 하기 위한 명령어                          |             |

# 1.20 Rmon 정보 설정

Rmon(alarm/event/history/statistics) 정보를 설정 및 해제 및 활성/비활성화 하는명령어 입니다.

| 명령어                                                                                                    | 설명                     | 모드          |
|----------------------------------------------------------------------------------------------------|------------------------|-------------|
| Rmon history <1-128> IFNAME (buckets<br><1-10000> ) (interval <1-3600> )<br>(owner STRING )                                                                                                    | Rmon history 설정        | SYSTEM_MODE |
| No rmon history <1-128>                                                                                                    | Rmon history 삭제        | SYSTEM_MODE |
| Rmon history <1-128> (active deactive)                                                                                                    | Rmon history 활성/비활성    | SYSTEM_MODE |
| Rmon event <1-128> (log trap log-and-<br>trap) community STRING description<br>STRING(owner STRING )                                                                                                    | Rmon event 설정          | SYSTEM_MODE |
| No rmon event <1-128>                                                                                                    | Rmon event 삭세          | SYSTEM_MODE |
| Rmon event <1-128> (active   deactive)                                                                                                    | Rmon event 활성/비활성      | SYSTEM_MODE |
| Rmon statistics <1-128> IFNAME<br>(owner STRING))                                                                                                    | Rmon statistics 설정     | SYSTEM_MODE |
| No rmon statistics <1-128>                                                                                                    | Rmon statistics 삭제     | SYSTEM_MODE |
| Rmon statistics <1-128> (active   deactive)                                                                                                    | Rmon statistics 활성/비활성 | SYSTEM_MODE |
| Rmon alarm <1-128> IFNAME<br>(ethernetlike(dot3StatsInternal<br>MACReceiveErrors  <br>dot3StatsFrameTooLongs  <br>dot3StatsFrameTooLongs  <br>dot3StatsFrameTooLongs  <br>dot3StatsAlignmentErrors  <br>dot3StatsFCSErrors  <br>dot3StatsInternalMACTransmitErrors  <br>dot3StatsSingleCollisionFrames  <br>dot3StatsMultipleCollisionFrames  <br>dot3StatsDeferredTransmissions  <br>dot3StatsDeferredTransmissions  <br>dot3StatsLateCollision  <br>dot3StatsExcessiveCollision  <br>dot3StatsExcessiveCollision  <br>dot3StatsCarrierSenseErrors)  <br>bridge(dot1dTpPortInDiscards  <br>dot1dTpPortInFrames  <br>dot1dTpPortOutFrames)   mibII<br>(ifInDiscards   ifInOctets  <br>ifInUcasePkts   ifInMulticastPkts  <br>ifInUcasePkts   ifInMulticastPkts  <br>ifOutOctets   ifOutBroadcastPkts  <br>ifOutOctets   ifOutBroadcastPkts  <br>ifOutMulticastPkts   ifOutUcastPkts  <br>ifOutMulticastPkts   ifOutUcastPkts  <br>ifOutErrors)   rmon(etherStatsOctets  <br>etherStatsBroadcastPkts | Rmon alarm 설정          | SYSTEM_MODE |

| 명령어                                    | 설명                | 모드          |
|----------------------------------------|-------------------|-------------|
| etherStatsMulticastPkts                | _                 | _           |
| etherStatsUndersizePkts                |                   |             |
| etherStatsOversizePkts                 |                   |             |
| etherStatsFragments                    |                   |             |
| etherStatsJabbers   etherStatsCollisi  |                   |             |
| ons   etherStatsPkt64Octets            |                   |             |
| etherStatsPkt65to127Octets             |                   |             |
| etherStatsPkt128to255Octets            |                   |             |
| etherStatsPkt256to511Octets            |                   |             |
| etherStatsPkt512to1023Octets           |                   |             |
| etherStatsPkt1024to1522Octets          |                   |             |
| etherStatsDropEvents                   |                   |             |
| etherStatsCRCAlignErrors))             |                   |             |
| (absolute delta) <1-4294729695>        |                   |             |
| rising-threshold VALUE <1-128>         |                   |             |
| falling-threshold VALUE <1-128>        |                   |             |
| startup(falling   rising   rising-and- |                   |             |
| falling)(owner STRING )                |                   |             |
| No alarm <1-128>                       | Rmon alarm 삭제     | SYSTEM_MODE |
| Rmon alarm <1-128>                     | Rmon alarm 활성/비활성 | SYSTEM_MODE |
| (active   deactive)                    |                   |             |

# 1.21 Rmon 및 pm 정보 조회

Rmon(alarm/history/event/statistics) 정보를 조회 및 각종 PM 정보를 조회할수 있습니다.

| 명령어                               | 설명                              | 모드        |
|-----------------------------------|---------------------------------|-----------|
| Show rmon alarm <1-128>           | 설정한 성능정보 alarm 조회               | EXEC_MODE |
| Show rmon event <1-128>           | 설정한 성능정보 event 조회               | EXEC_MODE |
| Show rmon history <1-128>         | 설정한 성능정보 history 조회             | EXEC_MODE |
| Show rmon statistics <1-128>      | 설정한 성능정보 statistics 조회          | EXEC_MODE |
| Show statistics bridge IFNAME     | 성능 정보 중 bridge 정보 조회            | EXEC_MODE |
| Show statistics etherlike IFNAME  | 성능 정보 중 etherlike 정보 조회         | EXEC_MODE |
| Show statistics interface IFNAME  | 성능 정보 중 인터페이스 정보 조회             | EXEC_MODE |
| Show statistics collection status | 성능 정보 중 collection status 정보 조회 | EXEC_MODE |
| Show statistics interface         | OLT PM 인터페이스 count 조회           | EXEC_MODE |
| Show statistics average IFNAME    | 설정한 과거 5초/1분/10분 상태정보 조회        | EXEC_MODE |
| Show rmon log                     | rmon log 이력 조회                  | EXEC_MODE |
| Show rmon history-total           | 설정된 total history table 조회      | EXEC_MODE |

(계속)

# 1.22 pm count 삭제 및 rmon log 삭제

pm count 를 reset 시키는 기능 및 rmon log 를 삭제하는 기능입니다.

| 명령어                                              | 설명                  | 모드        |  |
|--------------------------------------------------|---------------------|-----------|--|
| Clear rmon log                                   | 과거의 rmon log 정보 삭제  | EXEC_MODE |  |
| Clear statistics counter<br>(IFNAME   OLT   ONU) | port의 성능 정보를 모두 초기화 | EXEC_MODE |  |

이 면에는 내용이 없습니다.

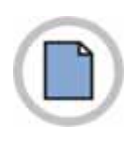

# 2장. 시스템 초기 환경 설정

### 2.1 랙의 정보 설정 및 조회

랙의 정보 조회 및 랙의 위치 설정이 가능합니다. 랙 ID 는 셸프 뒤에 있는 DIP 스위치로 설 정할 수 있습니다. 조회 명령은 Enable-mode 에서 수행되며, 설정 명령은 system-mode 에 서 수행됩니다.

| 명령어                | 설명                   | 모드            |
|--------------------|----------------------|---------------|
| show rack info     | 랙의 정보를 표시합니다.        | Enable        |
| Rack info loc LINE | LINE : 랙의 위치를 입력합니다. | Config-system |

| OG1100#show rack info<br>RACK INFORMATION |     |              |
|-------------------------------------------|-----|--------------|
| =======================================   | === |              |
| RACK ID                                   | :   | 1            |
| RACK TYPE                                 | :   | Default Rack |
| RACK LOCATION                             | :   |              |
|                                           | === |              |

```
OG1100#
OG1100#configure terminal
Enter configuration commands, one per line. End with CNTL/Z.
OG1100(config)#system
OG1100(config-sys)#rack info loc FTTH-Lab
OG1100#show rack info
RACK INFORMATION
RACK ID : 1
RACK TYPE : Default Rack
RACK LOCATION : FTTH-Lab
```

### 2.2 시스템의 정보 설정 및 조회

시스템의 셸프 번호, 시스템 이름, 위치, 연락처, 부팅 시간, 부팅 경과시간등의 정보 조회 가 가능합니다. 시스템의 이름, 위치, Contact 정보등의 설정이 가능합니다. 시스템 ID 는 셸프 뒤에 있는 DIP 스위치로 설정할 수 있습니다. 조회 명령은 Enable-mode 에서 수행되 며, 설정 명령은 system-mode 에서 수행됩니다.

| 명령어                      | 설명                        | 모드            |
|--------------------------|---------------------------|---------------|
| Show system info         | 시스템의 정보 표시                | Enable        |
| System info contact LINE | LINE : system 관리자의 연락처 입력 | Config-system |
| System info loc LINE     | LINE : system 의 위치 입력     | Config-system |
| System info name LINE    | LINE : system 의 이름 입력     | Config-system |

OG1100#show system info SYSTEM INFORMATION \_\_\_\_\_ SHELF NUMBER : 2 : OG-1100 SYSTEM NAME SYSTEM LOCATION : FTTH-LAB SYSTEM CONTACT INFO : gildong@samsung.com : 2006-02-20,07:32:35 SYSTEM BOOTING TIME : 2 Days 8 Hours 43 Minutes SYSTEM TIME ELAPSED \_\_\_\_\_

```
OG1100#
OG1100#configure terminal
Enter configuration commands, one per line. End with CNTL/Z.
OG1100(config)#system
OG1100(config-sys)#system info contact FTTH-LAB
OG1100(config-sys)#system info contact gildong@samsung.com
OG1100#show system info
 SYSTEM INFORMATION
_____
SHELF NUMBER
                : 2
SYSTEM NAME : OG-1100
SYSTEM LOCATION : FTTH-LAB
SYSTEM NAME
SYSTEM CONTACT INFO
                      : gildong@samsung.com
                      : 2006-02-20,07:32:35
SYSTEM BOOTING TIME
                       : 2 Days 9 Hours 16 Minutes
SYSTEM TIME ELAPSED
```

# 2.3 시스템의 자원 상태 설정 및 조회

MCU, SWU 에서 사용하고 있는 CPU 와 메모리의 자원 상태를 설정하고 조회하는 방법입 니다. 조회는 ENABLE\_MODE 에서 수행되며, 설정은 System-mode 에서 수행됩니다.

Duration 은 일정기간의 평균 값을 보여주기위한 값으로 CPU 는 5-300 초, 메모리는 1 분-10분까지 입력가능 하며 단위시간은 CPU는 초, 메모리는 분입니다.

High Watermark, Low Watermark 는 경보를 발령/해제하는 기준값으로 현재 이용률이 High Watermark 보다 높으면 경보를 발령하고, Low Watermark 보다 낮으면 해제합니다. Low Watermark 는 High Watermark 보다 작은 값을 갖어야 합니다.

| 명령어                                                                | 설명                                                                 | 모드                |
|--------------------------------------------------------------------|--------------------------------------------------------------------|-------------------|
| show system resource                                               | MCU/SWU의 자원 정보 조회                                                  | Enable            |
| System [MCU swu] [cpu memory]<br>threshold <1-100> <1-100>         | 처음 <1-100>이 high watermark, 나중<br><1-100>이 low watermark           | Config-<br>system |
| System [MCU swu] (cpu duration<br><5-300>  memory duration <1-10>) | Cpu 의 duration 은 5 초~300 초, 메모리의<br>duration 은 1 분~10 분까지 설정할 수 있음 | _                 |

| RESOURCE                                                                                                    | CPU                                                         | MEMORY                                                   |
|----------------------------------------------------------------------------------------------------|-------------------------------------------------------------|----------------------------------------------------------|
| CURRENT UTILIZATION                                                                                         | 0.0 %                                                       | 56.0 %                                                   |
| DURATION                                                                                                    | 60 Secs                                                     | 5 Mins                                                   |
| AVERAGE UTILIZATION                                                                                         | 0.7 %                                                       | 56.0 %                                                   |
| IIGH WATERMARK                                                                                              | 90                                                          | 80                                                       |
|                                                                                                    | 0.0                                                         | <b>C</b> 0                                               |
| JOW WAIERMARK                                                                                               | 80                                                          | 60                                                       |
| SWU RESOURCE STATUS                                                                                         | INFORMATION<br>CPU                                          | 60<br><br>MEMORY                                         |
| SWU RESOURCE STATUS<br>RESOURCE<br>CURRENT UTILIZATION                                                      | 80<br>INFORMATION<br>CPU<br>0.0 %                           | 60<br><br>MEMORY<br>                                     |
| SWU RESOURCE STATUS<br>RESOURCE<br>CURRENT UTILIZATION<br>DURATION                                          | 80<br>INFORMATION<br>CPU<br>0.0 %<br>60 Secs                | 60<br><br>MEMORY<br>                                     |
| SWU RESOURCE STATUS<br>RESOURCE<br>CURRENT UTILIZATION<br>DURATION<br>AVERAGE UTILIZATION                   | 80<br>INFORMATION<br>CPU<br>0.0 %<br>60 Secs<br>0.0 %       | 60<br>MEMORY<br>40.8 %<br>5 Mins<br>40.8 %               |
| SWU RESOURCE STATUS<br>RESOURCE<br>CURRENT UTILIZATION<br>DURATION<br>AVERAGE UTILIZATION<br>HIGH WATERMARK | 80<br>INFORMATION<br>CPU<br>0.0 %<br>60 Secs<br>0.0 %<br>90 | 60<br><br>MEMORY<br><br>40.8 %<br>5 Mins<br>40.8 %<br>80 |

OG1100(config-sys)#system MCU cpu threshold 88 77 OG1100(config-sys)#system MCU memory threshold 89 78 OG1100(config-sys)#system MCU cpu duration 34 OG1100(config-sys)#system MCU memory duration 2 OG1100(config-sys)#system swu cpu threshold 77 66 OG1100(config-sys)#system swu memory threshold 78 67 OG1100(config-sys)#system swu cpu duration 23 OG1100(config-sys)#system swu memory duration 3

| OG1100#show system res<br>MCU RESOURCE STATUS                                                                    | source<br>INFORMATI                                | ON                                           |
|----------------------------------------------------------------------------------------------------|----------------------------------------------------|----------------------------------------------|
| RESOURCE                                                                                                    | CPU                                                | MEMORY                                       |
| CURRENT UTILIZATION<br>DURATION<br>AVERAGE UTILIZATION<br>HIGH WATERMARK<br>LOW WATERMARK<br>SWU RESOURCE STATUS | 0.5 %<br>34 Secs<br>0.2 %<br>88<br>77<br>INFORMATI | 56.0 %<br>2 Mins<br>56.0 %<br>89<br>78<br>ON |
| RESOURCE                                                                                                    | CPU                                                | MEMORY                                       |
| CURRENT UTILIZATION<br>DURATION<br>AVERAGE UTILIZATION<br>HIGH WATERMARK<br>LOW WATERMARK                        | 0.0 %<br>23 Secs<br>0.1 %<br>77<br>66              | 40.8 %<br>3 Mins<br>40.8 %<br>78<br>67       |

# 2.4 시스템의 경보 등급 설정 및 발령 조회

시스템 운영중 발생하는 경보에 대해 경보 등급(Critical, Major, Minor)을 설정 할 수 있으 며 해당 등급에 대한 경보를 조회할 수 있습니다.

경보 등급은 critical, major, minor, intermenate 로 구분 되면 서비스에 미치는 영향에 따 라 NSA(None Service Affect)와 SA(Service Affect)로 구분됩니다.

| 명령어                                                                                                    | 설명                                            | 모드                |
|----------------------------------------------------------------------------------------------------|-----------------------------------------------|-------------------|
| Show alarm [critical major minor]                                                                                                    | 현재 발령중인 경보에 대해 각 등급별로 조회                      | Enable            |
| show alarm log                                                                                                    | 경보의 발령/해제에 대한 과거 정보 조회                        | Enable            |
| Show alarm severity                                                                                                    | 시스템에서 정의 되어 있는 모든 경보에 대해<br>등급 조회             | Enable            |
| Alarm severity<br>(cardRemove fanFail feLinkFault g<br>beLinkFault gbeModuleOut gbeMo<br>duleRxFail geModuleTxFail hardwar<br>eFail ipcFail oltLinkFault oltOpticFa<br>il onuCriticalEvt onuDyingGasp on<br>uLinkFault pwrFail typeMismatch)<br>(critical major minor intermenate)<br>(nsa sa) | 시스템에서 정의 되어 있는 모든 alarm 에 대<br>해 등급을 변경하거나 설정 | Config-<br>system |

| IF_NAME   | UNIT TYP     | E ALARM<br>  | SEVERITY | SA<br> | DATE&TIME            |
|-----------|--------------|--------------|----------|--------|----------------------|
| EPU       | cardRem      | ove          | CRITICAL | SA     | 2006-02-22, 08:22:36 |
| 7/1       | SWU          | gbeModuleOut | CRITICAL | SA     | 2006-02-21,09:45:14  |
| 5/2       | EPU          | oltLinkFault | CRITICAL | SA     | 2006-02-20,18:00:19  |
| 4         | EPU          | cardRemove   | CRITICAL | SA     | 2006-02-20,17:59:51  |
| PWU-B     | PWU          | cardRemove   | CRITICAL | SA     | 2006-02-20,07:33:11  |
| 0G1100#sh | ow alarm c   | ritical      |          |        |                      |
| IF_NAME   | UNIT TY      | PE ALARM     | SEVERITY | SA     | DATE&TIME            |
| 3         | EPU          | cardRemove   | CRITICAL | SA     | 2006-02-22,08:22:36  |
| 7/1       | SWU          | gbeModuleOut | CRITICAL | SA     | 2006-02-21,09:45:14  |
| 5/2       | EPU          | oltLinkFault | CRITICAL | SA     | 2006-02-20,18:00:19  |
| 4         | EPU          | cardRemove   | CRITICAL | SA     | 2006-02-20,17:59:51  |
| PWU-B     | PWU          | cardRemove   | CRITICAL | SA     | 2006-02-20,07:33:11  |
| )G1100#sh | ow alarm ma  | ajor         |          |        |                      |
| IF_NAME   | UNIT TY      | PE ALARM     | SEVERITY | SA     | DATE&TIME            |
|           |              | <br>inon     |          |        |                      |
| OGTT00#SU | Jw alarin in | THOT         |          |        |                      |

```
OG1100#configure terminal
Enter configuration commands, one per line. End with CNTL/Z.
OG1100(config)#system
OG1100(config-sys)#alarm severity cardRemove major nsa
OG1100#show alarm critical
IF_NAME UNIT TYPE ALARM
                                                                 SEVERITY SA DATE&TIME
 _____
                                                                                      ____
                                                                                               _____

        7/1
        SWU
        gbeModuleOut
        CRITICAL
        SA
        2006-02-21,09:45:14

        5/2
        EPU
        oltLinkFault
        CRITICAL
        SA
        2006-02-20,18:00:19

        7/5
        SWU
        gbeLinkFault
        CRITICAL
        SA
        2006-02-20,08:43:03

        7/4
        SWU
        gbeModuleRxFail
        CRITICAL
        SA
        2006-02-20,07:33:20

OG1100#show alarm
 IF_NAME UNIT TYPE ALARM
                                                                 SEVERITY SA DATE&TIME
_____

        MAJOR
        NSA
        2006-02-22,18:50:53

        MAJOR
        NSA
        2006-02-22,18:50:53

        MAJOR
        NSA
        2006-02-22,18:50:53

        MAJOR
        NSA
        2006-02-22,18:50:53

        MAJOR
        NSA
        2006-02-22,18:50:53

        MAJOR
        NSA
        2006-02-22,18:50:53

        MAJOR
        NSA
        2006-02-22,18:50:53

        MAJOR
        NSA
        2006-02-22,18:50:53

                    EPU
 3
                                     cardRemove
 4
                     EPU
                                     cardRemove
 9
                    EPU
                                      cardRemove
                                     cardRemove
 8
                    EPU
                                   cardRemove
 PWU-B
                   PWU
 7/1
                   SWU
                                   gbeModuleOut CRITICAL SA 2006-02-21,09:45:14
                                  oltLinkFaultCRITICALSA2006-02-20,18:00:19gbeLinkFaultCRITICALSA2006-02-20,08:43:03
 5/2
                   EPU
 7/5
                   SWU
 7/4
                   SWU
                                     gbeModuleRxFail CRITICAL SA
                                                                                                2006-02-20,07:33:20
```

### 2.5 가청 경보 설정 및 조회

시스템에서 경보가 발생하면 랙에서 부저가 울려 경보 발생을 알립니다. 토글 스위치가 off 에 놓여 있을 때에만 가청 경보가 발생합니다. 가청 경보 발령시 토글스위치를 ACO 로 토 글시키거나 토글 스위치를 LOCK 에 놓아 가청 경보를 해제할 수 있습니다. ACO 로 토글 시키는 방법은 가청 경보를 일회성 해제시킵니다.

랙에 여러 개의 셸프가 있을 때, 어느 하나의 셸프의 토글 스위치만 Lock 에 놓여 있어도 가청경보는 발생하지 않습니다.

콘솔 터미널을 통하여 토글 스위치를 사용하는 것과 동일한 기능을 수행할 수 있습니다.

| 명령어                | 설명                      | 모드            |
|--------------------|-------------------------|---------------|
| show aco           | 현재 aco의 상태를 조회합니다.      | Enable        |
| Opr aco            | 가청 경보를 해제합니다.           | Config-system |
| Aco(lock   unlock) | 가청 경보를 lock[unlock]합니다. | Config-system |

# 2.6 SLOT 상태 설정 및 조회

시스템의 인터페이스 카드를 실장할 슬롯의 Administrative State 를 설정하는 방법입니다. Factory Default 상태의 시스템은 슬롯의 상태가 'disable'상태로 설정되어 있습니다.

| 명령어                       | 설명                                   | 모드            |
|---------------------------|--------------------------------------|---------------|
| show system slot          | 시스템의 slot의 상태 표시                     | Enable        |
| no shutdown slot epu<1~9> | epu1~epu8 : 사용하고자 하는 epu # 을 enable  | Config-system |
| shutdown slot epu<1~9>    | epu1~epu8 : 사용하고자 하는 epu # 을 disable | Config-system |

| OG110(<br>SLOT | )#show system s<br>' INFORMATION | lot         |             |            |
|----------------|----------------------------------|-------------|-------------|------------|
| SLOT           | (NO/TYPE)                        | MODULE TYPE | ADMIN STATE | OPER STATE |
| 1              | <br>PWU-A                        | PWU-DC      | ENABLE      | NORMAL     |
| 2              | EPU1                             | EPU-A       | DISABLE     | NORMAL     |
| 3              | EPU2                             |             | DISABLE     | ALARM      |
| 4              | EPU3                             |             | DISABLE     | ALARM      |
|                |                                  |             |             |            |

|   | 5      | FDI14 |        | DISABLE | AT.ARM |
|---|--------|-------|--------|---------|--------|
|   | 5<br>C | MOU   | MOLT   | DIGADLE | NODWAL |
|   | 0      | MCU   | MCU    | ENABLE  | NORMAL |
|   | 7      | SWU   | SWU-B8 | ENABLE  | NORMAL |
|   | 8      | EPU5  |        | DISABLE | ALARM  |
|   | 9      | EPU6  | EPU-A  | DISABLE | NORMAL |
|   | 10     | EPU7  |        | DISABLE | ALARM  |
|   | 11     | EPU8  | EPU-A  | DISABLE | NORMAL |
|   | 12     | PWU-B | PWU-DC | ENABLE  | NORMAL |
| - |        |       |        |         |        |
|   | 1      | FAN-1 | FAN    | ENABLE  | NORMAL |
|   | 2      | FAN-2 | FAN    | ENABLE  | NORMAL |
|   | 3      | FAN-3 | FAN    | ENABLE  | NORMAL |
| - |        |       |        |         |        |
|   |        |       |        |         |        |

슬롯의 Administrative State 설정은 SYSTEM\_MODE 에서 수행하며 명령어는 다음과 같 습니다. 설정이 가능한 슬롯은 EPU1~EPU8 이며 나머지 슬롯은 기본 값으로 Enable 상태 로 설정되어 있으며 변경할 수 없습니다.

| OG110<br>Enter<br>OG110<br>OG110<br>OG110<br>SLO | 00#conf t<br>configuratio<br>00(config)#sys<br>00(config-sys)<br>00#show system<br>T INFORMATION | n commands, one per<br>tem<br>#no shutdown slot ep<br>slot | line. End with<br>pul | CNTL/Z.    |
|--------------------------------------------------|--------------------------------------------------------------------------------------------------|------------------------------------------------------------|-----------------------|------------|
| SLOI                                             | C (NO/TYPE)                                                                                      | MODULE TYPE                                                | ADMIN STATE           | OPER STATE |
| 1                                                | <br>PWU-A                                                                                        | PWU-DC                                                     | ENABLE                | NORMAL     |
| 2                                                | EPU1                                                                                             | EPU-A                                                      | ENABLE                | NORMAL     |
| 3                                                | EPU2                                                                                             |                                                            | DISABLE               | ALARM      |
| 4                                                | EPU3                                                                                             |                                                            | DISABLE               | ALARM      |
| 5                                                | EPU4                                                                                             |                                                            | DISABLE               | ALARM      |
| б                                                | MCU                                                                                              | MCU                                                        | ENABLE                | NORMAL     |
| 7                                                | SWU                                                                                              | SWU-B8                                                     | ENABLE                | NORMAL     |
| 8                                                | EPU5                                                                                             |                                                            | DISABLE               | ALARM      |
| 9                                                | EPU6                                                                                             | EPU-A                                                      | DISABLE               | NORMAL     |
| 10                                               | EPU7                                                                                             |                                                            | DISABLE               | ALARM      |
| 11                                               | EPU8                                                                                             | EPU-A                                                      | DISABLE               | NORMAL     |
| 12                                               | PWU-B                                                                                            | PWU-DC                                                     | ENABLE                | NORMAL     |
| 1                                                | FAN-1                                                                                            | FAN                                                        | ENABLE                | NORMAL     |
| 2                                                | FAN-2                                                                                            | FAN                                                        | ENABLE                | NORMAL     |
| 3                                                | FAN-3                                                                                            | FAN                                                        | ENABLE                | NORMAL     |

# 2.7 PON OLT, ONU/ONT 의 상태 설정/조회

PON 의 중요한 역할을 담당하는 EPU 인터페이스 카드에 대해서 Administrative State 를 설정하는 방법입니다. PON\_MODE 에서 수행되며, CONFIG\_MODE 에서 'pon'명령어를 수 행하면 됩니다. Factory Default 상태의 시스템의 PON 의 OLT 의 상태가 'disable'상태로 되어 있으며 변경 및 조회하는 명령은 다음과 같습니다.

| 명령어                       | 설명                                                                                    | 모드         |
|---------------------------|---------------------------------------------------------------------------------------|------------|
| show pon topology olt     | OLT의 모든 pon 상태 출력                                                                     | Enable     |
| [no] shutdown olt IF_NAME | - OLT 의 PON 의 administrative 상태를 [disable]<br>enable 상태로 변경<br>- IF_NAME slot/port 설정 | Config-pon |
| [no] shutdown onu IF_NAME | IF_NAME slot/port-onu 설정                                                              | Config-pon |

| IF_NAME                                                                                                    | MAC ADDR                                                                                                    | ADMIN                                                                                                    | OPER                                                                        | IPC STATE                                                                       |
|----------------------------------------------------------------------------------------------------|----------------------------------------------------------------------------------------------------|----------------------------------------------------------------------------------------------------|-----------------------------------------------------------------------------|---------------------------------------------------------------------------------|
| 2/1                                                                                                    | 54:4B:37:21:00:78                                                                                                    | DISABLE                                                                                                    | DOWN                                                                        | UP                                                                              |
| 2/2                                                                                                    | 54:4B:37:21:00:79                                                                                                    | DISABLE                                                                                                    | DOWN                                                                        | UP                                                                              |
| 3/1                                                                                                    | 54:4B:37:21:00:00                                                                                                    | DISABLE                                                                                                    | DOWN                                                                        | UP                                                                              |
| 3/2                                                                                                    | 54:4B:37:21:00:47                                                                                                    | DISABLE                                                                                                    | DOWN                                                                        | UP                                                                              |
| 4/1                                                                                                    | 54:4B:37:21:00:98                                                                                                    | DISABLE                                                                                                    | DOWN                                                                        | UP                                                                              |
| 4/2                                                                                                    | 54:4B:37:21:00:99                                                                                                    | DISABLE                                                                                                    | DOWN                                                                        | UP                                                                              |
| 5/1                                                                                                    | 54:4B:37:21:00:62                                                                                                    | DISABLE                                                                                                    | DOWN                                                                        | DOWN                                                                            |
| 5/2                                                                                                    | 54:4B:37:21:00:63                                                                                                    | DISABLE                                                                                                    | DOWN                                                                        | DOWN                                                                            |
| 8/1                                                                                                    | 54:4B:37:21:00:9C                                                                                                    | DISABLE                                                                                                    | DOWN                                                                        | UP                                                                              |
| 8/2                                                                                                    | 54:4B:37:21:00:9D                                                                                                    | DISABLE                                                                                                    | DOWN                                                                        | UP                                                                              |
| 9/1                                                                                                    | 54:4B:37:21:00:3E                                                                                                    | DISABLE                                                                                                    | DOWN                                                                        | UP                                                                              |
| 9/2                                                                                                    | 54:4B:37:21:00:3F                                                                                                    | DISABLE                                                                                                    | DOWN                                                                        | UP                                                                              |
| G1100# co<br>G1100(cor<br>G1100(cor<br>G1100(cor<br>G1100(cor<br>G1100# st                                                                                                    | essessessessessessessessessessessessess                                                                                                    | ======================================                                                                                                    | /1                                                                          |                                                                                 |
| G1100# cd<br>G1100(cor<br>G1100(cor<br>G1100(cor<br>G1100# sh<br>========<br>IF_NAME                                                                                                    | onfigure terminal<br>nfig)# pon<br>nfig-pon)# no shutdo<br>nfig-pon)# end<br>now pon topology olt<br>MAC ADDR                                                                                                    | =======<br>wn olt 2/<br>=========<br>ADMIN                                                                                                 | /1<br>OPER                                                                  | IPC STATE                                                                       |
| G1100# cc<br>G1100(cor<br>G1100(cor<br>G1100(cor<br>G1100# sh<br>======<br>IF_NAME<br>                                                                                                    | onfigure terminal<br>nfig)# pon<br>nfig-pon)# no shutdo<br>nfig-pon)# end<br>now pon topology olt<br>MAC ADDR                                                                                                    | wn olt 2/<br>========<br>ADMIN                                                                                                    | /1<br>OPER                                                                  | IPC STATE                                                                       |
| G1100# cc<br>G1100(cor<br>G1100(cor<br>G1100(cor<br>G1100# sh<br>======<br>IF_NAME<br><br>2/1                                                                                              | onfigure terminal<br>nfig)# pon<br>nfig-pon)# no shutdo<br>nfig-pon)# end<br>now pon topology olt<br>MAC ADDR<br>54:4B:37:21:00:78                                                                                                    | wn olt 2/<br>========<br>ADMIN<br>=======<br>ENABLE<br>DICADIE                                                                             | /1<br>OPER<br>DOWN                                                          | IPC STATE                                                                       |
| G1100# cc<br>G1100(cor<br>G1100(cor<br>G1100(cor<br>G1100# sh<br>========<br>IF_NAME<br><br>2/1<br>2/2                                                                                     | <pre>onfigure terminal nfig)# pon nfig-pon)# no shutdo nfig-pon)# end now pon topology olt MAC ADDR 54:4B:37:21:00:78 54:4B:37:21:00:79 64:4B:37:21:00:00</pre>                                                                                                    | wn olt 2/<br>ADMIN<br>ENABLE<br>DISABLE                                                                                                    | /1<br>OPER<br>DOWN<br>DOWN                                                  | IPC STATE<br>UP<br>UP                                                           |
| G1100# cc<br>G1100(cor<br>G1100(cor<br>G1100(cor<br>G1100# sh<br>=======<br>IF_NAME<br>2/1<br>2/2                                                                                          | <pre>onfigure terminal nfig)# pon nfig-pon)# no shutdo nfig-pon)# end now pon topology olt MAC ADDR 54:4B:37:21:00:78 54:4B:37:21:00:79 54:4B:37:21:00:00 54:4B:37:21:00:00 54:4B:37:21:00:01 54:4B:37:21:00:01 54:4B:37:21:00 54:50 54:50 54:50 54:50 54:50 54:50 54:50 54:50 54:50 54:50 54:50 54:50 54:50 54:50 54:50 54:50 54:50 54:50 54:50 54:50 54:50 54:50 54:50 54:50 54:50 54:50 54:50 54:50 54:50 54:50 54:50 54:50 54:50 54:50 54:50 55:50 55:50</pre> | wn olt 2/<br>ADMIN<br>ENABLE<br>DISABLE<br>DISABLE                                                                                         | /1<br>OPER<br>DOWN<br>DOWN<br>DOWN                                          | IPC STATE<br>UP<br>UP<br>UP<br>UD                                               |
| G1100# cc<br>G1100(cor<br>G1100(cor<br>G1100(cor<br>G1100# sh<br>=======<br>IF_NAME<br><br>2/1<br>2/2<br>3/1<br>3/2<br>4/1                                                                 | <pre>onfigure terminal nfig)# pon nfig-pon)# no shutdo nfig-pon)# end now pon topology olt MAC ADDR 54:4B:37:21:00:78 54:4B:37:21:00:79 54:4B:37:21:00:00 54:4B:37:21:00:47 54:4B:37:21:00:47</pre>                                                                                                    | wn olt 2/<br>ADMIN<br>ENABLE<br>DISABLE<br>DISABLE<br>DISABLE<br>DISABLE                                                                   | /1<br>OPER<br>DOWN<br>DOWN<br>DOWN<br>DOWN<br>DOWN                          | IPC STATE<br>UP<br>UP<br>UP<br>UP<br>UP                                         |
| G1100# cc<br>G1100(cor<br>G1100(cor<br>G1100(cor<br>G1100# sh<br>=======<br>IF_NAME<br>                                                                                                    | <pre>onfigure terminal nfig)# pon nfig-pon)# no shutdo nfig-pon)# end now pon topology olt MAC ADDR 54:4B:37:21:00:78 54:4B:37:21:00:79 54:4B:37:21:00:47 54:4B:37:21:00:98 54:4B:37:21:00:98</pre>                                                                                                    | wn olt 2/<br>ADMIN<br>ENABLE<br>DISABLE<br>DISABLE<br>DISABLE<br>DISABLE<br>DISABLE                                                        | / 1<br>OPER<br>DOWN<br>DOWN<br>DOWN<br>DOWN<br>DOWN<br>DOWN                 | IPC STATE<br>UP<br>UP<br>UP<br>UP<br>UP<br>UP<br>UD                             |
| G1100# cc<br>G1100(cor<br>G1100(cor<br>G1100(cor<br>G1100# sh<br>=======<br>IF_NAME<br>                                                                                                    | <pre>onfigure terminal nfig)# pon nfig-pon)# no shutdo nfig-pon)# end now pon topology olt</pre>                                                                                                    | wn olt 2/<br>ADMIN<br>ENABLE<br>DISABLE<br>DISABLE<br>DISABLE<br>DISABLE<br>DISABLE<br>DISABLE                                             | 1<br>OPER<br>DOWN<br>DOWN<br>DOWN<br>DOWN<br>DOWN<br>DOWN<br>DOWN           | IPC STATE<br>UP<br>UP<br>UP<br>UP<br>UP<br>UP<br>UP<br>DOMN                     |
| G1100# cd<br>G1100(cor<br>G1100(cor<br>G1100(cor<br>G1100# sh<br>=======<br>IF_NAME<br>                                                                                                    | <pre>onfigure terminal nfig)# pon nfig-pon)# no shutdo nfig-pon)# end now pon topology olt</pre>                                                                                                    | wn olt 2/<br>ADMIN<br>ENABLE<br>DISABLE<br>DISABLE<br>DISABLE<br>DISABLE<br>DISABLE<br>DISABLE<br>DISABLE                                  | 1<br>OPER<br>DOWN<br>DOWN<br>DOWN<br>DOWN<br>DOWN<br>DOWN<br>DOWN<br>DOWN   | IPC STATE<br>UP<br>UP<br>UP<br>UP<br>UP<br>UP<br>UP<br>UP<br>DOWN<br>DOWN       |
| G1100# cd<br>G1100(cor<br>G1100(cor<br>G1100(cor<br>G1100# sh<br>=======<br>IF_NAME<br>                                                                                                    | <pre>onfigure terminal nfig)# pon nfig-pon)# no shutdo nfig-pon)# end now pon topology olt</pre>                                                                                                    | wn olt 2/<br>ADMIN<br>ENABLE<br>DISABLE<br>DISABLE<br>DISABLE<br>DISABLE<br>DISABLE<br>DISABLE<br>DISABLE<br>DISABLE                       | / 1<br>OPER<br>DOWN<br>DOWN<br>DOWN<br>DOWN<br>DOWN<br>DOWN<br>DOWN<br>DOWN | IPC STATE<br>UP<br>UP<br>UP<br>UP<br>UP<br>UP<br>UP<br>DOWN<br>DOWN<br>UD       |
| <pre>Gll100# cd<br/>Gll100(cor<br/>Gll100(cor<br/>Gll100(cor<br/>Gll100# sh<br/>========<br/>IF_NAME<br/>2/1<br/>2/2<br/>3/1<br/>3/2<br/>4/1<br/>4/2<br/>5/1<br/>5/2<br/>8/1<br/>8/2</pre> | <pre>onfigure terminal nfig)# pon nfig-pon)# no shutdo nfig-pon)# end now pon topology olt</pre>                                                                                                    | wn olt 2/<br>ADMIN<br>ENABLE<br>DISABLE<br>DISABLE<br>DISABLE<br>DISABLE<br>DISABLE<br>DISABLE<br>DISABLE<br>DISABLE<br>DISABLE            | / 1<br>OPER<br>DOWN<br>DOWN<br>DOWN<br>DOWN<br>DOWN<br>DOWN<br>DOWN<br>DOWN | IPC STATE<br>UP<br>UP<br>UP<br>UP<br>UP<br>UP<br>UP<br>DOWN<br>DOWN<br>UP<br>UP |
| DG1100# cd<br>DG1100(cor<br>DG1100(cor<br>DG1100(cor<br>DG1100# sh<br>========<br>IF_NAME<br>2/1<br>2/2<br>3/1<br>3/2<br>4/1<br>4/2<br>5/1<br>5/2<br>8/1<br>8/2<br>9/1                     | <pre>onfigure terminal nfig)# pon nfig-pon)# no shutdo nfig-pon)# end now pon topology olt</pre>                                                                                                    | wn olt 2/<br>ADMIN<br>ENABLE<br>DISABLE<br>DISABLE<br>DISABLE<br>DISABLE<br>DISABLE<br>DISABLE<br>DISABLE<br>DISABLE<br>DISABLE<br>DISABLE | / 1<br>OPER<br>DOWN<br>DOWN<br>DOWN<br>DOWN<br>DOWN<br>DOWN<br>DOWN<br>DOWN | IPC STATE<br>UP<br>UP<br>UP<br>UP<br>UP<br>UP<br>DOWN<br>DOWN<br>UP<br>UP<br>UP |

### 2.8 PON 의 ONT 등록 및 조회

ONU/ONT 를 시스템의 자원으로 사용하기 위해서 특정 인덱스를 부여하여 ONU/ONT 정 보를 등록해야 합니다. 등록되지 않은 ONU/ONT 의 트래픽은 차단됩니다.

PON\_MODE 에서 수행되며, 이 모드에서는 PON 을 OLT/ONU 로 구분합니다. 현재 수용 가능한 ONT 종류는 OG-3500AB, OG-3500DB 두 종류입니다.

### 2.8.1 ONT 의 등록 및 조회

등록하고자하는 ONU/ONT 의 인터페이스 이름, MAC 어드레스, ONU/ONT 유형, 위치정보 등을 입력합니다.

이러한 수동 등록 절차를 거치지 않으면 시스템의 자원으로 사용할 수 없습니다. SLOT 및 PON OLT 의 Administrative State 가 'enable'상태일 경우, 수동 등록 절차를 거치지 않아 Blocking 된 ONU/ONT 에 대한 정보 조회가 가능하며, Blocking 된 ONU/ONT 에 대한 등 록 절차를 수행하면 시스템의 자원으로 사용할 수 있게 됩니다. 등록된 ONU/ONT 의 Administrative State 는 'enable'상태가 됩니다.

| 명령어                                                                                           | 설명                                                                                                    | 모드         |
|-----------------------------------------------------------------------------------------------|----------------------------------------------------------------------------------------------------|------------|
| Topology onu <i>IF_NAME</i><br><i>MAC_ADDR</i> onutype(og-3500ab<br>  og-3500db) loc LOCATION | ONU/ONT 를 시스템의 자원으로 등록<br>- IF_NAME : Index(slot/port-onu)<br>- MAC_ADDR : xx:xx:xx:xx<br>- og-3500ab : Premium ONT, 4 FE<br>- og-3500db : Megapass ONT, 1 FE<br>- LOCATION : 위치 정보 문자열 | Config-pon |
| show pon topolgy onu <i>IF_NAME</i>                                                           | ONU 의 등록상태 조회<br>- IF_NAME : OLT Index(slot/port)                                                                                                    | Enable     |
| show pon blocked-links /F_NAME                                                                | 등록 절차를 거치지 않아 Blocking 된 ONU/<br>ONT 조회<br>- IF_NAME : OLT Index(slot/port)                                                                                                    | Enable     |

| OG1100# show pon blocked-links 2/2<br>LIST OF BLOCKED LINKS INFORMATION |
|-------------------------------------------------------------------------|
|                                                                         |
| IF NAME MAC ADDRESS                                                     |
|                                                                         |
| 54:4B:37:10:00:18                                                       |
|                                                                         |
| OG1100# configure terminal                                              |
| OG1100(config)# pon                                                     |
| OG1100(config-pon)# topology onu 2/2-1 54:4B:37:10:00:18 onutype        |
| og3500-ab                                                               |
| OG1100(config-pon)# end                                                 |
| OG1100# show pon topology onu 2/2                                       |
| PON NETWORK ONU TOPOLOGY FOR OLT(2/2) INFORMATION                       |
|                                                                         |
| IF_NAME MAC ADDR ADMIN OPER ONU TYPE                                    |
| LOCATION                                                                |
| LOCATION                                                                |

```
2/2-1 54:4B:37:10:00:18 ENABLE up OG35000-AB
```

### 2.8.2 ONU/ONT 의 정보 변경 및 삭제

운영자가 ONU/ONT 의 변경 및 삭제를 하기 위해서는 PON\_MODE 에서 먼저, ONU/ONT 의 administrative status 의 'disable'로 변경해야 합니다. 수행은 'shutdown'명령어를 사용해야 합니다.

| 명령어                                                                                                    | 설명                                                                                                    | 모드         |
|----------------------------------------------------------------------------------------------------|----------------------------------------------------------------------------------------------------|------------|
| Shutdown onu <i>IF_NAME</i><br>no topology onu <i>IF_NAME</i><br>topology edit-onu mac <i>IF_NAME</i><br><i>MAC_ADDR</i><br>topology edit-onu loc <i>IF_NAME</i><br><i>LOCATION</i> | - 해당 Onu 의 상태를 'disable'로 변경<br>- 등록된 ONU/ONT 의 삭제<br>- 등록된 ONU/ONT 의 MAC Address 정보 변경<br>- 등록된 ONU/ONT 의 위치 정보 변경 | Config-pon |
| show pon topolgy onu <i>IF_NAME</i>                                                                                                    | ONU 의 등록상태 출력<br>- IF_NAME : OLT Index(slot/port)                                                                   | Enable     |

```
OG1100# configure terminal
OG1100(config)# pon
OG1100(config-pon)# topology edit-onu loc 2/2-1 suwon IT BUILDING 24
OG1100(config-pon)# end
OG1100# show pon topology onu 2/2
 PON NETWORK ONU TOPOLOGY FOR OLT(2/2) INFORMATION
_____
                 ADMIN OPER ONU TYPE
IF_NAME
      MAC ADDR
      LOCATION
_____
     54:4B:37:10:00:18 ENABLE up OG35000-AB
2/2 - 1
      suwon IT BUILDING 24
_____
OG1100(config-pon)# no topology onu 2/2-1 54:4B:37:10:00:18
OG1100(config-pon)# end
OG1100# show pon topology onu 2/2
PON NETWORK ONU TOPOLOGY FOR OLT(2/2) INFORMATION
_____
IF_NAME MAC ADDR
                 ADMIN OPER ONU TYPE
      LOCATION
_____
_____
OG1100#
```

### 2.9 SWU 포트 설정 및 상태 조회

24Gbps 스위치인 SWU 의 포트의 환경 설정 정보, 상태 정보 및 통계 데이터를 조회하고 자 할 경우 다음 명령어를 사용합니다.

| 명령어             | 설명                 | 모드     |
|-----------------|--------------------|--------|
| show portstatus | 모든 포트의 상태 정보 요약 출력 | Enable |

시스템 운영자는 다음과 같이 'show portstatus' 명령어를 통하여 SWU 각 포트의 다양한 상태 정보를 볼 수 있습니다.

현재는 Admin status 는 port no shutdown 명령어를 수행한 포트는 enable 으로 보여지고 그렇지 않으면 기본적으로 disable 으로 설정되어 있습니다.

| NO                                                 |                                              | STA<br> <br>  ADM                                  | TUS<br><br>OP                                   | MODE                                                     |                                           | PAU<br> <br>  TX              | JSE<br><br>RX              | STATE    |       |
|----------------------------------------------------|----------------------------------------------|----------------------------------------------------|-------------------------------------------------|----------------------------------------------------------|-------------------------------------------|-------------------------------|----------------------------|----------|-------|
| EPU                                                | 2/1                                          | +<br>  EN                                          | UP                                              | AUTO                                                     | 1000                                      | FD                            | +<br>  OFF                 | OFF      | FWD   |
| EPU                                                | 2/2                                          | EN                                                 | UP                                              | AUTO                                                     | 1000                                      | FD                            | OFF                        | OFF      | FWD   |
| EPU                                                | 3/1                                          | EN                                                 | DN                                              | AUTO                                                     | 1000                                      | FD                            | OFF                        | OFF      | DIS   |
| EPU                                                | 3/2                                          | EN                                                 | DN                                              | AUTO                                                     | 1000                                      | FD                            | OFF                        | OFF      | DIS   |
| EPU                                                | 4/1                                          | EN                                                 | UP                                              | AUTO                                                     | 1000                                      | FD                            | <br>  OFF                  | OFF      | FWD   |
| EPU                                                | 4/2                                          | EN                                                 | UP                                              | AUTO                                                     | 1000                                      | FD                            | OFF                        | OFF      | FWD   |
| EPU                                                | 5/1                                          | EN                                                 | UP                                              | AUTO                                                     | 1000                                      | FD                            | OFF                        | OFF      | FWD   |
| EPU                                                | 5/2                                          | EN                                                 | UP                                              | AUTO                                                     | 1000                                      | FD                            | OFF                        | OFF      | FWD   |
| EPU                                                | 8/1                                          | EN                                                 | UP                                              | AUTO                                                     | 1000                                      | FD                            | <br>  OFF                  | OFF      | FWD   |
| EPU                                                | 8/2                                          | EN                                                 | UP                                              | AUTO                                                     | 1000                                      | FD                            | OFF                        | OFF      | FWD   |
| EPU                                                | 9/1                                          | EN                                                 | DN                                              | AUTO                                                     | 1000                                      | FD                            | OFF                        | OFF      | DIS   |
| EPU                                                | 9/2                                          | EN                                                 | DN                                              | AUTO                                                     | 1000                                      | FD                            | OFF                        | OFF      | DIS   |
| EPU                                                | 10/1                                         | <br>  DIS                                          | DN                                              | AUTO                                                     | 1000                                      | FD                            | <br>  OFF                  | OFF      | DIS   |
| EPU                                                | 10/2                                         | DIS                                                | DN                                              | AUTO                                                     | 1000                                      | FD                            | OFF                        | OFF      | DIS   |
| EPU                                                | 11/1                                         | EN                                                 | DN                                              | AUTO                                                     | 1000                                      | FD                            | OFF                        | OFF      | DIS   |
| EPU                                                | 11/2                                         | EN                                                 | DN                                              | AUTO                                                     | 1000                                      | FD                            | OFF                        | OFF      | DIS   |
| SWU                                                | 7/1                                          | <br>  DIS                                          | DN                                              | AUTO                                                     | 1000                                      | FD                            | <br>  OFF                  | OFF      | FWD   |
| SWU                                                | 7/2                                          | DIS                                                | DN                                              | AUTO                                                     | 1000                                      | FD                            | OFF                        | OFF      | DIS   |
| SWU                                                | 7/3                                          | DIS                                                | DN                                              | AUTO                                                     | 1000                                      | FD                            | OFF                        | OFF      | DIS   |
| SWU                                                | 7/4                                          | DIS                                                | DN                                              | AUTO                                                     | 1000                                      | FD                            | OFF                        | OFF      | DIS   |
| SWU                                                | 7/5                                          | <br>  DIS                                          | DN                                              | AUTO                                                     | 1000                                      | FD                            | <br>  OFF                  | OFF      | DIS   |
| SWU                                                | 7/6                                          | DIS                                                | DN                                              | AUTO                                                     | 1000                                      | FD                            | OFF                        | OFF      | DIS   |
| SWU                                                | 7/7                                          | DIS                                                | DN                                              | AUTO                                                     | 1000                                      | FD                            | OFF                        | OFF      | DIS   |
| SWU                                                | 7/8                                          | DIS                                                | DN                                              | AUTO                                                     | 1000                                      | FD                            | OFF                        | OFF      | DIS   |
| ADM<br>OP<br>MODE<br>PAUS<br>PAUS<br>STAT<br>G1100 | : F<br>: I<br>: A<br>E : T<br>E : R<br>E : F | ort H<br>ink (<br>UTO-1<br>X - 7<br>X - 7<br>X - 0 | ENabl<br>JP/Do<br>Jego/<br>Trans<br>Dbey<br>LRN | e/DISał<br>wN<br>FORCEd<br>mit Pau<br>Pause I<br>/ LIS , | ole<br>, Mbps<br>use Fr<br>Frame<br>/ BLK | s, Fu<br>came<br>ON/C<br>/ DI | ll/Ha<br>ON/OF<br>DFF<br>S | .lf<br>F | I<br> |

### 2.9.1 물리적 포트 상태 변경 및 조회

SWU 의 포트를 사용하기 위해서는 administratvie status 을 변경합니다. ENABLE\_MODE 에서 CONFIG\_MODE 에서 INTERFACE\_MODE 로 변경 후 'no shutdown'을 실행합니다.

| 명령어         | 설명                     | 모드        |
|-------------|------------------------|-----------|
| no shutdown | - 포트의 상태를 enable 로 변경  | Config-   |
| shutdown    | - 포트의 상태를 disable 로 변경 | interface |

| NO  |      | STA<br>   | TUS<br> | M          | ODE  |    | PAU       | JSE  <br> | STATE |
|-----|------|-----------|---------|------------|------|----|-----------|-----------|-------|
|     |      | ADM       | 0P      | <br>       |      |    | TX<br>+   | RX        |       |
| EPU | 2/1  | EN        | UP      | AUTO       | 1000 | FD | OFF       | OFF       | FWD   |
| EPU | 2/2  | EN        | UP      | AUTO       | 1000 | FD | OFF       | OFF       | FWD   |
| EPU | 3/1  | EN        | DN      | AUTO       | 1000 | FD | OFF       | OFF       | DIS   |
| EPU | 3/2  | EN        | DN      | AUTO       | 1000 | FD | OFF       | OFF       | DIS   |
| EPU | 4/1  | EN        | UP      | AUTO       | 1000 | FD | <br>  OFF | OFF       | FWD   |
| EPU | 4/2  | EN        | UP      | AUTO       | 1000 | FD | OFF       | OFF       | FWD   |
| EPU | 5/1  | EN        | UP      | AUTO       | 1000 | FD | OFF       | OFF       | FWD   |
| EPU | 5/2  | EN        | UP      | AUTO       | 1000 | FD | OFF       | OFF       | FWD   |
| EPU | 8/1  | EN        | UP      | AUTO       | 1000 | FD | <br>  OFF | OFF       | FWD   |
| EPU | 8/2  | EN        | UP      | AUTO       | 1000 | FD | OFF       | OFF       | FWD   |
| EPU | 9/1  | EN        | DN      | AUTO       | 1000 | FD | OFF       | OFF       | DIS   |
| EPU | 9/2  | EN        | DN      | AUTO       | 1000 | FD | OFF       | OFF       | DIS   |
| EPU | 10/1 | <br>  DIS | DN      | <br>  AUTO | 1000 | FD | <br>  OFF | OFF       | DIS   |
| EPU | 10/2 | DIS       | DN      | AUTO       | 1000 | FD | OFF       | OFF       | DIS   |
| EPU | 11/1 | EN        | DN      | AUTO       | 1000 | FD | OFF       | OFF       | DIS   |
| EPU | 11/2 | EN        | DN      | AUTO       | 1000 | FD | OFF       | OFF       | DIS   |
| SWU | 7/1  | <br>  DIS | DN      | <br>  AUTO | 1000 | FD | <br>  OFF | OFF       | FWD   |
| SWU | 7/2  | DIS       | DN      | AUTO       | 1000 | FD | OFF       | OFF       | DIS   |
| SWU | 7/3  | DIS       | DN      | AUTO       | 1000 | FD | OFF       | OFF       | DIS   |
| SWU | 7/4  | DIS       | DN      | AUTO       | 1000 | FD | OFF       | OFF       | DIS   |
| SWU | 7/5  | EN        | DN      | AUTO       | 1000 | FD | <br>  OFF | OFF       | DIS   |
| SWU | 7/6  | DIS       | DN      | AUTO       | 1000 | FD | OFF       | OFF       | DIS   |
| SWU | 7/7  | DIS       | DN      | AUTO       | 1000 | FD | OFF       | OFF       | DIS   |
| SWU | 7/8  | DIS       | DN      | AUTO       | 1000 | FD | OFF       | OFF       | DIS   |

### 2.9.2 물리적 포트상태 변경

SWU의 각 포트에서 대한 물리적인 특성을 설정하기 위해서는 INTERFACE\_MODE 로 들어 가서 'auto-negotiation on(off)', 'speed 1000(10/100)', 'duplex full(half)'로 실행합니다.

| 명령어                                                                    | 설명                                                      | 모드               |
|------------------------------------------------------------------------|---------------------------------------------------------|------------------|
| Auto-negotiation {on/off}<br>speed {1000/100/10}<br>duplex {full/half} | - Autonegotiation 상태변경<br>- Speed 상태변경<br>- Duplex 상태변경 | Config-interface |

### 2.9.3 포트의 흐름 제어(IEEE 802.3x) 설정

OG-1100은 포트의 흐름 제어 기능이 동작하도록 혹은 동작하지 않도록 설정할 수 있습니다. 포트의 흐름 제어 기능은 트래픽 혼잡(congestion)이 발생했을 때 트래픽의 전송 속도를 조절하는 기능입니다. 흐름 제어 기능이 동작하고 있는 포트에서는, 포트의 트래픽이 혼잡 상태가 되어 더 이상의 트래픽을 수신할 수 없게 되는 경우, 다른 포트로 이러한 상태를 알 려주고 혼잡상태가 나아질 때까지 패킷을 전송하지 못하도록 요청하게 됩니다.

OG-1100 의 포트들은 기본적으로 이러한 흐름 제어 기능이 동작하지 않도록 설정되어 있 습니다. 지정한 포트에서 흐름 제어 기능이 동작하도록 하거나 혹은 동작하지 않도록 설정 하려면 다음 작업을 수행합니다.

| 명령어                                                             | 설명                | 모드               |
|-----------------------------------------------------------------|-------------------|------------------|
| Interface IFNAME                                                | 인터페이스 모드로 변경      | config           |
| flowcontrol <receive send><br/><on off></on off></receive send> | 흐름 제어 기능의 동 여부 지정 | Config-interface |

다음은 7번 슬롯에 장착된 모듈의 1번 Gigabit Ethernet 포트의 흐름 제어 기능이 동작하 도록 설정하는 예입니다.

```
OG1100(config)#interface 7/1
OG1100(config-if)# flowcontrol receive on
OG1100(config-if)# flowcontrol send on
OG1100(config-if)# exit
OG1100# show flowcontrol
            Flow Control Status Table
Port Send FlowControl Receive FlowControl RxPause TxPause
      admin oper
                      admin oper
      _____ ____
                       _____
                                        0
2/1
      off
                     off
                                              0
            off
                            off
2/2
     off off
                     off
                           off
                                        0
                                              0
3/1
     off off
                     off
                           off
                                        0
                                              0
3/2
     off off
                     off
                           off
                                        0
                                              0
4/1
      off off
                      off
                            off
                                        0
                                              0
      off
                      off
                                        0
4/2
            off
                           off
                                              0
```

| 5/1  | off | off | off | off | 0 | 0 |
|------|-----|-----|-----|-----|---|---|
| 5/2  | off | off | off | off | 0 | 0 |
| 7/1  | on  | on  | on  | on  | 0 | 0 |
| 7/2  | off | off | off | off | 0 | 0 |
| 7/3  | off | off | off | off | 0 | 0 |
| 7/4  | off | off | off | off | 0 | 0 |
| 7/5  | off | off | off | off | 0 | 0 |
| 7/6  | off | off | off | off | 0 | 0 |
| 7/7  | off | off | off | off | 0 | 0 |
| 7/8  | off | off | off | off | 0 | 0 |
| 8/1  | off | off | off | off | 0 | 0 |
| 8/2  | off | off | off | off | 0 | 0 |
| 9/1  | off | off | off | off | 0 | 0 |
| 9/2  | off | off | off | off | 0 | 0 |
| 10/1 | off | off | off | off | 0 | 0 |
| 10/2 | off | off | off | off | 0 | 0 |
| 11/1 | off | off | off | off | 0 | 0 |
| 11/2 | off | off | off | off | 0 | 0 |
|      |     |     |     |     |   |   |

# 3장. 시스템 설정 및 조회

# 3.1 PON 환경 설정

이 절에서는 PON OLT 및 ONU 환경 설정에 관한 명령어와 적용 예를 보여줍니다. PON 설정은 기본적으로 Service Profile 을 작성하고 이를 인터페이스에 적용하는 방식을 따릅니다. OLT 와 ONU Service Profile 작성 및 적용 명령어는 각각 PON\_MODE 의 Submode 인 OLT\_QOS\_MODE 와 ONU\_QOS\_MODE 에서 수행됩니다.

### 3.1.1 PON OLT 환경 설정

OLT Service Profile 은 Policy-map, Bridge-map, 그리고 Igmp-map 으로 구성됩니다. Policy-map 은 Aggregated Bandwidth 설정 및 DBA 환경 설정, Packet Filtering 설정 등 의 항목으로 구성되며, Bridge-map 은 Bridging Configuration 설정을 포함하며, Igmpmap 은 IGMP Proxy 설정으로 구성됩니다.

시스템의 초기 설정은 'oltProfile'이라는 Service Profile 로 설정되어 있으며, 이는 Policymap 으로 'oltPmap'를 Bridge-map 으로 'oltBmap'을, 그리고 Igmp-map 으로 'oltImap'을 포함합니다.

| 명령어     | 설명                            | 모드         |
|---------|-------------------------------|------------|
| olt–qos | OLT Service Profile 작성 모드로 변경 | Config-pon |

### 3.1.1.1 OLT Service Profile 의 작성 및 적용

OLT Service Profile 을 작성하려면 우선 Policy-map, Bridge-map, Igmp-map 을 먼저 작 성해야 합니다. Service Profile 작성 및 삭제, 그리고 OLT 포트 인터페이스에의 적용 명령 어는 아래와 같습니다.

| 명령어                                                                                                | 설명                                                                                                    | 모드                    |
|----------------------------------------------------------------------------------------------------|----------------------------------------------------------------------------------------------------|-----------------------|
| service-map PROFILE_NAME<br>policy-map POLICY_NAME bridge-<br>ap BRIDGE_NAME igmp-map<br>IGMP_NAME | OLT Service Profile 작성<br>- PROFILE_NAME : Service Profile Name<br>- POLICY_NAME : Policy-map Name<br>- BRIDGE_NAME : Bridge-map Name<br>- IGMP_NAME : Igmp-map Name | Config–<br>pon–oltqos |
| no service-map PROFILE_NAME                                                                        | OLT Service Profile 삭제<br>- Default Profile(oltProfil)과 현재 인터페이스<br>에 적용 중인 Profile 은 삭제 불가                                                                          | Config-<br>pon-oltqos |

(계속)

| 명령어                                                | 설명                                                                       | 모드                    |
|----------------------------------------------------|--------------------------------------------------------------------------|-----------------------|
| no class-map MAP_NAME                              | OLT Class-map 삭제<br>- 현재 사용중인 map 은 삭제 불가                                | Config-pon-<br>oltqos |
| no policy-map MAP_NAME                             | OLT Policy-map 삭제<br>- 현재 사용중인 map 은 삭제 불가                               | Config-pon-<br>oltqos |
| no bridge-map MAP_NAME                             | OLT Bridge-map 삭제<br>- 현재 사용중인 map 은 삭제 불가                               | Config-pon-<br>oltqos |
| no igmp-map MAP_NAME                               | OLT lgmp-map 삭제<br>- 현재 사용중인 map 은 삭제 불가                                 | Config-pon-<br>oltqos |
| service-policy IF_NAME<br>service-map PROFILE_NAME | IF_NAME : OLT Port 인터페이스 Name<br>PROFILE_NAME : OLT Service Profile Name | Config-pon-<br>oltqos |
| show pon service-map olt<br>(PROFILE_NAME  )       | OLT Service Profie List 조회 또는 특정 Service<br>Profile 의 내용 조회              | enable                |
| Show pon service-policy olt<br>(IF_NAME  )         | OLT Port Interface에 현재 적용된 Service<br>Profile 조회                         | enable                |

#### 3.1.1.2 OLT Class-map 의 작성

OLT Class-map 은 Packet 을 분류하기 위한 Rule 을 설정하는 Map 입니다. 이 Map 은 Policy-map 에서 Packet 을 Drop 하기 위한 조건으로 사용됩니다. 이 Rule 은 Field 와 Lookup Value, 그리고 Operator 로 구성되며, 하나의 Map 은 Rule 을 2개까지 포함할 수 있으며, 2개의 Rule 은 'AND' 연산자가 적용되어 'Rule Chain'을 구성합니다. OLT\_QOS\_MODE 에서 'class-map' 명령어를 이용하여 OLT\_CMAP\_MODE 로 전환하여

작성합니다.

| 명령어                                             | 설명                                                                                                    | 모드                         |
|-------------------------------------------------|----------------------------------------------------------------------------------------------------|----------------------------|
| olt–qos                                         | OLT Service Profile 작성 모드로 변경                                                                              | Config-pon                 |
| class-map MAP_NAME                              | Class-map 작성 모드로 변경                                                                                        | Config-pon-<br>oltqos      |
| (no  ) classrule FIELD<br>LOOKUP_VALUE OPERATOR | Class-map에 한 개의 Rule 추가 및 삭제<br>- FIELD, LOOKUP_VALUE, OPERATOR 값은<br>아래 참조                                | Config-pon-<br>oltqos-cmap |
| Map-end                                         | Class-map 작성 완료 및 상위 모드로 전환<br>이 명령어를 입력하지 않으면 map 은 생성되지<br>않으므로 작성 후 항상 이 명령어를 입력하여 상<br>위 모드로 전환해야 합니다. | Config-pon-<br>oltqos-cmap |
| Show pon class-map olt<br>(MAP_NAME  )          | OLT Class-map List 조회 또는 특정 Class-<br>map 상세 정보 조회                                                         | enable                     |

#### **Field Selectors**

- 12-da : L2 Destination Address
- 12-sa: L2 Source Address
- llid : Link Index
- ether-type : L2 Length/Type
- vlan : VLAN ID
- 13-da: L3 Destination Address(IPv4)
- 13-sa: L3 Source Address(IPv4)
- l4-dp:L4 Destination Port Number
- 14-sp:L4 Source Port Number
- cos : Class of Service
- tos: Type of Service

#### **Rule Operators**

- Never-match : Never match
- Eq : Field Equal to value
- Neq : Field Not equal to value
- Lteq : Field Less than or equal to value
- Gteq : Field Greater than or equal to value
- Exist : True if field exists(value ignored)
- Not-exist : True if field does not exist(value ignored)
- Always : Always match

#### **Lookup Value**

| Field Selector | Lookup Value String                      |
|----------------|------------------------------------------|
| 12-da, 12-sa   | XX:XX:XX:XX:XX:XX(예 : 54:4B:37:11:00:10) |
| llid           | 1~4                                      |
| ether-type     | 0xXXXX(예 : 0x8100)                       |
| vlan           | 0~4094                                   |
| 13-da, 13-sa   | xxx.xxx.xxx.xxx(예 : 192.168.0.100)       |
| l4-dp, l4-sp   | 0~65535                                  |
| cos, tos       | 0~7                                      |

### 3.1.1.3 OLT Policy-map 의 작성

OLT Policy-map 은 OLT Port 의 Aggregated Bandwidth, DBA 파라미터, Port Filtering Rule 설정 등으로 구성됩니다. OLT\_QOS\_MODE 에서 'policy-map' 명령어를 이용하여 OLT\_PMAP\_MODE 로 전환하여 작성합니다.

| 명령어                                                                               | 설명                                                                                                    | 모드                         |
|-----------------------------------------------------------------------------------|----------------------------------------------------------------------------------------------------|----------------------------|
| olt–qos                                                                           | OLT Service Profile 작성 모드로 변경                                                                                                    | Config-pon                 |
| policy-map MAP_NAME                                                               | Policy-map 작성 모드로 변경                                                                                                    | Config-pon-<br>oltqos      |
| aggregate bandwidth<br>(upstream   downstream)<br><0-1000000> <0-256>             | Aggregated Bandwidth 설정<br>- Aggregate bandwith(Kbps)<br>- <0-256> : Max burst size(KB)                                                              | Config-pon-<br>oltqos-pmap |
| bcstsla(enable   disable)                                                         | Broadcast LLID 에 대한 SLA State 설정                                                                                                    | Config-pon-<br>oltqos-pmap |
| bcstsla control <0-1000000><br><0-1000000> (sensitive  <br>tolerant) <1-256>      | Broadcast LLID 에 대한 SLA 설정<br>- Minimum Guaranteed Bandwidth(Kbps)<br>- Maximum Allowed Bandwidth(Kbps)<br>- Delay Sensitive<br>- Max burst size(KB) | Config-pon-<br>oltqos-pmap |
| bcstsla weight <0-255><br><0-511> <0-511>                                         | Broadcast LLID 에 대한 SLA Weigh 설정<br>(단위 : KB)<br>- <0-255> : DBA Tokens<br>- <0-511> : Scheduler Min-tokens<br>- <0-511> : Scheduler Max-tokens      | Config-pon-<br>oltqos-pmap |
| dba drop-down weight<br><0-16383> <0-16383><br><0-16383>                          | 우선순위 레벨에 대한 Upstream Drop-down<br>weight 설정(단위 : KB)<br>- Drop-down for Level 0<br>- Drop-down for Level 1<br>- Drop-down for Level 2                | Config-pon-<br>oltqos-pmap |
| dba polling rate <1-65535><br><1-65535> <1-65535>                                 | 우선순위 레벨에 대한 DBA Polling Rate 설정<br>(단위 : 65.5 us)<br>- Polling rate at Level 0<br>- Polling rate at Level 1<br>- Polling rate at Level 2             | Config-pon-<br>oltqos-pmap |
| priority block size <0-239><br><0-239> <1-239>                                    | 우선순위 레벨에 허용할 Link 의 최대 개수<br>- Number of Priority 0 Links<br>- Number of Priority 1 Links<br>- Number of Priority 2 Links                            | Config-pon-<br>oltqos-pmap |
| filtering discard olt port<br>(upstream   downstream)<br><0-7> class-map MAP_NAME | OLT Upstream EPON Port 및 Downstream<br>Nework Port 에 Packet Filtering Rule 설정<br>- <0-7> : Priority<br>- MAP_NAME : OLT Class-map Name               | Config-pon-<br>oltqos-pmap |

| 명령어                     | 설명                                                                                                    | 모드                         |
|-------------------------|----------------------------------------------------------------------------------------------------|----------------------------|
| Map-end                 | Policy-map 작성 완료 및 상위 모드로 전환<br>(이 명령어를 입력하지 않으면 map 은 생성되<br>지 않으므로 작성 후 항상 이 명령어를 입력하<br>여 상위 모드로 전환해야 합니다.) | Config-pon-<br>oltqos-pmap |
| Show pon policy-map olt | OLT Policy-map List 조회 또는 특정 Policy-                                                                           | enable                     |

(계속)

위에서 언급한 우선순위는 세 개의 레벨이 존재하며 각각 O(High), 1(Medium), 2(Low)입 니다. 이는 Link에 대한 SLA 설정 파라미터, 즉 Minimum Guaranteed Bandwidth(MGB), Maximum Allowed Bandwidth(MAB), Delay Sensitive 에 따라 아래와 같은 레벨을 가집 니다.

map 상세 정보 조회

| Provisioned Bandwidth | Delay Sensitive | Priority Level |
|-----------------------|-----------------|----------------|
| MGB == MAB            | Sensitive       | 0              |
| MGB > 0               | Tolerant        | 1              |
| MGB == 0              | Tolerant        | 2              |
| MGB != MAB            | Sensitive       | Invalid        |

### 3.1.1.4 OLT Bridge-map 의 작성

(MAP\_NAME |)

OLT Bridge-map 은 OLT 포트의 Bride 관련 설정을 포함합니다. OLT\_QOS\_MODE 에서 'bridge-map' 명령어를 이용하여 OLT\_BMAP\_MODE 로 전환하여 작성합니다.

| 명령어                                                         | 설명                                                    | 모드                         |
|-------------------------------------------------------------|-------------------------------------------------------|----------------------------|
| olt–qos                                                     | OLT Service Profile 작성 모드로 변경                         | Config-pon                 |
| bridge-map MAP_NAME                                         | Bridge-map 작성 모드로 변경                                  | Config-pon-<br>oltqos      |
| Bridgeconfig allow-simple-<br>bridging(on   off)            | Allow Simple Bridging                                 | Config-pon-<br>oltqos-bmap |
| Bridgeconfig allow-vlan-tags-<br>on-simple-bridge(on   off) | Allow Tagged Frames on Simple Bridge                  | Config-pon-<br>oltqos-bmap |
| Bridgeconfig discard-<br>unknown-mac(on   off)              | Discard Unknown MAC Option                            | Config-pon-<br>oltqos-bmap |
| Bridgeconfig downstream-<br>frame-reset-age(on   off)       | Downstream Frames Reset Age                           | Config-pon-<br>oltqos-bmap |
| Bridgeconfig learned-entry-<br>age-limit <0-32768>          | Learned entry age limit(단위 : 8.75 ms)<br>- 2 의 거듭제곱 수 | Config-pon-<br>oltqos-bmap |
| Bridgeconfig mac-learning-<br>overwrite(on   off)           | MAC Learning overwrite                                | Config-pon-<br>oltqos-bmap |
| Bridgeconfig number-of-<br>bridged-vlans <0-30>             | Number of Bridged VLANs                               | Config-pon-<br>oltqos-bmap |

#### (계속)

| 명령어                                     | 설명                                                                                                    | 모드                         |
|-----------------------------------------|----------------------------------------------------------------------------------------------------|----------------------------|
| Map-end                                 | Bridge-map 작성 완료 및 상위 모드로 전환<br>(이 명령어를 입력하지 않으면 map 은 생성되<br>지 않으므로 작성 후 항상 이 명령어를 입력하<br>여 상위 모드로 전환해야 합니다.) | Config-pon-<br>oltqos-bmap |
| Show pon bridge-map olt<br>(MAP_NAME  ) | OLT Bridge-map List 조회 또는 특정 Bridge-<br>map 상세 정보 조회                                                           | enable                     |

### 3.1.1.5 OLT Igmp-map 의 작성

OLT Igmp-map 은 OLT Port 의 IGMP Proxy 관련 설정을 포함합니다. OLT\_QOS\_MODE 에서 'igmp-map' 명령어를 이용하여 OLT\_IMAP\_MODE 로 전환하여 작성합니다.

| 명령어                                                    | 설명                                                              | 모드                         |
|--------------------------------------------------------|-----------------------------------------------------------------|----------------------------|
| olt–qos                                                | OLT Service Profile 작성 모드로 변경                                   | Config-pon                 |
| igmp-map MAP_NAME                                      | lgmp-map 작성 모드로 변경                                              | Config-pon-<br>oltqos      |
| lgmp proxy max-igmp-groups<br><0-4096>                 | Maximum IGMP Group 수 설정<br>(0 은 IGMP Proxy Disable)             | Config-pon-<br>oltqos-imap |
| lgmp proxy robustness-count<br><1-16>                  | Robustness Count                                                | Config-pon-<br>oltqos-imap |
| lgmp proxy query-int                                   | Query Interval(단위:10 ms)                                        | Config-pon-<br>oltqos-imap |
| lgmp proxy query-res-timeout<br><1-2600>               | Query Response Time(단위 :10 ms)                                  | Config-pon-<br>oltqos-imap |
| lgmp proxy query-msg-max-<br>res-time <1-255>          | Query Message Maximum Response Time<br>(단위 : 100 ms)            | Config-pon-<br>oltqos-imap |
| lgmp proxy startup-query-cnt<br><0-16>                 | Startup Query Count                                             | Config-pon-<br>oltqos-imap |
| lgmp proxy startup-query-int<br><1-65534>              | Startup Query Interval(단위:10 ms)                                | Config-pon-<br>oltqos-imap |
| lgmp proxy last-mem-query-<br>cnt <0-16>               | Last Member Query Count                                         | Config-pon-<br>oltqos-imap |
| lgmp proxy last-mem-query-<br>int                      | Last Member Query Interval(단위 :10 ms)                           | Config-pon-<br>oltqos-imap |
| lgmp proxy last-mem-query-<br>msg-max-res-time <1-255> | Last Member Query Message Maximum<br>Response Time(단위 : 100 ms) | Config-pon-<br>oltqos-imap |
| lgmp proxy retransmit-cnt<br><0-3>                     | Retransmit Count                                                | Config-pon-<br>oltqos-imap |
| lgmp proxy retransmit-int<br><1-65534>                 | Retransmit Interval(단위 : 10 ms)                                 | Config-pon-<br>oltqos-imap |
| lgmp proxy vlan-tag<br><0-65534>                       | VLAN Tag(0 : IGMP Query 에서 VLAN 을 제거)                           | Config-pon-<br>oltqos-imap |

| 1 | ы | <u>ا</u> م۱ |
|---|---|-------------|
| L | И | 5           |

| 명령어                                                                       | 설명                                                                                                    | 모드                         |
|---------------------------------------------------------------------------|----------------------------------------------------------------------------------------------------|----------------------------|
| lgmp proxy igmp-queue-num<br><1-10>                                       | Number of IGMP Queues                                                                                                    | Config-pon-<br>oltqos-imap |
| Igmp proxy source-ip IP_ADDR                                              | Source IP address in IGMP frames                                                                                                  | Config-pon-<br>oltqos-imap |
| lgmp proxy sla <0-100000><br><0-100000> (sensitive  <br>tolerant) <1-256> | IGMP SLA<br>- Miminum Guarnteed Bandwidth(Kbps)<br>- Maximum Allowed Bandwidth(Kbps)<br>- Delay Sensitive<br>- Max burst size(KB) | Config-pon-<br>oltqos-imap |
| Map-end                                                                   | lgmp-map 작성 완료 및 상위 모드로 전환<br>(이 명령어를 입력하지 않으면 map 은 생성되<br>지 않으므로 작성 후 항상 이 명령어를 입력하<br>여 상위 모드로 전환해야 합니다.)                      | Config-pon-<br>oltqos-imap |
| Show pon igmp-map olt<br>(MAP_NAME  )                                     | OLT lgmp-map List 조회 또는 특정 lgmp-<br>map 상세 정보 조회                                                                                  | enable                     |

### 3.1.1.6 OLT IGMP VLAN 설정

IGMP Proxy 는 최대 8 개까지의 VLAN 을 허용합니다. 아래의 명령어는 Proxy 가 처리할 VID를 설정하고 IGMP Group 별로 Bandwidth를 설정하는 기능을 수행합니다.

| 명령어                                                                           | 설명                                                                                                    | 모드         |
|-------------------------------------------------------------------------------|----------------------------------------------------------------------------------------------------|------------|
| lgmp vlan fcfs-pool-size<br>IF_NAME <0-1000000>                               | OLT 포트 인터페이스에 FCFS Pool Size 설정<br>(단위 : Kbps)                                                                                                    | Config-pon |
| lgmp vlan IF_NAME <0-4093><br><0-4093> <0-1000000><br><0-1000000> <0-1000000> | OLT 포트 인터페이스에 IGMP VLAN 설정<br>- Network VLAN ID(0 : untagged)<br>- EPON VLAN ID(0 : strip)<br>- VLAN Min Guaranteed Bandwidth<br>- VLAN Max Allowed Bandwidth<br>- Default Per-channel Bandwidth | Config-pon |
| lgmp channel single IF_NAME<br><0-4093> GROUP_IP<br><1-1000>                  | 'igmp 피무' 명령으로 추가한 IGMP VLAN 에<br>대하여 단일 Group 의 Bandwidth 를 설정<br>- Network VLAN ID<br>- Group : 224.0.1.0~239.255.255.255<br>- Group Bandwidth(Kbps)                                           | Config-pon |
| lgmp channel range IF_NAME<br><0-4093> FROM_IP TO_IP<br><1-1000>              | 'igmp 피무' 명령으로 추가한 IGMP VLAN 에<br>대하여 특정 범위에 포함되는 Group 의<br>Bandwidth 를 동일하게 설정<br>- Network VALN ID<br>- From Goup IP<br>- To Group IP<br>- Group Bandwidth(Kbps)                              | Config-pon |

(계속)

| 명령어                                                                   | 설명                                                | 모드     |
|-----------------------------------------------------------------------|---------------------------------------------------|--------|
| Show pon igmp vlan IF_NAME                                            | IGMP VLAN 설정 상태 조회                                | Enable |
| Show pon igmp channel<br>IF_NAME <0-4093>                             | IGMP VLAN에 대하여 Channel 별 Bandwidth<br>설정 상태 조회    | enable |
| Show pon igmp cac IF_NAME                                             | 설정된 IGMP VLAN 에 대하여 current<br>bandwidth usage 조회 | enable |
| Show pon igmp group-status-<br>for-group IF_NAME <0-4093><br>GROUP_IP | OLT가 현재 Forwarding 하고 있는 Group의<br>List 조회        | enable |
| Show pon igmp group-status-<br>for-van IF_NAME <0-4093>               | OLT 가 현재 Forwarding 하고 있는 Group 의<br>List 조회      | enable |

### 3.1.2 PON ONU 환경 설정

ONU Service Profile 은 Queue-map, Policy-map, Bridge-map, Igmp-map 으로 구성 됩니다. Queue-map 은 Upstream Link 및 Downstream Port 에 Queue 를 할당하는 설정 으로 구성되며, Policy-map 은 Link 에 SLA 설정, Packet Classification, Filtering 설정 등 의 항목으로 구성됩니다.

Bridge-map 은 Bridging Configuration 설정을 포함하며, Igmp-map 은 IGMP Snooping 설정으로 구성됩니다. 시스템의 초기 설정은 ONU 를 등록할 때 입력하는 ONU 종류에 해 당하는 Service Profile 로 자동 설정됩니다. 현재 ONU 종류에 따른 Default Profile 은 아 래와 같습니다.

| ONU 유형    | 기본 서비스 Profile         |                                                                              |
|-----------|------------------------|------------------------------------------------------------------------------|
| OG-3500AB | onuProfileForOg3500-ab | onuQmapForOg3500-ab<br>onuPmapForOg3500-ab<br>onuBmapForOg3500-ab<br>onuImap |
| OG-3500DB | onuProfileForOg3500-db | onuQmapForOg3500-db<br>onuPmapForOg3500-db<br>onuBmapForOg3500-db<br>onuImap |

ONU Service Profile 작성은 PON\_MODE 의 Sub-mode 인 ONU\_QOS\_MODE 에서 수행 합니다.

| 명령어     | 설명                            | 모드         |
|---------|-------------------------------|------------|
| onu-qos | ONU Service Profile 작성 모드로 변경 | Config-pon |

### 3.1.2.1 ONU Service Profile 의 작성 및 적용

ONU Service Profile 을 작성하려면 우선 Queue-map, Policy-map, Bridge-map, Igmpmap 을 먼저 작성해야 합니다. Service Profile 작성 및 삭제, 그리고 ONU에의 적용 명령 어는 아래와 같습니다.

| 명령어                                                                                                    | 설명                                                                                                    | 모드                    |
|----------------------------------------------------------------------------------------------------|----------------------------------------------------------------------------------------------------|-----------------------|
| service-map PROFILE_NAME<br>qeue-map QUEUE_NAME<br>policy-map POLICY_NAME<br>bridge-ap BRIDGE_NAME<br>igmp-map IGMP_NAME<br>(og-3500ab   og-3500db) | ONU Service Profile 작성<br>- PROFILE_NAME : Service Profile Name<br>- QUEUE_NAME : Queue-map Name<br>- POLICY_NAME : Policy-map Name<br>- BRIDGE_NAME : Bridge-map Name<br>- IGMP_NAME : Igmp-map Name<br>- ONU Type | Config-pon-<br>oltqos |
| no service-map PROFILE_NAME                                                                                                    | ONU Service Profile 삭제<br>- Default Profile 과 현재 인터페이스에 적용<br>중인 Profile 은 삭제 불가                                                                                                    | Config-pon-<br>onuqos |
| no queue-map MAP_NAME                                                                                                    | ONU Queue-map 삭제<br>- 현재 사용중인 map 은 삭제 불가                                                                                                    | Config-pon-<br>onuqos |
| no class-map MAP_NAME                                                                                                    | ONU Class-map 삭제<br>- 현재 사용중인 map 은 삭제 불가                                                                                                    | Config-pon-<br>onuqos |
| no policy-map MAP_NAME                                                                                                    | ONU Policy-map 삭제<br>- 현재 사용중인 map 은 삭제 불가                                                                                                    | Config-pon-<br>onuqos |
| no bridge-map MAP_NAME                                                                                                    | ONU Bridge-map 삭제<br>- 현재 사용중인 map 은 삭제 불가                                                                                                    | Config-pon-<br>onuqos |
| no igmp-map MAP_NAME                                                                                                    | ONU lgmp-map 삭제<br>- 현재 사용중인 map 은 삭제 불가                                                                                                    | Config-pon-<br>onuqos |
| service-policy IF_NAME service-<br>map PROFILE_NAME                                                                                                 | - IF_NAME : ONU 인터페이스 이름<br>- PROFILE_NAME : ONU 서비스 Profile 이름                                                                                                    | Config-pon-<br>onuqos |
| show pon service-map onu<br>(PROFILE_NAME  )                                                                                                    | ONU Service Profie List 조회 또는 특정<br>Service Profile 의 내용 조회                                                                                                    | enable                |
| Show pon service-policy onu<br>(IF_NAME  )                                                                                                    | ONU 포트 인터페이스에 현재 적용된 서비스<br>Profile 조회                                                                                                    | enable                |

#### 3.1.2.2 ONU Queue-map 의 작성

ONU(Optical Network Unit) Queue-map 은 ONU 에 Upstream/Downstream Link 및 포 트의 Queue 할당 상태를 설정합니다. Upstream 방향으로 4 개의 Link 에 최대 8 개까지 Queue 를 할당할 수 있으며 총 Queue Size 는 240(단위 : 4 KB)입니다. Downstram 방향 으로 2 개의 포트에 최대 11 개까지 Queue 를 할당할 수 있으며, 총 Queue Size 는 120(단 위 : 1 KB) 이하로 설정해야 합니다. Queue-map 은 ONU\_QOS\_MODE 에서 'queue-map' 명령어를 이용하여 ONU\_QMAP\_MODE 로 전환하여 작성합니다.

| 명령어                                               | 설명                                                                                                    | 모드                         |
|---------------------------------------------------|----------------------------------------------------------------------------------------------------|----------------------------|
| onu-qos                                           | ONU Service Profile 작성 모드로 변경                                                                                | Config-pon                 |
| queue-map MAP_NAME(og-<br>3500ab   og-3500db)     | queue-map 작성 모드로 변경                                                                                          | Config-pon-<br>onuqos      |
| Queueconfig upstream <1-4><br><0-240> <2-240> ··· | Upstream Link 에 Queue 할당                                                                                     | Config-pon-<br>oltqos-qmap |
| Queueconfig downstream <1-2> <0-120> <2-120> ···  | Downstream Port에 Queue 할당                                                                                    | Config-pon-<br>oltqos-qmap |
| Map-end                                           | queue-map 작성 완료 및 상위 모드로 전<br>환(이 명령어를 입력하지 않으면 map 은 생<br>성되지 않으므로 작성 후 항상 이 명령어를<br>입력하여 상위 모드로 전환해야 합니다.) | Config-pon-<br>oltqos-qmap |
| Show pon queue-map onu<br>(MAP_NAME  )            | ONU queue-map List 조회 또는 특정<br>queue-map 상세 정보 조회                                                            | enable                     |

#### 3.1.2.3 ONU Class-map 의 작성

OLT Class-map 은 OLT Class-map 과 같이 Packet 을 분류하기 위한 Rule 을 설정하는 Map 입니다. 이 Map 은 Policy-map 에서 Classification Rule 과 Filtering Rule 의 조건으 로 사용됩니다.(Rule 의 구성요소는 OLT Class-map 과 동일하며 각 구성요소에 대한 설명 은 OLT Class-map 을 참고합니다.) ONU\_QOS\_MODE 에서 'class-map' 명령어를 이용하 여 ONU\_CMAP\_MODE 로 전환하여 작성합니다.

| 명령어                                             | 설명                                                                                                    | 모드                         |
|-------------------------------------------------|----------------------------------------------------------------------------------------------------|----------------------------|
| onu-qos                                         | ONU Service Profile 작성 모드로 변경                                                                                | Config-pon                 |
| class-map MAP_NAME                              | Class-map 작성 모드로 변경                                                                                          | Config-pon-<br>onuqos      |
| (no  ) classrule FIELD<br>LOOKUP_VALUE OPERATOR | Class-map에 한 개의 Rule 추가 및 삭제<br>- FIELD, LOOKUP_VALUE, OPERATOR<br>값은 아래 참조                                  | Config-pon-<br>onuqos-cmap |
| Map-end                                         | Class-map 작성 완료 및 상위 모드로 전환<br>(이 명령어를 입력하지 않으면 map 은 생성<br>되지 않으므로 작성 후 항상 이 명령어를<br>입력하여 상위 모드로 전환해야 합니다.) | Config-pon-<br>onuqos-cmap |
| Show pon class-map onu<br>(MAP_NAME  )          | ONU Class-map List 조회 또는 특정<br>Class-map 상세 정보 조회                                                            | enable                     |

### 3.1.2.4 ONU Policy-map 의 작성

ONU Policy-map 은 ONU Link 의 SLA 설정 및 Packet Classification Rule 및 Packet Filtering Rule 등으로 구성됩니다. ONU\_QOS\_MODE 에서 'policy-map' 명령어를 이용하 여 ONU\_PMAP\_MODE 로 전환하여 작성합니다.

| 명령어                                                                                                    | 설명                                                                                                    | 모드                         |
|----------------------------------------------------------------------------------------------------|----------------------------------------------------------------------------------------------------|----------------------------|
| onu-qos                                                                                                   | ONU Service Profile 작성 모드로 변경                                                                                                    | Config-pon                 |
| policy-map MAP_NAME<br>(og-3500ab   og-3500db)                                                            | Policy-map 작성 모드로 변경                                                                                                    | Config-pon-<br>onuqos      |
| Sla control <1-4> (upstream  <br>downstream) <0-1000000><br><0-1000000> (sensitive  <br>tolerant) <1-256> | ONU Link 의 Upstream/Downstream SLA 설정<br>- Link Index : 1~4<br>- Minimum Guaranteed Bandwidth(Kbps)<br>- Maximum Allowed Bandwidth(Kbps)<br>- Delay Sensitive<br>- Max burst size(KB)                                                                                                 | Config-pon-<br>onuqos-pmap |
| Sla weight <1-4> (upstream  <br>downstream) <0-255><br><0-511> <0-511>                                    | ONU Link 의 Upstream/Downstream SLA<br>Weight 설정                                                                                                    | Config-pon-<br>onuqos-pmap |
| Sla <1-4> (upstream  <br>downstream) (enable   disable)                                                   | ONU Link 의 Upstream/Downstream SLA<br>State 설정                                                                                                    | Config-pon-<br>onuqos-pmap |
| (No  ) filtering through upstream<br><1-2> <1-4> <0-7> <4-6><br>class-map CLASS_MAP                       | ONU Upstream User Port 에서 수신한 Packet<br>에 대해 Destination 을 지정하는<br>Classification Rule 을 설정 또는 삭제<br>- <1-2> : Ingress User Port Number<br>- <1-4> : Egress Link Number<br>- <0-7> : Egress Upstream Queue Num.<br>- <4-6> : Priority of the rule<br>- CLASS_MAP : ONU Class-map Name | Config-pon-<br>onuqos-pmap |
| (No  ) filtering through<br>downstream <1-2> <0-10><br><4-6> class-map CLASS_MAP                          | ONU Downstream EPON Port 에서 수신한<br>Packet 에 대해 Destination 을 지정하는<br>Classification Rule 을 설정 또는 삭제<br>- <1-2> : Egress User Port Number<br>- <0-7> : Egress Downstream Queue<br>- <4-6> : Priority of the rule<br>- CLASS_MAP : ONU Class-map Name                                   | Config-pon-<br>onuqos-pmap |
| (no  ) filtering discard onu port<br>upstream <1-2> <0-7> class-<br>map CLASS_MAP                         | ONU Upstream User Port 에서 수신한 Packet<br>을 Discard 하는 Filtering Rule 을 설정 또는<br>삭제<br>- <1-2> : Ingress User Port Number<br>- <0-7> : Priority of the rule<br>- CLASS_MAP : ONU Class-map Name                                                                                         | Config-pon-<br>onuqos-pmap |

#### (계속)

| 명령어                                                                         | 설명                                                                                                    | 모드                         |
|-----------------------------------------------------------------------------|----------------------------------------------------------------------------------------------------|----------------------------|
| (no  ) filtering dicard onu port<br>downstream <0-7> class-map<br>CLASS_MAP | ONU Downstream EPON Port 에서 수신한<br>Packet 을 Discard 하는 Filtering Rule 을 설정<br>또는 삭제<br>- <0-7> : Priority of the rule<br>- CLASS_MAP : ONU Class-map Name                    | Config-pon-<br>onuqos-pmap |
| (no  ) filtering discard link<br><1-4> <0-7> class-map<br>CLASS_MAP         | OLT Upstream Link 에서 수신한 Packet 을<br>Discard 하는 Filtering Rule 을 설정 또는 삭제<br>- <1-4> : ONU Link Number<br>- <0-7> : Priority of the Rule<br>- CLASS_MAP : ONU Class-map Name | Config-pon-<br>onuqos-pmap |
| Map-end                                                                     | Policy-map 작성 완료 및 상위 모드로 전환<br>이 명령어를 입력하지 않으면 map 은 생성되<br>지 않으므로 작성 후 항상 이 명령어를 입력<br>하여 상위 모드로 전환해야 합니다.                                                                 | Config-pon-<br>onuqos-pmap |
| Show pon policy-map onu<br>(MAP_NAME  )                                     | ONU Policy-map List 조회 또는 특정 Policy-<br>map 상세 정보 조회                                                                                                    | Enable                     |

### 3.1.2.5 ONU Bridge-map 의 작성

ONU Bridge-map 은 ONU User Port 의 Bride 관련 설정 및 Link 의 Bridge Mode 설정, 그리고 Link 의 데이터 암호화를 위한 Key Exchange Timer 설정 등을 포함합니다. ONU\_QOS\_MODE 에서 'bridge-map' 명령어를 이용하여 ONU\_BMAP\_MODE 로 전환하 여 작성합니다.

| 명령어                                                                                                    | 설명                                                                                                    | 모드                         |
|----------------------------------------------------------------------------------------------------|----------------------------------------------------------------------------------------------------|----------------------------|
| onu-qos                                                                                                    | ONU Service Profile 작성 모드로 변경                                                                                                    | Config-pon                 |
| bridge-map MAP_NAME<br>(og-3500ab   og-3500db)                                                                                                    | Bridge-map 작성 모드로 변경                                                                                                    | Config-pon-<br>onuqos      |
| Bridgeconfig <1-2> <0-64><br><0-32768>                                                                                                    | ONU User Port 에 MAC Limit 설정<br>- <1-2> : ONU User Port Number<br>- <0-64> : automatic learning entry limit<br>- <0-32768> : learned entry age limit<br>(2 의 거듭제곱 수) | Config-pon-<br>onuqos-bmap |
| Bridgemode <1-4> (simple-<br>bridge   shared-vlan  <br>transparent-vlan   priority-<br>simple-bridge   priority-shared-<br>vlan   transparent-priority-<br>shared-vlan) <0-4095> | ONU Link 의 Bridging Mode 설정<br>- <1-4> : ONU Link Number<br>- Bridging Mode<br>- <0-4095> : mac tabe entry limit                                                     | Config-pon-<br>onuqos-bmap |
#### (계속)

| 명령어                                     | 설명                                                                                                    | 모드                         |
|-----------------------------------------|----------------------------------------------------------------------------------------------------|----------------------------|
| Key exchange timer <1-4><br><0-65535>   | ONU Link 의 암호화 시 Key Exchange Timer<br>값 설정<br>- <1-4> : ONU Link Number<br>- <0-65535> : Timeout Value(단위 : 초),<br>0 or 60~65535 | Config-pon-<br>onuqos-bmap |
| Map-end                                 | Bridge-map 작성 완료 및 상위 모드로 전환<br>(이 명령어를 입력하지 않으면 map 은 생성되<br>지 않으므로 작성 후 항상 이 명령어를 입력<br>하여 상위 모드로 전환해야 합니다.)                    | Config-pon-<br>onuqos-bmap |
| Show pon bridge-map onu<br>(MAP_NAME  ) | ONU Bridge-map List 조회 또는 특정<br>Bridge-map 상세 정보 조회                                                                               | enable                     |

설정가능한 Bridging Mode는 아래와 같이 6 종류이며, 각 Mode의 Upstream/Downstream Bridging Action은 아래와 같습니다.(Bridge Mode별로 VLAN 관련 설정은 'Link 에 VLAN 설정' 항목을 참고합니다.)

#### Simple Bridge

| Upstream  |                      |                            |  |
|-----------|----------------------|----------------------------|--|
| Ş         | Source MAC 어드레스      | Bridging Action            |  |
| Unicast   |                      | Learn SA                   |  |
|           |                      | Forward                    |  |
| Multicast |                      | Forward                    |  |
| Broadcast |                      | Forward                    |  |
|           | Downstre             | am                         |  |
| VLAN Tag  | Destination MAC 어드레스 | Bridging Action            |  |
| No        | Learned              | Forward to Link            |  |
| No        | Unlearned            | Flood on broadcast channel |  |
| Yes       | N/A                  | Drop                       |  |

#### Shared VLAN

| Upstream        |                                            |  |
|-----------------|--------------------------------------------|--|
| Source MAC 어드레스 | Bridging Action                            |  |
| Unicast         | Learn SA<br>Add provisioned tag<br>Forward |  |
| Multicast       | Forward                                    |  |
| Broadcast       | Forward                                    |  |

| Downstream           |                                                    |  |
|----------------------|----------------------------------------------------|--|
| Destination MAC 어드레스 | Bridging Action                                    |  |
| Learned              | Strip Tag<br>Forward to Link(based on L2 DA + VID) |  |
| Unlearned            | Strip Tag<br>Broadcast o VLAN(based on VID only)   |  |

## Transparent VLAN

| Upstream                                        |                                                 |  |
|-------------------------------------------------|-------------------------------------------------|--|
| VLAN Tag Present                                | Bridging Action                                 |  |
| Yes                                             | Forward without modification(based on VID only) |  |
| No                                              | Forward without modification(based on VID only) |  |
| Downstream                                      |                                                 |  |
| Bridging Action                                 |                                                 |  |
| Forward without modification(based on VID only) |                                                 |  |

## Priority Simple Bridged

| Upstream    |                      |                                       |                            |  |
|-------------|----------------------|---------------------------------------|----------------------------|--|
|             | Source MAC 어드레스      | Bridging Action                       |                            |  |
| Unicast     |                      | Learn SA<br>Forward                   |                            |  |
| Multicas    | st                   | Forward                               |                            |  |
| Broadca     | ast                  | Forward                               |                            |  |
| Downstream  |                      |                                       |                            |  |
| VLAN<br>Tag | Destination MAC 어드레스 | Priority                              | Bridging Action            |  |
| No          | Learned              | Within Provisioned<br>Priority Range  | Forward to Link            |  |
|             |                      | Outside Provisioned<br>Priority Range | Drop                       |  |
| No          | Unlearned            | Don't Care                            | Flood on broadcast channel |  |
| Yes         | N/A                  | N/A                                   | Drop                       |  |

(계속)

#### Upstream VLAN Tag Present **Bridging Action** Yes Strip Tag Add Provisioned Tag(VID + Upstream CoS) Forward No Add Provisioned Tag Forward Downstream (Switch on ToS) Tx-Non-ToS-ToS in L2 DA **Bridging Action** Learned Range Frame Yes N/A Strip Tag Yes Forward(based on DA + VID + ToS) No Strip Tag Broadcast on VLAN(based on VID + ToS) No Yes Yes Strip Tag Forward(based on DA + VID) No Strip Tag Broadcast on VLAN(based on VID) N/A Drop No Downstream(Switch on CoS) CoS in Tx-Non-ToS-L2 DA **Bridging Action** Range Frame Learned Yes N/A Yes Strip Tag Forward(DA + VID + CoS) No Strip Tag Broadcast on VLAN(VID + CoS) N/A N/A No Drop

#### Priority Shared VLAN

#### Transparent Priority Shared VLAN

| Upstream         |                                                                 |  |
|------------------|-----------------------------------------------------------------|--|
| VLAN Tag Present | Bridging Action                                                 |  |
| Yes              | Strip Tag<br>Add Provisioned Tag(VID + Upstream CoS)<br>Forward |  |
| No               | Add Provisioned Tag<br>Forward                                  |  |

| Downstream(Switch on ToS) |                      |                  |                                       |  |
|---------------------------|----------------------|------------------|---------------------------------------|--|
| ToS in<br>Range           | Tx-Non-ToS-<br>Frame | L2 DA<br>Learned | Bridging Action                       |  |
| Yes                       | N/A                  | Yes              | Forward(based on DA + VID + ToS)      |  |
|                           |                      | No               | Broadcast on VLAN(based on VID + ToS) |  |
| No                        | Yes                  | Yes              | Forward(based on DA + VID)            |  |
|                           |                      | No               | Broadcast on VLAN(based on VID)       |  |
|                           | No                   | N/A              | Drop                                  |  |
|                           |                      | Downstre         | eam(Switch on CoS)                    |  |
| CoS in<br>Range           | Tx-Non-ToS-<br>Frame | L2 DA<br>Learned | Bridging Action                       |  |
| Yes                       | N/A                  | Yes              | Forward(DA + VID + CoS)               |  |
|                           |                      | No               | Broadcast on VLAN(VID + CoS)          |  |
| No                        | N/A                  | N/A              | Drop                                  |  |

# 3.1.2.6 ONU Igmp-map 의 작성

ONU Igmp-map 은 ONU 의 IGMP Snooping 관련 설정을 포함합니다. ONU\_QOS\_MODE 에서 'igmp-map' 명령어를 이용하여 ONU\_IMAP\_MODE 로 전환하여 작성합니다.

| 명령어                                       | 설명                                                                                                    | 모드                         |
|-------------------------------------------|----------------------------------------------------------------------------------------------------|----------------------------|
| onu-qos                                   | ONU Service Profile 작성 모드로 변경                                                                                                    | Config-pon                 |
| igmp-map MAP_NAME                         | lgmp-map 작성 모드로 변경                                                                                                    | Config-pon-<br>onuqos      |
| lgmp snooping onu <1-16><br><0-6>         | ONU IGMP Snooping Parameter 설정<br>- <1-16> : robustness count<br>- <0-6> : last member query count                                                                                         | Config-pon-<br>onuqos-imap |
| lgmp snooping port <1-2><br><0-32> <0-10> | ONU User Port 에 Snooping 설정<br>- <1-2> : ONU User Port Number<br>- <0-32> : Number of IGMP groups<br>(0 : snooping disabled)<br>- <0-10> : relative queue for downstream<br>classification | Config-pon-<br>onuqos-imap |
| Map-end                                   | lgmp-map 작성 완료 및 상위 모드로 전환<br>(이 명령어를 입력하지 않으면 map 은 생성되<br>지 않으므로 작성 후 항상 이 명령어를 입력하<br>여 상위 모드로 전환해야 합니다.)                                                                               | Config-pon-<br>onuqos-imap |
| Show pon igmp-map olt<br>(MAP_NAME  )     | OLT lgmp-map List 조회 또는 특정 lgmp-<br>map 상세 정보 조회                                                                                                    | enable                     |

(계속)

# 3.1.2.7 Link 에 VLAN 설정

이 절은 Link 에 설정된 Bridge Mode 에 따라 VLAN 관련 설정하는 방법입니다. ONU Bridge-map 의 작성에서 언급한바와 같이 Bridge Mode 는 6 종류이며, 각 모드에 대해 VLAN 설정 명령어는 아래와 같습니다.

| Link Bridge 모드                   | VLAN 설정 명령어   |
|----------------------------------|---------------|
| Simple Bridge                    | N/A           |
| Shared VLAN                      | Vlantag       |
| Transparent VLAN                 | Vlantag       |
| Priority Simple Bridged          | Priority-vlan |
| Priority Shared VLAN             | Priority-vlan |
| Transparent Priority Shared VLAN | Priority-vlan |

| 명령어                                                                                       | 설명                                                                                                    | 모드         |
|-------------------------------------------------------------------------------------------|----------------------------------------------------------------------------------------------------|------------|
| (no  ) vlantag IF_NAME <1-4><br><1-4093>                                                  | Shared VLAN, Transparent VLAN Mode 일 경<br>우 Link 에 VLAN tag 을 설정<br>- IF_NAME : ONU 인터페이스 Name<br>- <1-4> : ONU Link Number<br>- <1-4093> : Network VLAN Tag                                                                                                    | Config-pon |
| (no  ) priority-vlan IF_NAME <1-4><br><1-4093> <0-7> (cos   tos)<br><0-7> <0-7> (on  off) | Priority VLAN Mode 일 경우 Link 에 Priority<br>VLAN 을 설정<br>- IF_NAME : ONU 인터페이스 Name<br>- <1-4> : ONU Link Number<br>- <1-4093> : Network VLAN ID<br>- <0-7> : Upstream CoS(Priority VLAN Group<br>에 포함되는 모든 Link 는 동일한 값으로 설<br>정해야 합니다.)<br>- (cos   tos) : Priority Selector<br>- <0-7> : Minimum Priority Value<br>- <0-7> : Maximum Priority Value<br>- (on   off) : Transmit Non-ToS Frame | Config-pon |
| Show pon vlan-for-link IF_NAME<br><1-4>                                                   | Link에 설정된 VLAN 조회                                                                                                    | Enable     |
| Show pon links-for-vlan IF_NAME<br><1-4093>                                               | OLT에 특정 VLAN으로 설정된 Link List 조회                                                                                                    | Enable     |
| Show pon priority-vlan IF_NAME<br><1-4>                                                   | Link에 설정된 Priority VLAN 조회                                                                                                    | Enable     |

## 3.1.2.8 ONU Port 에 Advanced Rule 설정

ONU 의 Lookup Engine 에 포함되는 Rule 을 추가 또는 삭제하는 방법입니다. 이 Rule 을 설정함으로써 수신한 Packet 의 VLAN tag 를 변경하거나, CoS 를 변경하는 기능을 수행할 수 있습니다. 이 절에서 기술하는 명령어에 포함되는 Rule 의 Priority 값은 ONU Policymap 에서 작성한 Classification Rule 이나 Filtering Rule 의 Priority 값의 2 배와 같은 우 선순위를 가집니다.

| 명령어                                                                                                    | 설명                                                                                                    | 모드         |
|----------------------------------------------------------------------------------------------------|----------------------------------------------------------------------------------------------------|------------|
| (no  ) filtering (add-tag   clr-<br>add-tag   clr-del-tag   clr-<br>replace-tag   del-tag  <br>replace-tag) onu port upstream<br>IF_NAME <1-2> <0-15> class-<br>map CLASS_MAP | ONU Upstream User Port 에서 수신한 Packet 중<br>Class-map 조건에 맞는 Packet 에 대하여 VLAN<br>tag 를 변경<br>- add-tag : Add VLAN tag<br>- clr-add-tag : Clear Add Tag<br>- clr-del-tag : Clear Delete Tag<br>- clr-replace-tag : Clear Replace Tag<br>- del-tag : Delete Tag<br>- del-tag : Delete Tag<br>- replace-tag : Replace Tag<br>- IF_NAME : ONU 인터페이스 Name<br>- <1-2> : ONU User Port Number<br>- <0-15> : Priority of the rule<br>- CLASS_MAP : ONU Class-map Name | Config-pon |
| (no  ) filtering (add-tag   clr-<br>add-tag   clr-del-tag   clr-<br>replace-tag   del-tag  <br>replace-tag) onu port<br>downstream IF_NAME <0-15><br>class-map CLASS_MAP      | ONU Downstream EPON Port 에서 수신한<br>Packet 중 Class-map 조건에 맞는 Packet 에 대<br>하여 VLAN tag 를 변경<br>- add-tag : Add VLAN tag<br>- clr-add-tag : Clear Add Tag<br>- clr-del-tag : Clear Delete Tag<br>- clr-replace-tag : Clear Replace Tag<br>- del-tag : Delete Tag<br>- replace-tag : Replace Tag<br>- replace-tag : Replace Tag<br>- IF_NAME : ONU 인터페이스 Name<br>- <0-15> : Priority of the rule<br>- CLASS_MAP : ONU Class-map Name                           | Config-pon |
| (no  ) filtering (set-vid-and-<br>add-tag   replace-tag-and-<br>set-vid) onu port upstream<br>IF_NAME <1-2> <0-15><br><0-4093> class-map<br>CLASS_MAP                         | ONU Upstream User Port 에서 수신한 Packet 중<br>Class-map 조건에 맞는 Packet 에 대하여 VLAN<br>ID 를 설정<br>- set-vid-and-add-tag : Set VID ; Add Tag<br>- replace-tag-and-set-vid : Replace Tag; Set<br>VID<br>- IF_NAME : ONU 인터페이스 Name<br>- <1-2> : ONU User Port Number<br>- <0-15> : Priority of the rule<br>- CLASS_MAP : ONU Class-map Name                                                                                                    | Config-pon |

| (7 | 속) |
|----|----|
| 1. |    |

| 명령어                            | 설명                                            | 모드         |
|--------------------------------|-----------------------------------------------|------------|
| (no  ) filtering (set-vid-and- | ONU Dowstream EPON Port에서 수신한 Packet          | Config-pon |
| add-tag   replace-tag-and-     | 중 Class-map 조건에 맞는 Packet에 대하여                |            |
| set-vid) onu port downstream   | VLAN ID 를 설정                                  |            |
| IF_NAME <0-15> <0-4093>        | - set-vid-and-add-tag : Set VID ; Add Tag     |            |
| class-map CLASS_MAP            | - replace-tag-and-set-vid : Replace Tag ; Set |            |
|                                |                                               |            |
|                                |                                               |            |
|                                |                                               |            |
|                                | - CLASS_MAP : UNU Class-map Name              |            |
| (no  ) filtering set-cos onu   | ONU Upstream User Port 에서 수신한 Packet 중        | Config-pon |
| port upstream IF_NAME <1-2>    | Class-map 조건에 맞는 Packet에 대하여 CoS              |            |
| <0-15> <0-7> class-map         | 값을 설정                                         |            |
| CLASS_MAP                      | - <1-2> : ONU 인터페이스 Name                      |            |
|                                | - <0-15>: Priority of the rule                |            |
|                                | - <0-7> : CoS Value                           |            |
|                                | - CLASS_MAP : ONU Class-map Name              |            |
| (no  ) filtering set-cos onu   | ONU Downstream EPON Port 에서 수신한 Packet        | Config-pon |
| port downstream IF_NAME        | 중 Class-map 조건에 맞는 Packet에 대하여                |            |
| <0–15> <0–7> class-map         | CoS 값을 설정                                     |            |
| CLASS_MAP                      | - <0-15> : Priority of the rule               |            |
|                                | - <0-7> : CoS Value                           |            |
|                                | - CLASS_MAP : ONU Class-map Name              |            |
| Show pon filtering rules onu   | ONU Upstream User Port 에 설정된 Rule 조회          | Enable     |
| port upstream IF_NAME <1-2>    |                                               |            |
| Show pon filtering rules onu   | ONU Downstream EPON Port 에 설정된 Rule 조회        | Enable     |
| port downstream IF_NAME        |                                               |            |

# 3.2 Layer 2 환경 설정

2 계층 인터페이스는 2 계층 스위칭 모드(IEEE 802.3 Bridged VLAN)로 동작하도록 설정된 인터페이스로서 OG-1100 시스템에서는 물리적 포트가 이 모드로 동작합니다. 이 절에서 는 먼저 2 계층 인터페이스를 설명하고 물리적 포트를 2 계층 인터페이스로 설정하는 명령 어와 그 적용 예를 보여줍니다.

## 3.2.1 VLAN (Virtual LAN)

OG-1100 시스템은 모든 이더넷 인터페이스에 802.1Q 을 지원하며, 최대 4k 까지 설정이 가능합니다. VLAN 의 설정은 port/trunk 인터페이스에 설정이 가능합니다.

#### 3.2.1.1 기본 VLAN 구성

OG-1100 시스템의 출하 시 VLAN 구성은 다음과 같습니다.

#### 기본 VLAN 구성

| 항목          | 기본값                |
|-------------|--------------------|
| VLAN 이름     | Default, Mgt.      |
| VLAN ID     | 1, 4094            |
| VLAN에 속한 포트 | 모든 포트, PON Side 포트 |
| STP 상태      | RSTP, OFF          |
| IP 어드레스     | 0.0.0.0            |
| Subnet mask | 0.0.0.0            |
| 태그 처리 방식    | Untagged(모든 포트)    |
| VLAN 상태     | 활성화                |

위와 같은 VLAN 의 기본구성을 변경하면, 시스템을 리부팅하거나 다른 명령어를 실행하지 않아도 기본 구성이 시스템에 바로 적용됩니다. 하지만, 시스템을 껐다가 켠 후에도 변경된 VLAN 구성을 계속 사용하려면 ENABLE\_MODE 에서 write 명령어를 실행하여 VLAN 구 성을 메모리에 저장해야 합니다.

#### 3.2.1.2 기본적인 VLAN 구성과정

OG-1100 시스템은 시스템을 시작할 때나 혹은 운용 중에 VLAN 의 구성을 변경할 수 있 습니다. 시스템이 운용되는 중에 VLAN 구성을 변경하면, 지금까지 VLAN 에 속한 포트를 통해 습득(Learning)된 모든 MAC 어드레스가 삭제됩니다.

OG-1100 시스템에서 VLAN을 구성하는 과정은 다음과 같습니다.

- 1) VLAN 을 사용하여 구성할 네트웍의 토폴로지를 디자인합니다.
- 2) VLAN 을 생성합니다.
- 3) 생성한 VLAN 에 포트를 할당합니다(혹은 VLAN 에서 포트를 삭제합니다).
- 4) 변경된 VLAN 구성을 저장하고 시스템에 적용합니다.

이 절에서는 위의 각 과정에 대해 상세하게 살펴봅니다.

## 3.2.1.3 VLAN 생성하기

기본적으로 OG-1100 시스템의 모든 포트들은 기본 VLAN(이름 : Default, ID : 1)에 할당 되어 있고, 하나의 브로드캐스트 도메인(broadcast domain)에 속해 있습니다. 그리고, ONT 단말과의 IPC 통신을 위하여 추가 VLAN(이름 : Mgt., ID : 4094)에 PON Side 포트들이 할당되며, 별도의 브로드캐스트 도메인을 형성합니다. 추가로 VLAN 을 정의하고 포트를 VLAN 에 할당하면 OG-1100 시스템은 여러 개의 가상 브로드캐스트 도메인으로 나눌 수 있습니다.

VLAN 은 ID 와 이름을 통해 다른 VLAN 과 구별됩니다. VLAN ID 와 이름은 VLAN 을 정 의할 때 사용자가 원하는 값으로 지정할 수 있습니다. VLAN ID 는 2~4093 중에서 다른 VLAN 이 사용하고 있지 않은 값을 선택하면 됩니다. VLAN 을 정의한다고 하여 브로드캐 스트 도메인이 형성되는 것은 아닙니다. 정의된 VLAN 에 포트가 추가되었을 때, VLAN 에 추가된 포트들로 구성된 브로드캐스트 도메인이 형성됩니다.

시스템에 기본적으로 만들어져 있는 기본 VLAN 은 삭제하거나 ID 혹은 이름을 변경할 수 없습니다.

다음은 OG-1100 시스템에서 VLAN 을 생성하는 방법입니다.

## 3.2.1.4 VLAN 설정 및 변경

- 1) VLAN 을 설정하기 위해서는 맨 처음 CONFIG\_MODE 에서 VLAN\_MODE 로 변경한 이후 VLAN ID 를 생성해야 합니다.
- 2) 각 INTEFACE\_MODE 에 들어가서 hybrid/access/trunk mode 를 설정합니다.
- 3) 각 인터페이스에 PVID를 변경하거나, VLAN id를 추가 또는 제거합니다.

| 명령어                                                                                                    | 설명                                                                                                    | 모드               |
|----------------------------------------------------------------------------------------------------|----------------------------------------------------------------------------------------------------|------------------|
| vlan database                                                                                           | VLAN mode 로 변경                                                                                                    | config           |
| vlan <2-4093>                                                                                           | VLAN ID 를 설정<br><2-4093> VI AN id number 설정                                                                                 | Config-vlan      |
| switch {hybrid/access/trunk}vlan <2~4093>                                                               | PVID 변경<br>- Hybrid : hybrid mode 변경<br>- Access : access mode 변경<br>- Trunk : trunk mode 변경<br>- <2-4093> : VLAN id 번호 설정  | Config-interface |
| no swtich hybrid vlan                                                                                   | PVID 를 default VLAN(1)으로 변경                                                                                                 | Config-interface |
| switch {hybrid/access/trunk}<br>allowed vlan {add/remove}<br><2~4093> egress-tagged<br>{enable/disable} | VLAN id 추가/삭제, tagged 설정 변경<br>- add : VLAN 추가<br>- remove : VLAN 삭제<br>- enable : tagged 로 변경<br>- disable : untagged 로 변경 | Config-interface |

아래의 VLAN 10, 20 을 생성하고 인터페이스 7/1 에 추가하는 예제는 다음과 같습니다.

OG1100(config)#vlan database OG1100(config-vlan)#vlan 10 (VLAN 10을 생성하는 경우) OG1100(config-vlan)#vlan 20 (VLAN 20을 생성하는 경우) OG1100(config-vlan)#exit OG1100(config)#interface 7/1 OG1100(config-if)# switch hybrid vlan 10 (PVID 10으로 변경) OG1100(config-if)# switch hybrid allowed vlan add 10 egress-tagged disable OG1100(config-if)# switch hybrid allowed vlan add 20 egress-tagged enable OG1100(config-if)#end OG1100#show vlan \_\_\_\_\_ \_\_\_\_\_ \_\_\_\_\_ EPU EPU SWU LACP/TRUNK | 2 3 4 5 | 8 9 10 11 | 7 SLOT AGGREGATOR \_\_\_\_+ \_+\_\_\_\_ PORT | 12 12 12 12 | 12 12 12 12 | 12 34 56 78 | 12 34 56 78 SWITCHPORT PRIORITY \_\_\_\_\_+ VLAN0010 ( 10) | .. .. .. | .. .. .. | U. .. .. | .. .. .. VLAN0020 ( 20)  $\mid$  .. .. ..  $\mid$  .. .. ..  $\mid$  t. .. ..  $\mid$  t. .. .. Mgt. (4094) | tt tt tt tt | tt tt tt tt | ..... .. | ..... \_\_\_\_\_ OG1100#

Untagged/tagged VLAN 으로 설정 및 변경 시는 'egress-tagged enable/diable'으로 재 설정해 주면 변경됩니다.

VLAN 을 삭제할려면 할려면 위에 명령에서 'remove' 명령어를 사용합니다.

| OG1100(config)<br>OG1100(config-<br>OG1100(config-<br>OG1100# show v<br>OG1100(config-<br>OG1100#show v1 | #interface 7/1<br>if)# switch hyb<br>if)# end<br>lan<br>if)#end<br>an | rid allowed vl | an remove 10 |             |
|----------------------------------------------------------------------------------------------------|-----------------------------------------------------------------------|----------------|--------------|-------------|
| SLOT                                                                                                    | EPU                                                                   | EPU            | SWU          | LACP/TRUNK  |
|                                                                                                    | 2 3 4 5                                                               | 8 9 10 11      | 7            | AGGREGATOR  |
| PORT                                                                                                    |                                                                       |                |              |             |
|                                                                                                    | 12 12 12 12                                                           | 12 12 12 12 12 | 12 34 56 78  | 12 34 56 78 |
| SWITCHPORT                                                                                               | HH HH HH HH                                                           | нн нн нн нн    | нн нн нн нн  |             |
| PRIORITY                                                                                                 | 00 00 00 00                                                           | 00 00 00 00    | 00 00 00 00  |             |

그런데, 위의 예제처럼 PVID 을 10 으로 설정하고 VLAN 10 을 제거하면 PVID 는 변경이 되지 않아서 위와 같이(P) 표시됩니다. PVID 를 default VLAN 1 로 변경하기 위해서는 'no switch hybrid vlan' 명령어를 사용합니다. 또한, 다른 PVID 를 설정하기 위해서는 아래와 같은 예제로 사용하면 됩니다.

OG1100(config)#interface 7/1 OG1100(config-if) # no switch hybrid vlan OG1100(config-if)# switch hybrid vlan 20 OG1100(config-if)#end OG1100# show vlan EPU EPU SWU LACP/TRUNK 2345 | 891011 | 7 AGGREGATOR SLOT PORT | ... .. ... | ... ... | ... ... | ... ... ... | 12 12 12 12 | 12 12 12 12 | 12 34 56 78 | 12 34 56 78 SWITCHPORT PRIORITY INGRESS FILTER | YY YY YY YY YY YY YY YY YY YY YY YY | ..... \_\_\_\_\_+ VLAN0010 ( 10) | ..... ... | ...... | ...... | ...... VLAN0020 ( 20) | ..... ... | ...... | T...... | ..... (4094) | tt tt tt tt | tt tt tt tt | .. .. .. | .. .. .. Mat. OG1100#

### 3.2.1.5 VLAN 조회

설정된 VLAN 을 조회하는 명령은 ENABLE\_MODE 에서 할 수 있습니다.

| 명령어       | 설명         | 모드     |
|-----------|------------|--------|
| Show vlan | VLAN 상태 조회 | Enable |

OG1100# show vlan \_\_\_\_\_ EPU SWU EPU LACP/TRUNK 2345 | 891011 | 7 AGGREGATOR ----+------+-----+------| .. .. .. | .. .. .. | .. .. .. | PORT | 12 12 12 12 | 12 12 12 12 12 | 12 34 56 78 | 12 34 56 78 \_\_\_\_+ \_\_\_\_+ SWITCHPORT PRIORITY Mqt. (4094) | tt tt tt tt | tt tt tt tt | .. .. .. | .. .. .. SWITCHPORT : A(Access) H(Hybrid) T(Trunk) PRIORITY : IEEE 802.1P Default User-Priority <0-7> INGRESS FILTER : Y(Enable) N(Disable) ACCEPT. FRAME : Acceptable Frame Type A - All frame receive. T - Only VLAN Tagged frame receive. U - Only VLAN Untagged frame receive. VLANNAME ( VID) : IEEE 802.1q Port based VLAN information U - Untagged VLAN (PVID = VID) u - Untagged shared VLAN (PVID != VID) T - Tagged VLAN (PVID = VID) t - Tagged shared VLAN (PVID != VID) P - Only PVID OG1100#

각 포트에 VLAN 를 설정하거나 특성을 변경 후에 VLAN 에 관한 모든 정보를 조회할 수 있습니다.

당사에 제공하는 VLAN 은 hybrid/access/trunk mode 를 제공하며 기본적으로는 hybrid mode 로 설정되어 있습니다. 특히, PVID 설정 및 tagged VLAN(802.1Q)을 제공합니다.

# 3.2.2 STP/RSTP

Switching Loop 차단과 경로 이중화를 위한 STP(Spanning Tree Protocol)/RSTP(Rapid Spanning Tree Protocol)을 지원하며, VLAN 을 고려하여 다양한 Topology를 구현할 수 있는 MSTP(Multiple Spanning Tree Protocol)/PVST(Per VLAN Spanning Tree)도 지원 을 합니다.

네트워크상에서 하나의 목적지에 대하여 여러경로를 가질 수 있습니다. 하지만, 같은 BroadCast 도메인에서 경로가 여러 개인 경우 loop 가 발생할 수 있게 되고, 트래픽 폭주 에 의한 네트워크를 불안정하게 합니다. STP는 여러 개의 경로를 가진 네트워크상에서 루 프를 방지해 주는 프로토콜이며, 하나의 스위치를 루트로 하는 tree 를 정의합니다. OG-1100 시스템은 기본적으로 RSTP 가 활성화 되 있는 상태입니다.

#### 3.2.2.1 설정 및 조회

당 시스템의 STP/RSTP/MSTP/PVST 를 설정하기 위해서는 configure mode 에서 'bridge protocol '이라는 명령어를 이용하여 사용하고자 하는 프토토콜을 선택하게 됩니다. 이 명령은 SWU의 상위 7/1~7/8의 8개 포트 전체에 동시에 적용되는 명령입니다.

| 명령어                                                           | 설명                                         | 모드     |
|---------------------------------------------------------------|--------------------------------------------|--------|
| bridge protocol {stp rstp mstp pvst}<br>{enable disable}      | STP/RSTP/MSTP/PVST 를 global 하게<br>설정하도록 변경 | config |
| show spanning-tree [ieee][mst][pvst-<br>mode][rstp][instance] | 설정된 STP/RSTP/MSTP/PVST 상태를<br>조회           | Enable |

간단한 예를 들어보면 다음과 같습니다.

```
OG1100# configure terminal
OG1100(config)# bridge protocol stp enable
OG1100(config)# exit
OG1100# show spanning-tree
% Spanning-Tree Running Status
% IEEE 802.1D : Enabled (stp가 enable 된 것을 확인)
% IEEE 802.1w : Disabled
% IEEE 802.1s : Disabled
% PerVLAN STP : Disabled OG1100#
```

STP 에서 RSTP/MSTP/PVST 로 변경하고자 하면 먼저 해당 프로토콜을 'disable'한 후 변경하고자 하는 프로토콜로 변경합니다.

```
OG1100(config)#bridge protocol rstp enable
% other stp already running!! (stp가 활성화된 상태이기 때문)
OG1100(config)#bridge protocol stp disable (stp 비활성화)
OG1100(config)#bridge protocol rstp enable (rstp 활성화)
OG1100(config)#exit
OG1100#show spanning-tree rstp
bridge name : default bridge(1)
protocol(1w) : enabled
ageing time : 300 (sec)
             : 8000-0000f00400eb ( priority : 32768 )
bridge id
             : 8000-00000000000
root id
root port 0
                           / path cost 0
forward delay 15 (sec)
                          / bridge forward delay 15 (sec)
hello time 2 (sec)
                           / bridge hello time 2 (sec)
 max age 20 (sec)
                           / bridge max age 20 (sec)
   7/1: portid 8015 - path cost 20000 - role designated - forwarding
   7/2: portid 8016 - path cost 20000 - role disabled - discarding
   7/3: portid 8017 - path cost 20000 - role disabled - discarding
   7/4: portid 8018 - path cost 20000 - role disabled - discarding
```

7/5: portid 8019 - path cost20000 - roledisabled - discarding7/6: portid 801a - path cost20000 - roledisabled - discarding7/7: portid 801b - path cost20000 - roledisabled - discarding7/8: portid 801c - path cost20000 - roledisabled - discarding

## 3.2.2.2 인터페이스 별 설정 및 조회

STP/RSTP 인 경우에 개별 인터페이별로 설정하는 것은 STP/RSTP 가 설정된 상태에서 설정하는 인터페이스을 STP/RSTP 그룹에 포함할 것인지 말것인지를 결정하는 것으로 INTERFACE\_MODE 에서 설정하면 됩니다.

| 명령어                                         | 설명                                 | 모드               |
|---------------------------------------------|------------------------------------|------------------|
| spanning-tree<br>{enable disable port-fast} | 해당 인터페이스에 STP/RSTP에 그룹에<br>포함여부 결정 | Config-interface |
|                                             | - Port-fast : port-fast-enable     |                  |
| show spanning-tree ieee interface           | 각 인터페이스별 STP/RST 상태조회              | Enable           |

```
OG1100(config)#interface 7/1
OG1100(config-if)#spanning-tree enable
OG1100(config-if)#end
OG1100#show spanning-tree ieee interface 7/1
intf name : 7/1 in default bridge(1)
protocol(1d) : enabled
designated root 8000-0000f00400eb
designated bridge 8000-0000f00400eb
state disabled
                             / priority 128
port id 8015
                             / designated port id 8015
path cost 20000
                             / designated path cost 0
config bpdu tx 0
                            / config bpdu rx 0
tcn bpdu tx 0
                            / tcn bpdu rx 0
portfast disabled
                             / forward-transitions 2
currnet remaining timer
 forward time 0 (sec) - hold time 0 (sec) - max age 0 (sec)
```

# 3.2.3 Trunk/LACP

상위 장비와 연동하여 네트워크를 구성할 경우, 트래픽의 병목현상이나, 분산을 위하여 여 러 개의 물리적인 링크를 하나의 논리적인 링크로 구성할 수 있으며, 이러한 기능을 port trunking 또는 link aggregation 이라 하며, 이 포트들의 집합이 port group 이라고 합니다. 당 장비는 이러한 기능을 지원하는 방법으로 고정적으로 trunk 그룹을 지정하여 사용하는 static trunk 와 IEEE802.3ad 의 LACP(Link Aggregation Control Protocol)을 지원합니다.

#### 3.2.3.1 Static trunk 설정 및 조회

Static trunk 은 INTEFACE\_MODE 에서 지정한 trunk 에 속할 논리적 링크인 'staticchannel-group'에 설정하며, 최대 group 수는 8 개입니다. 같은 group number 로 지정하 면 trunk 의 한 멤버로 지정되어, 지정한 논리적 링크의 멤버가 되는 것입니다. 지정된 인 터페이스는 aggn 의 aggregation 인터페이스가 되며, 인터페이스와 동일하게 간주하며 설 정 할 수 있게 됩니다.

| 명령어                        | 설명                                                    | 모드               |
|----------------------------|-------------------------------------------------------|------------------|
| static-channel-group <1-8> | Static channel group 지정 및 변경<br><1-8> group number 변경 | Config-interface |
| show static-channel-group  | 설정된 static channel group 조회                           | Enable           |

다음은 인터페이스에 대해서 static trunk group 으로 설정하는 예입니다.

```
OG1100(config)#interface 7/3
OG1100(config-if)#static-channel-group 1 (group 1에 지정)
OG1100(config-if)#exit
OG1100(config)#interface 7/4
OG1100(config-if)#static-channel-group 1 (group 1 지정 7/3와 동일 링크)
OG1100(config-if)#end
OG1100#show static-channel-group
_____
 AGGREGATOR for | SWU
 STATIC TRUNK | 7/1 7/2 7/3 7/4 7/5 7/6 7/7 7/8
 (설정확인)
 agg1 (STATIC) | . . 0 0 . .
                                 .
 agg2 (NO EXIST) . . . .
 agg3 (NO EXIST) | . . .
 agg4 (NO EXIST) | . . . . . . . .
 _____+
 agg5 (NO EXIST) | . . . .
                          .
                             •
 agg6 (NO EXIST) | . . . . .
                              .
                                  .
 agg7 (NO EXIST) \mid . . .
                        .
                           .
 agg8 (NO EXIST) | . . .
_____
 . : Not Configured
 0 : Configured for Static Trunk
OG1100#
```

설정된 static channel group 을 해지 하기 위해서는 'no' 명령어를 사용합니다.

| 명령어                     | 설명                      | 모드               |
|-------------------------|-------------------------|------------------|
| no static-channel-group | Static channel group 해지 | Config-interface |

```
OG1100(config)#interface 7/3
OG1100(config-if)#no static-channel-group
OG1100(config-if)#end
OG1100#show static-channel-group
  _____
 AGGREGATOR for | SWU
 STATIC TRUNK | 7/1 7/2 7/3 7/4 7/5 7/6 7/7 7/8
 -----
            -+----
 aggl (STATIC) | . .
                                         (삭제 확인)
                       0
                   .
                          . .
 agg2 (NO EXIST) | . . .
                       . . .
                                .
 agg3 (NO EXIST) | .
                            .
                . .
                       . .
 agg4 (NO EXIST) | .
                 . .
 agg5 (NO EXIST) | . . .
 agg6 (NO EXIST) | . . . . . .
 agg7 (NO EXIST) | . . . . . . .
 agg8 (NO EXIST) | .
 . : Not Configured
 0 : Configured for Static Trunk
OG1100#
```

위에서 agg1 으로 설정된 것은 aggregation 인터페이스를 의미하며, 'static' 또는 'LACP' 로 표시됩니다. Interface 7/1, 7/2 와 같은 인터페이스로 취급되며, 인터페이스에 할 수 있는 모든 설정을 aggregation 인터페이스에 마찬가지로 설정합니다. 즉, aggregation INTERFACE\_MODE 로 설정하기 위해서 'interface aggn '으로 설정 및 조회를 하면 됩니다.

설정된 aggregation 인터페이스는 default 가 admin. 상태가 'shutdown'으로 사용하기 위 해서는 'no shutdown'의 명령어를 사용하면 됩니다.

## 3.2.3.2 LACP 설정 및 조회

LACP 는 trunk 으로 설정된 논리적 링크에 표준 프로토콜에 의하여 자동적으로 다른 장비 와 메시지를 통하여 포트 trunk 으로 동작하는 것은 LACP 를 지원하는 장비와 상호연동이 가능하도록 하는 것입니다.

Static trunk 와 비슷하게 INTERFACE\_MODE 에서 설정하게 되며, 'channel-group'명령어 를 사용하게 되며, static trunk 와 달리 'mode {active|passive} 설정을 해야 합니다. 즉, aggregation port 를 수동적을 지정할지 아니면, 능동적으로 메시지를 상대편 스위 치에게 메시지를 먼저 전달할 지에 대한 모드를 결정하는 것입니다. LACP 의 group 은 etherchannel 로 정의됩니다.

| 명령어                                                        | 설명                         | 모드               |
|------------------------------------------------------------|----------------------------|------------------|
| channel-group mode<br>{active passive} <1-8>               | LACP channel group 설정 및 변경 | Config-interface |
| show etherchannel <1~8><br>[summary][load-balance][detail] | Etherchannel 설정 상태 조회      | Enable           |

예제는 다음과 같습니다.

```
OG1100(config)#interface 7/3
OG1100(config-if)#channel-group 1 mode active
OG1100(config-if)#exit
OG1100(config)#interface 7/4
OG1100(config-if)#channel-group 1 mode active
OG1100(config-if)#end
OG1100#show etherchannel
_____
 AGGREGATOR for | SWU
            | 7/1 7/2 7/3 7/4 7/5 7/6 7/7 7/8
 LACP
agg1 (STATIC) | . . .
                           . .
 agg2 (NO EXIST) \mid . . .
                           . .
                    00.
 agg3 (LACP) | .
                                          (설정확인)
                  •
                              •
                                 . .
 agg4 (NO EXIST) \mid .
                 . . . .
                              .
 _____
 agg5 (NO EXIST) | . . . . . .
 agg6 (NO EXIST) | . . .
                        . .
                              .
 agg7 (NO EXIST) | . . . . .
                             .
 agg8 (NO EXIST) | .
                 .
                     .
                        . .
-----
 . : Not Configured
 0 : Configured for LACP
OG1100#
OG1100#show etherchannel 3
 _____
 AGGREGATOR agg3(38)
                  00:00:f0:bb:00:03
 _____

        SYSTEM ID
        Actor
        0x8000, 00:00:f0:bb:00:03

        Partner
        0x8000, 00:00:f0:cd:cd:01

 OPER. KEY Actor
Partner
                 0003, 0003(Admin)
                 0003
 DEBUGGING Individual | 0
        Ready
                  | 1
        Link Count
                  | 2
        Ref. Count | 2
                 | 1
        Rx Link
        Tx Link
                  | 1
 ------
 LINK INFO. 7/3 (15) | In SYNC (1)
        7/4 (16) | In SYNC (1)
                          ------
 _____
OG1100#
OG1100#show etherchannel detail
```

```
_____
                       00:00:f0:bb:00:03
 AGGREGATOR agg3(38)
 _____
 SYSTEM ID Actor | 0x8000, 00:00:f0:bb:00:03
                 0x8000, 00:00:f0:cd:cd:01
        Partner
                  | 0003, 0003(Admin)
 OPER. KEY Actor
       Partner 0003
 DEBUGGING Individual | 0
               | 1
        Ready
        Link Count 2
        Ref. Count | 2
        Rx Link
                 | 1
                 | 1
        Tx Link
 _____
 LINK INFO. 7/3 (15) | In SYNC (1)
        7/4 (16) | In SYNC (1)
_____
OG1100#
OG1100#show etherchannel summary
% Aggregator agg3 38
% Admin Key: 0003 - Oper Key 0003
8
  Link: 7/3 (15) sync: 1
% Link: 7/4 (16) sync: 1
OG1100#
OG1100#show port etherchannel 9/3
_____
 LACP Link 7/3(15)
_____
 SYSTEM ID
              Actor Oper | 0x8000(32768), 00:00:f0:bb:00:03
  Partner Admin | 0x8000(32768), 00:00:00:00:00:00
  Partner Oper | 0x8000(32768), 00:00:f0:cd:cd:01
 LAG Link ID
  Actor Oper | Port 15, 0x8000(32768), 00:00:f0:bb:00:03
  Partner Admin | Port 00, 0x0000(00000), 00:00:00:00:00:00
  Partner Oper | Port 27, 0x8000(32768), 00:00:f0:cd:cd:01
 KEY INFO
  Actor Admin | 0x0003(0003)
              0x0003(0003)
  Actor Oper
  Actor Physical | 0x0004(0000)
  Partner Admin | 0x0000(0000)
  Partner Oper | 0x0003(0003)
 STATE INFO
  Actor Admin | 0x45 ACT:1 TIM:0 AGG:1 SYN:0 COL:0 DIS:0 DEF:1
EXP:0
  Actor Oper | 0x3d ACT:1 TIM:0 AGG:1 SYN:1 COL:1 DIS:1 DEF:0
EXP:0
  Partner Admin | 0x45 ACT:1 TIM:0 AGG:1 SYN:0 COL:0 DIS:0 DEF:1
EXP:0
```

| Partner Oper         | 0x3f ACT:1 TTM:1 AGG:1                  | SYN:1 COL:1 DIS:1 DEF:0 EXP |
|----------------------|-----------------------------------------|-----------------------------|
| MACHINE STATE        |                                         |                             |
| Receive SM           | CURRENT                                 |                             |
| Periodic Tx SM       | FAST PERIODIC                           |                             |
| MUX SM               | COLLECTING/DISTRIBUTING                 |                             |
| ETC                  | 1                                       |                             |
| LACP En/Disable      | ENABLE                                  |                             |
| Port En/Disable      | ENABLE                                  |                             |
| NTT                  | FALSE                                   |                             |
| Begin                | FALSE                                   |                             |
| Ready N              | TRUE                                    |                             |
| Selected             | SELECTED                                |                             |
| Port Moved           | FALSE                                   |                             |
| AGGREGATOR INFO      | [                                       |                             |
| ID                   | 38                                      |                             |
| Name                 | agg3                                    |                             |
| ACT(Activity)        | 0:Passive 1:A                           | ctive                       |
| TIM(Time-Out)        | 0:Long Time-Out 1:S                     | hort Time-Out               |
| AGG(Aggregation)     | 0:Individual 1:Ag                       | ggregatable                 |
| SYN(Synchronization) | 0:Out of Sync. 1:In                     | n Sync.                     |
| COL(Collecting)      | 0:Disable 1:E                           | nable                       |
| DIS(Distributing)    | 0:Disable 1:E                           | nable                       |
|                      |                                         | 6 1. 1                      |
| DEF(Defaulted)       | 0:Not Defaulted 1:Defaulted 1:Defaulted | efaulted                    |

설정된 인터페이스를 해지 하는 것은 static trunk 와 마찬가지로 'no' 명령어를 L2 INTERFACE\_MODE에서 사용하면 됩니다.

LACP 는 연결된 상대편 스위치와 능동적으로 메시지를 주고 받아서 load-balancing 을 수 행합니다.

## 3.2.3.3 Aggregation 인터페이스의 기능 설정 및 조회

Aggregation 인터페이스는 L2 인터페이스와 동일하게 모든 것을 설정할 수 있으며, 설정 된 값은 aggregation 인터페이스에서 확인할 수 있습니다. 먼저, 'show vlan'을 실행하면 다음과 같습니다.

|      | <br>  EPU | <br>  EPU   | <br>  SWU   | LACP/TRUNK  |
|------|-----------|-------------|-------------|-------------|
| SLOT | 2345      | 8 9 10 11   | 7           | AGGREGATOR  |
| PORT | +         | -+          | ······      | -+          |
|      |           | 12 12 12 12 | 12 34 56 78 | 12 34 56 78 |

```
INGRESS FILTER | YY YY YY YY YY YY YY YY YY YY N. .. ..
 VLAN0010 ( 10) | ..... | ..... | u.....
  VLAN0020 ( 20) | ..... | ..... | .t.... | .....
 VLAN0030 ( 30) | ..... u. ... | u. .... | ...... | .....
      (4094) | tt tt tt tt | tt tt tt tt | .. .. .. | .. .. ..
 Mqt.
   _____
           : A(Access) H(Hybrid) T(Trunk)
 SWITCHPORT
           : IEEE 802.1P Default User-Priority <0-7>
 PRIORITY
 INGRESS FILTER : Y(Enable) N(Disable)
  ACCEPT. FRAME : Acceptable Frame Type
    A - All frame receive.
    T - Only VLAN Tagged frame receive.
    U - Only VLAN Untagged frame receive.
  VLANNAME ( VID) : IEEE 802.1q Port based VLAN information
    U - Untagged VLAN (PVID = VID)
    u - Untagged shared VLAN (PVID != VID)
    T - Tagged VLAN (PVID = VID)
    t - Tagged shared VLAN (PVID != VID)
    P - Only PVID
OG1100#
```

위에 보듯이 aggregation 인터페이스에 대한 switchport/accept. Frame 이 지정되지 않았고, ingress filter 도 'N'로 설정되어 있습니다. 이것은 아직 bridge-group 이 형성되지 않기 때문입니다. 따라서, 먼저 agg*I*에 대해서 bridge-group을 형성하여야 합니다. INTERFACE\_MODE 에서 'bridge-group'(STP/RSTP 인 경우)을 실행하면 됩니다.

| 명령어                                           | 설명                             | 모드        |
|-----------------------------------------------|--------------------------------|-----------|
| bridge-group [instance] [path-cost][priority] | Bridge group 설정 및 변경           | Config-   |
|                                               | - Instatnce : MSTP instance    | interface |
|                                               | - Path-cost : 포트 path cost 설정  |           |
|                                               | - Priority : bridge 의 포트우선순위설정 |           |

PORT | .. .. .. | .. .. .. | .. .. .. | | 12 12 12 12 | 12 12 12 12 12 | 12 34 56 78 | 12 34 56 78 \_\_\_\_\_+ SWITCHPORT PRIORITY ACCEPT. FRAME \_\_\_\_\_ VLAN0010 ( 10) | ..... ... | ...... u..... u..... VLAN0020 ( 20) | ..... ... | ...... | .t.... | ..... VLAN0030 ( 30) | ..... u. ... | u. .... (4094) | tt tt tt tt | tt tt tt tt | .. .. .. | .. .. .. Mqt. \_\_\_\_\_ SWITCHPORT : A(Access) H(Hybrid) T(Trunk) : IEEE 802.1P Default User-Priority <0-7> PRIORITY INGRESS FILTER : Y(Enable) N(Disable) ACCEPT. FRAME : Acceptable Frame Type A - All frame receive. T - Only VLAN Tagged frame receive. U - Only VLAN Untagged frame receive. VLANNAME ( VID) : IEEE 802.1q Port based VLAN information U - Untagged VLAN (PVID = VID) u - Untagged shared VLAN (PVID != VID) T - Tagged VLAN (PVID = VID) t - Tagged shared VLAN (PVID != VID) P - Only PVID OG1100#

위의 예제처럼 switch 포트에 포함되어 다른 L2 인터페이스와 초기 설정값이 동일함을 알 수 있습니다.

Aggregation 인터페이스는 L2 인터페이스와 동일하게 모든 것을 설정 및 조회를 알 수 있으며, 동일한 기능을 제공하게 됩니다.

반면에 일반적인 L2 인터페이스 에서 사용할 수 있는 명령어 이외에 Aggregation 인터페 이스에만 설정 및 조회할 수 있는 명령어는 다음과 같습니다.

| 명령어                                                               | 설명                      | 모드               |
|-------------------------------------------------------------------|-------------------------|------------------|
| Load-balance src-mac dst-mac src-<br>ip dst-ip<br>No load-balance | Load balance 설정, 취소, 조회 | Config-interface |
| Show etherchannel load-balance                                    |                         |                  |

```
OG1100#conf t
Enter configuration commands, one per line. End with CNTL/Z.
OG1100(config)#interface agg2
OG1100(config-if)#load-balance ?
dst-ip Destination IP address based load balancing
dst-mac Destination Mac address based load balancing
```

```
src-ip Source IP address based load balancing
 src-mac Source Mac address based load balancing
OG1100(config-if)#load-balance src-mac
OG1100(config-if)#g
OG1100(config)#interface agg3
OG1100(config-if)#load-balance src-ip
OG1100(config-if)#q
OG1100(config)#ex
OG1100#show etherchannel load-balance
  _____
AGGREGATOR | LOAD SHARING ALGORITHM
------
         NONE
 agg1
 agg2 (36) | 0x1: Source MAC address
 agg3 (38) | 0x4: Source IP address
 agg4
         NONE
                _____
 agg5
         NONE
          NONE
 agg6
 agg7
          NONE
         | NONE
 aqq8
_____
OG1100#
```

# 3.2.4 MAC Filtering 설정

사용자 장비 MAC 어드레스 확인을 통한 특정 그룹 접속 제어 및 접속 차단을 목적으로 MAC Table 에 Static Entry 를 추가 또는 삭제 가능합니다. MAC entry 는 동일 브로드캐 스트 도메인 즉, 단 VLAN 내에서 단일해야 합니다.

| 명령어                                                           | 설명                                                                                                    | 모드     |
|---------------------------------------------------------------|----------------------------------------------------------------------------------------------------|--------|
| Mac address MAC(discard <br>forward) IFNAME(vlan <1-4094>)    | Static Entry 추가<br>- MAC : HHHH.HHHH.HHHH format<br>- Discar forward : Entry status<br>- IFNAME : 인터페이스 이름<br>- VLAN : VLAN ID | config |
| No mac address MAC(discard <br>forward) IFNAME(vlan <1-4094>) | Static Entry 삭제                                                                                                    | config |

다음은 각 포트에 특정 MAC 어드레스에 대해 Filtering 하는 설정 및 해제를 보여줍니다.

```
OG1100(config)# mac address 0000.0000.1111 discard 7/1 vlan 10
OG1100(config)# mac address 0000.0000.2222 forward 7/2 vlan 10
OG1100(config)# end
OG1100#show fdb
TOTAL NUMBER OF MAC ENTRY = 5
  _____
 NUM. VLAN PORT MAC ADDRESS
                                | FWD/DIS | STATIC
 _____
   1 |
        10 7/2 | 00:00:00:22:22 | FORWARD | STATIC
         10 7/1 | 00:00:00:11:11 | DISCARD | STATIC
   2
      3
      4094 CPU | 00:00:F0:BB:00:03 | FORWARD | STATIC
   4 | 10 CPU | 00:00:F0:BB:00:03 | FORWARD | STATIC
         1 CPU | 00:00:F0:BB:00:03 | FORWARD | STATIC
    5
     _____
OG1100#config terminal
OG1100(config)# no mac address 0000.0000.1111 discard 7/1 vlan 10
OG1100(config)# no mac address 0000.0000.2222 forward 7/2 vlan 10
OG1100(config)# end
```

# 3.2.5 mirroring 설정

mirroring 은 특정 포트로 들어오거나 나가는 패킷을 다른 포트로 내보내고자 할 경우에 사용되는 기능입니다. 예를 들어 1/1 번 포트로 들어오는 패킷들을 2/1 번 포트로 내보내어 어떤 패킷들이 1/1 번 포트로 들어오는지를 확인할 수 있습니다.

mirroring 기능은 일반적으로 포트에서 포트로 스위칭 되어 들어오거나 나가는 패킷들이 어떠한 패킷들로 구성되어 있는지를 확인하고자 할 때 자주 사용됩니다. 설정 과정은 먼저 패킷이 mirroring 되어 나갈 포트의 인터페이스 모드로 들어간 후 mirror CLI 를 이용하여 설정합니다.

| 명령어                                                          | 설명                                                                 | 모드        |
|--------------------------------------------------------------|--------------------------------------------------------------------|-----------|
| mirror interface IFNAME direction<br>(both receive transmit) | Mirroring 할 인터페이스 설정<br>- IFNAME : 인터페이스 이름<br>- direction : 방향 설정 | interface |
| no mirror interface IFNAME                                   | Mirroring 설정 삭제                                                    | interface |

```
OG1100(config)#interface 2/1

OG1100(config-if)#mirror interface 2/2 direction both

OG1100(config-if)#end

OG1100#show mirror

OG1100#show mirror

MTP(Mirror-to-port) | Mirrored port | Direction

2/1 2/2 Both
```

## 3.2.6 tcpdump 설정

tcpdump 는 특정 포트 혹은 VLAN 인터페이스로 들어오는 패킷들 중 스위칭되어 나가는 패 킷들이 아닌 CPU 로 전달되는 패킷들(예-ARP, ICMP 패킷)의 패킷 정보를 덤프하여 화면으 로 출력하는 기능입니다. 특별한 옵션이 사용되지 않을경우 CPU로 전달되는 모든 패킷을 덤 프하며, 옵션에 따라 원하는 패킷(예-IP 어드레스, Port number)들만을 출력하도록 설정할 수 있습니다. 사용 가능한 옵션은 다음과 같습니다.

- arp: Monitor only ARP packet
- bpdu : Monitor only Layer2 BPDU packet
- ether : Monitor only ethernet frame
- icmp: Monitor only ICMP packet
- igmp: Monitor only IGMP packet
- ip : Monitor only IP
- pim : Monitor only PIM packet
- rarp: Monitor only RARP packet
- tcp: Monitor only TCP
- udp: Monitor only UDP packet

| 명령어                                                                        | 설명                                                                | 모드   |
|----------------------------------------------------------------------------|-------------------------------------------------------------------|------|
| tcpdump interface IFNAME<br>(arp bpdu ether icmp ip pim rarp<br> tcp udp ) | Mirroring 할 인터페이스 설정<br>- IFNAME : 인터페이스 이름<br>- Option parameter | EXEC |

```
OG1100#tcpdump interface 7/1
tcpdump: WARNING: 7/1: no IPv4 address assigned
tcpdump: listening on 7/1
0:0:f0:12:12:8 1:80:c2:0:0:0 002b 57: 802.1d unknown version
0:0:f0:12:12:8 1:80:c2:0:0:0 002b 57: 802.1d unknown version
2 packets received by filter
0 packets dropped by kernel
OG1100#
```

```
OG1100#tcpdump interface vlan1 arp
tcpdump: WARNING: vlan1: no IPv4 address assigned
tcpdump: listening on vlan1
0 packets received by filter
0 packets dropped by kernel
OG1100#
```

## 3.2.7 packet sampling

패킷 샘플링 기능은 특정 포트로 들어오는 패킷들 중 일정한 확률로 패킷을 캡쳐하여 저장 하거나, 실시간으로 캡쳐링된 패킷들의 내용을 확인하고자 할 때 사용됩니다. 특정 포트가 가능한 대역폭을 모두 사용하는 정도의 패킷이 유입되고 있을 경우 유입되는 패킷들 전체 를 확인하기란 현실적으로 불가능 하기 때문에, 일정한 비율로 샘플링하여 샘플링된 결과 만을 확인하여도 현재 트래픽의 상태를 예측하거나 분석할 수 있습니다. 패킷 샘플링 기능 은 이와 같은 목적으로 사용됩니다.

### 3.2.7.1 packet sampling 설정 및 조회

샘플링 기능의 설정은 인터페이스 단위로 이루어지고, 샘플링된 결과를 실시간으로 확인하 거나 저장할 수 있습니다. 저장된 결과는 위 tcpdump CLI를 통하여 확인할 수 있습니다.

| 명령어                            | 설명                                                                                                    | 모드        |
|--------------------------------|----------------------------------------------------------------------------------------------------|-----------|
| sflow(ingress egress) <1-65535 | 샘플링 빈도수 설정<br>- (ingress egress)는 입력 패킷을 샘플링할 것<br>인지, 출력 패킷을 샘플링할 것인지를 결정<br>- <1-65535> : 샘플링 빈도수를 지정하는 것<br>으로 값이 클수록 더 많은 패킷이 샘플링<br>되도록 보장합니다. | INTERFACE |
| no sflow(ingress egress)       | 샘플링 설정을 삭제                                                                                                    | INTERFACE |
| show sflow status              | 샘플링 설정 상태를 조회                                                                                                    | EXEC      |

```
OG1100#
OG1100#configure terminal
Enter configuration commands, one per line. End with CNTL/Z.
OG1100(config)#interface 7/1
OG1100(config-if)#sflow ?
egress Egress
ingress Ingress
OG1100(config-if)#sflow ingress ?
<1-65535> Sample Rate <1-65535> ( 65535 means 0.4% sample rate )
OG1100(config-if)#sflow ingress 10
```

| NTF.    | INGRESS_RATE       | EGRESS_RATE       |                 |
|---------|--------------------|-------------------|-----------------|
| <br>2/1 | DISABLED           | DISABLED          | -               |
| 2/2     | DISABLED           | DISABLED          |                 |
| 8/1     | DISABLED           | DISABLED          |                 |
| 8/2     | DISABLED           | DISABLED          |                 |
| 1/1     | DISABLED           | DISABLED          |                 |
| /2      | DISABLED           | DISABLED          |                 |
| 5/1     | DISABLED           | DISABLED          |                 |
| 5/2     | DISABLED           | DISABLED          |                 |
| 8/1     | DISABLED           | DISABLED          |                 |
| 3/2     | DISABLED           | DISABLED          |                 |
| 0/1     | DISABLED           | DISABLED          |                 |
| /2      | DISABLED           | DISABLED          |                 |
| )/1     | DISABLED           | DISABLED          |                 |
| )/2     | DISABLED           | DISABLED          |                 |
| L/1     | DISABLED           | DISABLED          |                 |
| L/2     | DISABLED           | DISABLED          |                 |
| //1     | 10                 | DISABLED          |                 |
| /2      | DISABLED           | 65535             |                 |
| //3     | DISABLED           | DISABLED          |                 |
| / 4     | DISABLED           | DISABLED          |                 |
| /5      | DISABLED           | DISABLED          |                 |
| /6      | DISABLED           | DISABLED          |                 |
| 7/7     | DISABLED           | DISABLED          |                 |
| /8      | DISABLED           | DISABLED          |                 |
|         |                    |                   | =               |
| 100#    |                    |                   |                 |
| 100#cc  | nfigure terminal   |                   |                 |
| er con  | figuration command | ls, one per line. | End with CNTL/Z |
| 00(cc   | nfig)#interface 7, | 1                 |                 |

#### 3.2.7.2 packet sampling monitor

위 패킷 샘플링을 통해 설정된 포트는 설정된 값에 따라 패킷을 CPU 쪽으로 샘플링하여 전달합니다. 전달된 패킷은 실시간으로 확인하거나 시스템 내에 저장할 수 있습니다. 샘플링된 패킷의 실시간 확인은 tcpdump CLI를 모니터링 할 수 있습니다.

```
OG1100#tcpdump traffic-monitor realtime

0:0:0:0:0:20 0:0:0:0:19 8100 132: 802.10 vlan#1 P0 198.19.1.2 >

198.19.1.1: ip-proto-114 90

0:0:0:0:0:20 0:0:0:0:19 8100 132: 802.10 vlan#1 P0 198.19.1.2 >

198.19.1.1: ip-proto-114 90

0:0:0:0:0:20 0:0:0:0:19 8100 132: 802.10 vlan#1 P0 198.19.1.2 >

198.19.1.1: ip-proto-114 90
```

```
0:0:0:0:20 0:0:0:0:19 8100 132: 802.1Q vlan#1 P0 198.19.1.2 >

198.19.1.1: ip-proto-114 90

0:0:0:0:0:20 0:0:0:0:19 8100 132: 802.1Q vlan#1 P0 198.19.1.2 >

198.19.1.1: ip-proto-114 90

0:0:0:0:0:20 0:0:0:0:19 8100 132: 802.1Q vlan#1 P0 198.19.1.2 >

198.19.1.1: ip-proto-114 90

0:0:0:0:0:20 0:0:0:0:0:19 8100 10:0:0:0:0:20 0:0:0:0:19 8100 132:

802.1Q vlan#1 P0 198.19.1.2 > 198.19.1.1: ip-proto-114 90

OG1100#
```

sflow 의 설정에 의해 샘플링된 패킷은 다음 CLI를 통하여 시스템에 저장됩니다. 최대 60000 개의 패킷을 저장할 수 있으며, 지정된 개수 이상이 되면 자동으로 패킷 저장 을 중지합니다. 패킷 캡쳐를 중지하였을 경우 현재까지 저장된 패킷들만 시스템에 저장되 고 그 이후의 패킷은 저장되지 않습니다.

| 명령어                                        | 설명                             | 모드   |
|--------------------------------------------|--------------------------------|------|
| Traffic-monitor capture start<br><1-60000> | 샘플링된 패킷을 저장할 때 저장할 패킷 개수<br>설정 | EXEC |
| Traffic-monitor capture stop               | 저장을 중지함.                       | EXEC |
| show traffic-monitor capture status        | 현재까지 저장된 패킷 개수를 출력합니다.         | EXEC |

```
OG1100#traffic-monitor capture start 10
OG1100#
OG1100#show traffic-monitor capture status
=> [ 2476 ] packets were captured...
OG1100#traffic-monitor capture stop
% STOP Packet capture engine.
OG1100#
```

저장된 패킷은 tcpdump CLI를 이용하여 그 내용을 확인할 수 있습니다.

```
OG1100#tcpdump traffic-monitor captured

10:22:54.120042 802.1Q vlan#1 P0 198.19.1.2 > 198.19.1.1: ip-proto-114

90

10:22:54.120056 802.1Q vlan#1 P0 198.19.1.2 > 198.19.1.1: ip-proto-114

90

10:22:54.120062 802.1Q vlan#1 P0 198.19.1.2 > 198.19.1.1: ip-proto-114

90

10:22:54.120068 802.1Q vlan#1 P0 198.19.1.2 > 198.19.1.1: ip-proto-114

90

0 packets received by filter

0 packets dropped by kernel

OG1100#
```

# 3.3 Layer 3 환경 설정

당 시스템은 L2/L3 switching 을 동시에 지원하고 L3 switching 은 현재 static routing 을 지원합니다. L3 Interface 는 VLAN 을 설정할 때 동시에 생성되며, L3 관련 설정이 VLAN 인터페이스에서 설정 됩니다.

# 3.3.1 IP 어드레스/subnet 설정 및 조회

먼저 VLAN 인터페이스를 생성합니다. 위의 예제에서 VLAN10을 생성하면, 동시에 L3 인 터페이스인 VLAN10이 생성됩니다. 따라서, configure mode 에서 L3 INTERFACE\_MODE 로 들어가기 위하여 'interface vlanD'을 주면 됩니다.

INTERFACE\_MODE 에서 다음과 명령으로 IP 어드레스/subnet 을 설정할 수 있습니다. 또한, 사용하기 위해서는 'shutdown' 이 기본임으로 admin status 를 enable 로 변경하여야 합니다.

| 명령어                              | 설명                                         | 모드               |
|----------------------------------|--------------------------------------------|------------------|
| ip address A.B.C.D/M [secondary] | IP 어드레스 및 subnet 설정 및 변경                   | Config-interface |
| [no] shutdowon                   | 인퍼페이스의 admininstrativ status 변경            | Config-interface |
| show ip interface [IFNAME] brief | 설정된 IP 어드레스/subnet 조회<br>IFNAME : 인터페이스 이름 | Enable           |

```
OG1100(config)# interface vlan10
OG1100(config-if)# ip address 10.0.0.1/24
OG1100(config-if)# no shutdown
OG1100(config-if)# end
OG1100# show ip interface vlan10 brief
_____
Interface
                IP-Address
                          Admin OP
_____
                10.0.0.1/24
vlan10
                         up
                              down
_____
OG1100# show ip interface brief (전체 인터페이스 조회)
_____
                IP-Address Admin OP
Interface
_____
                127.0.0.1/8 up
unassigned down
10
                              up
vlan1
                              down
vlan4094
                192.168.200.1/18 up
                              up
vlan10
                10.0.0.1/24 up
                              down
vlan20
                unassigned
                         down down
_____
OG1100#
```

# 3.3.2 Secondary IP 어드레스/subnet 설정 및 조회

각 인터페이스에서 secondary IP 를 설정할 수 있습니다. 위의 IP 설정과 동일하게 configure mode 에서 설정하고, 단지 'secondary'를 더 추가하면 됩니다. 최대 10 개까지 입력이 가능합니다.

```
OG1100(config-if)# ip address 10.0.1.1/24 secondary
OG1100(config-if)# end
OG1100# show ip interface brief
_____
                IP-Address
Interface
                          Admin OP
_____
lo
                127.0.0.1/8
                           up
                               up
vlan1
                unassigned
                           down down
                192.168.200.1/18 up
vlan4094
                               up
                10.0.1/24 up
vlan10
                               up
                10.0.1.1/24
                               up (secondary IP)
                          up
vlan20
                unassigned
                          down down
OG1100#
```

# 3.3.3 IP 어드레스/subnet 삭제

설정된 IP 어드레스/subnet 을 삭제할 경우 L3 INTERFACE\_MODE 에서 'no' 명령어를 사용합니다. Secondary IP 인 경우에는 secondary 를 입력하면 됩니다.

| 명령어                                 | 설명                     | 모드               |
|-------------------------------------|------------------------|------------------|
| no ip address A.B.C.D/M [secondary] | IP 어드레스 및 subnet 설정 삭제 | Config-interface |

# 3.3.4 Static ARP 설정 및 ARP 조회

L3 인터페이스의 IP 설정하고 나서 entry 에 접속된 router/host 의 MAC 을 어드레스를 요 청하기 위해서 arp 패킷이 사용되며, 특정한 router/host 의 IP/MAC 을 고정하여 사용할 수 있으며, 설정된 arp 를 flushing 할 수 있습니다. 설정은 configure mode 에서 할 수 있으 며, 삭제할 때는 'no'명령어를 사용하면 됩니다.

| 명령어                               | 설명                                                                                              | 모드     |
|-----------------------------------|-------------------------------------------------------------------------------------------------|--------|
| arp A.B.C.D Macadd IFNAME PORT    | Static arp 등록<br>- Macadd : AA:BB:CC:DD:EE:FF 어드레스<br>- IFNAME : 인터페이스 이름<br>- Port : 설정한 포트    | Config |
| No arp A.B.C.D Macadd IFNAME PORT | Static arp 등록 삭제<br>- Macadd : AA:BB:CC:DD:EE:FF 어드레스<br>- IFNAME : 인터페이스 이름<br>- Port : 설정한 포트 | Config |
| arp aging time-out <1-3000>       | Aging timeout 설정 및 변경                                                                           | Config |
| Arp flush [/FNAME]                | Dynamic Arp table 을 clear                                                                       | Config |
| Show arp [/FNAME][aging-timeout]  | 설정된 arp table 조회                                                                                | Enable |

```
OG1100#show arp
-----
IP address Mac Address
                   PORT IfName
_____
 10.1.1.2
         00:00:f0:bb:00:01
                      9/1
                            vlan10
_____
Total count : 1
(T) : Trunk Port
            (S) : Static entry
_____
OG1100#conf t
Enter configuration commands, one per line. End with \ensuremath{\texttt{CNTL}}/\ensuremath{\texttt{Z}}.
OG1100(config)#arp 10.0.0.10 00:00:f0:00:00:01 vlan10 9/1
OG1100(config)#exit
OG1100#show arp vlan10
_____
                   PORT IfName
IP address
         Mac Address
-----
                      _____
         00:00:f0:bb:00:01
                      9/1
10.1.1.2
                           vlan10
         00:00:f0:00:00:01
                           vlan10 S (고정 arp)
10.0.0.10
                      9/1
_____
Total count : 2
(T) : Trunk Port
            (S) : Static entry
_____
OG1100#show arp aging-timeout
arp aging-timeout : 300
```

## 3.3.5 Static routing 설정 및 조회

목적지 IP 어드레스 A.B.C.D/M 을 가진 Packet Traffic 을 A.B.C.D 어드레스 또는 인터페 이스로 Static Routing 하도록 설정하는데 사용됩니다. Distance 는 목적지의 도착에 대한 링크 distance 를 설정하여 동일 목적지에 대한 다수개의 Routing Path 가 존재할 경우 distance 가 낮은 Routing Path 를 선택하게 됩니다. 각 route 설정을 조회하려면 'show ip route []' 으로 설정 값을 조회할 수 있습니다. 각 특성에 따라서 조회가 가능합니다.

| 명령어                                                                                            | 설명                                                                                                    | 모드     |
|------------------------------------------------------------------------------------------------|----------------------------------------------------------------------------------------------------|--------|
| ip route {A.B.C.D/M  A.B.C.D<br>M.M.M.M} {A.B.C.D IFNAME} [distance<br><1-255>] [weight<1-32>] | Static IP route 설정 변경<br>- A.B.C.D/M : routing 될 경로<br>- A.B.C.D : routing 될 연결된 IP 어드레스<br>- M.M.M.M : subnet mask<br>- IFNAME : 인터페이스 이름<br>- Distance : cost 값 변경 | Config |
|                                                                                                | - Weigth : 경로의 우선순위설정                                                                                                    |        |
| ip route A.B.C.D/M null                                                                        | null 인터페이스를 route path 로 설정 시<br>사용                                                                                                    | Config |
| show ip route [database] [connected]<br>[A.B.C.D] [A.B.C.D/M][static][system]                  | 설정된 IP route 조회                                                                                                    | Enable |

여기서 'weight'는 ECMP 인 경우에는 설정이 필요하지 않으나, WCMP(Weighted Cost MultiPath)에서 weight 를 설정할 경우 사용합니다. Multiple Path 에 할당에 WCMP 의 weight 총합은 32를 넘을 수 없습니다.

```
OG1100# show ip route database
Codes: K - kernel, C - connected, S - static, R - RIP, B - BGP
      O - OSPF, IA - OSPF inter area
     N1 - OSPF NSSA external type 1, N2 - OSPF NSSA external type 2
      E1 - OSPF external type 1, E2 - OSPF external type 2
      i - IS-IS, L1 - IS-IS level-1, L2 - IS-IS level-2, ia - IS-IS
inter area
      > - selected route, * - FIB route, p - stale info
    *> 10.0.0.0/24 is directly connected, vlan10
С
С
    *> 127.0.0.0/8 is directly connected, lo
    *> 192.168.192.0/18 is directly connected, vlan4094
С
OG1100(config)# ip route 20.1.1.0/24 10.0.0.2
OG1100(config)# exit
OG1100# show ip route database
Codes: K - kernel, C - connected, S - static, R - RIP, B - BGP
      O - OSPF, IA - OSPF inter area
     N1 - OSPF NSSA external type 1, N2 - OSPF NSSA external type 2
      E1 - OSPF external type 1, E2 - OSPF external type 2
```

```
i - IS-IS, L1 - IS-IS level-1, L2 - IS-IS level-2, ia - IS-IS
inter area
> - selected route, * - FIB route, p - stale info
C *> 10.0.0.0/24 is directly connected, vlan10
S *> 20.1.1.0/24 [1/0] via 10.0.0.2, vlan10 (static route 설정된 값)
C *> 127.0.0.0/8 is directly connected, lo
C *> 192.168.192.0/18 is directly connected, vlan4094
OG1100#
```

설정된 static route 를 삭제할려면 앞에서 설명한 route 설정명령 앞에 'no'를 추가하여 명 령어를 사용하면 됩니다.

```
OG1100(config) # no ip route 20.1.1.0/24 10.0.0.2
OG1100(config)# exit
OG1100# show ip route database
Codes: K - kernel, C - connected, S - static, R - RIP, B - BGP
     O - OSPF, IA - OSPF inter area
     N1 - OSPF NSSA external type 1, N2 - OSPF NSSA external type 2
     E1 - OSPF external type 1, E2 - OSPF external type 2
     i - IS-IS, L1 - IS-IS level-1, L2 - IS-IS level-2, ia - IS-IS
inter area
     > - selected route, * - FIB route, p - stale info
    *> 10.0.0.0/24 is directly connected, vlan10
С
С
   *> 127.0.0.0/8 is directly connected, lo => static route 설정이
삭제됨.
C *> 192.168.192.0/18 is directly connected, vlan4094
OG1100#
```

L3 load balancing 을 하기 위하여 제공되는 프로토콜이 ECMP 입니다. ECMP 를 설정하기 위해서는 기본 값인 weight 1 인 경우로 따로 설정이 필요하지 않고 각 L3 인터페이스에 대해서 같은 gateway 를 설정해 주면 됩니다.

```
OG1100(config)# ip route 20.1.1.0/24 10.0.0.2
OG1100(config)# ip route 20.1.1.0/24 30.0.0.2
OG1100(config)# exit
OG1100# show ip route database
Codes: K - kernel, C - connected, S - static, R - RIP, B - BGP
O - OSPF, IA - OSPF inter area
N1 - OSPF NSSA external type 1, N2 - OSPF NSSA external type 2
E1 - OSPF external type 1, E2 - OSPF external type 2
i - IS-IS, L1 - IS-IS level-1, L2 - IS-IS level-2, ia - IS-IS
inter area
> - selected route, * - FIB route, p - stale info
C *> 10.0.0.0/24 is directly connected, vlan10
C *> 30.0.0.0/24 is directly connected, vlan20
```

```
S *> 20.1.1.0/24 [1/0] via 10.0.0.2, vlan10

*> [1/0] via 30.1.1.2, vlan20 (ECMP가 추가 설정됨)

C *> 127.0.0.0/8 is directly connected, lo

C *> 192.168.192.0/18 is directly connected, vlan4094

OG1100#
```

ECMP 의 설정을 해지할려면 위의 static routing 해지와 같이 해당되는 설정에 대해 'no' 명령어를 사용하면 됩니다.

시스템에서 수용할수 있는 Multipule Path Rouing Entry 개수는 63 개로 제한 되어 있으며, 각 Multiple Path Routing Entry 는 최대 32 개의 Multiple Path 를 가집니다.

모든 L3 packet 에 대해서 모든 경로에 대해서 static route 를 설정할 수 없기 때문에 default gateway 를 설정할 필요가 있습니다. 현재 default gateway 는 두 개 이상 설정이 가능합니다. Route 설정에서 destination ip prefix 을 '0.0.0.0/0'으로 설정하면 됩니다.

```
OG1100(config)#ip route 0.0.0.0/0 10.0.0.2 => default gateway설정
OG1100(config)#end
OG1100#show ip route database
Codes: K - kernel, C - connected, S - static, R - RIP, B - BGP
     O - OSPF, IA - OSPF inter area
     N1 - OSPF NSSA external type 1, N2 - OSPF NSSA external type 2
     E1 - OSPF external type 1, E2 - OSPF external type 2
     i - IS-IS, L1 - IS-IS level-1, L2 - IS-IS level-2, ia - IS-IS
inter area
      > - selected route, * - FIB route, p - stale info
    *> 0.0.0.0/0 [1/0] via 10.0.0.2, vlan10 (default gateway조회)
S
С
    *> 10.0.0.0/24 is directly connected, vlan10
С
    *> 10.0.0.0/24 is directly connected, vlan10
    *> 20.1.1.0/24 [1/0] via 10.0.0.2, vlan10
S
    *>
                [1/0] via 30.1.1.2, vlan20
С
    *> 127.0.0.0/8 is directly connected, lo
С
    *> 192.168.192.0/18 is directly connected, vlan4094
OG1100#
```

# 3.3.6 ARP Proxy 설정 및 조회

서로 다른 포트에 대해서 같은 subnet 이 존재할 경우 ARP(Address Resolution Protocol) 의 learning 이 되지 않습니다. 이 문제를 해결하기 위하여 'arp proxy' 명령어를 사용하게 되며, OG-1100 시스템의 한 EPU 포트에 연결되어 있는 ONT 간의 통신을 할 수 없게 되 어 있습니다. 따라서, 한 EPU 포트에 있는 ONT 간의 통신을 하기 위해서 'arp proxyplus' 라는 특정기능을 사용할 수 있습니다. 명령은 L3 INTERFACE\_MODE 에서 설정할 수 있습니다.

| 명령어            | 설명                                | 모드               |
|----------------|-----------------------------------|------------------|
| arp proxy      | 해당 인터페이스에 arp proxy enable 로 변경   | Config-interface |
| arp proxy plus | 한 EPU 내에 ONT 간의 L3 통신 enable 로 변경 | Config-interface |

```
OG1100(config)#interface vlan30
OG1100(config-if)#ip address 103.10.10.1/24
OG1100(config-if)#arp proxy
OG1100(config-if)#no arp proxy
OG1100(config-if)#arp proxy-plus
OG1100(config-if)#end
OG1100#show running-config interface vlan30
Building configuration...
!
interface vlan30
ip address 103.10.10.1/24
shutdown
arp proxy_plus
OG1100#
```

# 3.4 멀티캐스팅 환경 설정

OG-1100 시스템에서는 IP 멀티캐스팅을 위해 다음과 같은 기능을 지원합니다.

- IGMP snooping
- PIM-SM(Protocol Independent Multicast Sparse-Mode 버전 2 지원)
- IGMP(Internet Group Management Protocol 버전 1, 2 지원)

# 3.4.1 IGMP snooping

일반적인 L2 스위치의 경우, 멀티캐스트 트래픽을 수신하면 모든 포트로 트래픽을 flooding 합니다. OG-1100 은 L2 스위치로 동작할 경우에도 수신되는 IGMP packet 의 정 보를 확인, L2 멀티캐스트 테이블을 설정함으로서, 대역 낭비 없이 해당 멀티캐스트 트래 픽를 원하는 포트로만 전송할수 있도록 하는 IGMP snooping 기능을 지원합니다.

OG-1100 시스템에서 IGMP snooping 과 관련 설정은 다음과 같이 크게 다섯가지 항목으 로 나눌수 있습니다.

- IGMP snooping 기능 활성화
- IGMP snooping proxy 기능 설정
- IGMP snooping querier 기능 설정
- 멀티캐스트 그룹에 멤버포트 사용자 추가
- 멀티캐스트 트래픽 포워딩 정책 설정

### 3.4.1.1 IGMP snooping 기능 설정

#### 시스템 및 각 VLAN 별 IGMP snooping 활성화

OG-1100 시스템의 멀티캐스트 기능은 초기 부팅시 L3 멀티캐스팅을 하도록 설정되어 있 습니다.

따라서, L2 멀티캐스트인 IGMP snooping 을 동작시키기 위해서는 다음 명령어를 이용해서 먼저 L3 멀티캐스트 기능을 해제해야 합니다.

| 명령어                     | 설명 | 모드     |
|-------------------------|----|--------|
| no ip multicast-routing | _  | Config |

OG-1100 시스템에서의 IGMP snooping 기능의 활성화는 **ip igmp snooping** 명령어를 실 행하면 설정되는데, 이 명령어는 시스템의 IGMP snooping 의 기능을 활성화하는 것이고, 원하는 각 VLAN 에서 IGMP snooping 을 동작시키기 위해서는 각 VLAN 별로 활성화를 해주어야 합니다.

| 명령어                             | 설명                                             | 모드     |
|---------------------------------|------------------------------------------------|--------|
| ip igmp snooping [vlan ID]      | 시스템의 IGMP snooping 기능 활성화 및<br>가 제 AN 변 기능 화성하 | Config |
| show ip igmp snooping [vlan ID] | 설정된 IGMP snooping 조회                           | Enable |

다음은 VLAN 10 에 IGMP snooping 기능을 활성화하는 예입니다.

```
OG1100(config) #no ip multicast-routing
OG1100(config)#ip igmp snooping
OG1100(config)#ip igmp snooping vlan 10
OG1100(config)#end
OG1100#show ip igmp snooping
IGMP Snooping is globally enabled
IGMP Snooping Proxy is disabled
VLAN 1
      IGMP Snooping is disabled
VLAN 10
      IGMP Snooping is enabled
      IGMP snooping query interval is 60000 ms
      IGMP snooping max query response time is 10000 ms
      IGMP Snooping last member query interval is 1000 ms
      IGMP snooping other querier timeout interval is 120000 ms
      IGMP snooping group membership interval is 260000 ms
      IGMP snooping v1 router present timeout is 400000 ms
      IGMP snooping interface 9/1 version 2
VLAN 20
      IGMP Snooping is disabled
VLAN 30
      IGMP Snooping is disabled
VLAN 4094
      IGMP Snooping is disabled
OG1100#
```

#### 멀티캐스트 라우터 포트 지정

VLAN 의 IGMP snooping 기능이 활성화 되면, 상위 멀티캐스트 라우터가 연결되어 있는 포트로 IGMP Query 메시지가 수신 될 경우, 기본적으로 해당 포트를 mrouter 포트로 자 동으로 등록하게 됩니다. 하지만, Query 메시지를 받지 못하거나, Query 메시지를 받기 전 에 하위 포트로 IGMP report 메시지가 올라오면, mrouter 포트가 지정되어 있지 않기 때 문에 IGMP Report 를 멀티캐스트 라우터로 전송하지 못하는 상황이 발생할수 있습니다. 따라서, IGMP snooping 기능을 활성화 한 후, ip igmp snooping mrouter 명령어를 사용해 서포트를 직접 지정해 주는 방식이 권장됩니다. 지정된 mrouter 포트를 해제할 경우는 no ip igmp snooping mrouter 명령어를 사용합니다.

| 명령어                                                                                                    | 설명                                                                       | 모드     |
|----------------------------------------------------------------------------------------------------|--------------------------------------------------------------------------|--------|
| ip igmp snooping mrouter interface <port><br/>no ip igmp snooping mrouter interface <port></port></port> | <port> 를 mrouter 포트로 지정<br/>지정된<port>를 mrouter 포트에서<br/>해제</port></port> | Config |
| show ip igmp snooping mrouter                                                                            | Mrouter 포트정보 출력                                                          | Enable |
다음은 7/1 포트를 mrouter 포트로 설정 밎 조회하는 예입니다.

```
OG1100(config)#ip igmp snooping mrouter interface 7/1
OG1100#show ip igmp snooping mrouter
VLAN: 10 Igmp Snooping Enabled
Mrouter -> 7/1 (Configured)
VLAN: 20 Igmp Snooping Disabled
VLAN: 30 Igmp Snooping Disabled
VLAN: 4094 Igmp Snooping Disabled
OG1100#
```

#### IGMP Group Membership Interval 변경

IGMP 그룹 멤버쉽 인터벌(IGMP Group Membership Interval)은 멀티캐스트 그룹을 테이 블에서 삭제하기 전에 IGMP 응답메세지(IGMP report 메시지)를 기다리는 최대시간입니다. IGMP Query 메시지를 각 포트로 전송한 후, IGMP 그룹 멤버쉽 인터벌 동안 IGMP Report 메시지를 받지 못하면 해당포트에 멤버가 없다고 간주하여 그룹 멤버쉽에서 그 포 트를 삭제합니다.

OG-1100 시스템에서 IGMP 그룹 멤버쉽 인터벌의 기본값은 260000(ms) 입니다. 이 값을 변경하고 조회하는 명령어는 다음과 같습니다.

| 명령어                                                                                                | 설명                                                                                    | 모드     |
|----------------------------------------------------------------------------------------------------|---------------------------------------------------------------------------------------|--------|
| ip igmp snooping group-membership-interval<br><linterval> vlan <vlan id=""></vlan></linterval>     | - ID 가 <vlan id="">인 VLAN 의 그룹<br/>멤버쉽 인터벌 값을<br/><interval>ms 로 설정</interval></vlan> | Config |
| no ip igmp snooping group-membership-<br>interval <linterval> vlan <vlan id=""></vlan></linterval> | - VLAN <vlan id="">의 그룹 멤버쉽<br/>인터벌값을 기본값으로 설정</vlan>                                 |        |
| show ip igmp snooping group-membership-<br>interval [vlan ID]                                      | Mrouter 포트 정보 출력                                                                      | Enable |

다음은 OG-1100 시스템에서 VLAN10 의 IGMP snooping group membership interval 값 을 300000(ms)로 변경하는 예입니다.

```
OG1100(config)#ip igmp snooping group-membership-interval 300000 vlan

10

OG1100(config)#end

OG1100#show ip igmp snooping group-membership-interval

VLAN 1

IGMP Snooping group-membership-interval is 260000 ms

VLAN 10

IGMP Snooping group-membership-interval is 300000 ms

VLAN 20

IGMP Snooping group-membership-interval is 260000 ms

VLAN 4094

IGMP Snooping group-membership-interval is 260000 ms

OG1100#
```

IGMP Snooping 의 Group Membership Interval 값을 설정할 때는, IGMP Query 의 주기와 Max Respons Time 값에 주의하여 설정해야 합니다.

#### Last member query interval 설정

호스트가 특정 그룹 멤버쉽에서 탈퇴하기 위해 IGMP Leave 메시지를 보내면, 멀티캐스트 라우터는 그 호스트가 연결되어 있는 포트를 테이블에서 바로 삭제하지 않고, 그 그룹에 가 입되어 있는 다른 호스트가 있는지 확인하기 위해 Specific Query 메시지를 해당 포트로 전송합니다. 이 때, 응답이 없으면 비로서 그룹멤버쉽에서 해당 포트를 삭제하게 됩니다. 이 때, Specific Query 메시지를 전송한 후, 응답을 기다리는 시간이 Last Member Query Interval 입니다.

OG-1100 시스템에서는 기본적으로 Last Member Query Interval 이 1000ms 로 설정이 되어있습니다. 이 값을 변경하고 조회하는 명령어는 다음과 같습니다.

| 명령어                                                                                                 | 설명                                                                                                    | 모드     |
|----------------------------------------------------------------------------------------------------|----------------------------------------------------------------------------------------------------|--------|
| ip igmp snooping last-member-query-interval<br><linterval> vlan <vlan id=""></vlan></linterval>     | - ID 가 <vlan id="">인 VLAN 의 last-<br/>member-query-interval 값을<br/><interval>ms 로 설정</interval></vlan> | Config |
| no ip igmp snooping last-member-query-<br>interval <linterval> vlan <vlan id=""></vlan></linterval> | - VLAN <vlan id="">의 last-<br/>member-query-interval 을 기본<br/>값으로 설정</vlan>                            |        |
| show ip igmp snooping last-member-query-<br>interval [vlan ID]                                      | last-member-query-interval 정보<br>출력                                                                    | Enable |

다음은 IGMP Snooping 에서 VLAN10 에 대한 Last Member Query Interval 을 2000(ms) 로 변경 및 조회하는 예입니다..

```
OG1100(config)#ip igmp snooping last-member-query-interval 2000 vlan

10

OG1100(config)#end

OG1100#show ip igmp snooping last-member-query-interval

VLAN 1

IGMP Snooping last-member-query-interval is 1000 ms

VLAN 10

IGMP Snooping last-member-query-interval is 2000 ms

VLAN 20

IGMP Snooping last-member-query-interval is 1000 ms

VLAN 4094

IGMP Snooping last-member-query-interval is 1000 ms

OG1100#
```

#### Immediate-leave 기능 설정

호스트로부터 IGMP Leave 메시지를 받았을 때, 곧 바로 그룹멤버쉽에서 해당 포트를 삭제 하도록 하는 기능입니다. 즉, 이 기능을 활성화 하면 호스트로부터 Leave 메시지를 받았을 때, Specifc Query 메시지를 전송하지 않습니다.

따라서 Last member Query Interval 동안 기다림 없이 바로 해당 포트를 멤버쉽테이블에 서 삭제합니다.

OG-1100 시스템에서 immediate-leave 기능을 설정하기 위해서는 다음과 같은 명령어를 사용합니다.

| 명령어                                                                                                    | 설명                                                                        | 모드     |
|----------------------------------------------------------------------------------------------------|---------------------------------------------------------------------------|--------|
| lp igmp snooping immediate-leave vlan<br><vlan id=""><br/>no ip igmp snooping immediate-leave vlan<br/><vlan id=""></vlan></vlan> | - VLAN 의 immediate-leave 기능<br>활성화<br>- VLAN 의 immediate-leave 기능<br>비활성화 | Config |
| show ip igmp snooping immedaite-leave<br>vlan <vlan id=""></vlan>                                                                 | Mrouter 포트정보 출력                                                           | Enable |

OG-1100 시스템에서 VLAN10 에 immediate-leave 기능을 활성화 하고 조회하는 예는 다음과 같습니다.

```
OG1100(config)#ip igmp snooping immediate-leave vlan 10
OG1100(config)#end
OG1100#show ip igmp snooping immediate-leave
VLAN 1
IGMP Snooping immediate-leave is disabled
VLAN 10
IGMP Snooping immediate-leave is enabled
VLAN 20
IGMP Snooping immediate-leave is disabled
VLAN 4094
IGMP Snooping immediate-leave is disabled
OG1100#
```

# 3.4.1.2 IGMP Snooping Proxy 기능 설정

IGMP Proxy 기능이란, 시스템이 상위 멀티캐스트 라우터에 대해서는 하나의 호스트로 서 동작하고, 하위 호스트들에 대해서는 마치 멀티캐스트 라우터처럼 동작하는 기능을 말합니다. 즉, 멀티캐스트 라우터처럼 주기적으로 query 메시지를 보내어 하위 호스트들에 대한 멤버쉽 관리를 하다가가 상위 멀티캐스트 라우터에서 query 메시지를 받으면, 관리하 고 있던 멤버쉽 테이블을 참고하여, 마치 하나의 호스트처럼 그에 대한 report 를 보내는 기능을 말합니다.

#### IGMP Snooping Proxy 기능 활성화

OG-1100 시스템의 IGMP snooping 기능에서도 Proxy 기능이 있는데, 이를 설정하는 명 령어는 다음과 같습니다.

| 명령어                       | 설명                 | 모드     |
|---------------------------|--------------------|--------|
| ip igmp snooping proxy    | IGMP proxy 기능 활성화  | Config |
| no ip igmp snooping proxy | IGMP proxy 기능 비활성화 |        |

IGMP Proxy 기능이 활성화 되었는지에 대한 확인은 show ip igmp snooping 명령어를 통해 확인할 수 있습니다.

#### Proxy 의 IP 어드레스 설정

일반적으로 L2 멀티캐스팅에서는 IP 가 필요하지 않지만, IGMP Snooping Proxy 로 동작할 때에는 상위 멀티캐스트 라우터에서 보내는 Query 메시지에 대한 Report 메시지를 보내야 하기 때문에 IP 어드레스를 필요로 합니다.

상위 라우터에 보내는 메시지의 Source IP 어드레스는 기본값으로 192.168.0.5 로 설정되 어 있습니다. Proxy 의 IP 어드레스를 바꿀때에는 Config 모드에서 다음 명령어를 실행합 니다.

| 설명                                | 모드                                      |
|-----------------------------------|-----------------------------------------|
| P proxy IP 어드레스 설정<br>C D IP 어드레스 | Config                                  |
| P                                 | 설명<br>P proxy IP 어드레스 설정<br>C.D IP 어드레스 |

IGMP Proxy 의 IP 어드레스 확인은 show ip igmp snooping 명령어를 통해 확인할 수 있 습니다.

다음은 OG-1100 시스템에서 시스템의 IGMP Snooping Proxy 기능을 활성화하고 Proxy 의 IP 어드레스를 192.168.100.2 로 설정하는 예입니다.

```
OG1100(config)#ip igmp snooping proxy
OG1100(config)#ip igmp snooping proxy ipaddr 192.168.100.2
OG1100(config)#end
OG1100#show ip igmp snooping
IGMP Snooping is globally enabled
IGMP Snooping Proxy is enabled
IGMP Snooping Proxy IP is 192.168.100.2
VLAN 1
      IGMP Snooping is disabled
VLAN 10
      IGMP Snooping is enabled
       IGMP Snooping querier enabled
      IGMP Snooping immediate-leave is enabled
      IGMP snooping query interval is 125000 ms
       IGMP snooping max query response time is 2000 ms
       IGMP Snooping last member query interval is 2000 ms
```

```
IGMP snooping other querier timeout interval is 300000 ms

IGMP snooping group membership interval is 300000 ms

IGMP snooping v1 router present timeout is 400000 ms

IGMP snooping interface 1/2 version 2

IGMP snooping interface 9/1 version 2

IGMP snooping interface 9/2 version 2

IGMP snooping interface 9/3 version 2

IGMP snooping interface 9/4 version 2

VLAN 20

IGMP Snooping is disabled

VLAN 4094

IGMP Snooping is disabled

OG1100#
```

Proxy 기능이 활성화 되었을 때는, 상위 멀티캐스트에서 전송되는 Query 메시지에 대해 OG-1100 시스템에서 직접 응답(Report)하기 때문에 호스트에는 Query 메세지가 전송되지 않습니다. 따라서 OG-1100 시스템에서 Proxy 기능을 활성화 했을때는 IGMP Snooping Querier 기능 역시 활성화 해 주어야 합니다.

### 3.4.1.3 IGMP Snooping Static Group 설정

일반적으로 IGMP snooping 기능이 활성화 되면, IGMP 메시지에 따라 멀티캐스트 그룹에 호스트들이 동적으로(자동적으로) 가입되고 탈퇴되도록 동작하지만, 필요한 경우 원하는 포 트를 원하는 그룹에 등록할 수 있고, 또는 특정 멀티캐스트 트래픽이 시스템까지 전송되도 록 설정할 수 있습니다.

OG-1100 시스템에서는 ip igmp snooping static-group 명령어를 사용해서 static group 에 등록합니다. 이때 Group 어드레스만 지정을 하면 상위 멀티캐스트 라우터로 IGMP Report 메시지를 보냄으로서 해당 Group 의 멀티캐스트 트래픽이 OG-1100 시스템까지 전송되도 록 합니다. 여기에 특정 포트까지 지정을 하게되면 해당 트래픽이 지정한 포트로 전송되도 록 그룹 멤버쉽 테이블을 설정합니다.

OG-1100 시스템에서 Static Group 을 등록 및 해제하는 명령은 다음과 같습니다.

| 명령어                                                                                            | 설명                                          | 모드     |
|------------------------------------------------------------------------------------------------|---------------------------------------------|--------|
| ip igmp snooping static-group A.B.C.D vlan<br><vlan id=""> [interface <port>]</port></vlan>    | Static Group 및 포트 등록<br>- VLAN ID<br>- PORT | Config |
| no ip igmp snooping static-group A.B.C.D vlan<br><vlan id=""> [interface <port>]</port></vlan> | 등록된 Static Group 및 포트 해제                    |        |

등록된 Static Group 정보는, group 만을 지정한 경우 show ip igmp snooping static-group 을 사용해 확인할 수 있고, 포트까지 지정한 경우는 멀티캐스트 포워딩 테이블에 등록되기 때 문에 show ip igmp snooping forwarding table 명령어를 통해 확인할 수 있습니다.

| 명령어                                   | 설명                   | 모드     |
|---------------------------------------|----------------------|--------|
| show ip igmp snooping static-group    | 등록된 Static Group 확인  | enable |
| show ip igmp snooping forwading table | 등록된 static member 확인 |        |

Static Group 을 등록하면 상위 멀티캣트 라우터의 Query 에 대한 응답을 호스트가 아닌 시스템에서 직접하기 때문에 IP 어드레스를 필요로 합니다. 따라서 Static Group 에 등록 했을 경우는 적적한 IP 어드레스를 ip igmp snooping proxy ipaddr 사용해서 설정해 주어 야 합니다.

다음은 멀티캐스트 그룹 225.1.1.10 에 해당하는 트래픽이 OG-1100 시스템까지 전송되어 지도록 VLAN10 에 멀티캐스트 그룹을 등록하는 예입니다.

```
OG1100(config)#ip igmp snooping static-group 225.1.1.10 vlan 10
OG1100(config)#ex
OG1100#show ip igmp snooping static-group
VLAN Group Address Group MAC Address
---- 10 225.001.001.010 0100.5e01.010a
OG1100#
```

아래 예는 멀티캐스트 그룹 225.1.1.20 을 VLAN10 의 포트 3/1 에 등록하는 예입니다. 이경우 225.1.1.20 에 해당하는 멀티캐스트 트래픽이 VLAN10 의 3/1 포트로 전송하도록 OG-1100 시스템의 멀티캐스트 포워딩 테이블이 설정됩니다.

## 3.4.1.4 IGMP Snooping Querier 기능 설정

주변에 IGMP Querier 가 없는 경우, 즉 IGMP Query 메시지를 받을 수 없는경우, OG-1100 시스템은 그룹 멤버쉽을 유지하기 위해 IGMP Querier 로 동작할 수 있습니다.

#### Querier 활성화

OG-1100 시스템은 VLAN 별로 querier 를 동작시킬수 있습니다. VLAN 별로 IGMP Querier 를 활성화하고 조회하는 명령어는 다음과 같습니다.

| 명령어                                                                                                    | 설명                                                        | 모드     |
|----------------------------------------------------------------------------------------------------|-----------------------------------------------------------|--------|
| ip igmp snooping querier vlan <vlan id=""><br/>no ip igmp snooping querier vlan <vlan id=""></vlan></vlan> | VLAN 의 IGMP querier 기능 활성화<br>VLAN 의 IGMP querier 기능 비활성화 | Config |
| show ip igmp snooping querier                                                                              | IGMP Querier 조회                                           | Enable |

#### Query Interval 설정

OG-1100 시스템에서 IGMP Snooping Querier 의 IGMP Query 메시지 전송주기는 125000(ms)이 기본값을 설정되어 있습니다. 이값을 변경하기 위해서는 다음 명령어를 사용합니다.

| 명령어                                                                                                    | 설명                                                                        | 모드     |
|----------------------------------------------------------------------------------------------------|---------------------------------------------------------------------------|--------|
| ip igmp snooping query-interval<br><interval> vlan <vlan id=""><br/>no ip igmp snooping query-interval<br/><interval> vlan <vlan id=""></vlan></interval></vlan></interval> | VLAN 의 Query 메시지 전송주기 설정<br>VLAN 의 Query 메시지 전송주기를 기<br>본값(125000 ms)로 설정 | Config |
| show ip igmp snooping                                                                                                    | Query 전송주기 조회                                                             | Enable |

#### Max Response Time 설정

Max Response Time 은 호스트로 IGMP Query 메시지를 전송한 후 호스트로부터 응답 (IGMP Report 메시지)를 기다리는 시간입니다. 만약 Max Response Time 내 Report 메시 지가 도착하지 않으면 Query 메시지가 전송된 포트에 해당 멀티캐스트 그룹의 멤버가 없 는 것으로 간주합니다.

OG-1100 시스템의 Max Response Time 의 기본값은 10000(ms)로 설정되어 있습니다. 이 값을 변경하려면 config 모드에서 다음 명령어를 실행합니다.

| 명령어                                                                                                    | 설명                                                                   | 모드     |
|----------------------------------------------------------------------------------------------------|----------------------------------------------------------------------|--------|
| ip igmp snooping max-response-time<br><interval> vlan <vlan id=""><br/>no ip igmp snooping max-response-time</vlan></interval> | 해당 VLAN 의 max-response-time 값<br>변경<br>해당 VLAN 의 max-response-time 값 | Config |
| <interval> vlan <vlan id=""></vlan></interval>                                                                                 | 을 기본값(1000ms)으로 설정                                                   |        |
| show ip igmp max-response-time                                                                                                 | Max-response-time 설정값 조회                                             | Enable |

다음은 IGMP Snooping Querier 의 Max-response-time 값을 2000(ms)로 설정하는 예입 니다.

```
OG1100(config)#ip igmp snooping max-response-time 2000 vlan 10
OG1100(config)#end
OG1100#show ip igmp snooping max-response-time
VLAN 1
IGMP Snooping max-response-time is 10000 ms
VLAN 10
IGMP Snooping max-response-time is 2000 ms
VLAN 20
IGMP Snooping max-response-time is 10000 ms
VLAN 4094
IGMP Snooping max-response-time is 10000 ms
OG1100#
```

#### Other Querier Timeout 설정

OG-1100 시스템에서 IGMP snooping 의 Querier 가 동작하고 있을 때 다른 IGMP Querier 로부터 IGMP Query 메시지를 받으면 IGMP Querier 기능을 일단 중지합니다. 중지 후 일정시간 동안 Query 메시지를 받지 않으면 주변에 Querier 가 없는 것으로 간주 하여 다시 Querier 기능을 시작하게 되는데, 이 기다리는 시간이 Other Querier Timeout 입니다.

OG-1100 시스템에서 Other Querier Timeout 값은 기본적으로 255000(ms)로 설정되어 있습니다. 이 값은 Config 모드에서 다음 명령어를 이용하여 변경할 수 있습니다.

| 명령어                                                                                        | 설명                                                       | 모드     |
|--------------------------------------------------------------------------------------------|----------------------------------------------------------|--------|
| ip igmp snooping other-querier-interval                                                    | 해당 VLAN 의 other-querier-timeout<br>값 변경                  | Config |
| no igmp snooping other-querier- interval<br><interval> vlan <vlan id=""></vlan></interval> | 해당 VLAN 의 other-querier-timeout<br>값을 기본값(255000ms)으로 설정 |        |
| show ip igmp snooping other-querier-<br>interval                                           | other-querier-timeout 설정값 조회                             | Enable |

다음은 VLAN10의 other-quereir-timeout 값을 30000(ms)로 설정하는 예입니다.

```
OG1100(config)#ip igmp snooping other-querier-interval 300000 vlan 10
OG1100(config)#end
OG1100#show ip igmp snooping other-querier-interval
VLAN 1
IGMP Snooping other-querier-interval is 255000 ms
VLAN 10
IGMP Snooping other-querier-interval is 300000 ms
VLAN 20
IGMP Snooping other-querier-interval is 255000 ms
VLAN 4094
IGMP Snooping other-querier-interval is 255000 ms
OG1100#
```

#### 3.4.1.5 멀티캐스트 트래픽 포워딩 정책 설정

OG-1100 시스템은 멀티캐스트 트래픽이 들어올 경우 해당 멀티캐스트 그룹의 멤버쉽 등 록 여부에 따라(트래픽이 들어온 포트가 속하는) VLAN 내의 포트에 대해 트래픽을 어떤 식 으로 처리할 것인지에 대한 정책을 설정할 수 있습니다.

OG-1100 시스템의 멀티캐스트 트래픽에 대한 기본정책(초기설정정책)은, 해당 멀티캐스트 그룹이 멤버쉽에 등록되어 있지 않으면(트래픽을 들어온 포트가 속하는) VLAN 내 모든 포 트로 플러딩(flooding)하고 멤버쉽에 등록되어 있으면 멤버쉽에 등록되어 있는 포트로만 포 워딩(forwarding) 하도록(multicast-flood-known) 설정되어 있습니다. 이 외에, 멀티캐스 트 그룹의 등록 여부와 관계없이 VLAN 내 모든 포트 플러딩 하는 정책(multicast-floodall)과, 그룹에 등록되어 있으면 멤버인 포트로만 포워딩(forwarding)하고 그룹에 등록되어 있지 않으면 트래픽을 드랍(drop)하도록 하는 정책(multicast-flood-none)을 설정할 수 있 습니다.

각 VLAN 별 멀티캐스트 트래픽 처리 정책은 config 모드에서 다음 명령어를 사용하여 변 경할 수 있습니다.

| 명령어                                                                                                    | 설명                                                                                                    | 모드     |
|----------------------------------------------------------------------------------------------------|----------------------------------------------------------------------------------------------------|--------|
| multicast-filter mode {multicast-flood-<br>none multicast-flood-all multicast-<br>flood-known} vlan <vlan id=""></vlan> | 멀티캐스트 처리정책을 변경함<br>- Multicast-flood-none :<br>L2MC 테이블에 등록된 group 에 해당<br>하는 multicast traffic 에 대해서는 해당<br>포트로 forwarding 을 하고 그 외의<br>multicast traffic 은 drop 시킨다.<br>- Multicast-flood-all :<br>multicast traffic 을 VLAN 내의 모든 포<br>트로 flooding 합니다.<br>- Multicast-flood-known :<br>L2MC 테이블에 등록된 group 에 해당<br>하는 multicast traffic 에 대해서는 해당<br>포트로 forwarding 을 하고 그 외의<br>multicast traffic 은 VLAN 내의 모든 포<br>트로 flooding 합니다. | Config |
| Show mulitcast-filter                                                                                                   | 설정된 multicasting 정책을 조회                                                                                                    | Enable |

다음은 VLAN 10의 멀티캐스트 트래픽 처리 정책을 multicast-flood-none 으로 설정하는 예입니다.

```
OG1100(config)#multicast-filter mode multicast-flood-none vlan 10
OG1100(config)#end
OG1100#show multicast-filter
VLAN Multicast filtering Mode
------
1 multicast-flood-unknown
10 multicast-flood-none
```

```
20 multicast-flood-unknown
4094 multicast-flood-unknown
----- OG1100#
```

# 3.4.1.6 IGMP Snooping 정보 조회

## IGMP Snooping 설정 정보 조회

OG-1100 시스템에서 IGMP snooping 의 설정정보는 enable 모드에서 show ip igmp snooping 을 이용해서 조회할 수 있습니다.

| 명령어                              | 설명                                 | 모드     |
|----------------------------------|------------------------------------|--------|
| Show ip igmp snooping [ vlan ID] | 시스템(혹은 VLAN) 의 igmp snooping 정보 확인 | Enable |
|                                  | vlan ID : VLAN 번호                  |        |

다음은 show ip igmp snooping 명령어를 사용하여 OG-1100 시스템의 IGMP snooping 설정 정보를 조회하는 예입니다.

```
OG1100#show ip igmp snooping
IGMP Snooping is globally enabled
IGMP Snooping Proxy is enabled
IGMP Snooping Proxy IP is 192.168.100.2
VLAN 1
      IGMP Snooping is disabled
VLAN 10
      IGMP Snooping is enabled
      IGMP Snooping querier enabled
      IGMP Snooping immediate-leave is enabled
       IGMP snooping query interval is 125000 ms
      IGMP snooping max query response time is 2000 ms
       IGMP Snooping last member query interval is 2000 ms
      IGMP snooping other querier timeout interval is 300000 ms
      IGMP snooping group membership interval is 300000 ms
      IGMP snooping v1 router present timeout is 400000 ms
      IGMP snooping interface 1/2 version 2
      IGMP snooping interface 9/1 version 2
      IGMP snooping interface 9/2 version 2
      IGMP snooping interface 9/3 version 2
      IGMP snooping interface 9/4 version 2
 VLAN 20
      IGMP Snooping is disabled
 VLAN 4094
      IGMP Snooping is disabled
OG1100#
```

#### IGMP Snooping 포워딩 테이블 정보 조회

OG-1100 시스템에서 IGMP 를 통해 구성된 멤버쉽 정보는 다음 명령어를 통해 조회할 수 있습니다.

| 명령어                                    | 설명                         | 모드     |
|----------------------------------------|----------------------------|--------|
| Show ip igmp snooping forwarding table | IGMP snooping 멤버쉽 테이블 정보조회 | Enable |

다음은 show ip igmp snooping forwarding 명령어를 사용하여 OG-1100 시스템의 IGMP snooping 멤버쉽 정보를 조회하는 예입니다.

```
OG1100#show ip igmp snooping forwarding table

VLAN Group Address Group MAC-Addr Member-Ports (Aging time)

10 225.001.001.003 0100.5e01.0103 9/1 (210 sec)

225.001.001.004 0100.5e01.0104 9/1 (210 sec)

225.001.001.005 0100.5e01.0105 9/1 (211 sec)

225.001.001.020 0100.5e01.0114 3/1 (static)

OG1100#
```

# 3.4.2 PIM-SM 설정 및 조회

PIM-SM은 dynamic multicasting routing protocol 이며, 본 시스템에서 PIM-SM ver2를 지원합니다. 먼저 'ip multicast-routing'이 실행되어 있어야 합니다. PIM 인터페이스는 L3 인터페이스별 생성할 수 있으며, L3 인터페이스가 down 일 경우에 자동적으로 PIM 인터페이스도 down 됩니다.

PIM 인터페이스는 생성하면 PIM 메시지인 hello 메시지를 주고 받게 되며, 각 router 의 역할인 DR, RP, BSR 로써의 역할을 수행하게 됩니다. PIM 인터페이스는 L3 INTERFACE\_MODE 에서 설정하게 되며, DR/RP/BSR 에 대한 설정은 configure mode 에서 수행하게 됩니다.

# 3.4.2.1 PIM-SM 기능 활성화

#### IP Multicast-Routing 활성화

OG-1100 시스템에서 인터페이스의 PIM-SM 기능을 활성화 해주기 위해서는 IP multicastrouting 이 설정되어 있어야 합니다. ip multicast-routing 은 L3 multicast routing protocol 활성화를 위한 명령어로써, OG-1100 시스템은 PIM-SM, IGMP protocol 을 위해서 선행적으 로 수행하여야 합니다. 다만, L2 IGMP Snoooping 설정을 위해서는 ip multicast-routing 은 비활성화 되어야 합니다.

OG-1100 시스템은 IP multicast-routing 을 지원하도록 초기설정이 되어 있지만, 이전에 L2 멀티캐스트인 IGMP Snooping 을 실행했었거나, 다른 이유로 IP multicast-routing 기 능이 비활성화 되어있을 경우는 config 모드에서 다음과 같은 명령어를 사용해 활성화 해 주어야 합니다.

| 명령어                     | 설명                    | 모드     |
|-------------------------|-----------------------|--------|
| ip multicast-routing    | 시스템을 L3 멀티캐스트 모드로 설정  | Config |
| no ip multicast-routing | 시스템을 L3 멀티캐스트 모드에서 해제 |        |

다음은 시스템의 IP multicast-routing 을 활성화 하는 예입니다.

```
OG1100(config)#ip multicast-routing
OG1100(config)#end
OG1100#
```

#### PIM-SM 기능 활성화

OG-1100 시스템에서 PIM-SM 기능은 인터페이스 별로 활성화할 수 있습니다. 호스트가 연결되어 있는 인터페이스의 경우, PIM-SM passive 모드로 설정하면 hello 메시지등의 무 의미한 패킷의 전송을 막을 수 있습니다.

OG-1100 시스템에서 인터페이스 별 PIM-SM 활성화는 인터페이스 모드에서 다음 명령어 를 사용하여 설정할 수 있습니다.

| 명령어                                           | 설명                            | 모드               |
|-----------------------------------------------|-------------------------------|------------------|
| ip pim-sparse [passive]                       | Pim 인터페이스 설정                  | Config-interface |
|                                               | - Passive : passive mode 로 설정 |                  |
|                                               | (이경우 hello 메시지 보내지 않음)        |                  |
| no ip pim-sparse                              | Pim 인터페이스 해지                  |                  |
| show ip pim sparse-mode<br>interface [detail] | 설정된 pim 인터페이스 조회              | Enable           |

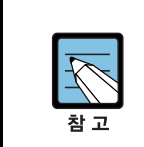

인터페이스의 PIM-SM 기능이 활성화 되기 위해서는 해당 인터페이스의 operation status 가 'up' 상태이어야 합니다. L3 인터페이스의 status는 enable 모드에서 **show ip interface brief** 명령어를 통해 확인할 수 있습니다.

다음은 인터페이스 VLAN10의 PIM-SM 을 활성화시키는 예입니다.

```
OG1100(config)# interface vlan10
OG1100(config-if)#ip pim sparse-mode
OG1100(config)#end
OG1100# show ip pim sparse-mode interface
Address Interface VIFindex Ver/ Nbr DR DR
Mode Count Prior
10.1.1.1 vlan10 0 v2/S 1 1 10.1.1.1
OG1100#
```

### 3.4.2.2 Hello 메시지 전송주기/Holdtime 설정

PIM-SM 라우터는 Hello 메시지를 다른 PIM 라우터(PIM neighbor)로 전송함으로서 자신 의 존재를 알리고 PIM neighbor 와의 관계를 유지합니다.

#### Hello 메시지 전송주기 설정

OG-1100 시스템에서 기본적으로 설정되어 있는 Hello 메시지의 전송주기(Hello-interval) 은 30 초 이며, 이 값을 변경하고자 할 때에는 인터페이스 모드에서 다음 명령어를 사용합 니다.

| 명령어                                            | 설명                       | 모드        |
|------------------------------------------------|--------------------------|-----------|
| ip pim hello-interval <interval></interval>    | 인터페이스의 Hello메시지 전송주기 설정  | Config-   |
|                                                |                          | interface |
|                                                | INTERVAL : 전송주기(초)       |           |
| no ip pim hello-interval <interval></interval> | 인터페이스의 Hello메시지 전송주기 를 기 |           |
|                                                | 본값으로 설정                  |           |

현재 설정되어 있는 Hello interval은 enable 모드에서 **show ip pim sparse-mode detail** 명령으로 확인할 수 있습니다.

다음은 인터페이스 VLAN10의 Hello 메시지 전송주기를 60초 변경하는 예입니다.

```
OG1100(config)#interface vlan10
OG1100(config-if)#ip pim hello-interval 60
OG1100(config-if)#end
OG1100#show ip pim sparse-mode interface detail
vlan10 (vif 2): Passive mode
Address 10.10.10.1, DR 10.10.10.1
Hello period 60 seconds
Triggered Hello period 5 seconds
Neighbors:
vlan20 (vif 0): Passive mode
Address 10.10.100.1, DR 10.10.100.1
Hello period 30 seconds
Triggered Hello period 5 seconds
Neighbors:
OG1100#
```

#### Hello 메시지 Hold Time 설정

Hello Hold Time 은 Hello 메시지의 유효시간을 말하며, OG-1100 에서는 105 초가 기본 값으로 설정되어 있습니다. 이값은 인터페이스 모드에서 다음 명령어를 사용하여 변경할 수 있습니다.

| 명령어                                 | 설명                              | 모드        |
|-------------------------------------|---------------------------------|-----------|
| ip pim hello-holdtime <time></time> | 인터페이스 Hello 메시지의 유효시간 설정        | Config-   |
|                                     | <time> Hello 메시지 유효시간(초)</time> | interface |
| no ip pim hello-holdtime            | 인터페이스 Hello 메시지의 유효시간 을 기       |           |
|                                     | 본값으로 설정                         |           |

현재 설정되어 있는 Hello interval 은 enable 모드에서 show ip pim sparse-mode detail 명령으로 확인할 수 있습니다

다음은 인터페이스 VLAN10 의 Hello Holdtime 을 200 초로 변경하는 예입니다

```
OG1100(config)#interface vlan10
OG1100(config-if)#ip pim hello-holdtime 200
```

# 3.4.2.3 Join/Prune 메시지 전송주기 설정

Join 메세지는 상위 PIM 라우터에게 해당 그룹의 멀티캐스트 트래픽을 전송해 줄것을 요청 하는 메시지 이고, Prune 메시지는 상위 PIM 라우터에게 해당 그룹의 트래픽 전송을 중지 하도록 요청하는 메시지 입니다.

OG-1100 시스템에서 Join/Prune 메시지의 전송주기는 기본적으로 60 초로 설정되어 있습 니다. 이 주기의 변경을 원하면 config 모드에서 다음 명령어를 사용합니다.

| 명령어                                   | 설명                          | 모드     |
|---------------------------------------|-----------------------------|--------|
| ip pim jp-timer <interval></interval> | 인터페이스의 Join/Prune 전송주기 설정   | Config |
|                                       | < INTERVAL> 전송주기(초)         |        |
| no lp pim jp-timer                    | 인터페이스의 Join/Prune 전송주기를 기본값 |        |
|                                       | 으로 설정                       |        |

다음은 인터페이스 VLAN20의 Join/Prune 메시지의 주기를 120 초로 변경하는 예입니다.

```
OG1100(config)#ip pim jp-timer 120
OG1100(config)#end
OG1100#
```

# 3.4.2.4 Candidate BSR 설정

BSR(Bootstrap Router)는 RP(Rendezvous Point)의 정보를 도메인 내의 다른 라우터로 전 송하는 역할을 합니다. BSR 은 각 PIM-SM 도메인에 하나만이 동작할 수 있기 때문에 여 러 candidate BSR 중에서 우선순위와 IP 어드레스를 토대로 자동으로 선택됩니다.

OG-1100 시스템을 candidate BSR 로 설정하기 위해서는 config 모드에서 다음 명령어를 실행합니다.

| 명령어                                                                               | 설명                                                                                                    | 모드     |
|-----------------------------------------------------------------------------------|----------------------------------------------------------------------------------------------------|--------|
| ip pim bsr-candidate <ifname> <hash><br/><priority></priority></hash></ifname>    | 해당 인터페이스를 candidate BSR 로<br>설정.<br><ifname> 인터페이스 이름<br/><hash> Hash 값<br/><priority> 우선순위</priority></hash></ifname> | Config |
| no lp pim bsr-candidate <ifname><br/><hash> <priority></priority></hash></ifname> | 해당 인터페이스의 candidate BSR 설<br>정을 해제합니다.                                                                                 |        |
| show ip pim sparse-mode bsr-router                                                | BSR 정보 확인                                                                                                    | Enable |

다음은 인터페이스 VLAN20을 Hash mask length 30, priority 100 인 candidate BSR 로 지정하는 예입니다

```
OG1100(config)#ip pim bsr-candidate vlan20 30 200
OG1100(config)#end
OG1100#show ip pim sparse-mode bsr-router
PIMv2 Bootstrap information
This system is the Bootstrap Router (BSR)
BSR address: 10.10.100.1
Uptime : 00:00:06, BSR Priority: 200, Hash mask length: 30
Expires : 00:02:04
Role : Candidate BSR
State : Pending BSR
OG1100#
```

# 3.4.2.5 Candidate RP 설정

멀티캐스트 라우터가 candidate RP 로 설정되면 candidate RP 메시지를 BSR 로 전송합니다. BSR은 candidate RP 들로부터 수신된 candidate RP 메시지의 내용(라우터의 IP 어드레스 와 priority)를 참고로 RP를 선출합니다.

OG-1100 시스템을 candidate RP 로 지정하기 위해서는 config 모드에서 다음 명령어를 실 행합니다.

| 명령어                                                                                                    | 설명                                                                    | 모드     |
|----------------------------------------------------------------------------------------------------|-----------------------------------------------------------------------|--------|
| ip pim rp-candidate <ifname> priority<br/><priority> [interval <interval> group-</interval></priority></ifname> | 해당 인터페이스를 candidate RP 로<br>설정                                        | Config |
| list <list>]</list>                                                                                             | <ifname><br/><priority><br/><interval></interval></priority></ifname> |        |
| no ip pim rp-condidate <ifname></ifname>                                                                        | 해당 인터페이스의 candidate RP 설정<br>해제                                       |        |
| show ip pim sparse-mode -rp mapping                                                                             | RP 설정정보 확인                                                            | Enable |

다음은 인터페이스 VLAN20을 priority 255인 candidate RP로 설정한 후 조회하는 예입 니다.

```
OG1100(config)#ip pim rp-candidate vlan20 priority 255
OG1100#show ip pim sparse-mode rp mapping
PIM Group-to-RP Mappings
This system is the Bootstrap Router (v2)
Group(s): 224.0.0.0/4
RP: 10.10.100.1
Info source: 10.10.100.1, via bootstrap, priority 255
Uptime: 00:00:13, expires: 00:02:17
Group(s): 224.0.0.0/4, Static
RP: 10.10.100.1
Uptime: 01w00d08h
OG1100#
```

# 3.4.2.6 Static RP 설정

일반적인 경우, RP는 Candidate RP의 IP 어드레스와 Priority를 토대로 candidate RP 중에서 자동으로 선출됩니다. 하지만 비교적 작고 복잡하지 않은 네트워크의 경우는 직접 RP를 지정하는 것이 효율적입니다.

OG-1100 시스템에서 특정 인터페이스를 RP 로 지정하기 위해서는 config 모드에서 다음 명령어를 실행합니다.

| 명령어                                                           | 설명                                             | 모드     |
|---------------------------------------------------------------|------------------------------------------------|--------|
| ip pim rp – address A.B.C.D<br>no ip pim rp – address A.B.C.D | A.B.C.D RP 어드레스 로 설정<br>설정된 RP 어드레스 A.B.C.D 해제 | Config |
| show ip pim sparse-mode -rp mapping                           | RP 설정정보 확인                                     | Enable |

다음은 IP 어드레스 가 10.10.100.2 인 인터페이스를 RP 로 지정하는 하는 예입니다.

```
OG1100(config)#ip pim rp-address 10.10.100.2
OG1100(config)#end
OG1100#show ip pim sparse-mode rp mapping
PIM Group-to-RP Mappings
This system is the Bootstrap Router (v2)
Group(s): 224.0.0.0/4, Static
RP: 10.10.100.2
Uptime: 00:00:56
RP: 10.10.100.1
Uptime: 01w00d08h
OG1100#
```

# 3.4.2.7 RP Reachablity 검사 여부 설정 (register-rp-reacharbility)

DR 에서 PIM register processing 을 위해 RP reachability 를 check 할 것인지를 설정합니 다. OG-1100 시스템은 기본적으로 RP reachability 검사를 수행하지 않도록 설정되어 있습 니다.

RP reachability 검사를 수행하려면 config 모드에서 다음 명령어를 실행합니다

| 명령어                                | 설명                                  | 모드     |
|------------------------------------|-------------------------------------|--------|
| ip pim register-rp-reachability    | PIM register 의 RP Reachability 검사하도 | Config |
|                                    | 록 설정                                |        |
| no ip pim register-rp-reachability | PIM register 의 RP Reachability 검사하지 |        |
|                                    | 않도록 설정                              |        |

다음은 OG-1100 시스템에서 PIM Register 의 RP reachability 를 체크하도록 설정하는 예 입니다.

```
OG1100(config)#ip pim register-rp-reachability
OG1100(config)#end
OG1100#
```

# 3.4.2.8 RP register-kat 설정

01100 의 RP Register KAT 값을 설정하려면 다음 명령어를 사용합니다.

| 명령어                                  | 설명                          | 모드     |
|--------------------------------------|-----------------------------|--------|
| ip pim rp-register-kat <time></time> | 시스템의 RP Register KAT 값 설정   | Config |
| no ip pim rp-register-kat            | TIME:KAT Time(초)            |        |
|                                      | RP Register KAT 값을 기본값으로 설정 |        |

다음은 OG-1100 시스템에서 RP register KAT 값을 변경하는 예입니다.

```
OG1100(config)#ip pim rp-register-kat 100
OG1100(config)#
```

# 3.4.2.9 STP Threshold 설정

해당 group list 에 대해 last-hop PIM router 가 SPT 로 전환되도록 할것인지를 설정합니다. OG-1100 시스템은 기본적으로 STP 로 전환되도록 설정 되어 있습니다.

| 명령어                                  | 설명                                | 모드     |
|--------------------------------------|-----------------------------------|--------|
| ip pim spt-threshold [group-list]    | Group list에 대해 STP 로 전환되도록 설정     | Config |
| no ip pim spt-threshold [group-list] | group-list : Multicast Group List |        |
|                                      | Group listSTP 로 전환되지 않도록 설정       |        |

다음은 STP 로 전환될수 있도록 한 기본설정에서 RTP 를 유지하도록 변경하는 예입니다

```
OG1100(config)#no ip pim spt-threshold
OG1100(config)#end
OG1100#
```

# 3.4.2.10 DR 우선순위 설정

여러 라우터들이 연결되어 있는 multi-access network 의 경우, 이중 하나의 라우터가 일 정 시간동안 Join/Prune 메시지를 전송하는 DR(Designated Router)로 동작해야 합니다. DR 을 선택하기 위해 네트워크의 각 PIM 라우터는 수신한 hello 메시지의 IP 어드레스를 검사해서 네트워크 환경들이 수신한 Hello 메시지와 비교합니다. 비교 결과 가장 높은 Priority 를 가지는 라우터가 DR 로 선정되고, Priority 가 동일하면 최상위 어드레스를 가진 라우터가 DR 이 됩니다.

이렇게 정해진 DR 로부터 지정된 시간동안 Hello 메시지를 받을 수 없다면 같은 방식에 의 해 다른 라우터가 다시 DR 로 선정됩니다.

OG-1100 시스템에서 DR 의 우선순위는 0 이 기본값으로 설정되어 있습니다. 이 우선순위 는 인터페이스 모드에서 다음 명령어를 통해 변경할 수 있습니다.

| 명령어                                      | 설명                            | 모드     |
|------------------------------------------|-------------------------------|--------|
| ip pim rp-priority <priority></priority> | 인터페이스의 DR Priority 를 설정       | Config |
| no ip pim rp-priority                    | - PRIORITY : 우선순위 값           |        |
|                                          | 설정된 DR Priority 를 기본값(1)으로 설정 |        |

현재 설정되어 있는 Hello interval 은 enable 모드에서 show ip pim interface 명령으로 확 인할 수 있습니다.

다음은 OG-1100 시스템에서 인터페이스 VLAN20 의 DR Priority 를 255 로 변경하는 예 입니다

```
OG1100(config)#interface vlan20
OG1100(config-if)#ip pim dr-priority 255
OG1100(config-if)#end
OG1100#show ip pim sparse-mode interface
Address
             Interface VIFindex Ver/ Nbr
                                          DR
                                                  DR
                              Mode Count Prior
                                         1
                                   0
10.10.10.1
             vlan10
                      2
                             v2/S
                                                10.10.10.1
10.10.100.1
              vlan20 0
                                           255 10.10.100.1
                             v2/S
                                     0
OG1100#
```

# 3.4.2.11 Cisco 라우터와 호환을 위한 설정

OG-1100 시스템은 RFC 2362 에 정의 되어 있는 PIM-SM version 2 프로토콜을 지원합 니다.

만약 RFC 2362를 지원하지 않는 Cisco 라우터와 OG-1100 시스템을 연동하려면, 다음과 같은 기능에 대해 설정을 해야 합니다.

#### Register Checksum 계산 설정

Cisco 라우터에 맞도록 PIM 헤더와 register 메시지의 데이터 부분에 대해 checksu 을 계 산하도록 설정합니다.

OG-1100 시스템은 기본적으로 Cisco 라우터를 위한 checksum 을 계산하지 않도록 설정 되어 있습니다. 계산하도록 설정하려면 config 모드에서 다음 명령어를 사용합니다.

| 명령어                                                             | 설명                                      | 모드     |
|-----------------------------------------------------------------|-----------------------------------------|--------|
| ip pim cisco-register-checksum [group-list <list>1</list>       | (특정한 group-list 에 대해) Checksum<br>계산 설정 | Config |
| no ip pim cisco-register-checksum<br>[group-list <list>]</list> | LIST : Access list 번호                   |        |

다음은 시템을 Cisco 라우터를 위한 checksum 을 계산하도록 설정하는 예입니다.

```
OG1100(config)#ip pim cisco-register-checksum
OG1100(config)#end
OG1100#
```

#### 프리픽스 (prefix)가 0 이 아닌 Candidate RP 메시지 전송 설정

RFC 2362를 지원하지 않는 Cisco PIM-SM BSR은 그룹 프리픽스 번호가 0 인 candidate RP 를 허용하지 않습니다. 따라서 Cisco 라우터와 호환을 위해서는 그룹 프리픽스가 0 이 아닌 Candidate RP 메시지를 전송하도록 설정해야 합니다.

OG-1100 시스템은 기본적으로 프리픽스가 0 인 Candidate RP 메시지도 전송되도록 되어 있습니다. 프리픽스가 0 이 아닌 CRP 메시지 전송을 설정하려면 config 모드에서 다음 명 령어를 실행합니다.

| 명령어                        | 설명                              | 모드     |
|----------------------------|---------------------------------|--------|
| ip pim crp-cisco-prefix    | 프리픽스가 0 인 CRP 메시지를 전송<br>하도록 설정 | Config |
| no ip pim crp-cisco-prefix |                                 |        |

다음은 OG-1100 시스템에서 0 이 아닌 Candidate RP 메시지를 전송하도록 설정하는 예 입니다.

```
OG1100(config)#ip pim crp-cisco-prefix
OG1100(config)#end
OG1100#
```

#### Hash 를 이용한 RP 선정방식 설정

Candiate RP에 지정된 우선순위 대신 hash 방식을 사용하여 RP를 선정하도록 설정합니다.

| 명령어                              | 설명                     | 모드     |
|----------------------------------|------------------------|--------|
| ip pim ignore-rp-set-priority    | Hash 방식의 RP 선정방법 설정    | Config |
| no ip pim ignore-rp-set-priority | Hash 방식의 RP 선정방법 설정 해지 |        |

다음은 OG-1100 시스템에서 hash 방식을 사용하여 RP를 선정하도록 설정하는 예입니다.

```
OG1100(config)#ip pim ignore-rp-set-priority
OG1100(config)#end
OG1100#
```

#### GenID (Generation ID) 필드 제외 설정

Cisco ISO 버전의 라우터와 호환을 위해 Hello 메시지에서 Generation ID(GenID) 필드를 제외하고 전송하도록 설정합니다.

| 명령어                     | 설명                       | 모드     |
|-------------------------|--------------------------|--------|
| ip pim exclude-genid    | Hello 메시지에서 GenID 옵션을 제외 | Config |
| no lp pim exclude-genid | 하도록 설정                   |        |
|                         | Hello 메시지에서 GenID 옵션을 포함 |        |
|                         | 하도록 설정                   |        |

다음은 Hello 메시지에서 Generation ID 필드를 제외하고 전송하도록 기본설정을 변경하는 예입니다.

```
OG1100(config)#ip pim exclude-genid
OG1100(config)#end
OG1100#
```

#### 3.4.2.12 PIM-SM 정보 조회

#### 멀티캐스트 라우팅 정보 조회

OG-1100 시스템에서 멀티캐스트 라우팅 정보를 조회하려면 enable 모드에서 다음 명령어 를 실행합니다.

| 명령어             | 설명              | 모드     |
|-----------------|-----------------|--------|
| show ip mrouter | 멀티캐스트 라우팅 정보 조회 | enable |

다음은 OG-1100 시스템에서 show ip mroute 명령어를 수행하는 예입니다.

```
OG1100#show ip mroute
IP Multicast Routing Table
Flags: I - Immediate Stat, T - Timed Stat, F - Forwarder installed
Timers: Uptime/Stat Expiry
Interface State: Interface (TTL)
(10.10.10.30, 225.1.1.1), uptime 00:03:36, stat expires 00:01:50
Owner PIM-SM, Flags: TF
 Incoming interface: vlan10
 Outgoing interface list:
   vlan20 (1)
   Register (1)
(10.10.10.30, 225.1.1.2), uptime 00:03:36, stat expires 00:01:50
Owner PIM-SM, Flags: TF
 Incoming interface: vlan10
 Outgoing interface list:
   Register (1)
(10.10.10.30, 225.1.1.3), uptime 00:03:36, stat expires 00:01:50
Owner PIM-SM, Flags: TF
 Incoming interface: vlan10
 Outgoing interface list:
   vlan20 (1)
   Register (1)
OG1100#
```

#### PIM-SM 멀티캐스트 라우팅 정보 조회

OG-1100 시스템에서 PIM-SM 라우팅 정보를 조회하려면 enable 모드에서 다음 명령어를 실행합니다.

| 명령어                            | 설명               | 되      |
|--------------------------------|------------------|--------|
| show ip pim sparse-mode mroute | PIM SM 라우팅 정보 조회 | Enable |

다음은 OG-1100 시스템에서 show ip pim sparse-mode mrouter 명령어를 사용하여 멀티 캐스트 라우트 정보를 조회하는 예입니다.

```
OG1100#show ip pim sparse-mode mroute
IP Multicast Routing Table
(*,*,RP) Entries: 0
(*,G) Entries: 255
(S,G) Entries: 255
(S,G,rpt) Entries: 255
FCR Entries: 0
```

```
(10.10.10.30, 225.1.1.1)
RPF nbr: 0.0.0.0
RPF idx: None
SPT bit: 1
Upstream State: JOINED
Local .....
Joined .j.....Asserted .....
Joined
Outgoing .o.....
(10.10.10.30, 225.1.1.2)
RPF nbr: 0.0.0.0
RPF idx: None
SPT bit: 1
Upstream State: JOINED
Local
      Joined
      .j.....
Asserted .....
Outgoing .o.....
```

#### 인터페이스의 PIM-SM 설정정보 조회

OG-1100 시스템에서 PIM-SM 라우팅 정보를 조회하려면 enable 모드에서 다음 명령어를 실행합니다.

| 명령어                                        | 설명              | 모드     |
|--------------------------------------------|-----------------|--------|
| show ip pim sparse-mode interface [detail] | PIM SM 인터페이스 조회 | enable |

다음은 OG-1100 시스템에서 show ip pim sparse-mode interface 명령어를 사용하여 PIM 인터페이스의 정보를 조회하는 예입니다.

```
OG1100#show ip pim sparse-mode interface
             Interface VIFindex Ver/ Nbr DR
Address
                                                DR
                           Mode Count Prior
             vlan10 2
10.10.10.1
                            v2/S 0 1
                                               10.10.10.1
10.10.100.1
              vlan20 0
                              v2/S 0
                                          255 10.10.100.1
OG1100#show ip pim sparse-mode interface ?
 detail Detailed interface information
        Output modifiers
 <cr>
OG1100#show ip pim sparse-mode interface detail
vlan10 (vif 2): Passive mode
 Address 10.10.10.1, DR 10.10.10.1
 Hello period 60 seconds
 Triggered Hello period 5 seconds
 Neighbors:
vlan20 (vif 0): Passive mode
 Address 10.10.100.1, DR 10.10.100.1
 Hello period 30 seconds
 Triggered Hello period 5 seconds
 Neighbors:
OG1100#
```

#### PIM-SM RP 정보 조회

OG-1100 시스템에서 RP 정보를 조회하려면 enable 모드에서 다음 명령어를 실행합니다.

| 명령어                                | 설명       | 모드     |
|------------------------------------|----------|--------|
| show ip pim sparse-mode rp-mapping | RP 정보 조회 | Enable |

다음은 show ip pim sparse-mode rp-mapping 명령어를 사용하여 OG-1100 시스템의 RP 정보를 조회하는 예입니다.

```
OG1100#show ip pim sparse-mode rp mapping
PIM Group-to-RP Mappings
This system is the Bootstrap Router (v2)
Group(s): 224.0.0.0/4, Static
RP: 10.10.100.2
Uptime: 14:58:57
RP: 10.10.100.1
Uptime: 01w00d23h
OG1100#
```

#### PIM-SM Neighbor 정보 조회

OG-1100 시스템에서 PIM-SM Neighbor 정보를 조회하려면 enable 모드에서 다음 명령어 를 실행합니다.

| 명령어                                       | 설명                    | 모드     |
|-------------------------------------------|-----------------------|--------|
| show ip pim sparse-mode neighbor [detail] | PIM-SM Neighbor 정보 조회 | enable |

다음은 show ip pim sparse-mode neighbor detail 명령어를 사용하여 OG-1100 시스템의 RP 정보를 조회하는 예입니다.

```
OG1100#show ip pim sparse-mode neighbor
OG1100#show ip pim sparse-mode neighbor detail
```

#### PIM-SM BSR (Bootstrap Router) 정보 조회

OG-1100 시스템에서 BSR 정보를 조회하려면 enable 모드에서 다음 명령어를 실행합니다.

| 명령어                                | 설명               | 모드     |
|------------------------------------|------------------|--------|
| show ip pim sparse-mode bsr-router | PIM-SM BSR 정보 조회 | enable |

다음은 show ip pim sparse-mode bsr-router 명령어를 사용하여 BSR 정보를 조회하는 예입니다.

```
OG1100#show ip pim sparse-mode bsr-router

PIMv2 Bootstrap information

This system is the Bootstrap Router (BSR)

BSR address: 10.10.100.1

Uptime: 01d17h59m, BSR Priority: 10, Hash mask length: 2

Next bootstrap message in 00:00:26

Role: Candidate BSR

State: Elected BSR
```

#### PIM-SM Next Hop 정보 조회

OG-1100 시스템에서 Next Hop 정보를 조회하려면 enable 모드에서 다음 명령어를 실행 합니다.

| 명령어                              | 설명                    | 모드     |
|----------------------------------|-----------------------|--------|
| show ip pim sparse-mode next-hop | PIM-SM Next Hop 정보 조회 | enable |

다음은 show ip pim sparse-mode neighbor detail 명령어를 사용하여 OG-1100 시스템의 RP 정보를 조회하는 예입니다.

| OG1100# show<br>Flags: N = Ne<br>Destination | ip pim<br>w, R =<br>Type | nexthop<br>RP, S =<br>Nexthop | Source, U<br>Nexthop | = Unreacha<br>Nexthop | ble<br>Nexthop | Metric | Pref |
|----------------------------------------------|--------------------------|-------------------------------|----------------------|-----------------------|----------------|--------|------|
| Refcnt                                       |                          | Num                           | Addr                 | Ifindex               | Name           |        |      |
| 100.1.1.1                                    | .R                       | 1                             | 100.1.2.1            | 32                    | 0              | 1      | 100  |
| 100.1.1.11                                   | S.                       | 1                             | 100.1.2.1            | 32                    | 0              | 1      | 100  |
| 100.1.2.10<br>OG1100#                        | .R                       | 1                             | 0.0.0.0              | 32                    | 0              | 0      | 105  |

#### PIM-SM RP Hash 정보 조회

OG-1100 시스템에서 특정 그룹에 대한 RP Hash 정보를 조회하려면 enable 모드에서 다 음 명령어를 실행합니다.

| 명령어                                                    | 설명                        | 모드     |
|--------------------------------------------------------|---------------------------|--------|
| show ip pim sparse-mode rp-hash<br><a.b.c.d></a.b.c.d> | 그룹 A.B.C.D의 RP Hash 정보 조회 | enable |

다음은 OG-1100 시스템에서 그룹 225.1.1.1 의 RP Hash 정보를 조회하는 예입니다.

```
OG1100#show ip pim sparse-mode rp-hash 224.1.1.30
RP: 10.10.10.1
Info source: 20.20.20.1, via bootstrap
```

# 3.4.3 IGMP 설정 및 조회

OG-1100 시스템은 해당 인터페이스에 PIM-SM 이 설정되면 추가적인 구성작업 필요 없 이 IGMP 가 동작하도록 설정되어 있습니다. 시스템 전체 또는 특정 인터페이스의 IGMP 설정 정보는 다음 명령어를 통해 확인할 수 있습니다.

| 명령어                             | 설명                       | 모드     |
|---------------------------------|--------------------------|--------|
| show ip igmp interface {IFNAME} | 설정된 전체 igmp 및 개별인터페이스 조회 | Enable |

OG-1100 시스템에서는 필요한 경우 기본설정된 다음의 IGMP 설정값들을 변경할 수 있습니다.

- Access 멀티캐스트 그룹 지정
- IGMP Querier 설정
- Querier Timeout 값 변경
- Max Response Time 변경
- Last Member Query Interval 변경
- Last Member Query Count 변경
- Robustness Variable 값 변경

# 3.4.3.1 IGMP Query 메시지 전송주기 설정

인터페이스에 IGMP Querier 가 활성화 되면, Querier 는 인터페이스에 연결되어 있는 호스 트에 주기적으로 Query 메시지를 전송합니다. 호스트들은 이 Query 메시지에 대해 자신이 가입되어 있는 멀티캐스트 그룹을 Report 하고, Querier 는 이를 토대로 해당 인터페이스의 멀티캐스트 그룹 멤버쉽을 관리하게 됩니다.

OG-1100 시스템에서는 특정 인터페이스에 PIM 기능을 활성화 하면 자동으로 IGMP Querier 가 동작하도록 되어있고 이때 Query 메세지를 보내는 주기는 125 초로 설정되어 있습니다. Query 전송주기는 인터페이스 모드에서 다음 명령어를 입력함으로서 변경할 수 있습니다.

| 명령어                                          | 설명                             | 모드        |
|----------------------------------------------|--------------------------------|-----------|
| ip igmp query-interval <interval></interval> | IGMP Query 메시지 전송주기 설정         | Interface |
|                                              | <interval> 메시지 전송주기</interval> |           |
| no ip igmp query-interval                    | IGMP Query 메시지 전송주기를 초기값       |           |
|                                              | (125 초)로 설정 I                  |           |

현재 설정되어 있는 Query Interval 은 enable 모드에서 **show ip igmp interface** 명령으로 확인할 수 있습니다.

다음은 인터페이스 VLAN20 의 Query Interval 을 200 초로 변경하는 예입니다.

```
OG1100(config)#interface vlan20
OG1100(config-if)#ip igmp query-interval 200
OG1100(config-if)#end
```

```
OG1100#show ip igmp interface vlan20
Interface vlan20 (Index 32)
IGMP Enabled, Active, Querier, Default version 2
Internet address is 10.10.100.1
IGMP query interval is 200 seconds
IGMP querier timeout is 405 seconds
IGMP max query response time is 10 seconds
Last member query response interval is 1000 milliseconds
Group Membership interval is 410 seconds
OG1100#
```

# 3.4.3.2 Query Max Response Time 설정

Max Respons Time 은 Query 메시지를 전송한 후 호스트로부터 Report 메시지를 기다리 는 시간으로, 이 시간(Max Response Tim) 내 호스트로부터 응답(IGMP Report)가 없으면 해당 인터페이스에 특정 멀티캐스트 그룹의 멤버가 없는 것으로 간주합니다.

OG-1100 시스템은 Max Response TIME 이 10 초로 설정되어 있고, 이 값을 변경하기 위 해서는 인터페이스 모드에서 다음 령령어를 실행 합니다.

| 명령어                                | 설명                                   | 모드        |
|------------------------------------|--------------------------------------|-----------|
| ip igmp query-max-response-time    | 인터페이스의 max response time 설정          | Interface |
| <time></time>                      | <time> max-response-time 값(초)</time> |           |
| no ip igmp query-max-response-time | 인터페이스의 max response time 을           |           |
|                                    | 초기값으로 설정                             |           |

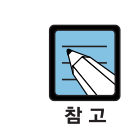

현재 설정되어 있는 Query Interval 은 enable 모드에서 show ip igmp interface 명령으로 확인할 수 있습니다.

다음은 인터페이스 VLAN20 의 Query Max Response Time 을 15 초로 변경하는 예입니다.

```
OG1100(config)#interface vlan20
OG1100(config-if)#ip igmp query-max-response-time 15
OG1100(config-if)#end
OG1100#show ip igmp interface vlan20
Interface vlan20 (Index 32)
IGMP Enabled, Active, Querier, Default version 2
Internet address is 10.10.100.1
IGMP query interval is 200 seconds
IGMP querier timeout is 407 seconds
IGMP max query response time is 15 seconds
Last member query response interval is 1000 milliseconds
Group Membership interval is 265 seconds
OG1100#
```

# 3.4.3.3 Querier Timeout 설정

하나의 LAN 에 여러 개의 IGMP 시스템이 있더라도 IGMP Querier 는 하나만 존재합니다. 만약 querier 가 어떤 이유에서든 동작하지 않으면 다른 non-Querier 중 IP 어드레스가 가 장 낮은 시스템이 Querier 로 동작해야 하는데 이때 non-Querier 였다가 Querier 로 동작 하는 시점을 Querier Timeout 값을 통해 결정합니다. 즉 Non-Querier 는 Query 메시지를 받은 후 Querier Timeout 동안 기다려도 Query 메시지를 수진하지 못하면 자신이 Querier 로 동작하게 됩니다.

OG-1100 시스템은 기본적으로 Querier Timeout 이 255 초로 설정되어 있습니다. 이 값을 변경하기 위해서는 인터페이스 모드에서 다음 령령어를 실행 합니다.

| 명령어                                   | 설명                                 | 모드        |
|---------------------------------------|------------------------------------|-----------|
| ip igmp querier-timeout <time></time> | 인터페이스의 querier-timeout 값 설정        | Interface |
|                                       | <time> querier-timeout 값(초)</time> |           |
| no ip igmp querier-timeout            | 인터페이스의 querier-timeout 을 초기값       |           |
|                                       | 으로 설정                              |           |

현재 설정되어 있는 Query Timeout 은 enable 모드에서 **show ip igmp interface** 명령으로 확인할 수 있습니다.

```
다음은 인터페이스 VLAN20 의 Query Timeout 을 300 초로 변경하는 예입니다
```

```
OG1100(config)#interface vlan20
OG1100(config-if)#ip igmp querier-timeout 300
OG1100(config-if)#end
OG1100#show ip igmp interface vlan20
Interface vlan20 (Index 32)
IGMP Enabled, Active, Querier, Default version 2
Internet address is 10.10.100.1
IGMP query interval is 200 seconds
IGMP querier timeout is 300 seconds
IGMP max query response time is 15 seconds
Last member query response interval is 1000 milliseconds
Group Membership interval is 415 seconds
OG1100#
```

## 3.4.3.4 Last Member Query Interval 및 count 설정

멀티캐스트 라우터가 호스트로부터 특정 그룹에 대한 IGMP Leave 메시지를 수신했을때, 멀티캐스트 라우터는 Leave 메시지를 받은 인터페이스에 그 특정 그룹에 가입된 호스트가 남아 있는지 확인하기 위해 Specific Query 를 해당 인터페이스의 호스트들에게 전송합니다. 이 때 호스트로부터 응답(Report 메시지)을 받지 못하면 더 이상 그 그룹에 가입된 호스트 없다고 판단해서 그룹을 해당 인터페이스에서 삭제합니다. 이 때, specific query 메시지를 전송한 후, 응답을 기다리는 시간이 Last Member Query Interval 입니다. OG-1100 시스템은 기본적으로 2 번의 Specific Query 를 보내서 응답이 없을경우, 즉 last-member query interval 이 2 번 지나간 시간 만큼 기다려서 멀티캐스트 그룹에 대한

멤버가 있는지 확인을 합니다.

OG-1100 시스템의 last member query interval 기본값은 1 초, last member query count 의 기본값은 2 로 설정되어 있습니다. 이 값을 변경하기 위해서는 인터페이스 모드에서 다 음 령령어를 실행 합니다.

| 명령어                                   | 설명                                        | 모드        |
|---------------------------------------|-------------------------------------------|-----------|
| ip igmp last-member-query-interval    | 인터페이스의 last member query interval         | Interface |
| <interval></interval>                 | 값 설정                                      |           |
| ip igmp last-member-query-count       | querier-timeout 값 설정                      |           |
| <coutnt></coutnt>                     | - <interval> last member query</interval> |           |
|                                       | interval(ms)                              |           |
| no ip igmp last-member-query-interval | 인터페이스의 last member query                  |           |
| <interval></interval>                 | count 값 설정                                |           |
| no ip igmp last-member-query-count    | - <count> last member query count</count> |           |
| <coutnt></coutnt>                     | 인터페이스의 last member query                  |           |
|                                       | interval 을 초기값으로 설정                       |           |
|                                       | 인터페이스의 last member query                  |           |
|                                       | count 를 초기값으로 설정                          |           |

현재 설정되어 있는 Last member Query Interval 및 last mameber query count 값은 enable 모드에서 show ip igmp interface 명령으로 확인할 수 있습니다.

다음은 인터페이스 VLAN20 의 Last Member Query Interval 은 2초, last member query count 는 3 으로 변경하는 예입니다.

```
OG1100(config)#interface vlan10
OG1100(config-if)#ip igmp last-member-query-interval 2000
OG1100(config-if)#ip igmp last-member-query-count 3
OG1100(config-if)#end
OG1100#show ip igmp interface vlan20
Interface vlan20 (Index 32)
IGMP Enabled, Active, Querier, Default version 2
Internet address is 10.10.100.1
IGMP query interval is 125 seconds
IGMP querier timeout is 300 seconds
IGMP max query response time is 15 seconds
Last member query response interval is 1000 milliseconds
Group Membership interval is 265 seconds
OG1100#
```

# 3.4.3.5 Immediate Leave 설정

OG-1100 시스템에서 Immeidate leave 기능을 활성화 하면, 호스트로부터 특정 그룹에 대 한 IGMP Leave 메시지를 수신했을때, Leave 메시지를 받은 인터페이스에 그 특정 그룹에 가입된 호스트가 남아 있는지에 대한 확인작업 없이 바로 해당 그룹을 삭제합니다.

OG-1100 시스템은 기본적으로 immediate leave 기능 작동되지 않도록 되어 있습니다. immediate leave 기능을 동작시키기 위해서는 인터페이스 모드에서 다음 령령어를 실행 합니다.

| 명령어                        | 설명                                       | 모드        |
|----------------------------|------------------------------------------|-----------|
| ip igmp immediate-leave    | 해당 group list에 대해 immediate leave 기능 적용  | Interface |
| group-list <list></list>   | 해당 group list 에 대해 immediate leave 기능 해제 |           |
| no ip igmp immediate-leave |                                          |           |
| group <list></list>        |                                          |           |

다음은 인터페이스 Access-list 10 에 대해서 VLAN10 의 immediate leave 기능을 동작시 키는 예입니다.

```
OG1100(config)#interface vlan10
OG1100(config-if)#ip igmp immediate-leave group-list 10
```

## 3.4.3.6 IGMP 정보 조회

#### IGMP 인터페이스 설정정보 조회

OG-1100 시스템에서 인터페이스의 IGMP 인터페이스 설정 정보를 조회하려면 enable 모 드에서 다음 명령어를 실행합니다.

| 명령어                    | 설명                  | 모드     |
|------------------------|---------------------|--------|
| show ip igmp interface | 인터페이스의 IGMP 설정정보 조회 | enable |
| [IFNAME]               | [IFNAME] 인터페이스 이름   |        |

다음은 show ip igmp interface 명령어를 사용하여 OG-1100 시스템의 IGMP 설정 정보를 조회하는 예입니다.

```
OG1100#show ip igmp interface
Interface vlan10 (Index 31)
IGMP Enabled, Active, Querier, Default version 2
Internet address is 10.10.10.1
IGMP query interval is 125 seconds
IGMP querier timeout is 255 seconds
IGMP max query response time is 10 seconds
Last member query response interval is 2000 milliseconds
Group Membership interval is 260 seconds
Interface vlan20 (Index 32)
IGMP Enabled, Active, Querier, Default version 2
Internet address is 10.10.100.1
IGMP query interval is 200 seconds
IGMP querier timeout is 300 seconds
IGMP max query response time is 15 seconds
Last member query response interval is 1000 milliseconds
Group Membership interval is 265 seconds
OG1100#
```

#### IGMP 멤버쉽 정보 조회

OG-1100 시스템에서 IGMP 를 통해 구성된 멤버쉽 정보는 다음 명령어를 통해 조회할 수 있습니다.

| 명령어                         | 설명                                           | 모드     |
|-----------------------------|----------------------------------------------|--------|
| show ip igmp group [/FNAME] | Join/leave 된 group 를 조회<br>IFNAME : 인터페이스 이름 | Enable |

다음은 show ip igmp group 명령어를 사용하여 OG-1100 시스템의 IGMP 멤버쉽 정보를 조회하는 예입니다.

| OG1100#show ip | igmp groups      |                              |
|----------------|------------------|------------------------------|
| IGMP Connected | Group Membership |                              |
| Group Address  | Interface        | Uptime Expires Last Reporter |
| 225.10.1.1     | vlan10           | 02:46:02 00:03:29 10.1.1.2   |
| 225.10.1.2     | vlan10           | 02:45:58 00:03:23 10.1.1.3   |
| 225.10.1.3     | vlan10           | 02:46:04 00:03:20 10.1.1.4   |
| OG1100#        |                  |                              |

# 3.4.4 Static Join Group 설정 및 조회

PIM-SM network 에서는 host 단에서의 join/leave message 를 전달받아 SPT/RPT 의 경 로를 따라 multicast traffic 을 전송하게 됩니다. multicast application 에 따라서는 이러한 경로 설정을 위한 지연시간이 매우 중요한 요소로 작용되는 것이 있습니다. 따라서, OG-1100 에서는 특정 pim router 까지 해당 multicast group traffic 을 미리 전송하도록 설정 하는 기능을 가지고 있습니다. 이렇게 함으로써 PIM router 간의 전송 지연시간을 최소화하 거나 인위적인 traffic 전송 경로를 설정 가능하게 됩니다.

OG-1100 에서는 PIM router 간의 join latency 를 줄이기 위하여 igmp static-join group 을 사용할 수 있습니다. Static-join group 으로 설정된 multicast group 은 mroute 에 해당 하는 PIM interface 로 join 신호를 지속적으로 static 하게 내보내서 multicast traffic 이 OG1100 까지 내려오도록 하는 것이다. Host 단의 join/leave 에 의해서 multicast traffic 이 ONT 쪽으로 traffic 이 forwarding 되며, 해당하는 전 group 에 대해서 ONT 에서 leave 를 보내더라도 mroute 의 path 에는 변함이 없이 OG-1100 의 mroute PIM interface 까지 multicast traffic 이 내려와 있습니다.

## 3.4.3.1 IGMP static-join group 설정

OG-1100 시스템에서 igmp static-join group 을 설정하는 명령은 다음과 같습니다.

| 명령어                               | 설명                             | 모드     |
|-----------------------------------|--------------------------------|--------|
| ip igmp static-join group [ WORD] | Static-join group 설정           | Config |
|                                   | WORD : static-access list 의 이름 |        |

먼저, static join 을 할 mulicast group 을 access-list 을 이용하여 구성한다. 이 때, access-list 는 공인된 숫자가 아닌 word 인 subnet base 로 생성한다.

```
OG1100#conf t
Enter configuration commands, one per line. End with CNTL/Z.
OG1100(config)#access-list static_1 permit 225.10.1.11/32
OG1100(config)#ip igmp static-group-join static_1
OG1100(config)#
```

# 3.4.3.2 IGMP static-join group 조회

Static-join group 을 설정한 것을 확인하는 것은 이전 멀티캐스팅 라우팅 정보 조회인 mroute 를 조회하면 알 수 있습니다.

Static-join group 으로 설정된 것은 flag 상에서 's'라고 표시를 하였으므로 알 수 있습니다.

```
OG1100#show ip mroute

IP Multicast Routing Table

Flags: I - Immediate Stat, T - Timed Stat, F - Forwarder installed, S

- STATIC Group Join

Timers: Uptime/Stat Expiry

Interface State: Interface (TTL)

(104.1.1.2, 225.10.1.11), uptime 02:37:36, stat expires 00:03:08

Owner PIM-SM, Flags: TFS (S7 static join group 표시)

Incoming interface: vlan400

Outgoing interface list:
```

# 3.5 DHCP 환경 설정

DHCP(Dynamic Host Configuration Protocol)는 네트워크 관리자들이 조직 내의 네트워크 상에서 IP 어드레스를 중앙에서 관리하고 할당해줄 수 있도록 해주는 프로토콜입니다. DHCP 와 관련된 기능으로는 IP 를 할당하기 위한 DHCP server, 외부의 DHCP server 와 DHCP client 를 DHCP Relay Agent, DHCP 환경에서 고정 IP 사용을 차단하는 DHCP Blocking 기능이 있습니다.

# 3.5.1 DHCP server 설정 및 조회

DHCP server 기능을 활성화 시키기 위해서는 DHCP client 에게 IP 어드레스를 할당하기 위한 DHCP pool 을 생성해야 합니다. Pool 을 생성하기 위해서는 'ip dhcp pool <Pool Name>'을 사용합니다. Pool 을 생성한 후에는 DHCP client 에게 IP 어드레스를 할당하기 위한 IP subnet network number 와 mask 를 설정합니다. 그리고 설정한 subnet 에 속하는 IP range 를 설정합니다.

| 명령어                                | 설명                                                   | 모드          |
|------------------------------------|------------------------------------------------------|-------------|
| ip dhcp pool <pool name=""></pool> | DHCP pool 이름 설정                                      | Config      |
| network A.B.C.D/M                  | DHCP client 에게 IP 어드레스를 할당하기 위한<br>네트워크 번호 및 mask 설정 | dhcp-config |
| range A.B.C.D A.B.C.D              | DHCP client 에게 IP 어드레스를 할당할 IP 어드<br>레스 할당 범위 설정     | dhcp-config |
| show ip dhcp pool                  | 설정된 DHCP pool 조회                                     | Enable      |

```
OG1100(config)#ip dhcp pool POOL1
                                       (DHCP pool 설정)
OG1100(dhcp-config)#network 40.40.0/24 (Pool에 해당하는 network 설정)
OG1100(dhcp-config)#range 40.40.40.11 40.40.40.100 (할당 IP 범위 설정)
OG1100(dhcp-config)#end
OG1100#show ip dhcp pool
Pool POOL1 :
 network: 40.40.40.0/24
 address range(s):
  add: 40.40.40.11 to 40.40.40.100
 lease <days:hours:minutes> <1:0:0>
 no domain is defined
 no dns-servers
 no default-routers
 no fixed address
 no usage-threshold
OG1100#
```

DHCP client 에게 IP 어드레스를 할당할 때 client 에게 DNS server, default gateway 와 domain 명과 같은 네트워크 설정에 대한 정보를 동시에 줄 수 있습니다.

| 명령어                                                     | 설명                                                    | 모드              |
|---------------------------------------------------------|-------------------------------------------------------|-----------------|
| domain-name <domain name=""></domain>                   | DHCP client 의 domain 이름 설정                            | dhcp–<br>config |
| dns-server <dns address="" server=""></dns>             | DHCP client 에게 IP 어드레스를 할당하<br>기 위한 네트워크 번호 및 mask 설정 | dhcp-<br>config |
| default-router <default address="" router=""></default> | DHCP client 에게 IP 어드레스를 할당할<br>IP 할당 범위 설정            | dhcp–<br>config |

```
OG1100(dhcp-config)#domain-name POOL1
OG1100(dhcp-config)#dns-server 100.100.100.10
OG1100(dhcp-config)#default-router 40.40.40.1
OG1100(dhcp-config)#end
OG1100#show ip dhcp pool
Pool POOL1 :
    network: 40.40.40.0/24
    address range(s):
        add: 40.40.40.11 to 40.40.40.100
    lease <days:hours:minutes> <1:0:0>
    domain: POOL1
    dns-server(s): 100.100.100.10
    default-router(s): 40.40.40.1
    no fixed address
    no usage-threshold
```

DHCP server 를 이용해 특정 DHCP client 에게 'fixedaddr <Hostname> <MAC address> <IP address>'를 이용해 고정된 IP 어드레스를 할당하도록 설정할 수 있습니다.

| 명령어                                                                         | 설명                                      | 모드              |
|-----------------------------------------------------------------------------|-----------------------------------------|-----------------|
| fixedaddr <hostname> <mac address=""> <ip address=""></ip></mac></hostname> | DHCP client 에게 고정 IP 어드레스를 할<br>당하도록 설정 | dhcp-<br>config |

```
OG1100(dhcp-config)#fixedaddr client_1 0000.0c12.12a8 40.40.40.105
OG1100(dhcp-config)#end
OG1100#show ip dhcp pool

Pool POOL1 :
    network: 40.40.40.0/24
    address range(s):
        add: 40.40.40.11 to 40.40.40.100
    lease <days:hours:minutes> <1:0:0>
    domain: POOL1
```

```
dns-server(s): 100.100.100
default-router(s): 40.40.40.1
fixed address client_1 0000.0C12.12A8 40.40.40.105
no usage-threshold
```

DHCP pool의 할당할 수 있는 IP 어드레스 범위 중 사용량이 일정 수준 이상이 되면 운용 자에게 메시지로 알려주는 기능은 'usage-threshold <IP pool usage in percent>'를 이용 해 설정할 수 있습니다.

| 명령어                                                                                              | 설명                 | 모드     |
|--------------------------------------------------------------------------------------------------|--------------------|--------|
| usage-threshold <ip in<="" pool="" th="" usage=""><th>Usage threshold 설정</th><th>dhcp-</th></ip> | Usage threshold 설정 | dhcp-  |
| percent>                                                                                         |                    | config |

```
OG1100(dhcp-config)#usage-threshold 85
OG1100(dhcp-config)#end
OG1100#show ip dhcp pool
Pool POOL1 :
    network: 40.40.40.0/24
    address range(s):
        add: 40.40.40.11 to 40.40.40.100
    lease <days:hours:minutes> <1:0:0>
    domain: POOL1
    dns-server(s): 100.100.100.10
    default-router(s): 40.40.40.1
    fixed address client_1 0000.0C12.12A8 40.40.40.105
    usage-threshold: 85
```

'dhcp-config'mode 에서의 설정이 끝나면, 'config-mode'에서 'service dhcp'를 이용해 DHCP server 기능을 활성화 할 수 있습니다. DHCP server 기능을 비활성화 하기 위해서 는 'no service dhcp'를 이용하며, DHCP server 전체 설정을 삭제하려는 경우에는 'no ip dhcp pool'을 이용합니다.

| 명령어                        | 설명                       | 모드     |
|----------------------------|--------------------------|--------|
| service dhcp               | DHCP server 기능 활성화       | config |
| no service dhcp            | DHCP server 기능 비활성화      |        |
| show ip dhcp               | DHCP server 상태 조회        | enable |
| show ip dhcp pool usage    | DHCP server 의 pool 상태 조회 | enable |
| show ip dhcp fixed-ip host | 고정 IP 어드레스 할당 host 설정 조회 | enable |

```
OG1100(config)#service dhcp
OG1100(config)#end
OG1100#show ip dhcp
dhcp server enabled.
dhcp pool list: POOL1
OG1100#show ip dhcp pool usage
Pool Name Type IP Address Total Used Usage
_____
    Network 40.40.40.0/24 90 0 0.00%
POOL1
OG1100#show ip dhcp fixed-ip host
MAC Address
Pool
      Host
                       IP Address
_____
           0000.0C12.12A8
POOL1
    client_1
                      40.40.40.105
_____
Total Count: 1
_____
```

DHCP server 를 통해 DHCP client 에 할당된 IP 어드레스 내역은 'show ip dhcp pool binding' 을 이용하여 조회할 수 있습니다.

| 명령어                       | 설명                              | 모드     |
|---------------------------|---------------------------------|--------|
| show ip dhcp pool binding | DHCP server 에 의해 DHCP client 에게 | enable |
|                           | 할당한 IP 어드레스 내역 조회               |        |

| 40.40.40.243 | 00:60:f3:01:00:09 | 2006/02/22 11:32:15 | Network |
|--------------|-------------------|---------------------|---------|
| 40.40.40.244 | 00:60:f3:01:00:08 | 2006/02/22 11:32:15 | Network |
| 40.40.40.245 | 00:60:f3:01:00:07 | 2006/02/22 11:32:15 | Network |
| 40.40.40.246 | 00:60:f3:01:00:06 | 2006/02/22 11:32:15 | Network |
| 40.40.40.247 | 00:60:f3:01:00:05 | 2006/02/22 11:32:15 | Network |
| 40.40.40.248 | 00:60:f3:01:00:04 | 2006/02/22 11:32:15 | Network |
| 40.40.40.249 | 00:60:f3:01:00:03 | 2006/02/22 11:32:15 | Network |
| 40.40.40.250 | 00:60:f3:01:00:02 | 2006/02/22 11:32:15 | Network |
| 40.40.40.251 | 00:60:f3:01:00:01 | 2006/02/22 11:32:15 | Network |
| 40.40.40.252 | 00:60:f3:01:00:00 | 2006/02/22 11:32:15 | Network |

# 3.5.2 DHCP relay agent 설정 및 조회

DHCP server 와 DHCP client 가 다른 subnet 에 있는 경우, DHCP relay agent 를 이 용해 둘 사이를 중계하도록 합니다.

DHCP relay agent 설정은 'configure mode'에서 'ip dhcp-relay' 명령어를 이용해 'dhcp-relay' mode 에서 할 수 있습니다. DHCP relay agent 를 실행시키기 위해서는 DHCP client 와 DHCP server 의 인터페이스, DHCP server IP 어드레스 혹은 server 이름에 대한 설정을 필요로 합니다. DHCP relay agent 를 활성화하려면 'config-mode' 에서 'service dhcp-relay'를 이용하고, 비활성화 하려면 'no service dhcp-relay'를 이용합니다. DHCP relay agent 의 전체 설정을 삭제하려면 'no ip dhcp-relay'를 입력 합니다.

| 명령어                                                                                               | 설명                                                  | 모드             |
|---------------------------------------------------------------------------------------------------|-----------------------------------------------------|----------------|
| ip dhcp-relay                                                                                     | DHCP relay agent 설정 mode 로 변경                       | config         |
| interface-list <interface name=""></interface>                                                    | DHCP client/server 의 인터페이스 설정                       | dhcp-<br>relay |
| server-list ip <dhcp ip="" server=""><br/>server-list name <dhcp name="" server=""></dhcp></dhcp> | DHCP client 의 DHCP packet 을 보낼<br>DHCP server 설정    | dhcp-<br>relay |
| service dhcp-relay<br>no service dhcp-relay                                                       | DHCP relay agent 기능 활성화<br>DHCP relay agent 기능 비활성화 | config         |
| show ip dhcp-relay                                                                                | DHCP relay agent 관련 설정 확인                           | enable         |

```
OG1100(config)#ip dhcp-relay
OG1100(dhcp-relay)#interface-list vlan40 (DHCP client 쪽 인터페이스)
OG1100(dhcp-relay)#interface-list vlan60 (DHCP server 쪽 인터페이스)
OG1100(dhcp-relay)#server-list ip 60.60.60.60
OG1100(dhcp-relay)#server-list name DHCP_SERVER
OG1100(dhcp-relay)#exit
OG1100(config)#service dhcp-relay
OG1100(config)#end
OG1100#show ip dhcp-relay
dhcp-relay enabled.
dhcp-relay listen interface:
vlan40 vlan60
dhcp-server ip:
60.60.60.60
dhcp-server name:
DHCP_SERVER
OG1100#
```
DHCP relay agent 를 활성화하게 되면, DHCP relay agent option 기능(option 82)을 이용할 수 있게 됩니다. Option 82 와 관련된 명령은 'option 82(enable|forward| append|replace)'입니다. Option82 field 는 agent circuit id 와 agent remote id 두 부 분으로 구성되어 있으며, agent circuit id 는 client 로부터 DHCP packet 이 인가된 OLT port 의 정보를, agent remote id 는 OLT 장비의 MAC 어드레스 정보를 제공해 줍니다.

| 명령어                                     | 설명                                | 모드    |
|-----------------------------------------|-----------------------------------|-------|
| option82(append enable forward replace) | DHCP relay agent 의 option82 상태 설정 | dhcp- |
|                                         |                                   | relay |

| OG1100(dhcp-relay)#option82 enable |
|------------------------------------|
| OG1100(dhcp-relay)#end             |
| OG1100#show ip dhcp-relay          |
| dhcp-relay enabled.                |
| option82 status enable             |
| dhcp-relay listen interface:       |
| vlan40 vlan60                      |
| dhcp-server ip:                    |
| 60.60.60                           |
| dhcp-server name:                  |
| DHCP_SERVER                        |
| OG1100#                            |
|                                    |

OG1100 에는 DHCP relay agent 를 통해 DHCP server 로부터 IP 어드레스를 할당받은 client 에 대한 정보를 조회할 수 있는 기능이 있습니다. 이 기능을 실행하기 위해서는 'dhcp-relay mode' 에서 'relay-binding enable' 명령어를 이용하면 됩니다. DHCP relay agent 를 통해 IP 어드레스를 할당받은 client 에 대한 조회는 'show ip dhcp-relay binding-list'를 이용합니다.

| 명령어                             | 설명                                                      | 모드             |
|---------------------------------|---------------------------------------------------------|----------------|
| relay-binding enable            | DHCP relay agent 를 통해 IP 어드레스를<br>할당받은 client 조회 기능 활성화 | dhcp-<br>relay |
| show ip dhcp-relay binding-list | DHCP relay agent 를 통해 IP 어드레스를<br>할당 받은 client 조회       | dhcp-<br>relay |

```
OG1100(dhcp-relay)#relay-binding enable
OG1100(dhcp-relay)#end
OG1100#show ip dhcp-relay binding-list
_____
              IP Address
 Mac Address
                        VLAN
                               Lease(sec)
-----
 00:60:f3:01:00:09
              40.40.40.243
                                    600
                          vlan40
 00:60:f3:01:00:08
              40.40.40.244
                                    600
                          vlan40
 00:60:f3:01:00:07
              40.40.40.245
                          vlan40
                                    600
```

| 00:60:f3:01:00:06 | 40.40.40.246 | vlan40 | 600 |  |
|-------------------|--------------|--------|-----|--|
| 00:60:f3:01:00:05 | 40.40.40.247 | vlan40 | 600 |  |
| 00:60:f3:01:00:04 | 40.40.40.248 | vlan40 | 600 |  |
| 00:60:f3:01:00:03 | 40.40.40.249 | vlan40 | 600 |  |
| 00:60:f3:01:00:02 | 40.40.40.250 | vlan40 | 600 |  |
| 00:60:f3:01:00:01 | 40.40.40.251 | vlan40 | 600 |  |
| 00:60:f3:01:00:00 | 40.40.40.252 | vlan40 | 600 |  |

# 3.5.3 DHCP blocking 설정 및 조회

DHCP client 가 DHCP server 를 통해 IP 어드레스를 할당 받는 환경에서, 단말의 host 가 DHCP server 가 할당한 IP 어드레스가 아닌 다른 고정 IP 어드레스를 사용한다면, 불법으 로 IP 어드레스를 사용하는 host 로 간주할 수 있습니다.

이런 단말의 통신을 막기 위해 사용하는 것이 dhcp blocking 기능입니다. DHCP blocking 과 관련된 설정은 'config-mode'의 'ip dhcp-block' 명령어를 통해 'dhcp-config mode'에 서 설정할 수 있습니다. DHCP blocking 설정을 위해서는 blocking 기능을 수행할 인터페 이스와 고정 IP 어드레스 사용 host 에 대한 검사 주기 설정이 필요합니다. 설정이 완료되 면 'config-mode'에서 'service dhcp-block'을 이용해 기능을 활성화 할 수 있으며, 'no service dhcp-block'을 통해 기능을 비활성화 할 수 있습니다. DHCP blocking 관련 설정 을 모두 삭제하려면 'config-mode'에서 'no ip dhcp-block'을 사용합니다.

| 명령어                                            | 설명                                            | 모드         |
|------------------------------------------------|-----------------------------------------------|------------|
| ip dhcp-block                                  | DHCP blocking 설정 mode 로 변경                    | config     |
| interface-list <interface name=""></interface> | DHCP blocking 을 수행할 인터페이스 설정                  | dhcp-block |
| interval <5-10 Min.>                           | 고정 IP 어드레스 사용 host 검사를 위한 주<br>기 설정(기본 :5분)   | dhcp-block |
| service dhcp-block<br>no service dhcp-block    | DHCP blocking 기능 활성화<br>DHCP blocking 기능 비활성화 | config     |
| Show ip dhcp-block                             | DHCP blocking 관련 설정 확인                        | enable     |

```
OG1100(config)#ip dhcp-block
OG1100(dhcp-block)#interface-list vlan60
OG1100(dhcp-block)#interface-list vlan40
OG1100(dhcp-block)#interval 8
OG1100(dhcp-block)#ex
OG1100(config)#service dhcp-block
OG1100(config)#end
OG1100#show ip dhcp-block
Static IP-blocking enabled.
Static IP-blocking listen interface:
vlan40 vlan60
Static IP-blocking interval: 8 minute.
```

DHCP blocking 을 통해 차단된 IP 어드레스에 대한 정보는 'show ip dhcp-block list'를 통해서 확인할 수 있습니다.

| 명령어                     | 설명                                    | 모드     |
|-------------------------|---------------------------------------|--------|
| show ip dhcp-block list | DHCP blocking 을 통해 차단된 IP 어드<br>레스 정보 | enable |

| OG1100#show ip dhcp-block list |                   |      |        |  |
|--------------------------------|-------------------|------|--------|--|
| IP address                     | Mac Address       | PORT | IfName |  |
| 60.60.60.60                    | 00:00:f0:12:12:08 | 9/6  | vlan60 |  |
| Total count : 1                |                   |      | =====  |  |

DHCP blocking 기능은 L3 인터페이스를 기준으로 고정 IP 어드레스를 사용하는 단말 host 를 차단하게 됩니다. 그런데 DHCP blocking 을 실행시킬 인터페이스에 secondary IP 어드레스가 설정되어 있을 때, 특정 secondary IP 어드레스 대역에 대해서는 고정 IP 어드 레스 사용을 허용하려면 'dhcp-block mode'에서 'limited-subnet <A.B.C.D/M>'을 이용해 해당 인터페이스의 특정 대역에 대해서는 blocking 기능을 수행하지 않도록 설정할 수 있 습니다.

```
OG1100(dhcp-block)#limited-subnet 60.60.0/24 (60.60.0/24
blocking 기능 해제)
OG1100(dhcp-block)#end
OG1100#show ip dhcp-block list
No active blocking list (Blocking 되었던 host 해제)
OG1100#show ip dhcp-block
Static IP-blocking enabled.
Static IP-blocking listen interface:
vlan40 vlan60
Static IP-blocking interval: 8 minute.
Limited subnet of static IP blocking:
60.60.60.0/24
```

# 3.5.4 DHCP 통계 정보 설정 및 조회

DHCP server 가 수신한 DHCP discover, request, relase 나 송신한 DHCP offer, ack, nak 등의 패킷과 관련된 통계정보를 조회할 수 있습니다. 'show ip dhcp statistics'를 통해 조회가 가능합니다.

| 명령어                       | 설명                   | 모드     |
|---------------------------|----------------------|--------|
| ip dhcp statistics enable | DHCP 통계 정보 조회 기능 활성화 | config |
| show ip dhcp statistics   | DHCP 통계 정보 조회        | enable |

| OG1100(config)#ip dh<br>OG1100(config)#end<br>OG1100#show ip dhcp | cp statistic:<br>statistics | 9 enable |  |  |
|-------------------------------------------------------------------|-----------------------------|----------|--|--|
| DHCP Packet Sta                                                   | tistics                     |          |  |  |
| MALFORMED_MESSAGE                                                 | 0                           |          |  |  |
| BOOT_REQUEST                                                      | 0                           |          |  |  |
| BOOT_REPLY                                                        | 0                           |          |  |  |
| DHCP_DISCOVER                                                     | 40                          |          |  |  |
| DHCP_OFFER                                                        | 40                          |          |  |  |
| DHCP_REQUEST                                                      | 40                          |          |  |  |
| DHCP_ACK                                                          | 40                          |          |  |  |
| DHCP_NAK                                                          | 0                           |          |  |  |
| DHCP_DECLINE                                                      | 0                           |          |  |  |
| DHCP_INFORM                                                       | 0                           |          |  |  |
| DHCP RELEASE                                                      | 30                          |          |  |  |

# 3.6 QoS 환경 설정

QoS 는 트래픽의 특성에 따라 여러 플로우로 구분하여 각 트래픽마다 차등화된 품질의 서 비스를 제공할 수 있게 해주는 기술입니다. 즉, QoS 기능을 이용하면 중요한 정보를 전송 하는 트래픽이나 혹은 실시간으로 처리되어야 하는 트래픽에 높은 우선 순위를 부여하여 다른 트래픽보다 우선적으로 처리할 수 있고, 우선 순위가 낮은 트래픽은 우선 순위가 높은 트래픽이 처리된 이후에 전송될 수 있도록 할 수 있습니다. 이와 같은 QoS 기능을 이용하 여 한정된 대역폭과 네트웍 자원은 효율적으로 사용할 수 있습니다.

# 3.6.1 QoS 개요

QoS는 다음과 같이 트래픽을 분류하는 부분(Classifier)과 분류된 트래픽을 처리하는 부분 (Traffic Manager)으로 이루어집니다.

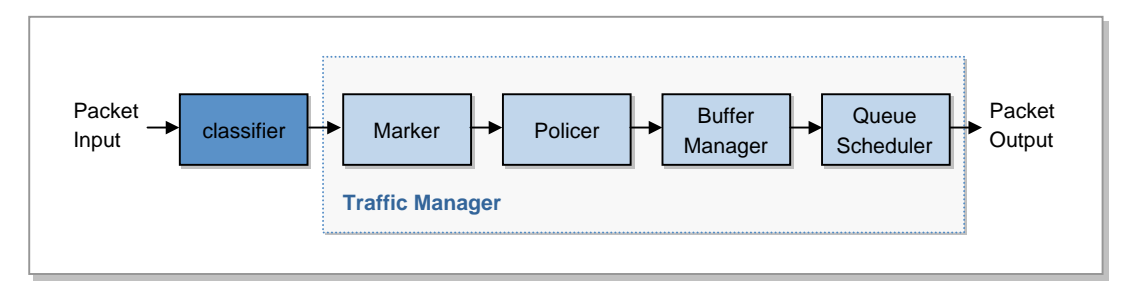

그림 3.1 QoS 구조

Classifier 에서는 수신된 패킷의 헤더정보를 참고하여 패킷을 분류합니다. Traffic Manager 에서는 classifier 에서 분류된 패킷에 CoS, DSCP, ToS 등을 마킹하고, Meter 를 이용하여 약속된 대역폭 이내의 패킷만 처리하거나 congestion 이 발생했을 때 어떤 패킷을 버릴 것 인지 선택하거나(Buffer Manager) 혹은 출력 포트를 통해 어떤 패킷을 우선적으로 전송할 것인지(Queue Scheduling) 등의 작업을 수행합니다.

### 3.6.1.1 Classifier

Classifier 는 패킷 헤더에 있는 정보들을 이용하여 트래픽을 분류하는데 다음 값들을 사용 합니다.

- Layer 1: 입력/출력 포트 번호
- Layer 2: 전송지/목적지 MAC 어드레스, EtherType 필드, 802.1P 필드, VLAN ID
- Layer 3: 전송지/목적지 IP 어드레스, 프로토콜 ID, TOS/DSCP 필드, TTL
- Layer 4: 전송지/목적지 포트번호, TCP 플래그, 전송지/목적지 포트 범위지정

본 시스템은 class group 을 12 개까지 설정 가능하고 group 당 최대 128 개의 classentry 를 설정할 수 있습니다. 각 class-entry 는 Layer1~Layer4 중에서 원하는 조합으로 설정이 가능하고 더블매치가 발생할 경우, class-entry ID 가 큰 entry 가 더 높은 우선순위 를 갖습니다.

#### 3.6.1.2 Marker

Packet Marker 는 Classifier 에 의해 분류된 패킷에 802.1p 필드나 TOS/DSCP 필드에 표 시해주는 기능입니다. 분류된 패킷은 classifier 에 의해 결정된 값을 그대로 사용할 수도 있고, QoS 정책에 의해서 리마킹(remarking)될 수도 있습니다.

## 3.6.1.3 Policer

Policer 는 사용자가 약속된 대역폭만큼만 사용하도록 대역폭을 제한하는 기능입니다. classifier 에 의해 분류된 플로우(traffic flow)별로 트래픽의 유입율을 미터로 측정하여 정 해진 대역폭 이상을 사용할 수 없도록 합니다.

Policer 는 미터링(metering)과 액션 블록(action block)으로 구성됩니다. 미터링은 트래픽 의 유입율을 측정하여 측정한 값을 약속되어 있는 대역폭과 비교합니다. 그리고, 그 결과 (Green, Yellow, Red)를 액션 블록에 알려줍니다. 액션 블록은 Conform-action, Exceedaction, Violate-action 으로 구분되는데, 미터에 따른 트래픽의 Color 에 따라 적용되는 액 션이 결정됩니다. 처리 방법에는 permit(결과에 무관하게 항상 패킷을 그대로 전송), drop(대역폭을 초과한 패킷은 항상 폐기), marking(대역폭을 초과한 패킷에 리마킹)등을 적 용할 수 있습니다.

#### 3.6.1.4 Buffer Manager

출력 포트에 있는 CoS 큐의 크기가 한정되어 있기 때문에 큐에 패킷이 가득찬 상태에서 새로운 패킷이 들어오면 일정한 규칙에 따라 패킷을 폐기해야 합니다. 이와 같이 큐의 congestion 을 해결하기 위해서 수신된 패킷을 선택적으로 폐기하는 기능을 Buffer Manager 라고 합니다. OG-1100 시스템은 디폴트로 Tail Drop 방식을 사용하여 Queue Threshold 이상 들어오는 패킷을 모두 폐기됩니다. 그리고 Drop-precedence 를 이용하여 패킷 Color 에 따라 차등적으로 폐기할 수 있습니다.

#### 3.6.1.5 Queue Scheduler

일반적으로 출력 포트는 여러 입력 포트에서 패킷을 수신하기 때문에 Congestion 이 발생 하게 됩니다. 출력 포트에는 포트당 하나 이상의 큐가 할당되어 출력 포트를 통해 처리되어 야 할 패킷이 저장됩니다. 출력 포트는 큐에 저장되어 있는 패킷이 전송할 수 있는 대역폭 보다 많은 경우(congestion 발생시) 어떤 패킷을 우선적으로 처리해야 할 지에 대한 방법 이 정해져 있어야 하는데, 이러한 방법을 큐 스케쥴링이라고 합니다.

큐 스케쥴링 방식에는 여러 가지가 있는데, OG1000 시스템에서는 다음 방식들이 사용됩니다.

#### **Strict Priority Queueing**

이 방식은 각 큐에 high, medium, low 의 우선 순위를 지정하고, 우선 순위가 높은 큐에 있 는 패킷을 모두 처리한 후 다음 우선 순위 큐의 패킷을 처리하는 방식입니다. 이 방식은 구 현하기는 쉽지만, 우선 순위가 높은 큐로 유입되는 패킷의 양이 많을 경우에는 우선 순위가 낮은 큐에 있는 패킷이 처리가 되지 않는 starvation 현상이 발생할 수 있습니다.

#### **RR (Round Robin)**

이 방식은 모든 큐가 우선순위를 무시하고 동등하게 서비스 되는 방식입니다.

#### WRR (Weight Round Robin)

WRR 방식은 SPQ 에서 발생하는 starvation 현상을 없애기 위해 모든 큐를 순차적으로 방 문합니다. 대신, 각 큐마다 weight 라는 값을 사용하는데, 이 값은 큐를 통해 서비스될 패킷 개수의 비율을 나타냅니다.

#### **DRR (Deficit Round Robin)**

DRR 방식은 WRR 에서 발생할 수 있는 패킷 사이즈에 따른 역전 현상을 없애기 위해서 패 킷을 작은 단위로 쪼개서 스케쥴링을 수행합니다. 또한 각 큐마다 weight, quantum, deficit counter 를 이용하여 패킷을 서비스 합니다.

# 3.6.2 QoS 정책 적용 순서

본 시스템에 QoS 정책을 적용하는 순서는 다음과 같습니다.

1) Class-Map 정의

QoS 정책을 구성하기 위한 첫 번째 단계로 패킷 분류를 위해서 Class-map 을 정의합 니다. Class-map 을 정의하기 위해서 이미 정의되어진 Qset(Qualifier Set : 1~13)중에 서 하나를 선택하여 Class-map(=class group)을 생성합니다. 그리고 각 class-map 은 128 개까지 class-entry 를 생성할 수 있는데 Qset 에 정의되어진 Class Key 들을 이 용하여 match rule 을 정의해야 합니다.

2) Policy-map 정의

QoS 정책을 구성하기 위한 두 번째 단계로 QoS Action 를 적용하기 위해서 Policymap 을 정의합니다. Class-map 에서 분류된 트래픽에 미터링 결과에 따라서 다양한 Action을 수행하고 마킹/리마킹을 적용할 수 있습니다.

3) Service-Policy 적용 : QoS 정책 구성의 마지막 단계는 위에서 설정한 policy-map을 실제 포트에 적용합니다.

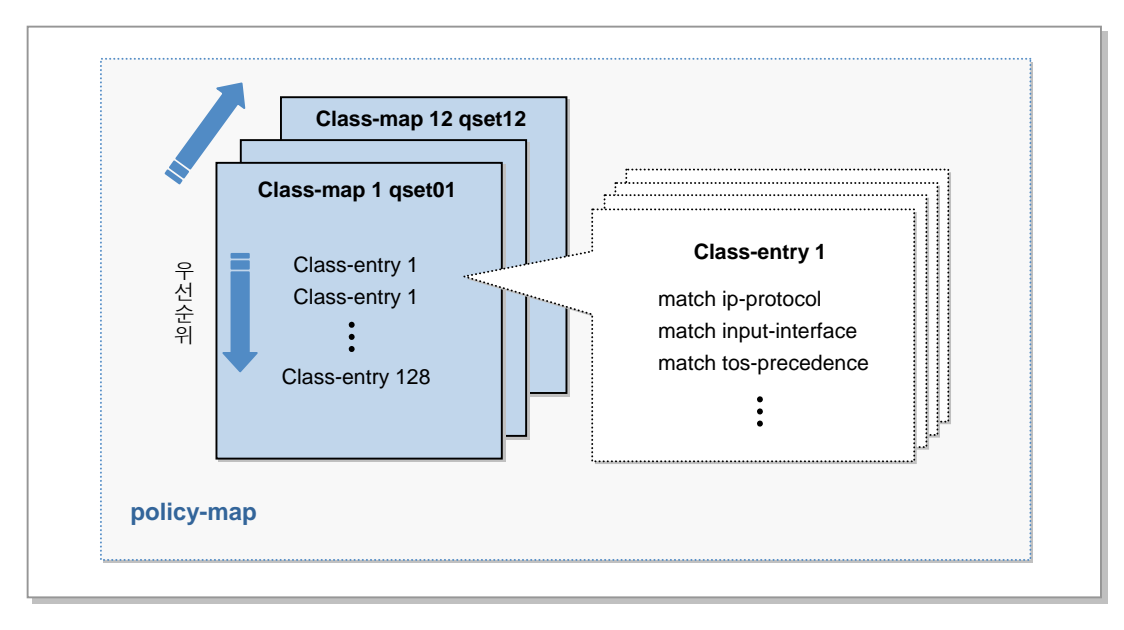

그림 3.2 Poicy-map 구조

## 3.6.2.1 Classifier

OG-1100 시스템 시스템에서 QoS 패킷 분류를 하기 위한 명령어는 다음과 같습니다. 모든 QoS 관련 명령어는 QoS 모드에서 시작합니다.

| 명령어            | 설명                                       | 모드     |
|----------------|------------------------------------------|--------|
| Qos            | QoS mode 로 변경                            | Config |
| Class-map      | Class-map mode 로 변경                      | qos    |
| exit           | Config mode 로 이동                         |        |
| no             | 설정된 설정을 삭제합니다.                           |        |
| policy-map     | Policy-map mode 로 변경                     |        |
| port-range     | Port-range mode 로 변경                     |        |
| service-policy | - Policy-map 실행                          |        |
|                | - Input port trust dscp/cos 설정           |        |
|                | <ul> <li>Output scheduling</li> </ul>    |        |
|                | <ul> <li>Output port Metering</li> </ul> |        |
|                | - Output cos rate limit 설정               |        |

OG-1100 시스템 시스템은 사용자에게 편의성 제공을 위한 Class-map 을 정의하기 위해 서 미리 정의한 Qset(Qualifier set)를 선택해야 하는데 다음과 같은 필드 정보를 제공하고 있습니다.

| 명령어    | 설명                          | 모드  |
|--------|-----------------------------|-----|
| qset01 | - Input/Output Interface    | qos |
|        | - Source IP                 |     |
|        | - Destination IP            |     |
|        | - IP Protocol               |     |
|        | - ICMP type                 |     |
|        | - Layer 4 source port       |     |
|        | - Layer 4 destination port  |     |
|        | - DSCP/TOS                  |     |
|        | - IP Flag                   |     |
|        | - TCP_Control               |     |
|        | – TTL                       |     |
| qset02 | - Input/Output Interface    |     |
|        | – Source IP                 |     |
|        | - Destination IP            |     |
|        | - IP Protocol               |     |
|        | - ICMP type                 |     |
|        | - Layer 4 source port range |     |
|        | - Layer 4 destination port  |     |
|        | - DSCP/TOS                  |     |
|        | - IP Flag                   |     |
|        | - TCP_Control               |     |
|        | - TTL                       |     |

| 명령어    | 설명                                                                                                    | 모드  |
|--------|----------------------------------------------------------------------------------------------------|-----|
| qset03 | <ul> <li>Input/Output Interface</li> <li>Source IP</li> <li>Destination IP</li> <li>IP Protocol</li> <li>ICMP type</li> <li>Layer 4 source port</li> <li>Layer 4 destination port range</li> <li>DSCP/TOS</li> <li>IP Flag</li> <li>TCP_Control</li> <li>TTL</li> </ul> | qos |
| qset04 | <ul> <li>This will be implemeted in the future.</li> <li>Input/Output Interface</li> <li>IP version 6 Source IP address</li> </ul>                                                                                                    |     |
| qset05 | <ul> <li>This will be implemeted in the future.</li> <li>Input/Output Interface</li> <li>IP version 6 Destination IP address</li> </ul>                                                                                                    |     |
| qset06 | <ul> <li>This will be implemeted in the future.</li> <li>Input/Output Interface</li> <li>IP version 6 Destination Upper64, NH,<br/>TC, FL, TTL, TCP_control</li> </ul>                                                                                                  |     |
| qset07 | <ul> <li>Input/Output Interface</li> <li>Destination MAC address</li> <li>Source MAC address</li> <li>Ether Type</li> <li>VLAN ID</li> <li>802.1p priority</li> </ul>                                                                                                   |     |
| qset08 | <ul> <li>Input/Output Interface</li> <li>Source MAC address</li> <li>Source IP address</li> <li>Ether Type</li> <li>VLAN ID</li> <li>802.1p priority</li> </ul>                                                                                                    |     |
| qset09 | <ul> <li>Input/Output Interface</li> <li>Destination IP address</li> <li>Destination MAC address</li> <li>Ether Type</li> <li>VLAN ID</li> <li>802.1p priority</li> </ul>                                                                                               |     |
| qset10 | <ul> <li>This will be implemeted in the future.</li> <li>Input/Output Interface</li> <li>UDF1 (user-defined field)</li> </ul>                                                                                                    |     |

| 명령어    | 설명                                                                                                    | 모드  |
|--------|----------------------------------------------------------------------------------------------------|-----|
| qset11 | <ul> <li>This will be implemeted in the future.</li> <li>Input/Output Interface</li> <li>UDF2(user-defined field)</li> </ul> | qos |
| Qset12 | qset01 + qset07                                                                                                    |     |

# Class-entry 를 정의할 때, match 명령과 함께 사용할 수 있는 분류 기준은 다음과 같습니다.

| 명령어                     | 설명                                                   | 모드          |
|-------------------------|------------------------------------------------------|-------------|
| diffserv-codepoint      | 패킷의 DSCP 필드의 값(0~63)                                 | Class-entry |
| ether-type              | 패킷의 Ether Type 필드의 값                                 |             |
| icmp-type               | 패킷의 ICMP Type 필드의 값(0~18)                            |             |
| input-interface         | 패킷의 input 인터페이스의 값(범위 설정<br>가능합니다. 예를 들어 2/1-3/2,7/8 |             |
| ip-destination-address  | 패킷의 목적지 IP 어드레스                                      |             |
| ip-destination-port     | 패킷의 L4 목적지 port 필드의 값<br>(0~65535)                   |             |
| ip-fragment-bit         | 패킷의 IP fragment 필드의 값(0~3)                           |             |
| ip-protocol             | 패킷의 IP 프로토콜 필드의 값(0~255)                             |             |
| ip-source-address       | 패킷의 전송지 IP 어드레스                                      |             |
| ip-source-port          | 패킷의 L4 전송지 포트 필드의 값<br>(0~65535)                     |             |
| lp-ttl                  | 패킷의 IP TTL 필드의 값(0~255)                              |             |
| mac-destination-address | 패킷의 목적지 MAC 어드레스                                     |             |
| mac-source-address      | 패킷의 전송지 MAC 어드레스                                     |             |
| out-interface           | 패킷의 output 인터페이스의 값(Layer 2<br>에서만 동작)               |             |
| prio-tag                | 패킷의 802.1p 필드의 값(0~7)                                |             |
| tcp-control             | 패킷의 TCP control 필드의 값(0~63)                          |             |
| tos-precedence          | 패킷의 TOS 필드의 값(0~7)                                   |             |
| vlan-tag                | 패킷의 VLAN tag 필드의 값(1~4094)                           |             |
| port-range              | 패킷의 L4 Port Range ID                                 |             |

OG-1100 시스템의 port-range 명령어를 이용하여 불필요한 class-entry 수를 줄일 수 있는데, 16 개까지 port-range ID 를 생성할 수 있습니다.(다음 절에서 자세히 설명합니다.)

클래스 맵 설정시 중복 설정이 불가능한 경우와 제약 사항은 아래와 같습니다.

- DSCP 와 tos-precedence 은 중복 설정이 불가능합니다.
- icmp-type 을 설정은 ip-protocol '1'(icmp)이 아닌 경우에는 불가능합니다.
- ip-destination-port, ip-source-port, port-range 설정은 ip-protocol 이 TCP/UDP 인 경우에만 가능합니다.
- tcp-control 설정은 IP-protocol 이 TCP 가 아닌 다른 프로토콜인 경우에는 설정이 불가능합니다.
- '0x0800'이 아닌 ether-type 설정될 경우, 위 명령어에 제약이 따를 수 있습니다.
- Layer 3 스위칭 되는 트래픽은 out-interface 가 적용되지 않습니다.

#### Class-map 구성하기

클래스 맵을 생성하면 시스템은 클래스 맵에 있는 분류 기준에 따라 인터페이스의 패킷들 이 해당 클래스에 속하는지 여부를 결정하게 되고, 이렇게 분류된 패킷들은 Policy-map 의 정책에 따라 필요한 action 이 적용됩니다.

| 명령어                                                       | 작업                                                                                             |
|-----------------------------------------------------------|------------------------------------------------------------------------------------------------|
| configure terminal                                        | 1) Global 구성 모드로 들어간갑니다.                                                                       |
| qos                                                       | 2) QoS 구성 모드로 들어갑니다.                                                                           |
| class-map <class-name><br/><qset0x></qset0x></class-name> | 3) 클래스 맵을 정의하고 class-map 모드로 들어갑니다.                                                            |
| class-entry <1-128>                                       | 4) class-entry 모드로 들어간다. qset 에 정의된 필드 정<br>보들을 조합하여 class-entry 를 최대 128 개 까지 설<br>정할 수 있습니다. |
| _                                                         | 5) 클래스의 분류 기준을 설정합니다.(qset에 따라 다름)                                                             |
| diffserv-codepoint <dscp-value></dscp-value>              | <dscp-value> 패킷의 dscp code point 값</dscp-value>                                                |
| ether-type <ether type=""></ether>                        | <ether-type> 패킷의 ethernet type 값</ether-type>                                                  |
| icmp-type <icmp-type></icmp-type>                         | <icmp> 패킷의 icmp type 값</icmp>                                                                  |
| input-interface <slot>/<port></port></slot>               | 패킷의 input 인터페이스 번호 <2/1~11/2><br>인터페이스 range 설정이 가능함.                                          |
| ip-destination-address<br><ip>/<mask></mask></ip>         | 패킷의 destination IP 어드레스                                                                        |
| ip-destination-port <dest-port></dest-port>               | 패킷의 Layer 4 destination port 번호                                                                |
| ip-fragment-bit <frag-num></frag-num>                     | <0-3> IP fragment bits 번호(MF : 1, DF : 2)                                                      |
| ip-protocol <protocol-num></protocol-num>                 | Layer 3 IP protocol 번호                                                                         |

다음은 class-map 을 생성하고 적용하는 방법입니다.

| 명령어                                                   | 작업                                                                                             |
|-------------------------------------------------------|------------------------------------------------------------------------------------------------|
| ip-source-address <ip>/<mask></mask></ip>             | 패킷의 source IP 어드레스                                                                             |
| ip-source-port <src-port></src-port>                  | 패킷의 Layer 4 source port 번호                                                                     |
| ip-ttl <ttl-value></ttl-value>                        | 패킷의 IP ttl 값 <0~255>                                                                           |
| mac-destination-address<br><dest-mac></dest-mac>      | <dest-mac> 목적지 MAC 어드레스</dest-mac>                                                             |
| mac-source-address <src-mac></src-mac>                | <src-mac> 전송지 MAC 어드레스</src-mac>                                                               |
| out-interface <slot>/<port></port></slot>             | 패킷의 output 인터페이스 번호 <2/1~11/2>                                                                 |
| prio-tag <cos-value></cos-value>                      | <cos-value> 패킷의 802.1p priority 값</cos-value>                                                  |
| tcp-control <ctrl-num></ctrl-num>                     | <ctrl-num> 패킷의 tcp control bits 값<br/>(fin:1, sync:2, rst:4, psh:8, ack:16, urg:32)</ctrl-num> |
| tos-precedence <tos-value></tos-value>                | <tos-value> 패킷의 IP precedence 값</tos-value>                                                    |
| vlan-tag <vlan-id></vlan-id>                          | <vlan-id> 패킷의 VLAN ID &lt;1-4094&gt;</vlan-id>                                                 |
| port-range <range-id></range-id>                      | <range-id> Layer 4 src/dst port range ID 번호</range-id>                                         |
| End                                                   | 6) Privileged 모드로 돌아간다.                                                                        |
| Show clsass-map <class-map<br>name&gt;</class-map<br> | 7) 클래스 맵의 구성 정보를 확인합니다.                                                                        |

```
OG1100#conf t
Enter configuration commands, one per line. End with CNTL/Z.
OG1100(config)#qos
OG1100(config-qos)#class-map CLASS_1 qset01
OG1100(config-qos-cmap)#class-entry 1
OG1100(config-qos-cmap-e)#match ?
 diffserv-codepoint Match diffserv codepoint
 icmp-type
                       Match icmp type
 input-interface Match input interface
 ip-destination-address Match ip destination address
 ip-destination-port Match ip destination port
 ip-fragment-bit
                      Match IP fragment bits
 ip-protocol
                       Match ip protocol
                      Match ip source address
 ip-source-address
                       Match ip source port
 ip-source-port
 ip-ttl
                       Match ip ttl (time to live)
 out-interface
                        Match output interface in the L2 FDB entry
 tcp-control
                        Match TCP control bits
 tos-precedence
                        Match tos precedence
OG1100(config-qos-cmap-e)#match diffserv-codepoint 8
OG1100(config-gos-cmap-e)#match input-interface 2/1
OG1100(config-qos-cmap-e)#match ip-protocol 1
OG1100(config-qos-cmap-e)#exit
OG1100(config-qos-cmap)#class-entry 2
```

```
OG1100(config-qos-cmap-e)#match diffserv-codepoint 32
OG1100(config-qos-cmap-e)#match input-interface 2/2
```

```
OG1100(config-qos-cmap-e)#match ip-protocol 6
OG1100(config-qos-cmap-e)#end
OG1100#sh class-map
CLASS_1, referenced 0 times
qset: qset01
    1.
    diffserv-codepoint 8
    input-interface 2/1
    ip-protocol 1
    2.
    diffserv-codepoint 32
    input-interface 2/2
    ip-protocol 6
OG1100#
```

위 예제는 qset01 을 이용하여 class-map 을 설정하는 방법을 보여줍니다. 먼저 qos 모드 로 들어간 다음, CLASS\_1 이라는 class-map 을 생성합니다. 하나의 class-map 은 128 개 까지의 entry 를 생성할 수 있는데, entry 1 은 2/1 번 포트에 대해서 icmp 이고 dscp 가 8 인 패킷을 필터링하고 entry 2 는 2/2 번 포트에 대해서 tcp 이고 dscp 가 32 인 패킷을 필 터링합니다.

만약 entry 1 과 entry 2사이에 더블 매치가 발생하면 ID가 큰 entry 가 우선순위가 더 높 기 때문에 entry 2 에 설정된 action 이 수행됩니다. 설정된 class rule 을 삭제하려면 no match 명령어를 사용합니다. 다른 qset 도 동일한 방법으로 설정이 가능합니다.

#### Port Range 구성하기

OG-1100 시스템은 port-range 를 이용하여 class-entry 중복설정으로 인한 자원의 낭비 를 줄입니다. Source-port mode 는 Qset02 와 함께 사용되고 Destination-port mode 는 Qset03 과 함께 사용되며 최대 16 개까지 설정 가능합니다.

| 명령어             | 설명                              | 모드         |
|-----------------|---------------------------------|------------|
| port-range WORD | port-range mode 로 변경            | Qos        |
| Exit            | 상위 mode 로 이동                    | port-range |
| Mode            | L4 source/destination Port mode |            |
| port <0-65535>  | Port-range(0-65535)             |            |
| Show            | running-config 출력               |            |

```
OG1100(config)#qos
OG1100(config-qos)#port-range PR1
OG1100(config-qos-port-range)#mode source-port
OG1100(config-qos-port-range)#port 1 100
OG1100(config-qos-port-range)#exit
OG1100(config-qos)#port-range PR2
OG1100(config-qos-port-range)#mode destination-port
```

```
OG1100(config-qos-port-range)#port 100 200
OG1100(config-qos-port-range)#exit
OG1100(config-qos)#class-map CLASS1 qset02
OG1100(config-qos-cmap)#class-entry 1
OG1100(config-qos-cmap-e)#match port-range PR1
OG1100(config-qos-cmap-e)#end
OG1100#sh class-map
Port range:
 PR1, referenced 1 times
  mode: source port
  start: 1, end: 100
 PR2, referenced 0 times
   mode: destination port
   start: 100, end: 200
CLASS1, referenced 0 times
 qset: qset02
   1.
    port-range PR1
```

위 예제는 source-port range(1-100) PR1 과 destination-port range(100-200) PR2 를 생성한 후, Qset02 를 이용하여 class-map C1 를 만들고 class-entry 1 에 PR1 을 적용한 결과를 보여줍니다. 만약 IP 프토토콜이 TCP 나 UDP 가 아닐 경우, 정상적으로 적용되지 않기 때문에 항상 IP 프로토콜 설정을 확인한 후에 적용해야 합니다.

### 3.6.2.2 정책(Policy-Map)구성

Policy-map 은 특정 트래픽 클래스로 분류된 패킷에 적용할 QoS action 들을 정의합니다. 하나의 Policy-map 은 최대 12 개까지 서로 다른 Class-map 을 포함할 수 있고 해당 entry 에 적용할 QoS action 을 설정합니다. 그리고, 적용할 인터페이스 선택은 class map 의 'match input-interface/output-interface'를 통해서 정의할 수 있습니다. 이렇게 함으로 써 인터페이스마다 각기 다른 flow 별로 정책을 적용할 수 있다는 장점이 있습니다.

| 명령어                                                 | 설명                                                                                                    | 모드         |
|-----------------------------------------------------|----------------------------------------------------------------------------------------------------|------------|
| Qos                                                 | QoS mode 로 변경                                                                                                    | Config     |
| class <class-map-name>&lt;1-12&gt;</class-map-name> | Class-map mode 로 변경<br><class-map-name> class-map 이름<br/>&lt;1-12&gt; sequence 번호 : 클수록 우선<br/>순위가 높다.</class-map-name> | policy-map |
| Exit                                                | 상위 모드로 이동                                                                                                    |            |
| No                                                  | 적용된 class-map 삭제                                                                                                    |            |
| Remark                                              | policy-map에 대한 설명                                                                                                    |            |
| Show                                                | running-config 출력                                                                                                    |            |
| class-entry <1-128>                                 | Class-entry mode 로 이동                                                                                                   | pmap-cmap  |
| counter <counter-name></counter-name>               | Counter mode 로 이동<br>class-map 당 64개 설정가능하고 한<br>counter 를 2개 이상의 class-entry에<br>중복 설정 가능                              |            |

| 명령어                                            | 설명                                                                                        | 모드         |
|------------------------------------------------|-------------------------------------------------------------------------------------------|------------|
| Exit                                           | 상위 모드로 이동                                                                                 |            |
| meter <meter-name></meter-name>                | meter mode 로 이동<br>class-map 당 64 개 설정가능하고 한<br>meter 를 2 개 이상의 class-entry 에<br>중복 설정 가능 |            |
| No                                             | 설정된 내용을 삭제                                                                                |            |
| Show                                           | Running config 내용 display                                                                 |            |
| conform-action                                 | Green 패킷에 대한 action 설정                                                                    | pmap-cmap- |
| exceed-action                                  | Yellow 패킷에 대한 action 설정                                                                   | entry      |
| Exit                                           | 상위 모드로 이동                                                                                 |            |
| increase-counter <counter-name></counter-name> | Counter 설정                                                                                |            |
| No                                             | 설정된 action 을 삭제                                                                           |            |
| rate-limit <meter-name></meter-name>           | Bandwidth 를 설정                                                                            |            |
| Show                                           | Show running-config                                                                       |            |
| violate-action                                 | Red 패킷에 대한 action 설정                                                                      |            |

QoS action 을 정의할 때, conform-action(green color 패킷) 명령과 함께 사용할 수 있는 분류 기준은 다음과 같습니다.

| 명령어                                               | 설명                                   | 모드         |
|---------------------------------------------------|--------------------------------------|------------|
| copy-to-cpu                                       | cpu 로 패킷 복사                          | pmap-cmap- |
| copy-to-mirror { <slot>/<port> cpu}</port></slot> | mirrored port 로 패킷 복사                | entry      |
| Deny                                              | 패킷 폐기(permit action 과 동시에 설<br>정 불가) |            |
| drop-precedence                                   | congestion시 먼저 폐기될 패킷 표시             |            |
| insert-dscp <0-63>                                | 새로운 dscp 값으로 리마킹                     |            |
| insert-priority <0-7>                             | 새로운 cos 값으로 리마킹                      |            |
| insert-tos <0-7>                                  | 새로운 tos 값으로 리마킹                      |            |
| Permit                                            | 패킷을 포워딩                              |            |
| priority-to-tos                                   | cos 값을 tos 값으로 리마킹                   |            |
| redirect <slot>/<port></port></slot>              | 패킷을 특정 포트로 redirect                  |            |
| set-priority <0-7>                                | cos queue 만 적용되고 패킷 리마킹은<br>하지 않습니다. |            |
| tos-to-priority                                   | tos 값을 cos 값으로 리마킹합니다.               |            |

QoS action 을 정의할 때, exceed-action 명령(yellow color 패킷)과 함께 사용할 수 있는 분류 기준은 다음과 같습니다. 미터가 설정되어 있지 않으면 exceed-action 을 사용할 수 없습니다.

| 명령어                                   | 설명                               | 모드         |
|---------------------------------------|----------------------------------|------------|
| copy-to-cpu                           | cpu 로 패킷 복사                      | Pmap-cmap- |
| Deny                                  | 패킷 폐기(permit action 과 동시에 설정 불가) | entry      |
| drop-precedence                       | congestion시 먼저 폐기될 패킷 표시         |            |
| insert-dscp <dscp-value></dscp-value> | 새로운 dscp 값으로 리마킹                 |            |
| Permit                                | 패킷을 포워딩                          |            |

QoS action 을 정의할 때, violate-action 명령(red color 패킷)과 함께 사용할 수 있는 분 류 기준은 다음과 같습니다. 미터가 설정되어 있지 않으면 violate-action 을 사용할 수 없 습니다.

| 명령어                                   | 설명                               | 모드         |
|---------------------------------------|----------------------------------|------------|
| copy-to-cpu                           | cpu 로 패킷을 복사                     | Pmap-cmap- |
| Deny                                  | 패킷 폐기(permit action 과 동시에 설정 불가) | entry      |
| drop-precedence                       | congestion 시 먼저 폐기될 패킷 표시        |            |
| insert-dscp <dscp-value></dscp-value> | 새로운 dscp 값으로 리마킹                 |            |
| Permit                                | 패킷을 포워딩                          |            |

OG-1100 시스템 시스템은 rate-limit 와 increase-counter QoS action 을 적용하기 위해 서 미터와 카운터 설정을 분리합니다.(이는 다수의 class-entry 가 미터와 카운터를 공유하 여 설정할 수 있게 하기위해서 입니다.) 즉, class-entry 128 개가 counter 및 meter 64 개 를 서로 공유하여 설정이 가능합니다. 미터와 카운터에 대해서는 다음 절에서 자세히 설명 합니다.

Policy 맵 설정시 중복 설정이 불가능한 경우와 제약사항은 아래와 같습니다.

- Permit 과 deny 는 동시에 설정할 수 없고 toggle 형태로 되어 있습니다.
- Class-map qset12 로 설정할 경우, sequence 번호가 2 개가 사용됨으로 주의해야 합니다. Sequence number 1 과 12는 사용불가능하고 sequence 번호로 2, 4, 6, 8, 10 사용 가능 합니다.
- Rate-limit 가 설정되어 있어야 exceed action 과 violate action 적용이 가능합니다.
- Copy-to-mirror action 은 port mirror 와 중복 설정하면 이상 동작을 유발할 수 있 습니다.
- Insert-priority, set-priority, tos-to-priority 는 동시에 적용될 수 없습니다.
- Insert-tos, priority-to-tos, insert-dscp 는 동시에 적용될 수 없습니다.

### policy-map 구성하기

이 절에서는 정의된 class-map 과 policy-map 을 연결하여 QoS action 을 구성하는 방법 에 대해서 설명합니다.

| 명령어                                               | 작업                                                                                                    |
|---------------------------------------------------|----------------------------------------------------------------------------------------------------|
| Configure terminal                                | 1)Global 구성 모드로 들어갑니다.                                                                                                    |
| Qos                                               | 2) QoS 구성 모드로 들어갑니다.                                                                                                    |
| policy-map <policy-name></policy-name>            | 3) policy-map 을 정의하고 Policy-map 구성 모드로 들어<br>갑니다.<br><policy-name> 새로 정의할 맵의 이름</policy-name>                                                                           |
| class-map <class-name> &lt;1-12&gt;</class-name>  | 4) 정책을 적용할 클래스 맵을 지정하고 policy-map class<br>구성 모드로 들어갑니다.<br><class-name> 정책을 적용할 class-map 이름<br/>&lt;1-12&gt; class-map 사이의 우선순위, 큰 수가 우선순<br/>위가 더 높습니다.</class-name> |
| class-entry <1-128>                               | 5) 정책을 적용할 class-entry 를 지정하고 class-entry 모<br>드로 들어갑니다.<br><1-128> class-entry ID 번호                                                                                   |
| _                                                 | 6) class-entry에 적용할 QoS action 을 추가합니다.<br>각 QoS action 에 대한 상세한 설명을 다음 절에서 자<br>세히 설명합니다.                                                                              |
| Conform-action : green color 패킷에                  | 대한 QoS action 을 추가합니다.                                                                                                    |
| copy-to-cpu                                       | cpu 로 패킷을 복사합니다.                                                                                                    |
| copy-to-mirror { <slot>/<port> cpu}</port></slot> | mirror 포트로 패킷을 복사합니다.                                                                                                    |
| Deny                                              | 패킷을 폐기합니다.                                                                                                    |
| drop-precedence                                   | congestion 시 먼저 폐기될 패킷을 지정합니다.                                                                                                    |
| insert-dscp <dscp-value></dscp-value>             | <dscp-value>:dscp 값을 리마킹합니다.</dscp-value>                                                                                                    |
| insert-priority <prio-value></prio-value>         | <prio-value> : cos 값을 리마킹합니다.</prio-value>                                                                                                    |
| insert-tos <tos-vlaue></tos-vlaue>                | <tos-value> : tos 값을 리마킹합니다.</tos-value>                                                                                                    |
| Permit                                            | 패킷을 포워딩합니다.                                                                                                    |
| priority-to-tos                                   | cos 값을 tos 값으로 리마킹합니다.                                                                                                    |
| redirect <slot>/<port></port></slot>              | 패킷을 특정 포트로 redirect 합니다.                                                                                                    |
| set-priority <prio-vlaue></prio-vlaue>            | cos queue 를 지정합니다.                                                                                                    |
| tos-to-priority                                   | tos 값을 cos 값으로 리마킹합니다.                                                                                                    |
| exceed-action : yellow color 패킷에 디<br>정됩니다.       | 1한 QoS action 을 추가합니다. Default action 은 Deny 로 설                                                                                                    |
| copy-to-cpu                                       | cpu 로 패킷을 복사합니다.                                                                                                    |
| Deny                                              | 패킷을 폐기합니다.                                                                                                    |
| drop-precedence                                   | congestion 시 먼저 폐기될 패킷을 지정합니다.                                                                                                    |
| insert-dscp <dscp-value></dscp-value>             | <dscp-value> : dscp 값을 리마킹합니다.</dscp-value>                                                                                                    |

| 명령어                                                     | 작업                                             |
|---------------------------------------------------------|------------------------------------------------|
| Permit                                                  | 패킷을 포워딩합니다.                                    |
| violate-action : red color 패킷에 대한<br>됩니다.               | QoS action 을 추가합니다. Default action 은 Deny 로 설정 |
| copy-to-cpu                                             | cpu 로 패킷을 복사합니다.                               |
| Deny                                                    | 패킷을 폐기합니다.                                     |
| drop-precedence                                         | congestion 시 먼저 폐기될 패킷을 지정합니다.                 |
| insert-dscp <dscp-value></dscp-value>                   | <dscp-value> : dscp 값을 리마킹합니다.</dscp-value>    |
| Permit                                                  | 패킷을 포워딩합니다.                                    |
| End                                                     | 7) Privileged 모드로 돌아갑니다.                       |
| Show policy-map <policy-map<br>name&gt;</policy-map<br> | 8) 클래스 맵의 구성정보를 확인합니다.                         |

다음은 policy-map POLICY\_1 을 정의하고 정책을 적용할 CLASS\_1 을 연결하고 실제 QoS action 을 적용한 결과를 보여줍니다.

```
OG1100#conf t
Enter configuration commands, one per line. End with CNTL/Z.
OG1100(config)#qos
OG1100(config-qos) #policy-map POLICY_1
OG1100(config-qos-pmap)#class CLASS_1 1
OG1100(config-gos-pmap-c)#class-entry 1
OG1100(config-qos-pmap-c-e)#?
Policy Map's class entry configuration commands:
 conform-action Bandwidth conform action
 exceed-action Bandwidth exceed action
 exit
                  End current mode and down to previous mode
 help
                  Description of the interactive help system
 increase-counter Counter
 no
                  Negate a command or set its defaults
               Rate limit
 rate-limit
 show
                  Show running system information
 violate-action Bandwidth violate action
OG1100(config-qos-pmap-c-e)#conform-action ?
 copy-to-cpu
                 Copy to cpu
 copy-to-mirror Copy to mirror
                 Do not switch
 deny
 drop-precedence Drop precedence
                 Insert DSCP
 insert-dscp
 insert-priority Affect COSQ and packet
 insert-tos Insert TOS
permit Do switch
 priority-to-tos TOS to priority
 redirect Redirect
set-priority Affects COSQ only
 redirect
 tos-to-priority Priority to TOS
```

위 예제에서는 미리 정의된 class-map 'CLASS\_1'의 class-entry 1 에 dscp 32를 마킹하 고 cpu로 보내는 action을 설정하고 그 결과를 보여줍니다

#### meter 구성하기

이 절에서는 meter 를 정의하고 policy-map 을 생성하여 QoS action 을 구성하는 방법에 대해서 설명합니다. Meter 는 class-map 당 64 개까지 설정이 가능하고 최대 12 \* 64 개까 지 설정할 수 있습니다.

| 명령어                                      | 설명                                         | 모드         |
|------------------------------------------|--------------------------------------------|------------|
| meter <meter-name></meter-name>          | Meter mode 로 변경                            | Pmap-cmap  |
| exit                                     | 상위 mode 로 이동                               | Pmap-cmap- |
| mode <meter-mode></meter-mode>           | Flow mode                                  | meter mode |
|                                          | <ul> <li>srTCM-color-aware mode</li> </ul> |            |
|                                          | <ul> <li>trTCM-color-aware mode</li> </ul> |            |
|                                          | <ul> <li>srTCM-color-blind mode</li> </ul> |            |
|                                          | <ul> <li>srTCM-color-blind mode</li> </ul> |            |
| commit-rate <rate><burst></burst></rate> | - <rate> 1~1000000 kbps</rate>             |            |
|                                          | (granularity is 64 Kbps)                   |            |
|                                          | – <burst> 1–16000 kbit</burst>             |            |
|                                          | (4 kbit의 배수로 동작합니다)                        |            |
| peak-rate                                | - <rate> 1~100000kbps</rate>               |            |
|                                          | (granularity is 64 Kbps)                   |            |
|                                          | - <burst> 1-16000kbit</burst>              |            |
|                                          | (4 kbit의 배수로 동작합니다)                        |            |
| show                                     | running-config 출력                          | _          |

다음은 각 meter mode 에 따른 action 설정방법에 대해서 설명합니다.

- flow mode in-profile 패킷은 green 으로 마킹되고 out-profile 패킷은 red 로 마킹됩니다.
- srTCM-color-blind mode(Single rate three color blind mode) commit-rate, peak-rate 는 CIR(Committed Information Rate), CBS(Committed Burst Size)와 EBS(Excess Burst Size)를 결정하고 패킷의 color 는 두 버킷의 상태에 따라서 green, yellow, red 패킷으로 마킹됩니다.
- trTCM-color-blind mode commit-rate, peak-rate 는 CIR(Comitted Information Rate),PIR(Peak Information Rate), CBS(Committed Burst Size)와 EBS(Excess Burst Size)를 결정하고 패킷의 color 는 두 버킷의 상태에 따라서 green, yellow, red 패킷으로 마킹됩니다.
- srTCM-color-aware mode commit-rate, peak-rate 는 CBS 와 EBS 를 결정하고 패킷의 color 는 두 버킷의 상태 와 입력 패킷의 color 에 따라서 green, yellow, red 패킷으로 마킹됩니다.
- trTCM-color-aware mode commit-rate, peak-rate 는 CIR(Comitted Information Rate), PIR(Peak Information Rate), CBS(Committed Burst Size)와 EBS(Excess Burst Size)를 결정하고 패킷의 color 는 두 버킷의 상태와 입력 패킷의 color 에 따라서 green, yellow, red 패킷으로 마킹됩니다.

```
OG1100#conf t
Enter configuration commands, one per line. End with CNTL/Z.
OG1100(config)#qos
OG1100(config-qos)#policy-map POLICY_1
OG1100(config-qos-pmap)#class CLASS_1
OG1100(config-qos-pmap-c)#meter METER_1
OG1100(config-qos-pmap-meter)#mode flow
OG1100(config-qos-pmap-meter)#peak-rate 100000 4
OG1100(config-qos-pmap-meter)#exit
OG1100(config-qos-pmap-c)#class-entry 1
OG1100(config-qos-pmap-c-e)#rate-limit METER_1
OG1100(config-qos-pmap-c-e)#violate-action deny
OG1100(config-qos-pmap-c)#class-entry 2
OG1100(config-qos-pmap-c-e)#rate-limit METER_1
OG1100(config-qos-pmap-c-e)#conform-action permit
OG1100(config-qos-pmap-c-e)#violate-action deny
OG1100(config-qos-pmap-c-e)#end
OG1100#sh policy-map
POLICY_1, referenced 0 times
 class CLASS_1, sequence 1
 _____
 meter METER_1, sequence 1, referenced 2 times
  mode: flow
  commit rate: 100000Kbit/s, burst:
                                        4Kbit
  peak rate : 100000Kbit/s, burst:
                                        4Kbit
```

```
1.
Meter: METER_1
Conform action clauses:
  copy-to-cpu
  insert-dscp 32
Exceed action clauses:
  denv
Violate action clauses:
  denv
2.
Meter: METER_1
Conform action clauses:
  permit
Exceed action clauses:
  deny
Violate action clauses:
  denv
```

위 예제는 flow mode 인 meter 'METER\_1'을 정의하여 100 Mbps/4 Kbit(peak-rate/burst rate)로 설정하였습니다.(단, Flow mode 에서는 peak-rate 만 의미가 있습니다.) 이렇게 정의 된 meter 는 rate-limit action 을 이용하여 class-map 'CLASS\_1'의 class-entry 1 과 class-entry 2 에 적용하였습니다. 100Mbps 이상 패킷이 입력될 경우, red 패킷으로 마킹되 고 violate-action 'deny'에 따라 red 패킷은 폐기됩니다. 여기에서 default exceed-action, violate-action 을 deny 로 설정됩니다.

```
OG1100#conf t
Enter configuration commands, one per line. End with CNTL/Z.
OG1100(config)#qos
OG1100(config-qos) #policy-map POLICY_1
OG1100(config-qos-pmap)#class CLASS_1
OG1100(config-qos-pmap-c)#meter METER_2
OG1100(config-qos-pmap-meter)#mode trTCM-color-blind
OG1100(config-gos-pmap-meter)#peak-rate 500000 4
OG1100(config-qos-pmap-meter)#commit-rate 100000 4
OG1100(config-qos-pmap-meter)#exit
OG1100(config-qos-pmap-c)#class-entry 1
OG1100(config-qos-pmap-c-e)#rate-limit METER_2
OG1100(config-qos-pmap-c-e)#exceed-action ?
 copy-to-cpu
               Copy to cpu
               Do not switch
 denv
 drop-precedence Drop precedence
 insert-dscp
                Insert DSCP
 permit
               Do switch
OG1100(config-qos-pmap-c-e)#exceed-action drop-precedence
OG1100(config-qos-pmap-c-e)#exceed-action permit
OG1100(config-qos-pmap-c-e)#end
OG1100#sh policy-map
POLICY_1, referenced 0 times
 class CLASS_1, sequence 1
 _____
```

```
meter METER_1, sequence 1, referenced 1 times
  mode: flow
  commit rate : 100000Kbit/s, burst:
                                          4Kbit
  peak rate : 100000Kbit/s, burst:
                                          4Kbit
 meter METER_2, sequence 2, referenced 1 times
  mode: trTCM-color-blind
  commit rate : 100000Kbit/s, burst:
                                         4Kbit
  peak rate : 500000Kbit/s, burst:
                                         4Kbit
  1.
  Meter: METER_2
   Conform action clauses:
    copy-to-cpu
    insert-dscp 32
   Exceed action clauses:
    drop-precedence
    permit
   Violate action clauses:
    deny
  2.
   Meter: METER_1
   Conform action clauses:
    permit
   Exceed action clauses:
    deny
   Violate action clauses:
    deny
OG1100#
```

위 예제는 또 다른 meter mode 인 trTCM-color-blind mode 를 설명합니다.

trTCM-color-blind meter 'METER\_2'을 새롭게 정의하고 commit-rate 100Mbps/4Kbit (commit-rate/burst rate), peak-rate 500 Mbps/4 Kbit(peak-rate/burst rate)로 설정하여 class-entry 1 에 적용하였습니다. 여기서 100 Mbps 까지 'green color'로 마킹되고 100~500 Mbps 는 'yellow color'로 마킹되고, 500 Mbps 이상 유입되는 패킷은 'red color'가 마킹됩니다. 위 예제에서 보이는 바와 같이 green 패킷은 cpu 로 복사되고 dscp 를 32 로 리마킹하는 action 이 적용됩니다. yellow 패킷은 congestion 이 발생할 경우 먼 저 폐기되는 action 이 적용됩니다. 마지막으로 red 로 마킹된 패킷은 바로 폐기됩니다.

#### counter 구성하기

이 절에서는 counter 를 정의하고 policy-map 을 생성하여 QoS action 을 구성하는 방법에 대해서 설명합니다. class-map 당 64 개까지 설정이 가능하고 최대 12 \* 64 개까지 설정할 수 있습니다.

| 명령어                                   | 설명                | 모드           |
|---------------------------------------|-------------------|--------------|
| counter <counter-name></counter-name> | counter mode 로 변경 | Pmap-cmap    |
| exit                                  | 상위 mode 로 이동      | Pmap-cmap-   |
|                                       |                   | counter mode |

| 명령어                                | 설명                          | 모드           |
|------------------------------------|-----------------------------|--------------|
| mode <counter-mode></counter-mode> | green-notgreen              | Pmap-cmap-   |
|                                    | green-red                   | counter mode |
|                                    | green-yellow                |              |
|                                    | no-no                       |              |
|                                    | no-yes                      |              |
|                                    | red-notred                  |              |
|                                    | red-yellow                  |              |
|                                    | yes-no                      |              |
| reset                              | 현재 정의된 counter 를 reset 합니다. |              |
| show                               | running-config 출력           | _            |

각 counter mode 에 따른 차이점에 대해서 설명합니다. 일반적으로 counter 하나를 설정하 면 두 가지 color 패킷에 대해 패킷 개수가 누적되는 것을 원칙으로 합니다.

그리고 service-policy 를 재적용하면 모든 counter 가 reset 되는 결과를 얻을 수 있습니다.

- green-notgreen: 첫번째 counter 는 green 패킷을 count 하고 두번째 counter 는 green 이외의 패킷을 count 합니다.
- green-red: 첫번째 counter 는 green 패킷을 count 하고 두번째 counter 는 red 패 킷을 count 합니다.
- green-yellow: 첫번째 counter 는 green 패킷을 count 하고 두번째 counter 는 yellow 패킷을 count 합니다.
- no-n : 어떠한 패킷도 count 하지 않습니다.
- no-yes: 첫번째 counter 는 count 하지 않고 두번째 counter 는 class rule 에 매칭되 는 모든 패킷을 count 합니다.
- red-notred: 첫번째 counter 는 red 패킷을 count 하고 두번째 counter 는 red 이외 의 패킷을 count 합니다.
- red-yellow: 첫번째 counter 는 red 패킷을 count 하고 두번째 counter 는 yellow 패킷을 count 합니다.
- yes-no: 첫번째 counter 는 모든 패킷을 count 하고 두번째 counter 는 어떠한 패킷 도 count 하지 않습니다.

```
OG1100#conf t
Enter configuration commands, one per line. End with CNTL/Z.
OG1100(config)#qos
OG1100(config-qos)#policy-map POLICY_1
OG1100(config-qos-pmap)#class CLASS_1
OG1100(config-qos-pmap-c)#counter CNT_1
OG1100(config-qos-pmap-counter)#mode yes-no
OG1100(config-qos-pmap-counter)#exit
OG1100(config-qos-pmap-c)#class-entry 1
OG1100(config-qos-pmap-c-e)#increase-counter CNT_1
OG1100(config-qos-pmap-c-e)#exit
OG1100(config-qos-pmap-c-e)#exit
```

```
OG1100(config-qos-pmap-c-e)#increase-counter CNT_1
OG1100(config-qos-pmap-c-e)#exit
OG1100(config-qos-pmap-c)#exit
OG1100(config-qos-pmap)#exit
OG1100(config-qos)#service-policy POLICY_1
OG1100(config-qos)#end
OG1100#sh policy-map
POLICY_1, referenced 1 times
 class CLASS_1, sequence 1
 -----
 meter METER_1, sequence 1, referenced 1 times
  mode: flow
  commit rate
                 : 100000Kbit/s, burst:
                                            4Kbit
                 : 100000Kbit/s, burst: 4Kbit
  peak rate
 meter METER_2, sequence 2, referenced 1 times
  mode: trTCM-color-blind
  commit rate : 100000Kbit/s, burst:
                                           4Kbit
                 : 500000Kbit/s, burst:
  peak rate
                                            4Kbit
 counter CNT_1, sequence 1, referenced 2 times
  mode: yes no
  type: packet
  number: (0, 0)
  1.
  Meter: METER 2
   Counter: CNT_1
   Conform action clauses:
    copy-to-cpu
    insert-dscp 32
   Exceed action clauses:
    drop-precedence
    permit
   Violate action clauses:
    deny
  2.
   Meter: METER_1
   Counter: CNT_1
   Conform action clauses:
    permit
   Exceed action clauses:
    deny
   Violate action clauses:
    deny
```

위 예제는 yes-no mode counter 'CNT\_1'을 정의하고 class-entry 1 과 class-entry 2 에 적용하였습니다. 만약 class rule 과 매치되는 패킷이 존재하면 첫 번째 counter 가 증가하 게 되고 두 번째 counter 는 사용되지 않습니다.(yes-no mode) 다른 counter 설정 모드도 동일한 방법으로 적용할 수 있습니다.

## 3.6.2.3 Service Policy 구성하기

이 절에서는 Service policy 를 이용하여 policy map 을 적용하고 포트에 input/output 정책 들을 설정하는 방법에 대해서 설명합니다.

| 명령어                                                | 설명                                                                                   | 모드  |
|----------------------------------------------------|--------------------------------------------------------------------------------------|-----|
| service-policy <policy-map-name></policy-map-name> | Policy-map을 실제 적용합니다.<br><policy-map-name> 적용할 policy-<br/>map 이름.</policy-map-name> | qos |

다음 예제는 위에서 이미 정의된 policy-map 을 실제 하드웨어에 적용하고 조회한 결과를 보여줍니다. 만약 Service-policy 적용후 class-map 이나 policy-map 을 수정할 경우 다 시 service-policy 를 재적용해야 합니다.

```
OG1100#conf t
Enter configuration commands, one per line. End with CNTL/Z.
OG1100(config)#qos
OG1100(config-qos)#service-policy POLICY_1
OG1100(config-qos)#end
OG1100#sh service-policy
Policy map: POLICY_1
Class: CLASS_1, sequence 1
OG1100#
```

## 3.6.2.4 Service-policy input 구성하기

이 절에서는 service-policy 를 이용하여 input 인터페이스에 정책을 적용하는 방법에 대해

서 설명합니다. Service-policy input 은 모두 qos mode 에서 동작합니다.

| 명령어                                                        | 설명                                             |
|------------------------------------------------------------|------------------------------------------------|
| service-policy input IFNAME cos-map                        | 입력되는 packet의 802.1p tag에 대해 특정 egress          |
| queue <0-7> prio <0-7>                                     | queue에 remapping 시키는 기능                        |
| service-policy input IFNAME cos-map                        | 802.1p to cos queue remapping table 을 초기 상태로 돌 |
| default                                                    | 리는 기능                                          |
| service-policy input IFNAME trust-<br>dscp(enable disable) | Trust-dscp 를 해당 인터페이스 enable/disable 하는 기능.    |
| service-policy input trust-dscp<br>(all <0-63>) <0-63>     | DSCP 값을 remapping 하는 기능.                       |
| service-policy input trust-dscp none                       | DSCP remapping 값은 기본 값 설정                      |
| service-policy input trust-dscp <0-                        | DSCP 값을 remapping 하고 three color marking 을 하는  |
| 63> <0-63> (green   yellow   red)                          | 기능                                             |
| service-policy input trust-dscp <0-63>                     | DSCP 값을 remapping 및 three color marking 을 하고   |
| <0-63> <0-7> (green   yellow   red)                        | Prio 를 설정하는 기능.                                |

다음 예제는 interface 2/1 에 대해서 802.1p priority '0'을 cos 큐 '3'번으로 mapping 하 는 과정입니다.

```
OG1100#show service-policy input 2/1
2/1:
 Class of service mapping:
   Prio 0 ==> CoSQ 0
   Prio 1 ==> CoSQ 0
   Prio 2 ==> CoSQ 1
   Prio 3 ==> CoSQ 1
   Prio 4 ==> CoSQ 2
   Prio 5 ==> CoSQ 2
   Prio 6 ==> CoSO 3
   Prio 7 ==> CoSQ 3
OG1100#
OG1100#configure terminal
Enter configuration commands, one per line. End with \ensuremath{\texttt{CNTL}}/\ensuremath{\texttt{Z}}.
OG1100(config)#qos
OG1100(config-qos)#service-policy input 2/1 cos-map prio 0 queue 3
OG1100(config-qos)#end
OG1100#sh service-policy input 2/1
2/1:
 Class of service mapping:
   Prio 0 ==> CoSQ 3
   Prio 1 ==> CoSQ 0
   Prio 2 ==> CoSQ 1
   Prio 3 ==> CoSQ 1
   Prio 4 ==> CoSQ 2
   Prio 5 ==> CoSQ 2
   Prio 6 ==> CoSQ 3
   Prio 7 ==> CoSQ 3
OG1100#
```

아래 예제에서는 interface 2/1 에 대해서 trust-dscp 를 설정하는 과정입니다. 모든 DSCP 값에 대해서 DSCP '63'으로 remapping 하고 Priority 는 '1', color 'yellow'를 marking 하 여 packet 을 처리하게 됩니다.

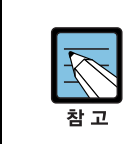

Trust-dscp는 color-aware meter 미터 mode 와 연동하여 동작합니다.

다음 예제는 interface 2/1 에 대해서 trust-dscp 매핑하는 과정을 보여줍니다.

```
OG1100#configure terminal
Enter configuration commands, one per line. End with CNTL/Z.
OG1100(config)#qos
OG1100(config-qos)#service-policy input trust-dscp all ?
<0-63> Mapped code point value
```

```
OG1100(config-qos)#service-policy input trust-dscp all 63 ?
 <0-7> Priority for mapped code point
 green Green precedence
       Red precedence
 red
 yellow Yellow precedence
 <cr>
OG1100(config-qos)#service-policy input trust-dscp all 63 7 ?
 green Green precedence
 red
         Red precedence
 yellow Yellow precedence
 <cr>
OG1100(config-qos)#service-policy input trust-dscp all 63 7 yellow
OG1100(config-qos)#service-policy input 2/1 trust-dscp enable
OG1100(config-qos)#end
OG1100#show service-policy input trust-dscp
Enabled port list:
2/1
src map prio cng
_ _ _ _ _
     _ _ _ _ _
                    _____
all 63
            7
                  yellow
OG1100#
```

인터페이스 2/1 로 입력되는 패킷의 모든 DSCP code 포인트 값에 대해서 DSCP '63'으로 리마킹되고 시스템 내부에서 패킷이 처리될 때, cos 7 로 처리됩니다. 그리고 congestion 이 발생하면 yellow 패킷 처리절차를 따릅니다. 또한, 이 결과는 srTCM-color-aware, trTCM-color-aware 미터 모드에서 입력 패킷을 구분하기 위한 인자로써 사용됩니다.

## 3.6.2.5 Service-policy output 구성하기

이 절에서는 service-policy 를 이용하여 output 인터페이스에 정책을 적용하는 방법에 대해서 설명합니다. Service-policy output 은 모두 qos mode 에서 동작합니다.

| 명령어                                                                                                    | 설명                                                                                                    |
|----------------------------------------------------------------------------------------------------|----------------------------------------------------------------------------------------------------|
| service-policy output IFNAME rate-<br>limit <1-1000000> <1-128000>                                                   | Egress Port에 대해서 rate-limit 설정<br><1-1000000> Rate(단위 : Kbit/s), granularity는 64Kbps.<br><1-128000> Burst(단위 : Kbit), 32 의 배수로 동작. |
| service-policy output IFNAME rate-<br>limit <1-1000000> <1-128000><br>frame-size (64 128 256 512 1024 <br>1280 1518) | Egress Port 에 대해서 rate-limit 설정                                                                                                    |
| service-policy output rate-limit none                                                                                | Egress Port에 대해서 rate-limit 해제                                                                                                    |
| service-policy output IFNAME<br>schedule mode(strict round-robin)                                                    | Strict-Priority-Queuing 이나 Round-Robin Scheduling<br>mode 를 설정                                                                     |

| 명령어                                                                                                    | 설명                                                                                                    |
|----------------------------------------------------------------------------------------------------|----------------------------------------------------------------------------------------------------|
| service-policy output IFNAME schedule<br>mode(weighted-round-robin deficit-round-<br>robin) <0-15> <0-15><0-15> <0-15> | Weighted-round-robin 이나 deficit-round-robin<br>스케줄링 mode 를 설정                                                                                                   |
| service-policy output IFNAME cos-red-<br>threshold queue <0-3> cng <0-2047>                                            | CNG bit 이 red 로 세팅된 packet 에 대해 queue<br>내에서의 threshold 값 설정(입력 packet count 가<br>Threshold 보다 크면 drop)                                                         |
| service-policy output IFNAME cos-red-<br>threshold default                                                             | CoS threshold 값 관련 설정을 초기화                                                                                                    |
| service-policy output IFNAME cos-yellow-<br>threshold queue <0-3> cng <0-2047>                                         | CNG bit 이 red 로 세팅된 packet 에 대해 queue<br>내에서의 threshold 값 설정(입력 packet count 가<br>Threshold 보다 크면 drop)                                                         |
| service-policy output IFNAME cos-yellow-<br>threshold default                                                          | CoS threshold 값 관련 설정을 초기화                                                                                                    |
| service-policy output IFNAME cos-rate-limit<br>queue <0-3> none                                                        | Cos Queue 의 rage-limit 값을 초기화                                                                                                    |
| service-policy output IFNAME cos-rate-limit<br>queue <0-3> <1-1000000> <1-1000000>                                     | CoS queue 의 rate-limit 값을 설정.<br>- <1-1000000> Min Rate(단위 : Kbit/s),<br>granularity 는 64Kbps.<br>- <1-1000000> Max Rate(단위 : Kbit/s),<br>granularity 는 64Kbps. |

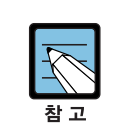

cos threshold 나 rate limit 설정 시 traffic on 이 아니어야 합니다.

다음 예제는 interface 2/1 에 대해서 출력 인터페이스에 Rate Limit 를 설정/해제, color 패 킷의 Bandwidth 를 컨트롤하는 방법에 대해서 설명합니다.

```
OG1100#configure terminal
  Enter configuration commands, one per line. End with CNTL/Z.
  OG1100(config)#qos
  OG1100(config-qos)#service-policy output 2/1 ?
    cos-rate-limit
                            Output CoS rate limit
    cos-red-threshold
                            Class of service red threshold
    cos-yellow-threshold
                           Class of service threshold
    rate-limit
                             Output rate limit
    schedule
                             Service policy output scheduling
  OG1100(config-qos)#service-policy output 2/1 rate-limit 500000 128
  OG1100(config-qos)#service-policy output 2/1 cos-rate-limit queue 0
100000 200000
```

```
OG1100(config-qos)#service-policy output 2/1 cos-red-threshold queue
0 100
  OG1100(config-qos)#service-policy output 2/1 cos-yellow-threshold
queue 0 200
  OG1100(config-qos)#end
  OG1100#show service-policy output 2/1
  2/1 output
    Rate limit:
     rate: 500000 kbit/s
    burst: 128 kbit
    Scheduling:
      mode: strict
    Class of service queue red threshold:
      CosQ 0 ==> 100
      CosQ 1 ==> 2
      CosQ 2 ==> 2
      CosQ 3 ==> 2
    Class of service queue yellow threshold:
      CosQ 0 ==> 200
      CosQ 1 ==> 4
      CosQ 2 ==> 4
      CosQ 3 ==> 4
    Class of service queue rate limit:
      CosQ 0 ==> 100000, 200000
      CosQ 1 ==> None
      CosQ 2 ==> None
      CosQ 3 ==> None
  OG1100#conf t
  Enter configuration commands, one per line. End with CNTL/Z.
  OG1100(config)#qos
  OG1100(config-qos)#service-policy output 2/1 rate-limit none
  OG1100(config-qos)#service-policy output 2/1 cos-rate-limit queue 0
none
  OG1100(config-qos)#service-policy output 2/1 cos-red-threshold
default
  OG1100(config-qos)#service-policy output 2/1 cos-yellow-threshold
default
  OG1100(config-qos)#end
  OG1100#show service-policy output 2/1
  2/1 output
    Rate limit:
     None
    Scheduling:
      mode: strict
    Class of service queue red threshold:
      CosQ 0 ==> 2
      CosQ 1 ==> 2
      CosQ 2 ==> 2
      CosQ 3 ==> 2
    Class of service queue yellow threshold:
      CosQ 0 ==> 4
      CosQ 1 ==> 4
      CosQ 2 ==> 4
      CosQ 3 ==> 4
    Class of service queue rate limit:
  OG1100#
```

- 위 예제의 설정 값은 다음과 같습니다.
- Output Interface: 2/1
- Output Interface Rate-Limit: 500 Mbps/128 kbit(burst)
- Out\_IF\_CoS\_Queue '0' Rate-Limit: 100000 Kbps(min), 200000 Kbps(max)
   Min rate 를 기준으로 스케줄링이 적용되고 난 후에 Max rate 를 기준으로 스케줄링이 적용됩니다. 즉, 우선 순위가 낮은 큐도 어느 정도의 대역을 할당해 줄 수 있습니다.
- Out\_IF\_CoS '0' Red\_Threshold : 100(Packet count), CoS Queue '0'에 RED 패킷이 Threshold 이상이면 Drop 됩니다.

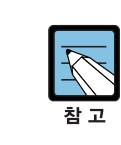

Traffic ON 상태에서 적용할 경우, 예상하지 못한 결과를 초래할 수 있습니다. Packet size 가 증가하면 이 값을 줄여야 정상동작 합니다.

• Out\_IF\_CoS '0' Yellow\_Threshold: 100(Packet count), CoS Queue '0'에 Yellow 패 킷이 Threshold 이상이면 Drop 됩니다. Traffic ON 이 아니어야 합니다.

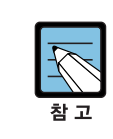

Traffic ON 상태에서 적용할 경우, 예상하지 못한 결과를 초래할 수 있습니다. Packet size 가 증가하면 이 값을 줄여줘야 정상동작을 합니다.

다음 예제는 interface 2/1 에 대해서 출력 인터페이스에 Rate Limit 를 설정/해제, color 패 킷의 Bandwidth 를 컨트롤하는 방법에 대해서 설명합니다.

```
OG1100(config)#qos
  OG1100(config-qos)#service-policy output 2/1 schedule mode ?
    drr Set the scheduling mode as deficit round robin
    rr Set the scheduling mode as round robin
    spq Set the scheduling mode as strict
    wrr Set the scheduling mode as weighted round robin
  OG1100(config-qos)#service-policy output 2/1 schedule mode rr
  OG1100(config-qos)#end
  OG1100#show service-policy output 2/1
  2/1 output
    Rate limit:
    None
    Scheduling:
     mode: round robin
  OG1100(config-qos)#service-policy output 2/1 schedule mode wrr 1 2 3
4
  OG1100(config-qos)#end
  OG1100#show service-policy output 2/1
  2/1 output
    Rate limit:
     None
```

```
Scheduling:
    mode: weighted round robin
    weight:1 2 3 4
OG1100(config-qos)#service-policy output 2/1 schedule mode drr 1 2 3
OG1100(config-qos)#end
OG1100#sh service-policy output 2/1
2/1 output
    Rate limit:
    None
    Scheduling:
    mode: deficit round robin
    weight:1 2 3 4
OG1100#
```

위 예제의 설정 값은 다음과 같습니다.

- 시스템의 Default 스케줄링 모드: SPQ(Strict Priority Queuing)
- Round Robin 일 경우: 4 개의 Queue 가 공평하게 서비스
- Weighted Round-Robin 일 경우: 각 Queue 가 1:2:3:4 의 비율로 서비스 됩니다. 단, 우선 순위가 낮은 큐의 패킷 크기가 클 경우, B/W 역전현상이 발생할 수 있습니다.
- Deficit Round-Robin 일 경우, weight: B/W 는 다음과 같습니다. (DRR 의 granularity 는 2<sup>^</sup> (n-1)입니다.)
  - 1:10 Kbytes
  - 2:20 Kbytes
  - 3:40 Kbytes
  - 4:80 Kbytes
  - 5:160 Kbytes
  - 6:320 Kbytes
  - 7:640 Kbytes
  - 8:1280 Kbytes
  - 9:2560 Kbytes
  - 10:5120 Kbytes
  - 11:10 Mbytes
  - 12:20 Mbytes
  - 13:40 Mbytes
  - 14:80 Mbytes
  - 15:160 Mbytes

# 3.7 Security 환경 설정

OG-1100 시스템은 패킷 필터링 기능을 이용하여 시스템에 Security 기능을 제공하는데 이 절에서는 그 종류와 목적 및 설정 방법에 대해서 설명합니다.

- Dos attack filtering
  - 시스템으로 유입 및 스위칭 되는 모든 트래픽에 대해서 적용됩니다.
  - IP land attack: Source 및 Destination 이 동일한 IP 어드레스를 이용한 공격 방지 기능
  - Port land attack: Source 및 Destination 이 동일한 Layer 4 포트를 이용한 공격방 지 기능
  - ICMP attack: 큰 ICMP 패킷 사이즈를 이용하거나 fragment 된 ICMP 패킷을 이용 한 공격 방지 기능
  - TCP attack: 잘못된 TCP 패킷이나 fragment 패킷을 이용하여 공격할 경우 방지하는 기능
  - IP fragment attack: 잘못된 IP fragment 패킷을 이용한 공격 방지 기능
  - ARP attack: ARP 패킷을 이용한 공격 방지 기능
- Netbios filtering
  - 동일한 VLAN 에 속하는 포트에 연결되어 있는 호스트들 간의 파일 및 자원 공유를 방지하기 위한 기능
  - IPX netbios 패킷 필터링: IPX 패킷을 이용한 공격 방지 기능
- Martian filtering
  - VLAN 별 Martian 필터 기능은 다른 Source IP 어드레스를 가지고 외부로 나가는 패킷을 차단하는 기능
- 자동 제한 기능(auto-limit)
  - auto-limit 기능은 broadcast, multicast traffic 이 특정 대역폭 이상, 연속해서 입력
     되면 입력 트래픽을 차단하고 대역폭 이하로 내려가면 다시 차단 기능을 해제하여
     서비스 시작
- ICMP Unreachable 패킷 제한 기능
  - OG-1100 시스템에서 외부 망으로 icmp destination unreachable 메시지를 전송하 는 것을 제한하는 기능
- TCP rst 패킷 제한 기능
  - OG-1100 시스템에서 외부 망으로 TCP reset 플래그가 설정된 패킷 전송을 제한 하는 기능
- DHCP 패킷 필터
  - OG-1100 시스템에 연결된 호스트가 DHCP 서버를 동작시키는 경우, OG-1100 시 스템에 연결된 다른 호스들이 비정상적인 IP 어드레스를 할당 가능하며, 이를 방지 하기 위해서 지정한 포트를 통해 수신되는 DHCP 서버 패킷을 필터링하는 기능

# 3.7.1 DoS Attack Filter

# 3.7.1.1 DoS Attack CPU

시스템의 CPU 로 입력되는 유해 트래픽을 방지하기 위해서 dos-attack 필터를 설정합니다. Security 관련 모든 명령어는 SECURITY MODE 에서 수행됩니다.

| 명령어                                        | 설명                                    |
|--------------------------------------------|---------------------------------------|
| dos-attack cpu icmp prevention             | icmp packet 을 이용한 DOS attack 방지 기능    |
| no dos-attack cpu icmp prevention          | 설정/해제                                 |
| dos-attack cpu land addr prevention        | Destination 과 source 가 동일한 IP 어드레스를   |
| no dos-attack cpu land addr prevention     | 이용한 DOS Attack 방지 기능 설정/해제            |
| dos-attack cpu land port prevention        | Destination 과 source 가 동일한 L4 포트를 이   |
| no dos-attack cpu land port prevention     | 용한 DOS Attack 방지 기능 설정/해제             |
| dos-attack cpu ping-of-death prevention    | ping packet 을 이용한 DOS attack 방지 기능    |
| no dos-attack cpu ping-of-death prevention | 설정/해제                                 |
| dos-attack cpu tcp prevention              | Wrong TCP packet 을 이용한 DOS attack 방지  |
| no dos-attack cpu tcp prevention           | 기능설정/해제                               |
| dos-attack cpu tcp-sync prevention         | TCP Wrong Sync flag 를 이용한 DOS attack  |
| no dos-attack cpu tcp-sync prevention      | 방지 기능설정/해제                            |
| dos-attack cpu tear-drop prevention        | IP-fragment option 을 이용한 DOS attack 방 |
| no dos-attack cpu tear-drop prevention     | 지 기능설정/해제                             |
| dos-attack cpu udp attack prevention       | 특정 L4 port 를 사용하는 UDP Traffic 을 이용    |
| no dos-attack cpu udp attack prevention    | 한 이용한 DOS attack 방지 기능설정/해제           |

아래 예제는 DoS attack 필터링을 설정하여 OG-1100 시스템 시스템의 CPU 로 들어오는 패킷중에서 source/destination IP 어드레스가 같을 경우 패킷을 차단합니다. 아래와 같은 방법으로 다른 DoS attack 필터링도 설정이 가능합니다.

```
OG1100#conf t
Enter configuration commands, one per line. End with CNTL/Z.
OG1100(config)#security
OG1100(config-security)#dos-attack cpu ?
 icmp
                Denial of Service Attack via icmp traffic
                Denial of Service Attack via using src ip/port ==
 land
                dst ip/port
 ping-of-death Denial of Service Attack via Ping
 statistics
                Statistics
 tcp
                Denial of Service Attack via wrong tcp traffic
 tcp-sync
                Denial of Service Attack via tcp sync
 tear-drop
                Denial of Service Attack via ip fragment
                manipulations
                Denial of Service Attack via udp specific service
 udp
OG1100(config-security)#dos-attack cpu land ?
 addr Src IP == Dst IP
 port Src L4 Port == Dst L4 Port
```

```
OG1100(config-security)#dos-attack cpu land
addr port
OG1100(config-security)#dos-attack cpu land addr prevention
OG1100(config-security)#end
OG1100#show security dos-attack
% DoS Attack Configuration :
% [CPU]
% TCP Sync Attack Prevention : Disabled
% UDP Flood Attack Prevention : Disabled
% Ping of Death Attack Prevention : Disabled
% Land Addr Attack Prevention : Enabled
% Land Port Attack Prevention
                                   : Disabled
% Tear Drop Attack Prevention
                                   : Disabled
                                   : Disabled
% ICMP Attack Prevention
% TCP Attack Prevention
                                   : Disabled
% [SYSTEM]
% Land Addr Attack Prevention : Disabled
% Land Port Attack Prevention : Disabled
                                   : Disabled
% TCP Attack Prevention
% UDP Flood Attack Prevention : Disabled
% ICMP Check
                                    : Disabled
% TCP Fragment Check
                                   : Disabled
% IP Fragment Check
                                   : Disabled
OG1100#
```

# 3.7.1.2 DoS Attack System

시스템을 경유해서 스위칭되는 트래픽에 대해 dos-attack 필터를 설정합니다. Security 관 련 모든 명령어는 SECURITY MODE에서 수행됩니다.

| 명령어                                        | 설명                                    |
|--------------------------------------------|---------------------------------------|
| dos-attack system icmp size check <0-1023> | 특정 크기를 넘는 icmp packet 에 대한 drop       |
| no dos-attack system icmp size check       | 기능 설정/해제                              |
| dos-attack system land addr prevention     | Destination 과 source 가 동일한 IP 어드레스를   |
| no dos-attack system land addr prevention  | 이용한 DOS Attack 방지 기능 설정/해제            |
| dos-attack system land port prevention     | Destination 과 source 가 동일한 L4 포트를 이   |
| no dos-attack system land port prevention  | 용한 DOS Attack 방지 기능 설정/해제             |
| dos-attack system tcp-fragment check       | TCP fragment packet에 대한 dorp기능 설정/    |
| <0-255>                                    | 해제, 첫 TCP fragment header 가 설정값보다     |
| no dos-attack system tcp-fragment check    | 작으면 Drop 한다.                          |
| dos-attack system tcp prevention           | Wrong TCP packet 을 이용한 DOS attack 방지  |
| no dos-attack system tcp prevention        | 기능설정/해제                               |
| dos-attack system ip-fragment check        | Wrong IP fragment packet 에 대한 dorp 기능 |
| no dos-attack system ip-fragment check     | 설정/해제                                 |

| 명령어                                                                                                    | 설명                                                                             |
|----------------------------------------------------------------------------------------------------|--------------------------------------------------------------------------------|
| dos-attack (system) arp-rate-limit IFNAME<br><64-1000000><br>dos-attack (system) arp-rate-limit IFNAME<br>(default) | ARP attack 을 방지하기 위한 port 별 rate-limit<br>설정 및 해제(default value : 256Kbit/sec) |
| dos-attack system udp prevention<br>no dos-attack system udp prevention                                             | SIP-DIP : 7-17, 135-135, 7-135, 19-135를<br>가진 UDP 패킷을 Drop 한다.                 |

아래 예제는 DoS attack 필터링을 설정하여 스위칭 되는 패킷중에서 source/destination IP 어드레스가 동일한 패킷을 차단합니다.

아래와 같은 방법으로 다른 DoS attack 필터링도 설정이 가능합니다.

```
OG1100#conf t
  Enter configuration commands, one per line. End with CNTL/Z.
  OG1100(config)#security
  OG1100(config-security)#dos-attack system ?
                 ICMP Packet Size
    icmp-size
    ip-fragment
                      IP Fragment
    land
                     Denial of Service Attack via using src ip/port
==
     dst ip/port
    tcp
                      Denial of Service Attack via wrong tcp traffic
    tcp-fragment TCP Fragment
    udp
                      Denial of Service Attack via udp specific
service
  OG1100(config-security)#dos-attack system land ?
    addr Src IP == Dst IP
    port Src L4 Port == Dst L4 Port
  OG1100(config-security)#dos-attack system land addr prevention
  OG1100(config-security)#end
  OG1100#show security dos-attack
  % DoS Attack Configuration :
  % [CPU]
  % TCP Sync Attack Prevention : Disabled
% UDP Flood Attack Prevention : Disabled
  % Ping of Death Attack Prevention : Disabled
  % Land Addr Attack Prevention : Enabled
                                    : Disabled
  % Land Port Attack Prevention
  % Tear Drop Attack Prevention : Disabled
  % ICMP Attack Prevention
                                     : Disabled
  % TCP Attack Prevention
                                     : Disabled
  % [SYSTEM]
                                 : Enabled
: Disabled
  % Land Addr Attack Prevention
  % Land Port Attack Prevention
                                     : Disabled
  % TCP Attack Prevention
  % UDP Flood Attack Prevention : Disabled
                                     : Disabled
  % ICMP Check
                                     : Disabled
  % TCP Fragment Check
                                     : Disabled
  % IP Fragment Check
  OG1100#
```

# 3.7.2 Netbios Filter

해당 인터페이스에 Netbios 필터를 설정합니다. Security 관련 모든 명령어는 SECURITY MODE에서 수행됩니다.

| 명령어                                               | 설명                       |
|---------------------------------------------------|--------------------------|
| netbios filter interface all                      | 모든 포트에 netbios filter 설정 |
| netbios filter interface interface                | 특정 포트에 netbios filter 설정 |
| no netbios filter interace<br>(상기 명령에 대한 disable) | 설정된 netbios filter 해제    |

아래 예제는 인터페이스 7/1 부터 7/8 까지 netbios 필터를 설정하고 그 결과를 보여줍니다. 아래와 같은 방법으로 다른 Netbios 필터링도 설정이 가능합니다.

```
OG1100#conf t
Enter configuration commands, one per line. End with CNTL/Z.
OG1100(config)#security
OG1100(config-security)#netbios filter interface 7/1-7/8
OG1100(config-security)#end
OG1100#show security netbios-filter
% NetBIOS Filter Configuration :
% Intf
       Status
% ____
       _____
% 2/1 Disabled
% 2/2 Disabled
% 3/1 Disabled
% 3/2 Disabled
% 4/1 Disabled
% 4/2 Disabled
% 5/1 Disabled
% 5/2 Disabled
% 7/1 Enabled
% 7/2 Enabled
% 7/3 Enabled
% 7/4 Enabled
% 7/5
      Enabled
% 7/6 Enabled
% 7/7 Enabled
% 7/8 Enabled
% 8/1 Disabled
% 8/2 Disabled
% 9/1 Disabled
% 9/2 Disabled
% 10/1 Disabled
% 10/2 Disabled
% 11/1 Disabled
% 11/2 Disabled
OG1100#
```
#### 3.7.3 Martian Filter

Martian 필터를 이용하여 다른 Source IP 어드레스를 가지고 외부로 나가는 패킷을 차단 할 수 있습니다. 단, 해당 VLAN 인터페이스는 L3 인터페이스로 IP 가 설정되어 있어야 하 며 하나 이상의 member 포트를 가지고 있어야 합니다. 위의 두 조건이 충족되지 않는 경 우 설정이 실제 내부 하드웨어에 반영되지 않습니다.

| 명령어                    | 설명                         |  |  |
|------------------------|----------------------------|--|--|
| martian-filter vlan    | 모든 VLAN에 martian filter 설정 |  |  |
| no martian-filter vlan | 설정된 martian filter 해제      |  |  |

아래 예제는 VLAN10 에 Martian 필터링을 설정하여 10.1.1.1/16 이외의 source IP 어드 레스를 가지고 인터페이스 7/1, 7/2 로 들어오는 패킷을 차단합니다. 아래와 같은 방법으로 다른 VLAN 에 대한 설동도 가능합니다.

```
OG1100#conf t
Enter configuration commands, one per line. End with CNTL/Z.
OG1100(config)#security
OG1100(config-security)#martian-filter vlan10
OG1100(config-security)#end
OG1100#show security martian-filter
% Martian Filter Configuration :
Interface : vlan10 [Applied]
VID : 10
PBMP : 7/1 7/2
IP : 10.1.1.1/16
OG1100#
```

#### 3.7.4 Auto Rate-Limit (Broadcast/Multicast)

auto-limit 기능은 broadcast, multicast traffic 이 특정 대역폭 이상, 연속해서 입력될 경우, 입력 트래픽을 차단하고 대역폭 이하로 내려가면 다시 서비스가 시작됩니다. Security 관련 모든 명령어는 SECURITY MODE 에서 수행됩니다.

| 명령어                                                                             | 설명                                                                                                    |
|---------------------------------------------------------------------------------|----------------------------------------------------------------------------------------------------|
| auto—limit(broadcast   multicast) interface<br>(all IFNAME) <0-1500000> <0-300> | 인터페이스에 auto broadcast/multicast limit 를<br>설정 Time-out 이 0 인 경우는 traffic 을<br>monitoring 하여 해당 pps 이하로 입력되는 경<br>우 auto-limit 을 해제 |
| no auto-limit(broadcast   multicast) interface<br>(all IFNAME)                  | 설정된 auto limit 를 해제                                                                                                    |

```
OG1100(config)#security
OG1100(config-security)#auto-limit broadcast interface all ?
 <0-1500000> Packet Per Second
OG1100(config-security)#auto-limit broadcast interface all 1000 ?
 <0-300> Time Out (0 : auto-toggle through traffic monitoring)
OG1100(config-security)#auto-limit broadcast interface all 1000 300
OG1100(config-security)#auto-limit multicast interface 2/1 1000 200
OG1100(config-security)#end
OG1100#show security auto-limit all
% Auto Broadcast Limit Statistics :
% Intf Status Config:
                                  Status:
                pps time-out pps time-out lock
%
8 ----
        ----- -----
                                     ----- ----- -----
                                                     0

      %
      2/1
      Enabled
      1000
      300

      %
      2/2
      Enabled
      1000
      300

      %
      3/1
      Enabled
      1000
      300

      %
      3/2
      Enabled
      1000
      300

                                              0
0
                                        0
                                        0
                                        0
                                                0
                                                        0
                                        0
                                                0
                                                        0
중략 ...
% 10/1 Enabled 1000 300
                                     0
                                                 0
                                                        0
% 10/2 Enabled
                   1000 300
                                        0
                                                 0
                                                        0
% 11/1 Enabled
                   1000 300
                                        0
                                                 0
                                                        0
% 11/2 Enabled
                   1000 300
                                        0
                                                 0
                                                        0
% Auto Multicast Limit Statistics :
                            Status:
% Intf Status Config:
                 pps time-out pps time-out lock
8
8 ---- -----
                                      _____ ____
% 2/1 Enabled
% 2/2 Disabled
                                               0
                   1000 200
                                        0
                                                        0
                                       0
0
                                                         0
                   0 0
0 0
                                                  0
% 3/1 Disabled
                                                          0
                                                   0
                       0 0
0 0
% 3/2 Disabled
                                         0
                                                   0
                                                          0
                                                   0
% 4/1 Disabled
                                         0
                                                          0
중략 ...
                                                  0
% 11/2 Disabled
                       0 0
                                         0
                                                          0
OG1100#
```

#### 3.7.5 ICMP Unreachable 제한 기능

OG-1100 시스템에서 외부 망으로 icmp destination unreachable 메시지를 전송하는 것을 제한할 수 있습니다. Security 관련 모든 명령어는 SECURITY MODE 에서 수행됩니다.

| 명령어                                        | 설명                                                        |
|--------------------------------------------|-----------------------------------------------------------|
| ip icmp destination unreachable disable    | OG1100에서 외부 망으로 icmp destination<br>unreachable 메시지 전송 금지 |
| no ip icmp destination unreachable disable | OG1100에서 외부 망으로 icmp destination<br>unreachable 메시지 전송 허용 |

#### 3.7.6 TCP rst 패킷 제한 기능

OG-1100 시스템에서 외부 망으로 TCP reset 플래그가 설정된 패킷전송을 제한할 수 있 습니다. Security 관련 모든 명령어는 SECURITY MODE에서 수행됩니다.

| 명령어                                  | 설명                                                 |
|--------------------------------------|----------------------------------------------------|
| ip tcp ignore rst-unknown disable    | OG1100에서 외부 망으로 TCP reset flag 설정<br>된 패킷 전송 금지    |
| no ip tcp ignore rst-unknown disable | OG1100 에서 외부 망으로 tcp reset flag 가 설<br>정된 패킷 전송 허용 |

#### 3.7.7 DHCP 패킷 필터

DHCP server 에 의해 IP 어드레스를 할당받고 있는 환경에서 가입자 단에 IP 공유기 등 또다른 DHCP server 가 될 수 있는 장비가 존재한다면, DHCP client 가 IP 어드레스를 할 당받아 가는 DHCP server 가 가입자 단의 사설 DHCP server 가 될 수 있는 상황이 존재 하게 됩니다.

이런 현상이 발생하게 되면 가입자인 DHCP client 에는 통신 장애가 발생하게 됩니다. DHCP filtering 은 가입자 포트를 통해 들어왔다가 업링크 포트나 다른 가입자 포트로 나가 는 DHCP request 와 가입자 포트로 들어오는 DHCP reply 를 막아줌으로써 DHCP 서비스 가 적절하게 이루어질 수 있도록 해줍니다.

DHCP filtering 과 관련된 설정은 'interface mode'에서 'dhcp-filtering(enable|disable)' 을 통해 실행할 수 있으며, DHCP server 나 DHCP relay agent 를 실행시키는 경우에도 자 동으로 DHCP filter 가 enable 되게 됩니다. DHCP filter 에 관한 설정은 'show dhcpfilter'를 이용하여 조회가 가능합니다.

| 명령어                               | 설명                                     |
|-----------------------------------|----------------------------------------|
| dhcp-filter enable                | 해당 인터페이스를 통해 DHCP 패킷이 전송되<br>지 않도록 설정  |
| dhcp-filter disable               | 해당 인터페이스를 통해 DHCP 패킷이 전송 될<br>수 있도록 설정 |
| show dhcp-filter interface IFNAME | 인터페이스 별로 DHCP Filter 설정 상황을 표시         |
| show dhcp-filter                  | 전체 인터페이스의 DHCP Filter 설정 상황 표시         |

```
OG1100#conf t
Enter configuration commands, one per line. End with \ensuremath{\texttt{CNTL}}/\ensuremath{\texttt{Z}}.
OG1100(config)#interface 2/1
OG1100(config-if)#dhcp-filter enable
OG1100(config-if)#end
OG1100#show dhcp-filter
 _____
  Port | DHCP Filter
 2/1
           ON
  2/2
           OFF
  3/1
           OFF
  3/2
           OFF
  4/1
           OFF
  중략 ...
10/2 OFF
 11/1
          OFF
  11/2
           OFF
 ------
OG1100#
```

#### 3.7.8 IPX 패킷 필터

Ethernet Type 이 0x8137 인 패킷을 Drop 하는 기능을 수행한다.

#### 3.7.9 Security 정보 조회

'show security all'명령어를 통해 모든 Security 정보를 조회할 수 있습니다.

```
OG1100#show security all
% DoS Attack Configuration :
% [CPU]
% TCP Sync Attack Prevention : Disabled
% UDP Flood Attack Prevention : Disabled
% Ping of Death Attack Prevention : Disabled
% Land Addr Attack Prevention : Enabled
                                 : Disabled
% Land Port Attack Prevention
                                 : Disabled
% Tear Drop Attack Prevention
% ICMP Attack Prevention
                                  : Disabled
% TCP Attack Prevention
                                  : Disabled
% [SYSTEM]
% Land Addr Attack Prevention : Enabled
% Land Port Attack Prevention
                                  : Disabled
% TCP Attack Prevention
                                  : Disabled
                                  : Disabled
% UDP Flood Attack Prevention
                                  : Disabled
% ICMP Check
                                  : Disabled
% TCP Fragment Check
                                  : Disabled
% IP Fragment Check
```

```
% Martian Filter Configuration :
 Interface : vlan10 [Applied]
          VID : 10
          PBMP : 7/1 7/2
          ΙP
               : 10.1.1.1/16
% Miscellaneous Configuration :
% IP Tcp Ignore Rst-unknown Disable : Unset
% IP Icmp Destination Unreachable Disable : Unset
% NetBIOS Filter Configuration :
% Intf Status
8 ----
       _____
% 2/1 Disabled
% 2/2 Disabled
% 3/1 Disabled
% 3/2 Disabled
% 4/1 Disabled
% 4/2 Disabled
% 5/1 Disabled
% 5/2 Disabled
% 7/1 Enabled
% 7/2 Enabled
% 7/3 Enabled
8 7/4
      Enabled
% 7/5
      Enabled
% 7/6
      Enabled
8 7/7
      Enabled
% 7/8
      Enabled
% 8/1 Disabled
% 8/2 Disabled
% 9/1 Disabled
% 9/2 Disabled
% 10/1 Disabled
% 10/2 Disabled
% 11/1 Disabled
% 11/2 Disabled
% IPX Filter Configuration :
% Intf Status
8 ----
% 2/1 Enabled
% 2/2 Enabled
% 3/1 Enabled
% 3/2 Enabled
% 4/1
      Enabled
% 4/2 Enabled
% 5/1 Enabled
```

| 8   | 5/2     | Enabled |
|-----|---------|---------|
| 8   | 7/1     | Enabled |
| 00  | 7/2     | Enabled |
| 00  | 7/3     | Enabled |
| 00  | 7/4     | Enabled |
| 00  | 7/5     | Enabled |
| olo | 7/6     | Enabled |
| olo | 7/7     | Enabled |
| olo | 7/8     | Enabled |
| olo | 8/1     | Enabled |
| olo | 8/2     | Enabled |
| olo | 9/1     | Enabled |
| olo | 9/2     | Enabled |
| olo | 10/1    | Enabled |
| olo | 10/2    | Enabled |
| olo | 11/1    | Enabled |
| 00  | 11/2    | Enabled |
| 00  | \$1100# |         |
|     |         |         |

Nw

## 약어

| ACL<br>ARP               | access-list<br>Address Resolution Protocol                                                                      |
|--------------------------|----------------------------------------------------------------------------------------------------|
|                          |                                                                                                    |
| BSR                      | Bootstrap Router                                                                                                |
|                          |                                                                                                    |
| DBA<br>DHCP<br>DR<br>DRR | Dynamic Bandwidth Allocation<br>Dynamic Host Configuration Protocol<br>Designated Router<br>Deficit Round Robin |
|                          |                                                                                                    |
| ICMP<br>IGMP             | Internet Control Message Protocol<br>Internet Group Management Protocol                                         |
|                          |                                                                                                    |
| LACP                     | Link Aggregation Control Protocol                                                                               |
|                          |                                                                                                    |
| MIB<br>MSTP              | Management Information Base<br>Multiple Spanning Tree Protocol                                                  |
|                          |                                                                                                    |
| NSA                      | None Service Affect                                                                                             |
|                          |                                                                                                    |
| OLT<br>ONT<br>ONU        | Optical Line Termination<br>Optical Network Termination<br>Optical Network Unit                                 |
|                          | ACL<br>ARP<br>BSR<br>BSR<br>DBA<br>DHCP<br>DR<br>DRR<br>ICMP<br>IGMP<br>LACP<br>MIB<br>MSTP<br>NSA              |

| Ρ |         |                                                   |
|---|---------|---------------------------------------------------|
|   | PIM-SM  | Protocol Independent Multicast Sparse-Mode        |
|   | PON     | Passive Optical Network                           |
|   | PVST    | Per VLAN Spanning Tree                            |
| R |         |                                                   |
|   | RADIUS  | Remote Authentication Dial In User Service        |
|   | RP      | Rendezvous Point                                  |
|   | RR      | Round Robin                                       |
|   | RSTP    | Rapid Spanning Tree Protoco                       |
| S |         |                                                   |
|   | SNMP    | Simple Network Management Protocol                |
|   | STP     | Spanning Tree Protocol                            |
| т |         |                                                   |
|   | TACACS+ | Terminal Access Controller Access Control System+ |
| V |         |                                                   |
|   | VID     | Virtual Identification                            |
| W |         |                                                   |
|   | WCMP    | Weighted Cost MultiPath                           |
|   | WRR     | Weight Round Robin                                |

# 찾아보기

| 가청 경보 설정 및 조회  | 2-6    |
|----------------|--------|
| 관리자 인증 리스트 삭제  | . 1-24 |
| 관리자 인증 리스트 생성  | . 1-23 |
| 관리자 인증 리스트 설정  | . 1-23 |
| 관리자 인증 서버 설정   | . 1-25 |
| 관리자 인증 설정      | . 1-23 |
| 기본 VLAN 구성     | . 3-23 |
| 기본적인 VLAN 구성과정 | . 3-23 |
|                |        |

#### 

| J어 입력1-4          |
|-------------------|
| J어 입력 <b>1</b> -4 |

#### 2

| 랙의 | 정보 | 설정 | 및 | 조회 | 2- | 1 |
|----|----|----|---|----|----|---|
| 택의 | 성모 | 설성 | 빛 | 소회 | 2- |   |

#### Π

| 멀티캐스트 라우터 포트 지정3-51   |
|-----------------------|
| 멀티캐스트 라우팅 정보 조회3-71   |
| 멀티캐스트 트래픽 포워딩 정책      |
| 설정3-60                |
| 멀티캐스팅 환경 설정3-50       |
| 명령어 기호1-5             |
| 명령어 라인 편집 키 및 도움말.1-6 |
| 명령어 문법 도움말1-2         |
| 명령어 이력 조회1-30         |
| 물리적 포트 상태 변경 및 조회2-12 |
| 물리적 포트상태 변경2-13       |

#### Ħ

| 배너 설정 | }          |    | 1-28 |
|-------|------------|----|------|
| 비밀번호  | 설정         |    | 1-11 |
| 비밀번호  | encryption | 설정 | 1-11 |

#### 人

| 사용자 인터페이스 <mark>1-8</mark>                                                                  |
|---------------------------------------------------------------------------------------------|
| 설정정보 파일 관리하기 <mark>1-3</mark> 2                                                             |
| 성능 정보 collection 및 monitoring                                                               |
| 설정1-32                                                                                      |
| 세션 강제 종료1-28                                                                                |
| 세션 설정1-13                                                                                   |
| 소프트웨어 업그레이드하기 <mark>1-3</mark> 1                                                            |
| 시스템 명령어 모드1-7                                                                               |
| 시스템 및 각 VLAN별 IGMP                                                                          |
| snooping 활성화3-50                                                                            |
| 시스템 접속 정보 조회 <mark>1-2</mark> 9                                                             |
|                                                                                             |
| 시스템 조회1-29                                                                                  |
| 시스템 조회1-29<br>시스템 초기 화면 및 가동1-9                                                             |
| 시스템 조회1-29<br>시스템 초기 화면 및 가동1-9<br>시스템의 경보 등급 설정 및 발령                                       |
| 시스템 조회1-29<br>시스템 초기 화면 및 가동1-9<br>시스템의 경보 등급 설정 및 발령<br>조회2-4                              |
| 시스템 조회1-29<br>시스템 초기 화면 및 가동1-9<br>시스템의 경보 등급 설정 및 발령<br>조회2-4<br>시스템의 자원 상태 설정 및 조회        |
| 시스템 조회1-29<br>시스템 초기 화면 및 가동1-9<br>시스템의 경보 등급 설정 및 발령<br>조회2-4<br>시스템의 자원 상태 설정 및 조회<br>2-3 |

#### 0

| 외부 접속    |                |
|----------|----------------|
| 운영자 비밀번호 | 설정1-12         |
| 운용자 비밀번호 | 변경 <b>1-23</b> |

| 운용자 설정           | .1-22  |
|------------------|--------|
| 운용자 추가 및 삭제      | . 1-22 |
| 운용자 privilege 변경 | . 1-22 |
| 인증 방법 설정         | .1-14  |

#### ㅈ

| 조회                   | 3-73  |
|----------------------|-------|
| 접속 이력                | 1-30  |
| 정책 (Policy-Map) 구성 . | 3-103 |

#### =

| 콘솔 연결     |    |    | <br>1-8  |
|-----------|----|----|----------|
| 콘솔/Telnet | 환경 | 설정 | <br>1-13 |

#### E

| 타임 이 | <b>ト</b> 웃 설 | 정 | 1-14 |
|------|--------------|---|------|
|------|--------------|---|------|

#### Π

| 포트의 흐름 제어 (IEEE 802.3x) |
|-------------------------|
| 설정2-13                  |
| 프리픽스(prefix)가 0이 아닌     |
| Candidate RP 메시지 전송 설정  |
|                         |

#### ㅎ

| 현재 | 세션 | 환경  | 설정 | <br> | 1-16 |
|----|----|-----|----|------|------|
| 현재 | 접속 | 정보. |    | <br> | 1-29 |

### Α

| Access Permit 설정      | .1-17 |
|-----------------------|-------|
| Access-permit 활성화     | .1-19 |
| Access-permit List 삭제 | .1-19 |
| Access-permit List 생성 | .1-18 |
| ACL 설정                | .1-20 |
| Aggregation 인터페이스의 기능 |       |
| 설정 및 조회               | .3-34 |

| ARP Proxy   | 설정      | 및   | 조회.   | 3-48         |
|-------------|---------|-----|-------|--------------|
| Auto Rate-L | imit (I | Bro | adcas | t/Multicast) |
|             |         |     |       | 3-126        |

### В

Buffer Manager......3-94

### С

| Candidate BSR 설정    | 3-65  |
|---------------------|-------|
| Candidate RP 설정     | 3-66  |
| Cisco 라우터와 호환을 위한 설 | 정     |
|                     | 3-69  |
| Classifier          | 3-96  |
| Class-map 구성하기      | 3-99  |
| counter 구성하기        | 3-111 |

### D

| DHCP 통계 정보 설정 및 조회 3-9       | 1 |
|------------------------------|---|
| DHCP 패킷 필터3-128, 3-12        | 9 |
| DHCP 환경 설정3-8                | 3 |
| DHCP blocking 설정 및 조회3-9     | 0 |
| DHCP relay agent 설정 및 조회 3-8 | 8 |
| DHCP server 설정 및 조회3-8       | 4 |
| DoS Attack CPU3-12           | 2 |
| DoS Attack Filter 3-12       | 2 |
| DoS Attack System 3-12       | 3 |
| DR 우선순위 설정3-6                | 9 |
| DRR (Deficit Round Robin)3-9 | 5 |
|                              |   |

### Ε

| Enable 모  | 드 비  | 밀번호 | 설정 | <br>1-11 |
|-----------|------|-----|----|----------|
| Exclude-g | enid |     |    | <br>3-71 |

### F

| <b>Field Selectors</b> |  | 3-3 |
|------------------------|--|-----|
|------------------------|--|-----|

### Η

| Hash  | 를 이용  | 용한   | RP    | 선    | 정방식    | 님 겉 | 널정   |
|-------|-------|------|-------|------|--------|-----|------|
|       |       |      |       |      |        |     | 3-71 |
| Hello | 메시지   | 전송   | ;주;   | 7    | 설정     |     | 3-64 |
| Hello | 메시지   | 전송   | ;주;   | 7 /H | loldti | me  |      |
| 설정    |       |      |       |      |        |     | 3-64 |
| Hello | 메시지   | Hold | d Tii | me   | 설정     |     | 3-64 |
| Hostn | ame 설 | 정    |       |      |        |     | 1-12 |
|       |       |      |       |      |        |     |      |

### I

| ICMP Unreachable 제한 기능.3-128   |
|--------------------------------|
| IGMP 멤버쉽 정보 조회3-82             |
| IGMP 설정 및 조회3-77               |
| IGMP 인터페이스 설정정보 조회             |
|                                |
| IGMP 정보 조회3-81                 |
| IGMP Group Membership Interval |
| 변경3-52                         |
| IGMP Query 메시지 전송주기 설정         |
|                                |
| IGMP snooping3-50              |
| IGMP snooping 기능 설정3-50        |
| IGMP Snooping 설정 정보 조회3-61     |
| IGMP Snooping 정보 조회3-61        |
| IGMP Snooping 포워딩 테이블 정보       |
| 조회3-62                         |
| IGMP Snooping Proxy 기능 설정      |
|                                |
| IGMP Snooping Proxy 기능 활성화     |
|                                |
| IGMP Snooping Querier 기능 설정    |
|                                |
| IGMP Snooping Static Group 설정  |
|                                |
| Immediate Leave 설정3-81         |
| Immediate-leave 기능 설정3-54      |
| IP 어드레스/subnet 삭제3-44          |
| IP 어드레스/subnet 설정 및 조회         |
|                                |
| IP Multicast-Routing 활성화3-62   |

### J

| Join / Prune | 메시지 | 전송수기 | 설정   |
|--------------|-----|------|------|
|              |     |      | 3-65 |

### L

| 3-31 |
|------|
|      |
| 3-80 |
| 3-53 |
| 3-23 |
| 3-43 |
| 3-20 |
| 3-3  |
|      |

### Μ

| MAC Filtering 설정     | 3-37  |
|----------------------|-------|
| Management IP 설정     | 1-21  |
| Marker               | 3-94  |
| Martian Filter       | 3-126 |
| Max Response Time 설정 | 3-58  |
| meter 구성하기           | 3-108 |
| mirroring 설정         | 3-38  |
|                      |       |

### Ν

| Netbios Filter | ·3-125 |
|----------------|--------|
|----------------|--------|

### 0

| OLT Bridge-map 의 작성        | 3-5    |
|----------------------------|--------|
| OLT Class-map 의 작성         | 3-2    |
| OLT IGMP VLAN 설정           | 3-8    |
| OLT Igmp-map 의 작성          | 3-7    |
| OLT Policy-map 의 작성        | 3-4    |
| OLT Service Profile 의 작성 및 | 적용     |
|                            | 3-1    |
| ONT 의 등록 및 조회              | 2-9    |
| ONU Bridge-map 의 작성        | . 3-13 |

| ONU Class-map 의 작성         | 3-11  |
|----------------------------|-------|
| ONU Igmp-map 의 작성          | .3-18 |
| ONU Policy-map 의 작성        | .3-12 |
| ONU Port 에 Advanced Rule 설 | 정     |
|                            | .3-21 |
| ONU Queue-map 의 작성         | 3-11  |
| ONU Service Profile 의 작성 및 |       |
| 적용                         | .3-10 |
| ONU/ONT 의 정보 변경 및 삭기       | 테     |
|                            | .2-10 |
| Other Querier Timeout 설정   | 3-59  |
|                            |       |

### Ρ

| packet sampling           | .3-40 |
|---------------------------|-------|
| packet sampling 설정 및 조회.  | .3-40 |
| packet sampling monitor   | .3-41 |
| PIM-SM 기능 활성화3-62,        | 3-63  |
| PIM-SM 멀티캐스트 라우팅 정        | 보     |
| 조회                        | .3-72 |
| PIM-SM 설정 및 조회            | .3-62 |
| PIM-SM 정보 조회              | .3-71 |
| PIM-SM Neighbor 정보 조회     |       |
|                           | 3-75  |
| PIM-SM RP 정보 조회           | .3-74 |
| pm count 삭제 및 rmon log 삭기 | 데     |
|                           | .1-35 |
| Poicy-map 구조              | .3-96 |
| Policer                   | .3-94 |
| policy-map 구성하기           | 3-105 |
| PON 환경 설정                 | 3-1   |
| PON OLT 환경 설정             | 3-1   |
| PON OLT, ONU/ONT 의 상태     |       |
| 설정/조회                     | 2-8   |
| PON ONU 환경 설정             | 3-9   |
| PON의 ONT 등록 및 조회          | 2-9   |
| Port Range 구성하기           | 3-102 |
| Priority Shared VLAN      | .3-17 |
| Priority Simple Bridged   | .3-15 |
| Proxy의 IP 어드레스 설정         | .3-55 |
|                           |       |

### Q

| QoS 개요                  | 3-93           |
|-------------------------|----------------|
| QoS 정책 적용 순서            | 3-95           |
| QoS 환경 설정               | 3-93           |
| Querier 활성화             | 3-58           |
| Querier Timeout 설정      | 3-79           |
| Query Interval 설정       | 3-58           |
| Query Max Response Time | 널정 <b>3-78</b> |
| Queue Scheduler         | 3-94           |
|                         |                |

### R

| RADIUS 서버 설정            | 1-25 |
|-------------------------|------|
| Register Checksum 계산 설정 | 3-70 |
| Rmon 및 pm 정보 조회         | 1-34 |
| Rmon 정보 설정              | 1-33 |
| RP Reachablity 검사 여부 설정 | 3-68 |
| RP register-kat 설정      | 3-68 |
| RR (Round Robin)        | 3-95 |
| Rule Operators          | 3-3  |

## S

| Secondary IP 어드레스/subnet   | 설정     |
|----------------------------|--------|
| 및 조회                       | .3-44  |
| Security 정보 조회             | 3-129  |
| Security 환경 설정             | 3-121  |
| Service Policy 구성하기        | 3-113  |
| Service-policy input 구성하기  | 3-114  |
| Service-policy output 구성하기 | 3-116  |
| Shared VLAN                | .3-14  |
| show history               | . 1-30 |
| show history log           | .1-31  |
| Simple Bridge              | .3-14  |
| SLOT 상태 설정 및 조회            | 2-6    |
| SNMP                       | .1-16  |
| SNMP Network Manager 를 통험  | 카      |
| 연결                         | .1-10  |
| Static ARP 설정 및 ARP 조회.    | .3-45  |

| Static routing 설정 및 조회   | 3-46 |
|--------------------------|------|
| Static RP 설정             | 3-67 |
| Static trunk 설정 및 조회     | 3-30 |
| STP Threshold 설정         | 3-68 |
| STP/RSTP                 | 3-27 |
| Strict Priority Queueing | 3-94 |
| SWU 포트 설정 및 상태 조회        | 2-11 |

### Т

| TACACS+ 서버 설정                   | 1-26  |
|---------------------------------|-------|
| TCP rst 패킷 제한 기능                | 8-128 |
| tcpdump 설정                      | 3-39  |
| Telnet 연결                       | 1-9   |
| Transparent Priority Shared VLA | Ν     |
|                                 | 3-17  |
| Transparent VLAN                | .3-15 |
| Trunk/LACP                      | 3-29  |
|                                 |       |

### V

| VLAN | 생성 | 하기 |    | <br>3-24 |
|------|----|----|----|----------|
| VLAN | 설정 | 및  | 변경 | <br>3-24 |
| VLAN | 조회 |    |    | <br>3-26 |

#### W

WRR (Weight Round Robin) ...... 3-95

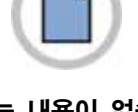

이 면에는 내용이 없습니다.

#### OpticGear™ OG-1100 운용 매뉴얼

©2006 Samsung Electronics Co., Ltd. All rights reserved.

이 매뉴얼의 저작권은 삼성전자㈜에 있습니다. 이 매뉴얼은 삼성전자㈜의 서면동의 없이 어떤 형태로도 재생산·배포·변경할 수 없습니다.

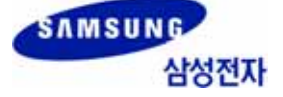